# **PBXware System** Administration Manual

© 2003-2008 ... Bicom Systems

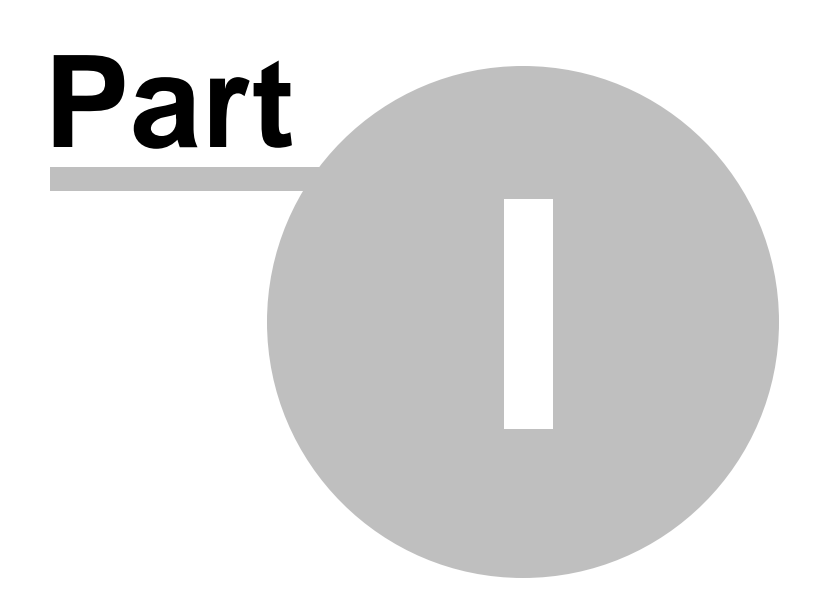

# 1 Introduction

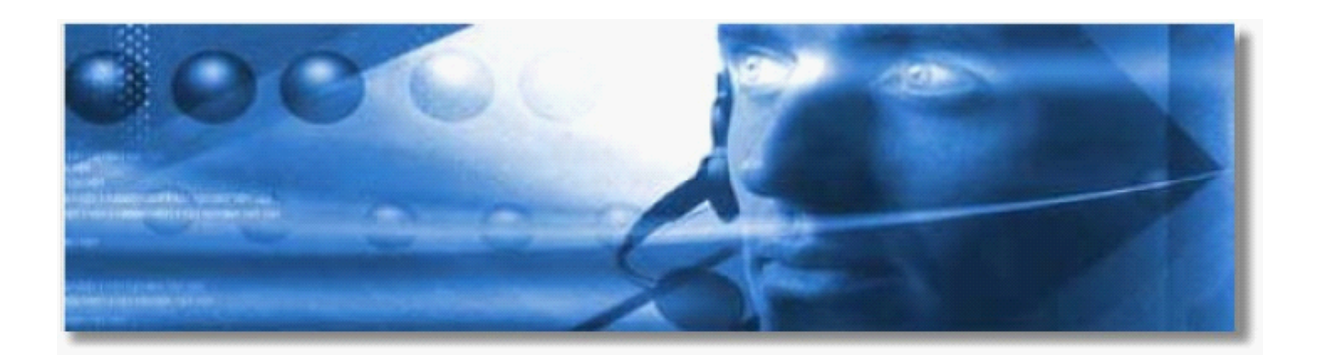

# PBXware

PBXware is a scalable telephony solution featuring a range of traditional telephony and emerging VoIP technologies. The creation of a national/global voice networks in addition to a complete range of Analog, Digital, and VoIP channels, all fully supported. Functionality includes: Voicemail, IVR, ACD Queues, Call recording/monitoring, Conferences, Auto Provisioning/Configuration and much more.

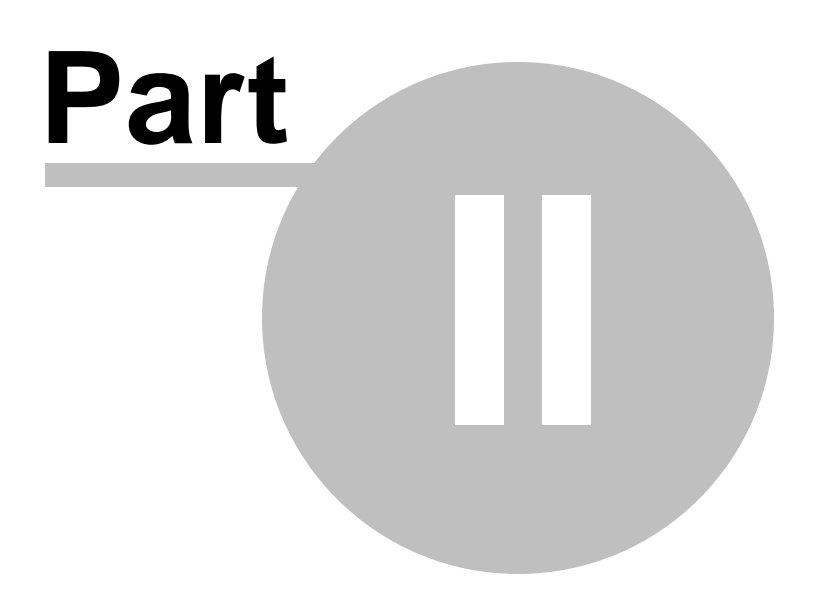

# 2 Getting Started

In this chapter we will cover:

- System Requirements 5
- Installation Guides 6
- Upgrades and Updates 3
- Appliances 8
- Setup Wizard 15
- Logging into the system 3

# 2.1 System Requirements

What is needed to get the PBXware up and running?

Server Hardware 5 Memory 5 Display 5 Disk Drives 5 Local Area Networking 5 Linux Operating System 5 Supported Browsers 6 Support Requirements 6

# Server Hardware

- Standard x86-compatible server hardware
- 400MHz or faster CPU minimum (2000 MHz recommended)
- Compatible processors include: Intel®: Celeron®, Pentium® II, Pentium III, Pentium 4, Xeon<sup>™</sup>, AMD<sup>™</sup>: Athlon<sup>™</sup>, Athlon MP, Athlon XP, Duron<sup>™</sup>, Opteron<sup>™</sup>, Via C3, C7

# Memory

• 128 MB minimum (256 MB or more recommended)

# Display

• None required. (Exception is during the installation only for)

# **Disk Drives**

- Standard IDE or SCSI hard drives (CD ROM, Tarball installs only)
- Free space for installation —2GB for CD ROM Installation Method=20GB Compact Flash Installation Method = 20GB ( Please note: This does not mean the compact flash must of this size. This size applies to hard disk where the image from compact flash will be copied to) USB Disk =
- Standard CD-ROM/DVD-ROM drive (CD ROM Install only)

# Local Area Networking

- Any Ethernet controller supported by the operating system
- Network configured and fully setup with DHCP service

Optional:

• If the server is to operate from a private LAN IP then the firewall must be opened to the following ports: **TCP**: 80, 81, 443, 10001, 5038, 5060-5069, **UDP**: 4569, 5060-5069, 10000-20000

# Linux Operating System

One of the following Linux operating systems is required (tarball edition ONLY)

- Red Hat Enterprise Linux (RHEL) 2.1, 3.0. 4.0
- Cent OS 3.0, 4.0
- Mandrake Linux 9.0, 10
- Gentoo 2004, 2005
- Red Hat Linux 7.2, 8.0, 9.0
- SUSE Linux 8.0, 9.0
- Debian 3.0
- Fedora (Core 3)

# NOTE:

6

- 1. Operating system and all other necessary applications are supplied with PBXware CD ROM and appliance delivery methods..
- 2. If ZAPTEL hardware is to be used, it should be inserted into the server before installation as to ensure proper loading of the modules
- 3. X is not required
- 4. Any of the above distributions need to be installed with their default "server" installation making sure that bison, openssl and openssl-dev or libssl-dev, libnewt are installed
- 5. Kernel should be Linux 2.6.x+ with kernel sources and headers available.

# **Supported Browsers**

System can be administered by using one of the following web browsers:

- Internet explorer 6.0+
- Firefox 1.0+
- Opera 9.\*+

### Support Requirements

In order to provide systems support we need from time to time access to the system server by SSH, HTTP/HTTPS protocols the following is required:

- Access to system server as user 'root'
- Networking setup and fully configured to port forward (or firewall opened) to ports 22, 80 and 443.

With above in place our technicians will be able to troubleshoot issues. We regret that we are not able to support systems, that do not satisfy above requirements. We ask for understanding.

If not too sure how to install PBXware we offer a professional installation service. Please contact sales or visit our web site for full details.

# 2.2 Installation Guide

The PBXware can be installed by one of the following installation methods:

# CD ROM 7

CD ROM installation method is used to install the PBXware onto a commodity PC/server hardware. The installation process installs a Linux operating system, PBXware and all other necessary applications onto the system hard drive. Installation is easy, fast and includes everything needed to successfully install and operate.

# WARNING:

CDROM will install the PBXware on hard disk and will erase all existing data, operating system and other files.

### Virtual Machine 7

Often referred to as a "runtime environment". VMware virtual machine is a machine completely defined and implemented in software rather than hardware. This method is suitable for testing of up to 3 extensions since the virtual machine technology performance is limited. This edition is FREE and easy

to install as any other MS windows application.

# Appliances 7

Ready to go, pre-configured appliances which do not need any installation sorted by the type of form factor and performance requirements.

Any of the above formats will boot the machine and all necessary software allowing administrator to login with browser into this machine. The Administrator can then license the system by entering the licence number. The system will contact our licensing server for authorization. Upon successful licensing, systems can be used normally by logging split to the system.

# 2.2.1 CD ROM

To install the system using the CD ROM do the following:

- 1. Download and burn CD image from http://downloads.bicomsystems.com/pbxware.iso
- 2. Boot up the system, wait for installer to start or you can press enter to start immediatelly
- 3. The system will be installed and rebooted . A boot message "Starting Installation" will show on reboot. This process may take few minutes. Please be patient. Once the installer has finished, the display will show obtained IP address.
- 4. Please login into setup wizard using your favorite web browser by navigating to <a href="http://\$IPADDRESS">http://\$IPADDRESS</a> (For Example: <a href="http://192.168.1.2">http://\$IPADDRESS</a> (For Example: <a href="http://\$ttp://\$IPADDRESS">http://\$IPADDRESS</a> (For Example: <a href="http://\$ttp://\$IPADDRESS">http://\$IPADDRESS</a> (For Example: <a href="http://\$ttp://\$IPADDRESS">http://\$IPADDRESS</a> (For Example: <a href="http://\$ttp://\$ttp://\$IPADDRESS">http://\$IPADDRESS</a> (For Example: <a href="http://\$ttp://\$ttp:/\$ttp://\$ttp://\$t

# **IMPORTANT:**

- Before continuing please read system requirements.
- Setup wizard has security username/password in order to prevent unauthorized access. Defaults are: username: root, password: pbxware. Setup wizard will ask for the password to be changed in one of the setup wizard steps. After it is changed, It is very important to remember this password since it is system root and setup wizard password.

# 2.2.2 Virtual Machine

To install the system using the virtual servers do the following:

- 1. Order SOHO PBXware edition making sure to select "VMware Image" in the checkout as delivery method
- 2. After completing the PBXware order you will receive a confirmation email with download URL

3. Download the PBXware VMware image from http://downloads.bicomsystems.com/vmware/pbxware-vm.zip and extract it.

4. Download 'VMware Player' from http://www.vmware.com/products/player/ location and install it on your computer

- 5. Navigate to the extracted PBXware VMware image folder and double clicking on the "PBXware" file
- 6. VMware player will boot up the virtual machine and display IP address
- 7. Point your browser to IP address displayed at VMware console screen. For example http://192.168.0.1
- 8. Click on the 'Factory Reset' which will be displayed on the screen. This process will take few minutes.
- 9. After factory reset is done, standard Setup Wizard login screen will show.

# **IMPORTANT**

- Up to 3 (three) extensions supported
- Please make sure that system date and time zone are set correctly before executing the installation script
- Before continuing please read system requirements.
- Please make sure there is a valid DHCP server on your network

# 2.2.3 Appliances

In this chapter we will cover:

- miniWALL 8
- miniRACK 12
- maxiRACK 13
- ftRACK 14

# 2.2.3.1 miniWALL

miniWALL delivers low noise perfomance for up to 32 extensions in a wall mount or desktop form factors.

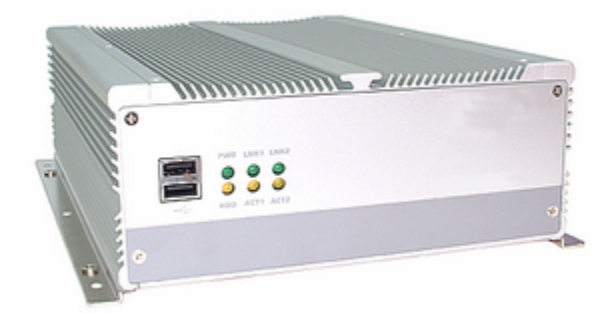

# Capacity

- 32 IP Extensions
- 8 Analog Extensions
- 8 Analog Lines
- 16 ISDN BRI Lines
- 30 ISDN PRI Lines
- 32 Concurrent Calls

### **Expansion Slots**

• 2x Half Lenght 32bit/33MHz PCI Slots

#### Memory

• 512MB SDRAM Memory

## **Regulatory & Safety**

• FCC, CE Regulatory & Safety Certification

# Storage

- 128MB Compact Flash
- 40GB 2.5" Hard Disk Drive

# **Software Editions**

- Business Edition
- Call Centre Edition

### **Form Factor**

- Heavy Duty Steel Chassis
- Desktop/Wall Mount
- Industrial Grade Construction
- Low Noise

# Processor(s)

• VIA C7 1.5GHz

### **Operating System**

Gentoo Linux

NOTE: For serial connection settings please use '19200', '8', 'N', '1'

- How To Set Fist Boot Device From USB-CDROM

### 2.2.3.1.1 How To Set Fist Boot Device From USB-CDROM

# Step 1:

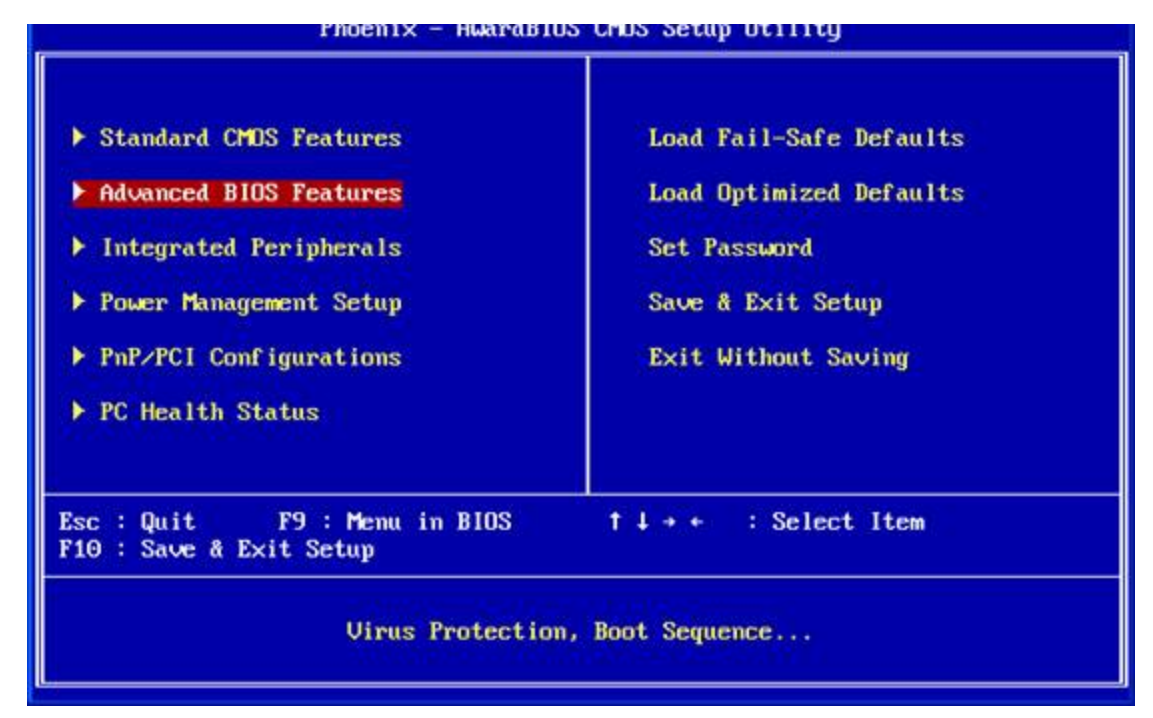

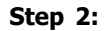

| irus Warning               | [Disabled]         | Item Help        |
|----------------------------|--------------------|------------------|
| CPU L1 & L2 Cache          | [Enabled]          |                  |
| CPU L3 Cache               | [Enabled]          | Menu Level 🕨     |
| irst Boot Device           | [Floppy]           |                  |
| Second Boot Device         | [CDROM]            | Select Your Boot |
| Third Boot Device          | [HDD-O]            | Device Priority  |
| Boot Up NumLock Status     | EOn J              |                  |
| Gate A20 Option            | [Fast]             |                  |
| Security Option            | [Setup]            |                  |
| System BIOS Cacheable      | [Enabled]          |                  |
| Jideo BIOS Cacheable       | [Disabled]         |                  |
| •• On-Chip VGA Setting ••• |                    |                  |
| In-Chip UGA                | [Enabled]          |                  |
| On-Chip Frame Buffer Size  | [32MB]             |                  |
| Boot Display               | [CRT+LFP]          |                  |
| Panel Type                 | [1024×768 18bit S] |                  |
| IV Standard                | [NTSC]             |                  |

Step 3:

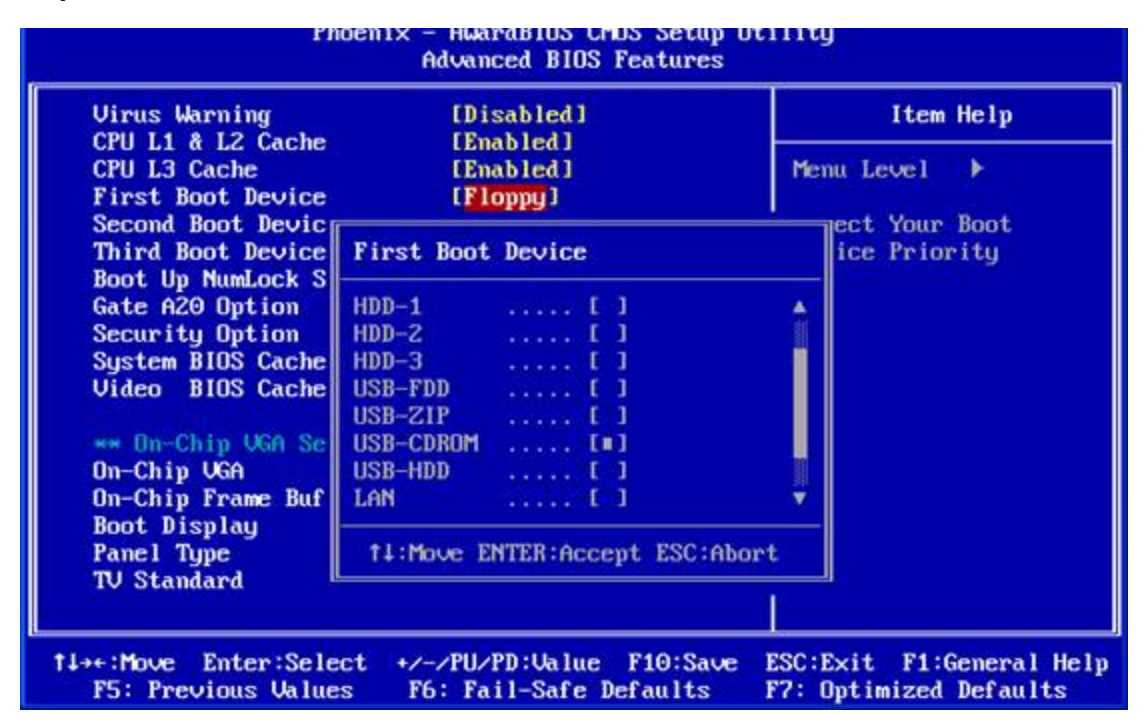

Step 4:

| lirus Warning                                                                                                    | [Disabled]                                                                                                    | Item Help                                           |
|----------------------------------------------------------------------------------------------------|----------------------------------------------------------------------------------------------------|-----------------------------------------------------|
| CPU L1 & L2 Cache<br>CPU L3 Cache<br>First Boot Device<br>Second Boot Device<br>Third Boot Device<br>Boot Up NumLock Status<br>Gate A20 Option<br>Security Option<br>System BIOS Cacheable<br>Jideo BIOS Cacheable | [Enabled]<br>[Enabled]<br>[USB-CDROM]<br>[CDROM]<br>[HDD-0]<br>[On]<br>[Fast]<br>[Setup]<br>[Enabled]<br>[Disabled] | Menu Level →<br>Select Your Boot<br>Device Priority |
| ** On-Chip UGA Setting **<br>On-Chip UGA<br>On-Chip Frame Buffer Size<br>Boot Display<br>Panel Type<br>TV Standard                                                                                                 | [Enabled]<br>[32MB]<br>[CRT+LFP]<br>[1024×768 18bit S]<br>[NTSC]                                                    |                                                     |

# Step 5:

You will see the "USB Storage Device : ASUS CRW-5232AS 1.02" during boot process.

| Pri. 3<br>Sec. 1<br>Sec. 1      | Slave Disk<br>Mester Disk<br>Slave Disk                                                          | : None<br>: None<br>: None |                                                             |                                                                                              | Seria<br>Paral<br>BDR a                                      | l Port(s) : 3F0<br>lel Port(s) : Nome<br>t Row(s) : 0                                                                                                    |                            |
|---------------------------------|--------------------------------------------------------------------------------------------------|----------------------------|-------------------------------------------------------------|----------------------------------------------------------------------------------------------|--------------------------------------------------------------|----------------------------------------------------------------------------------------------------|----------------------------|
| USB Stor<br>PCI devi<br>Bus No. | rage Device<br>ice listing<br>Device Mo.                                                         | : ROUS                     | CRH-5<br>Vendor                                             | 232AS<br>/Bevice                                                                             | 1.<br>Class                                                  | 82<br>Nevice Class                                                                                                    | 180                        |
| 8888888                         | 8<br>8<br>7<br>7<br>7<br>7<br>7<br>7<br>7<br>7<br>7<br>7<br>7<br>7<br>7<br>7<br>7<br>7<br>7<br>7 | 13881271358                | 8886<br>8886<br>8886<br>8886<br>8886<br>8886<br>8886<br>888 | 3584<br>3585<br>3582<br>2402<br>2404<br>2407<br>2407<br>2408<br>2403<br>2403<br>2405<br>8169 | 8008<br>8388<br>9083<br>9083<br>9083<br>9083<br>9083<br>9083 | Base Sys. Peripherals<br>Base Sys. Peripherals<br>Display Catrlr<br>USB 1.8/1.1 UHCI Catrlr<br>USB 1.8/1.1 UHCI Catrlr<br>USB 1.8/1.1 UHCI Catrlr<br>USB 2.8 EHCI Catrlr<br>IDE Catrlr<br>SMBus Catrlr<br>Multimedia Device<br>Network Catrlr<br>ACPI Controller | NA NA 18 7 5 12 14 11 11 9 |
| Updat in                        | y ESCO :                                                                                         | Success                    |                                                             |                                                                                              |                                                              |                                                                                                    | -                          |

Step 6:

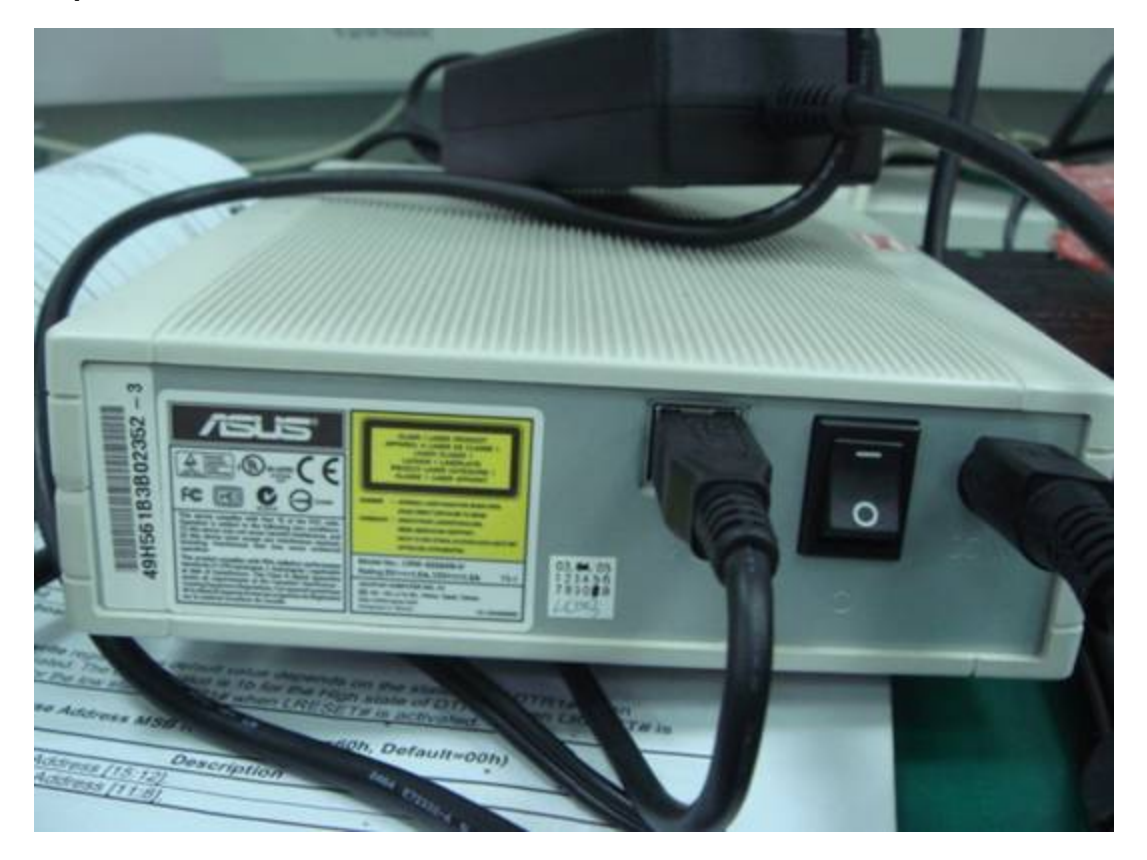

# 2.2.3.2 miniRACK

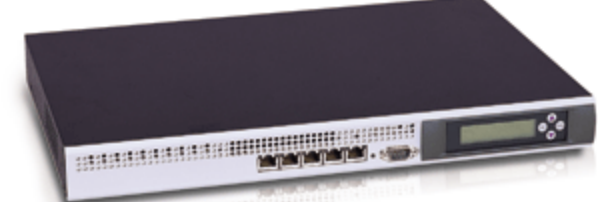

- 32 IP Extensions
- 8 Analog Extensions
- 8 Analog Lines
- 32 ISDN BRI Lines
- 30 ISDN PRI Lines
- 32 Concurrent Calls

# **Expansion Slots**

• 2x Half Lenght 32bit/33MHz PCI Slots

# Memory

• 512MB SDRAM Memory

# Regulatory & Safety

• FCC, CE Regulatory & Safety Certification

# Storage

- 128MB Compact Flash
- 40GB 2.5" Hard Disk Drive

# **Form Factor**

- 1 U Rackmount
- Heavy Duty Steel Chassis
- Industrial Grade Construction
- 282mm Rack Depth
- Low Noise

# Processor(s)

• VIA C7 1.5GHz

# 2.2.3.3 maxiRACK

maxiRACK features up to 128 extensions with maximum flexibility in a rack mount format.

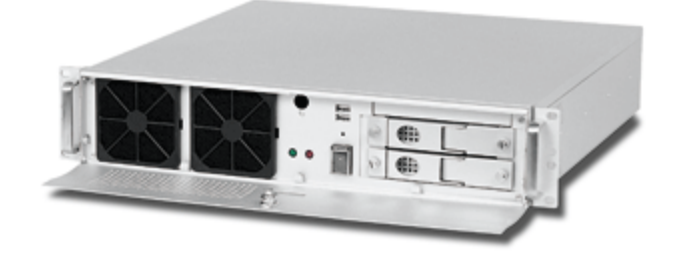

# Capacity

- 256 IP Extensions
- 96 Analog Extensions
- 96 Analog Lines
- 64 ISDN BRI Lines
- 120 ISDN PRI Lines
- 128 Concurrent Calls

## **Expansion Slots**

• 4x Full Lenght 32bit/33MHz PCI Slots

### Memory

• 1-4GB DDR Memory

# **Regulatory & Safety**

• FCC, CE Regulatory & Safety Certification

### Storage

• 2x 250GB, RAID1 3.5" IDE Hard Disk Drive(s)

• 128MB Compact Flash

# **Software Editions**

- Business Edition
- Call Centre Edition

### **Form Factor**

- 2 U Rackmount
- Heavy Duty Steel Chassis
- Industrial Grade Construction
- 442mm Rack Depth

#### Processor(s)

• Intel Pentium 4 2.8GHz

# **Operating System**

Gentoo Linux

# 2.2.3.4 ftRACK

ftACK system combine proven fault-tolerant, pair-and-spare architecture in servers that deliver 99.999% uptime right out of the box.

Every ftRACK server uses replicated, fault-tolerant hardware to eliminate single points of failure and protect data integrity. Major components - CPUs, memory boards, input/output controllers, buses, power supplies, and fans - are duplexed and operate in lockstep. In the event of failure, the paired component continues normal operation.

This use technology eliminates the operational complexity and high costs inherent in high-availability alternatives. Hardware-based fault tolerance requires no failover scripting, repeated test procedures, or application modifications to ensure applications availability or smooth integration of systems into telecom environments.

ftRACK is widely deployed development and runtime software for applications in SS7, IP, and converged networks. Together these carrier-grade platforms bring you proven, affordable reliability, rapid time to market for new voice and data services, and lower development and operational costs.

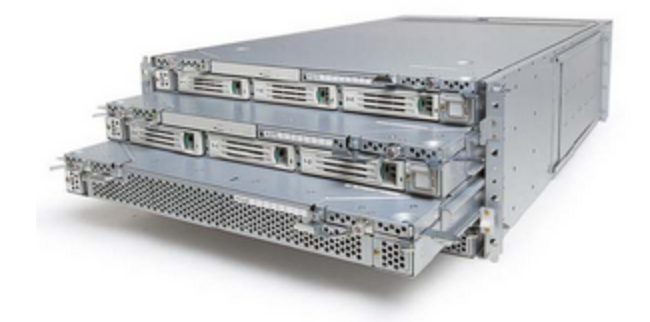

### Capacity

- 256 IP Extensions
- 128 Concurrent Calls

#### **Expansion Slots**

• 2x Full Lenght 64bit/33MHz PCI Slots

# Memory

• 3GB DDR 200MHz ECC Memory

### Regulatory & Safety

• FCC, CE Regulatory & Safety Certification

### Storage

- External USB FDD Drive
- 24x Slimline EIDE 5.25" CDROM
- 2x 73GB Hotplug U160 SCSI Hard Disk(s)

# **Software Editions**

- Enterprise Edition
- Business Edition
- Call Centre Edition

# **Form Factor**

- Fault Tolerant Hardware
- 4 U Rackmount
- Heavy Duty Steel Chassis
- Industrial Grade Construction

# Processor(s)

• 2x Intel® Xeon™ 2.4GHz

# **Operating System**

• Fault Tolerant Linux

# 2.3 Setup Wizard

Setup Wizard is designed to collect essential data in order to get system up and running. After the setup wizard has finished the system should be fully licensed, fully operational and ready for use.

In order to login into the setup wizard please point browser to: https://\$IPADDRESS:81/ (For Example:https://192.168.1.2:81/)

In this chapter we will cover:

- EULA 16
- Administrator Details 16
- System 17
- Licensing 26
- Locality 28
- Music On Hold 29
- UAD 🔊
- Extensions 32
- Trunk 🗺
- Confirmation 36

# **IMPORTANT:**

Setup wizard has security username/password in order to prevent unauthorized access. Defaults are: username: **root**, password: **pbxware**. Setup wizard will ask for the password to be changed in one of the setup steps. After it is changed, It is very important to remember this password since it is system root and setup wizard password.

# 2.3.1 EULA

# **IMPORTANT:**

Setup wizard has security username/password in order to prevent unauthorized access. Defaults are: username: **root**, password: **pbxware**. Setup wizard will ask for the password to be changed in one of the setup steps. After it is changed, It is very important to remember this password since it is system root and setup wizard password.

EULA (end user license agreement) is the first setup wizard step. Please read the EULA and type "**I agree**" to proceed.

If not agreeing with EULA, please remove the installation media, remove system software and return license issued.

NOTE: This field is available for: Virtual Server, VMWare, CD, Appliance PBXware packages

| EULA                                                                                                    |   |
|----------------------------------------------------------------------------------------------------|---|
| IF YOU DO NOT AGREE TO ALL OF THE TERMS OF THIS AGREEMENT, DO NOT PROCEED WITH THE INSTALLATION.                                                                                                    | ^ |
| YOU AGREE TO BE BOUND BY THE TERMS OF THIS EULA BY INSTALLING, COPYING, OR USING THE SOFTWARE. IF YOU DO NOT AGREE, DO NOT INSTALL, COPY, OR USE THE SOFTWARE; YOU MAY RETURN IT TO YOUR PLACE OF PURCHASE FOR A FULL REFUND, IF APPLICABLE.                                                                                                    |   |
| "PBXWare" End User License Agreement                                                                                                    |   |
| NOTE: If you have reason to believe that your PBXWare product was acquired from an illegal source or has been illegally modified, product updates likely will not work as designed and may cause unexpected failures to your applications. For more information on software piracy please email <u>piracy@bicomsystems.com</u> Subject: PIRACY.                                                                                                    |   |
| END-USER LICENSE AGREEMENT FOR BICOM SYSTEMS SOFTWARE IMPORTANT-READ CAREFULLY:                                                                                                    |   |
| This End-User License Agreement ("EULA") is a legal agreement between you, your principals, officers, directors, employees, agents and/or successors ("You") and Psycho Sales Ltd. a company incorporated under the laws of the State of Oregon, number 188777-95 whose principal place of business is: 4702 SW Scholls Ferry Road, #425, Portland, Oregon, 97225-1667 (Psycho Sales Ltd. trades under the assumed name of "BICOM SYSTEMS") hereinafter referred to as "BICOM SYSTEMS" for the BICOM SYSTEMS' SOFTWARE that accompanies this EULA, which includes associated media and BICOM SYSTEMS Internet-based services ("Software"). An amendment or addendum to this EULA may accompany the Software. YOU AGREE TO BE BOUIND BY THE TERMS OF THIS FULLA BY INSTALLING. COPYING, OR LISING THE SOFTWARE. IF YOU DO NOT | ~ |
| Please type 'I agree':                                                                                                    |   |
| I agree Confirm                                                                                                    |   |
|                                                                                                    |   |

# 2.3.2 Administrator Details

Provide details of user who will administer the system. These values are used when login into the PBXware

NOTE: This field is available for: Virtual Server, VMWare, CD, Appliance PBXware packages

| Administrator Det | ails             |  |
|-------------------|------------------|--|
| E-mail:           | admin@domain.com |  |
| Password:         | ******           |  |
| Confirm Password: | ******           |  |
|                   | Next             |  |
|                   |                  |  |
|                   |                  |  |
|                   |                  |  |
|                   |                  |  |
|                   |                  |  |
|                   |                  |  |
|                   |                  |  |
|                   |                  |  |
|                   |                  |  |
|                   |                  |  |
|                   |                  |  |

### Email:

Administrator email address

Example: Provided email address is used as a username for logging into system Field Type: [a-z] [0-9] [@\_.-]

## **Password/Confirm Password:**

Administrator password

Example: Provided password is used for logging into system Field Type: [a-z] [0-9]

# 2.3.3 System Details

These are system and network fields necessary for proper system operation.

NOTE: This field is available for: VMWare PBXware packages

| Server Details    |            |              |               |
|-------------------|------------|--------------|---------------|
| Root Password:    |            | Interface:   | LAN interface |
| Confirm Password: |            |              | ~ ~           |
|                   |            | Use DHCP:    | O Yes 💿 No    |
| Timezone:         | Sarajevo 💙 | IP Address:  | 192.168.1.20  |
| Hostname:         |            | Netmask:     | 255.255.255.0 |
|                   |            | Gateway:     | 192.168.1.1   |
| Server Name:      |            | DNS server:  | 192.168.1.1   |
|                   | Save       | DHCP Server: | 🔘 Yes 💿 No    |
|                   |            |              |               |
|                   |            |              |               |
|                   |            |              |               |
|                   |            |              |               |
|                   |            |              |               |
|                   |            |              |               |
|                   |            |              |               |
|                   |            |              |               |

# **Root Password:**

Set the root password

Example: PBXware prompts for this password during the system/ssh login and when accessing system services throughinterface Field Type: [a-z][0-9]

# **Confirm Password:**

Confirm the root password

Example: Re-type the Root Password entered in the field above Field Type: [a-z][0-9]

# Time zone:

Time zone PBXware is located at

Example: Select the appropriate time zone, for example 'USA/East-coast Field Type: Select box

### **Hostname:**

The name given to machine which will identify the system on the network

Example: myhost Field Type: [a-z][0-9]

#### Interface:

Interface PBXware uses (LAN/WAN)

Example: If the PBXware is in LAN interface, select it here. In some cases where PBXware is installed on appliances in WAN mode, select WAN here Field Type: Select box

# **Use DHCP:**

Is PBXware using DHCP or static IP address

Example: It is recommended to always set PBXware on static IP address (Set this option to 'No') Field Type: Option buttons

#### **IP Address:**

Static PBXware IP address

Example: If PBXware is in the LAN provide its static IP address here Field Type: [0-9]

#### Netmask:

IP address netmask

Example: This field is calculated automatically Field Type: [0-9]

### **Gateway:**

IF PBXware is located in LAN, set the gateway IP address here

Example: 192.168.1.1 Field Type: [0-9]

# **DNS server:**

If PBXware is located in LAN, set the preferred DNS server IP address here

Example: 192.168.1.1 Field Type: [0-9]

# **DHCP Server:**

Should PBXware start its own DHCP server

Example: If there is no DHCP server on LAN, PBXware can start its own and provide UADs/Phones with this service Field Type: [0-9]

# 2.3.4 Server Details

These are system and network fields necessary for proper system operation

NOTE: This field is available for: CD PBXware packages

| Server Details           |                           |   |
|--------------------------|---------------------------|---|
| Root Password:           |                           | ] |
| Confirm Root Password:   |                           | ] |
| Timezone:                | Sarajevo 💌                |   |
| Hostname:                |                           | ] |
| Server Name:             |                           | ] |
| Use DHCP:<br>IP Address: | ○ Yes  No<br>192.168.1.50 | ] |
| Netmask:                 | 255.255.255.0             | 1 |
| Gateway:                 | 192.168.1.1               | 1 |
| DNS server:              | 192.168.1.1               | 1 |
|                          | Next                      |   |
|                          |                           |   |
|                          |                           |   |
|                          |                           |   |

# **Root Password:**

Set the root password

Example: PBXware prompts for this password during the system/ssh login and when accessing system services throughinterface Field Type: [a-z][0-9]

### **Confirm Password:**

Confirm the root password

Example: Re-type the Root Password entered in the field above Field Type: [a-z][0-9]

### **Time zone:**

Time zone PBXware is located at

Example: Select the appropriate time zone, for example 'USA/East-coast Field Type: Select box

# Hostname:

The name given to machine which will identify the system on the network

Example: myhost Field Type: [a-z][0-9]

### **Use DHCP:**

Is PBXware using DHCP or static IP address

Example: It is recommended to always set PBXware on static IP address (Set this option to 'No') Field Type: Option buttons

### **IP Address:**

Static PBXware IP address

Example: If PBXware is in the LAN provide its static IP address here Field Type: [0-9]

# Netmask:

IP address netmask

Example: This field is calculated automatically Field Type: [0-9]

# **Gateway:**

IF PBXware is located in LAN, set the gateway IP address here

Example: 192.168.1.1 Field Type: [0-9]

#### **DNS server:**

If PBXware is located in LAN, set the preferred DNS server IP address here

Example: 192.168.1.1 Field Type: [0-9]

# **DHCP Server:**

Should PBXware start its own DHCP server

Example: If there is no DHCP server on LAN, PBXware can start its own and provide UADs/Phones with this service Field Type: [0-9]

# 2.3.5 Server Details

These are system and network fields necessary for proper system operation

NOTE: This field is available for: Virtual Server PBXware packages

| Server Details         |                   |  |
|------------------------|-------------------|--|
| Root Password:         | ******            |  |
| Confirm Root Password: | ******            |  |
|                        |                   |  |
| Timezone:              | Europe/Sarajevo 💌 |  |
| Hostname:              | pbxware           |  |
| Server Name:           | pbxware           |  |
| Server LAN IP:         | 192.168.1.251     |  |
| Server WAN IP:         | 192.168.1.251     |  |
|                        | Next              |  |
|                        |                   |  |
|                        |                   |  |
|                        |                   |  |
|                        |                   |  |
|                        |                   |  |
|                        |                   |  |

# **Root Password:**

Set the root password

Example: PBXware prompts for this password during the system/ssh login and when accessing system services throughinterface Field Type: [a-z][0-9]

### **Confirm Password:**

Confirm the root password

Example: Re-type the Root Password entered in the field above Field Type: [a-z][0-9]

# Time zone:

Time zone PBXware is located at

Example: Select the appropriate time zone, for example 'USA/East-coast Field Type: Select box

# Hostname:

The name given to machine which will identify the system on the network

Example: myhost Field Type: [a-z][0-9]

# Server name:

Virtually same as the 'Hostname' field, only this name will appear during system notifications, sent emails etc.

Example: domain.com Field Type: [a-z][0-9]

# 2.3.6 Server Details

These are system and network fields necessary for proper system operation

NOTE: This field is available for: Appliance PBXware packages

| Server Details         |               |   |
|------------------------|---------------|---|
| Root Password:         |               | ] |
| Confirm Root Password: |               | ] |
| Chroat Timoropou       | Corolouo (**  |   |
| Chroot Thhezone:       |               | 7 |
| Hostname:              |               |   |
| Server Name:           |               |   |
| Use DHCP:              | 🛇 Yes 💿 No    |   |
| IP Address:            | 192.168.1.101 | ] |
| Netmask:               | 255.255.255.0 | ] |
| Gateway:               | 192.168.1.1   | ] |
| DNS server:            | 192.168.1.1   | ] |
| Start DHCP Server:     | 🔿 Yes 💿 No    |   |
|                        | Next          |   |
|                        |               |   |
|                        |               |   |

# **Root Password:**

Set the root password

Example: PBXware prompts for this password during the system/ssh login and when accessing system services throughinterface Field Type: [a-z][0-9]

#### **Confirm Password:**

Confirm the root password

Example: Re-type the Root Password entered in the field above Field Type: [a-z][0-9]

#### **Chroot Time zone:**

Time zone PBXware is located at

Example: Select the appropriate time zone, for example 'USA/East-coast Field Type: Select box

#### **Hostname:**

The name given to machine which will identify the system on the network

Example: myhost Field Type: [a-z][0-9]

#### Server name:

Virtually same as the 'Hostname' field, only this name will appear during system notifications, sent emails etc.

Example: domain.com Field Type: [a-z][0-9]

# **Use DHCP:**

Is PBXware using DHCP or static IP address

Example: It is recommended to always set PBXware on static IP address (Set this option to 'No') Field Type: Option buttons

# **IP Address:**

Static PBXware IP address

Example: If PBXware is in the LAN provide its static IP address here Field Type: [0-9]

#### Netmask:

IP address netmask

Example: This field is calculated automatically Field Type: [0-9]

### **Gateway:**

IF PBXware is located in LAN, set the gateway IP address here

Example: 192.168.1.1 Field Type: [0-9]

#### **DNS server:**

If PBXware is located in LAN, set the preferred DNS server IP address here

Example: 192.168.1.1 Field Type: [0-9]

### Start DHCP Server:

Should PBXware start its own DHCP server

Example: If there is no DHCP server on LAN, PBXware can start its own and provide UADs/Phones with this service Field Type: [0-9]

# 2.3.7 Licensing

Licensing offers entering of a valid non active license and displays MAC address to which license will be valid with. If the system has more then one network adapter all found MACs will be shown for selection.

NOTE: This field is available for: Virtual Server, VMWare, CD, Appliance PBXware packages

| Licensing                       |                             |
|---------------------------------|-----------------------------|
| Please enter a valid license nu | mber in the text box below. |
| License type:                   | Requested License 💌         |
| License Number:                 |                             |
| MAC:                            | 00:03:1D:01:F8:74           |
|                                 | Save                        |
|                                 |                             |
|                                 |                             |
|                                 |                             |
|                                 |                             |
|                                 |                             |
|                                 |                             |
|                                 |                             |
|                                 |                             |
|                                 |                             |
|                                 |                             |

# **License Number**

PBXware license number

Example: Enter the PBXware license number, select the MAC address if more then one is present and click 'Next' to register the PBXware Field Type: [a-z][0-9]

# MAC:

MAC address associated with the PBXware. NOTE: System must have access to fully operational Internet connection in order to license the system

Example: If more then one MAC address is present, select the one you whish to associate to PBXware and click 'Next'

Field Type: Select box

# 2.3.8 Locality

Locality allows for system 'local' values to be entered in order to setup all the necessary values for normal system operation

NOTE: This field is available for: Virtual Server, VMWare, CD, Appliance PBXware packages

| Locality          |                |
|-------------------|----------------|
| Country:          |                |
| Indications:      | Other 💌        |
| Area code:        |                |
| Number of digits: | Please select. |
| Police:           |                |
| Fire:             |                |
| Ambulance:        |                |
|                   | Next           |
|                   |                |

# **Country:**

Select the country PBXware is located at

Example: United Kingodm Field Type: Select box

# Indications:

Typical telephony sounds PBXware will use

Example: Different signal is heard when handset is picked up in different countries. This field will be set automatically. If your country is not present select 'Other' Field Type: Select box

# Area Code:

Area code of the city where PBXware is located

Example: If this PBXware is in New York, set '212' here Field Type: [0-9]

# **Number Of Digits:**

Number of digits PBXware will associate with local extensions

Example: If this field is set to '4', all local extensions will have a range from 1000-9999 Field Type: [0-9]

### **Police/Fire/Ambulance:**

Number of Emergency Services in area where PBXware is located

Example: If in USA for example, set these fields to '911'. PBXware has an option to dial these emergency services through certain trunks. If all trunk channels are busy, an active call will get dropped in order to dial these field. These field these

Field Type: Select box

# 2.3.9 Music On Hold

System comes with default 'silence' music on hold sound file or custom sound file can be uploaded. This file must be in .wav, gsm or mp3 format and not bigger then 8MB.

NOTE: This field is available for: Virtual Server, VMWare, CD, Appliance PBXware packages

| Music On Hold          |         |
|------------------------|---------|
| 💿 Use System Default - | Silence |
| 🔘 Upload a file        |         |
|                        | Browse  |
| Next                   |         |
|                        |         |
|                        |         |
|                        |         |
|                        |         |
|                        |         |
|                        |         |
|                        |         |
|                        |         |
|                        |         |

# **Upload a file**

Upload a custom sound file from Desktop to PBXware server. NOTE: If you select 'Use System Default - Silence' no sound file will be uploaded and only 'Silence' file will exist in the 'System: MOH'

Example: Select this option and click the 'Browse' button to select a file on your Desktop and click 'Next' button to upload it on the PBXware. Field Type: Select box

# 2.3.10 UAD

UAD step allows an installer to search the network for supported devices. PBXware will automatically scan the network, list all devices found and offer auto configuration

# NOTE:

Please make sure that all User Agent Devices are reset to Factory Defaults and using port 5060 before continuing.

This field is available for: Virtual Server, VMWare, CD, Appliance PBXware packages

| UADs                                             |                                                                                  |
|--------------------------------------------------|----------------------------------------------------------------------------------|
| Make sure that all Use<br>Make sure that all Use | Agent Devices are set to Factory Defaults.<br>Agent Devices are using port 5060. |
| Input range of IP add                            | esses:                                                                           |
| St                                               | rt IP: 192.168.1.1                                                               |
| I                                                | <b>Id IP:</b> 192.168.1.254                                                      |
|                                                  | Start Skip                                                                       |
|                                                  |                                                                                  |
|                                                  |                                                                                  |
|                                                  |                                                                                  |
|                                                  |                                                                                  |
|                                                  |                                                                                  |
|                                                  |                                                                                  |
|                                                  |                                                                                  |
|                                                  |                                                                                  |
|                                                  |                                                                                  |

# Start IP:

Start the search from this IP address

Example: 192.168.1.1 Field Type: [0-9]

# End IP:

End the search with this IP address

Example: 192.168.1.254 Field Type: [0-9]

### Start:

Start UAD/Phone network search

Example: Enter the Start and End IP address and click this button to perform the search Field Type: Command Button

# Skip:

Skip this step

Example: Skip the search for UADs/Phones on local network and proceed to next Setup Wizard step Field Type: Command Button

# 2.3.10.1 Extensions

After selecting 'default' UAD this step offers extension fields in order to add multiple users extensions.

| AD                                                                            | IP Address              | MAC          | Activation             |
|-------------------------------------------------------------------------------|-------------------------|--------------|------------------------|
| 🖁 Aastra 480i                                                                 | <u>192, 168, 1, 102</u> | 00:08:5D:03: | Auto Configuration 💌 🔏 |
| 🕄 ArtDio                                                                      | <u>192, 168, 1, 113</u> | 00:11:60:00: | Activated 💉 📝          |
| 🖁 Grandstream BT110                                                           | <u>192, 168, 1, 145</u> | 00:0B:82:05: | Auto Configuration 💌 🔏 |
| 🚦 Grandstream BT110                                                           | <u>192, 168, 1, 116</u> | 00:0B:82:07: | Not Activated 🛛 🖌      |
| 🚦 Linksys SPA941                                                              | <u>192, 168, 1, 107</u> | 00:0E:08:DA: | Not Activated 🛛 🖌      |
| 🚦 Linksys SPA941                                                              | <u>192, 168, 1, 101</u> | 00:0E:08:DA: | Auto Configuration 💌 🔏 |
| 🗟 Snom 320                                                                    | 192, 168, 1, 147        | 00:04:13:24: | Not Activated 🛛 🖌      |
| <previous< td=""><td>Pag</td><td>ge 1 of 1</td><td>next &gt;</td></previous<> | Pag                     | ge 1 of 1    | next >                 |

## UAD:

Name of the UAD/Phone found in the local network

Example: Aastra 480i Field Type: Display

# **IP Address:**

IP address of the UAD/Phone found in the local network

Example: If the phone is located on the 192.168.1.102 IP address that address will be displayed here. Click it to open the UAD/Phone settings in new browser window Field Type: Display

# MAC:

Mac address of the UAD/Phone found in the local network

Example: 00:0B:27:22:08 Field Type: Display

# **Activation:**

Set the preferred activation method. NOTE: If UAD/Phone supports the 'Auto Configuration' option

### Example:

- Not Activated: Skip/Do not configure this UAD/Phone
- Activated: Creates the PBXware extension and nothing else
- Auto Provisioning: Creates PBXware extension and a file in TFTP directory for provisioning. This step requires manual reboot of a device
- Auto Configuration: Creates PBXware extension and a TFTP provisioning file. Goes into web interface of the phone, automatically configures all details and reboot the device'

Field Type: Display

# R

Edit the UAD/Phone configuration Example: Click to edit UAD configuration Field Type: Button

### 2.3.10.1.1 Edit

Add system extension for all UAD lines from this location by filling in the following fields:

NOTE: Number of extensions may vary from one phone to another

| A | Aastra 480i Configuration |        |      |      |           |
|---|---------------------------|--------|------|------|-----------|
| # | Name                      | E-mail | Ext  | PIN  | Secret    |
| 1 |                           |        | 1000 | 1000 | ****      |
| 2 |                           |        |      |      |           |
| 3 |                           |        |      |      |           |
| 4 |                           |        |      |      |           |
| 5 |                           |        |      |      |           |
| 6 |                           |        |      |      |           |
|   |                           |        |      |      | Save Save |

# Name:

Name of the user associated with the extension. This name will be used as a Caller ID information when calling

Example: John Smith Field Type: [a-z][0-9]

# E-mail:

Email address associated with the extension. This email is used for system notification and logging into the Self Care

Example: john@domain.com Field Type: [a-z][0-9]

# Ext:

Network number

Example: 1001 Field Type: [0-9]

**PIN** (Personal Identification Number):

Password used for accessing voicemail and other additional PBXware services.

Example: When B wants to access his 'Voicemail', he is asked to authenticate with personal 4(four) digit PIN.

Field Type: [0-9]

# Secret:

Password used for the UAD/Phone authentication with the PBXware.

Example: This fields is auto-generated and consists of letters and digits, but you can change this values Field Type: [a-z] [0-9]

# 2.3.11 Trunk

Trunks step will try to detect supported trunk devices present on the system. Once detected, wizard will automatically create a trunk

based on most common configuration values. Please visit www.bicomsystems.com/docs/uad/ for a list of currently suppored devices.

NOTE: This field is available for: Virtual Server, VMWare, CD, Appliance PBXware packages

| Trunk                |                                                                      |  |  |
|----------------------|----------------------------------------------------------------------|--|--|
|                      | Detected devices:                                                    |  |  |
|                      | None                                                                 |  |  |
|                      | Please enter a destination which<br>will receive all incoming calls. |  |  |
| Default Destination: | 1000                                                                 |  |  |
|                      | Next Next                                                            |  |  |
|                      |                                                                      |  |  |
|                      |                                                                      |  |  |
|                      |                                                                      |  |  |
|                      |                                                                      |  |  |
|                      |                                                                      |  |  |
|                      |                                                                      |  |  |
|                      |                                                                      |  |  |
|                      |                                                                      |  |  |
|                      |                                                                      |  |  |
|                      |                                                                      |  |  |

# **Detected devices:**

If setup wizard detects any hardware devices (cards) they will be listed here

Example: -Field Type: Display

### **Default Destination:**

If PBXware has no DIDs set, all incoming call will go to this destination

Example: Set '1000' for example to make all calls coming from trunks to go to this extension Field Type: [0-9]

# 2.3.12 Confirmation

Finally, the confirmation step allows for all values to be revised and to either finish the wizard or start all over from the beginning. If 'Confirm and finalize' is clicked on, setup wizard will finish and browser will be redirected to system login screen.

NOTE This field is available for: Virtual Server, VMWare, CD, Appliance PBXware packages

| Confirm                     |                      |
|-----------------------------|----------------------|
| EULA:                       | <u>^</u>             |
| I agree                     |                      |
| Administrator Details:      |                      |
| Password:                   |                      |
| Licensing                   |                      |
| Licence number: ABCD123     |                      |
| MAC address: 00:00:00:00:00 |                      |
| System:                     |                      |
| Root password:              |                      |
| Hostname:                   |                      |
| DHCP: no                    |                      |
| IP Address: 192.168.1.8     |                      |
| Gateway: 192.168.1.1        |                      |
| DNS server: 192.168.1.1     |                      |
| Locality:                   |                      |
| Country: United Kingdom     | ×                    |
|                             |                      |
| Repeat the wizard           | Confirm and finalize |
|                             |                      |
|                             |                      |
## **Repeat the wizard**

Click this button to repeat the wizard

Example: All provided details will be reset and started again from the step one Field Type: Command button

### **Confirm and finalize**

Confirm the date provided in the setup wizard and finalize the installation

Example: All provided details will be applied and setup wizard will redirect to PBXware login screen Field Type: Command button

# 2.4 Loging into the system

In order to login into the system please point browser to: http://\$IPADDRESS/ (For Example:http://192.168.1.2/)

| Welcome to PBXware!<br>E-mail<br>Password/PIN |     |                                               |  |
|-----------------------------------------------|-----|-----------------------------------------------|--|
| Welcome to PBXware!<br>E-mail<br>Password/PIN | Bic | <b>OM</b>                                     |  |
| Cogin                                         |     | Welcome to PBXware!<br>E-mail<br>Password/PIN |  |
|                                               |     | Cogin Login                                   |  |

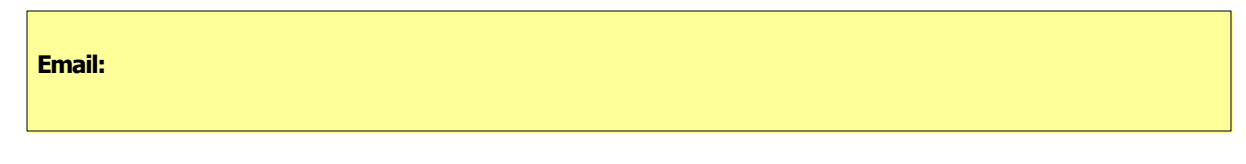

Administrator email address

Example: This email address is set in the initial setup wizard Field Type: [a-z] [0-9] [@\_.-]

#### **Password / PIN:**

Administrator password

Example: This password is set in the initial setup wizard Field Type: [a-z] [0-9]

#### **Updates/Upgrades** 2.5

In this chapter we will cover:

- Updates 3
- License Upgrades 39

#### 2.5.1 Updates

In order to update PBXware to a specific firmware version follow these steps:

- 1. Login into PBXware web interface
- 2. Navigate to 'Site Settings: Updates' and click on 'Updates' button

3. Enter update username='pbxware' and password='update' and wait until the system shows the interface again

#### 2.5.2 Upgrades

PBXware uses even numbers for stable and odd numbers for development releases. Current stable release is 2.0 and development version is 2.1. To upgrade PBXware to 2.0 version for example do the following:

- 1. Login to PBXware via SSH
- 2. Stop all servers /home/servers/sitemanager/sh/stop /home/servers/pbxware/sh/stop /home/servers/httpd/sh/stop
- 3. Modify:

'/home/servers/sitemanager/sh/update' by setting the PROJECT line to 'PROJECT=sitemanager-2.0' '/home/servers/pbxware/sh/update' by settings the PROJECT line to 'PROJECT=pbxware-2.0'

'/home/servers/httpd/sh/update' by setting the PROJECT line to 'PROJECT=httpd-2.0'

4. Upgrade the software:

/home/servers/sitemanager/sh/update /home/servers/pbxware/sh/update /home/servers/httpd/sh/update

NOTE: default update username: pbxware, password: update

- 5. Start all servers /home/servers/sitemanager/sh/start /home/servers/pbxware/sh/start /home/servers/httpd/sh/start
- 6. Navigate to PBXware interface and login.

7. Re-save at least one 'SIP' and IAX' extension, 'MOH(Music on Hold)' and a 'Queue', but going through all options and re-saving them is recommended

# 2.5.3 License Upgrades

To upgrade PBXware license do as follows:

- 1. Login into PBXware web interface
- 2. Navigate to 'Site Settings: Upgrades'
- 3. Enter the system root username and password (default ones 'pbxware'/'update')
- 4. Enter the license number in 'License Number' field (e.g. 0A9DS8F7)
- 5. Click on 'Save' button

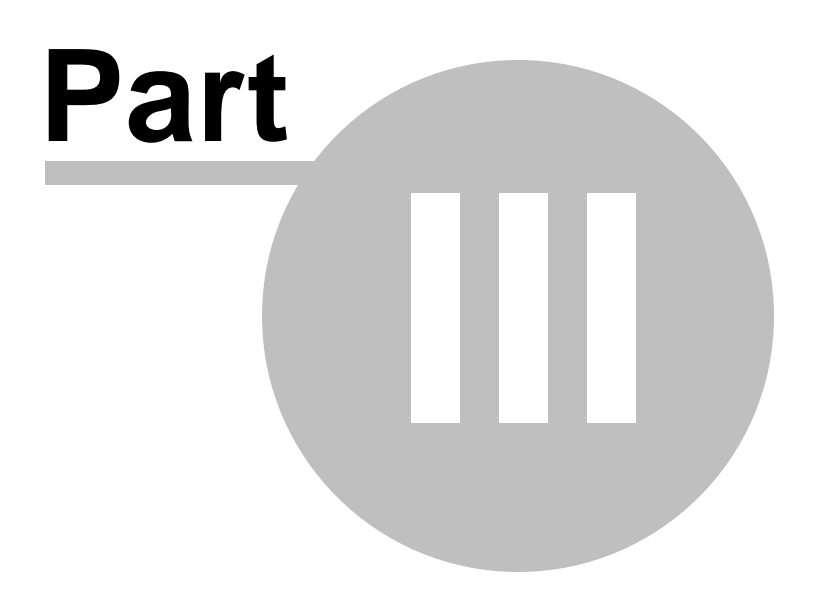

# 3 System Overview

In this chapter we will cover:

- Administration Interface 41
- Role Based Administration 42
- Standard and Advanced Options 43

# 3.1 Administration Interface

Administration interface consist of applications, administration and actions menus with all data displayed in data area.

| lect a server:  | Add Extension  | App   | lications Menu     |         |          |          |     | Running         |
|-----------------|----------------|-------|--------------------|---------|----------|----------|-----|-----------------|
| tensions        | Name           |       |                    | Status  | Protocol |          |     | Select a server |
| lystem          | 🔒 John Smith   | 1000  | HOULD TOOL         | Active  | SIP      | a 1      | *   | DevServer       |
| Custom          | 👷 Peter Doyle  | 1006  | Grandstream BT-102 | Active  | SIP      | <b>1</b> | 2   | C Reload        |
| ting Groups     | Soanna Cox     | 1008  | Linksys SPA-941    | Active  | SIP      |          | 5   | C Portat        |
| Ds              | A has blacked  | 10.14 | Court 220          |         |          |          | 2   | Westart         |
| nferences       | 3 Joe Madsen   | 1016  | Shom 320           | Active  | Sar      | ben L    | ×   | Stop            |
| R               | G Opcom        | 1017  | Generic IAX        | Active  | IAX      | - E L    | 8   |                 |
| ieues           | 😌 X-Lite       | 1003  | X-Lite             | Active  | SIP      | a 1      | 8   | ٨               |
| ents            | 👷 Jessica      | 1020  | Linksys SPA-941    | Active  | SIP      | <b></b>  | 2   |                 |
| icemail         | 9 1030         | 1030  | Aastra 480         | Active  | SIP      |          |     | Sustem          |
| mitor           | Transie d Care | 2000  | faced for          | A shore |          | en u     | 2   | Actions Men     |
| ports           | Terminal One   | 2001  | Generic SIP        | Active  | 502      |          | ×   | Actions Men     |
| x               | g Eyebeam      | 1009  | Generic SIP        | Active  | SOP      | M 1      | 8   | L               |
| stem            | < left         |       | Page 1 of 2        |         |          | next     | t » |                 |
| ttings          |                |       |                    |         |          |          |     |                 |
| PBXware<br>Menu | ]              |       | Data Ar            | ea      |          |          |     |                 |
|                 |                |       |                    |         |          |          |     |                 |

#### **Applications Menu:**

Applications menu provides access to all applications, site settings, SM settings, log out and help links.

### **PBXware:**

Clicking on PBXware will display its menu showing all available sections.

#### Site Settings:

This link allows managing of system users, groups, backup, sessions, updates and licensing.

#### **SM Settings:**

Options of system administrators management and currently available sites can be found here.

#### Help:

A link to help documentation.

#### Logout:

This link allows user to log out.

#### **PBXware menu:**

PBXware menu is located on the left and it displays all administration sections available.

#### **Data Area:**

Data are displays all results from various actions performed.

#### System Actions Menu:

System actions status on the top right allows viewing of the system status and performing of start, stop and restart actions on one or more servers.

# 3.2 Role Based Administration

System administration can be delegated to various users in order to perform role based administration. An unlimited number of users and groups can be created by system administrator(s). Each user will only then have access to the sections of PBXware menus accordingly to the group membership permissions.

This is commonly used to allow management, operators, supervisors etc access to the sections of the PBXware to which they have adequate knowledge and experience.

| s        | * Add New Use | r                             |   |     | » Privile | ges                  |  |
|----------|---------------|-------------------------------|---|-----|-----------|----------------------|--|
|          | Company:      |                               |   | 1   | Group:    | Please select.       |  |
|          | Name:         |                               |   | i • | PEXware   | Enable               |  |
| Cettione | Address:      |                               |   |     |           | Show Advanced:       |  |
| un igo   | Address 2:    |                               |   | 1   |           | Server 127.0.0.1:    |  |
|          | AUG 655 2.    |                               |   |     |           | Reload PRXware:      |  |
|          | City:         |                               |   |     |           | Start PRYware:       |  |
|          | Country:      | Please select                 |   |     |           | Destart DRYware:     |  |
|          | State:        |                               |   |     |           | Stop PRYware:        |  |
|          | Zip:          |                               |   | •   |           | Extensions:          |  |
|          | Phone:        |                               |   | •   |           | Outom D              |  |
|          | Fax:          |                               |   |     |           | Ring Genungs         |  |
|          | Email:        |                               |   | •   |           | To after             |  |
|          | Password:     |                               |   | •   |           | Diffusion C          |  |
|          | Verify        |                               |   | •   |           | Conferences -        |  |
|          | Password:     |                               |   | ·   |           | Conferences:         |  |
|          | Suspended.    | Construction ( ) of the basis | 1 |     |           | IVNI                 |  |
|          |               | save changes « Go back        |   |     |           | MUID-DIGE IVK CODESI |  |
|          |               |                               |   |     |           | Queues:              |  |
|          |               |                               |   |     |           | Statistica:          |  |
|          |               |                               |   |     |           | CDR:                 |  |
|          |               |                               |   |     |           | Agents:              |  |
|          |               |                               |   |     |           | Agentsi              |  |
|          |               |                               |   |     |           | Groupsi              |  |
|          |               |                               |   |     |           | Settings:            |  |
|          |               |                               |   |     |           | Voicemail:           |  |

# 3.3 Standard and Advanced Options

PBXware has been designed with simplicity and extensive configuration options as primary goals. In order to achieve both goals administration has standard and advanced modes throughout all sections.

## **Standard Options**

Standard mode is designed to allow an easy 'no brainier' method of administration as the level of configuration knowledge needed is based on common fields of information (Name, email address etc.). This is possible to achieve since PBXware uses a powerful template system which pre-configures all advanced options leaving only common information values to be entered.

| eneral                    |                   | Authentication    | X Advanced Optio |
|---------------------------|-------------------|-------------------|------------------|
| Extension                 | 1000              | Vsername:         | 1000             |
| Name                      | Operator          | Secret:           | upfBapjl         |
| E-mail                    | email@example.com | PIN:              | 1662 🗸           |
| lling                     |                   | Permissions       |                  |
| C Reset Inclusiv          | e Credit/Debit    | Destinations      | Conferences      |
| Billing:<br>Service Plan: | Euro No N/A       | Enhanced Services | Call Monitoring  |

Sample of "Standard Options"

## **Advanced Options**

Advanced mode options on the other hand requires much better system knowledge in order to fine tune the system settings for various applications and usages. This manual tries to provide detailed information for advanced options. However, administrators should bear in mind that extensive training and hands on experience is required in order to be able to administer advanced sections effectively. For simplicity, all options available in the standard options are not repeated in this manual under the advanced options.

| Authentication<br>Username: 1000<br>Authname:<br>Secret: upfBapjl<br>PIN: 1662<br>Permissions<br>Destinations<br>Conferences<br>Enhanced Services<br>Save & E-mail<br>Go back               |
|----------------------------------------------------------------------------------------------------|
| Voicemail                                                                                                    |
| Authname:         Secret:       upfBapjl         PIN:       1662         Destinations       Conferences         Enhanced Services       Call Monitoring         Save & E-mail       Go back |
| Secret: upfBapj<br>PIN: 1662                                                                                                    |
| PIN: 1662                                                                                                    |
| Permissions<br>Destinations<br>Enhanced Services<br>Save & E-mail<br>Go back<br>Voicemail                                                                                                   |
| Destinations   Enhanced Services   Call Monitoring     Save & E-mail   Go back   Voicemail                                                                                                  |
| Voicemail                                                                                                    |
| Enhanced Services Call Monitoring<br>Save & E-mail Go back<br>Voicemail                                                                                                    |
| Save & E-mail Go back                                                                                                    |
| Save & E-mail Go back                                                                                                    |
| Voicemail                                                                                                    |
| Voicemail                                                                                                    |
| Voicemail                                                                                                    |
| Voicemail                                                                                                    |
| Voicemail                                                                                                    |
| Voicemail                                                                                                    |
| Voicemail                                                                                                    |
| Voicemail                                                                                                    |
| Voicemail                                                                                                    |
| Voicemail                                                                                                    |
|                                                                                                    |
| Voicemail:  Vec  No  N/A                                                                                                    |
| Mailbox: 1000                                                                                                    |
| Name: Consister                                                                                                    |
| DIN Loss                                                                                                    |
| 1662                                                                                                    |
| E-mail@example.com                                                                                                    |
| Pager e-mail:                                                                                                    |
| Greeting message: Unavailable                                                                                                    |
| Reset Unavailable O Yes O No O N/A                                                                                                    |
| Reset Busy message: O Yes O No O N/A                                                                                                    |
| Skip Instructions: O Yes O No O N/A                                                                                                    |
| Attach: O v. O v. O v.                                                                                                    |
| Delete After E-mailing                                                                                                    |
| Say Caller ID: O O N/A                                                                                                    |
| Allow Review mode:                                                                                                    |
| Allow Review mode: O Yes O No (*) N/A                                                                                                    |
| Allow Operator: O Yes O No O N/A                                                                                                    |
| Operator Extension:                                                                                                    |
| Play Envelope message: O Yes O No O N/A                                                                                                    |
| Voicemail Delay:                                                                                                    |
| Timezone: Please select.                                                                                                    |
| Speakerphone Page Auto-Answer SIP Header                                                                                                    |
| Choose Device Type: Custom Header                                                                                                    |
| Custom Header:                                                                                                    |
|                                                                                                    |
|                                                                                                    |
| Codecs                                                                                                    |
| Disallow: all                                                                                                    |
|                                                                                                    |

s

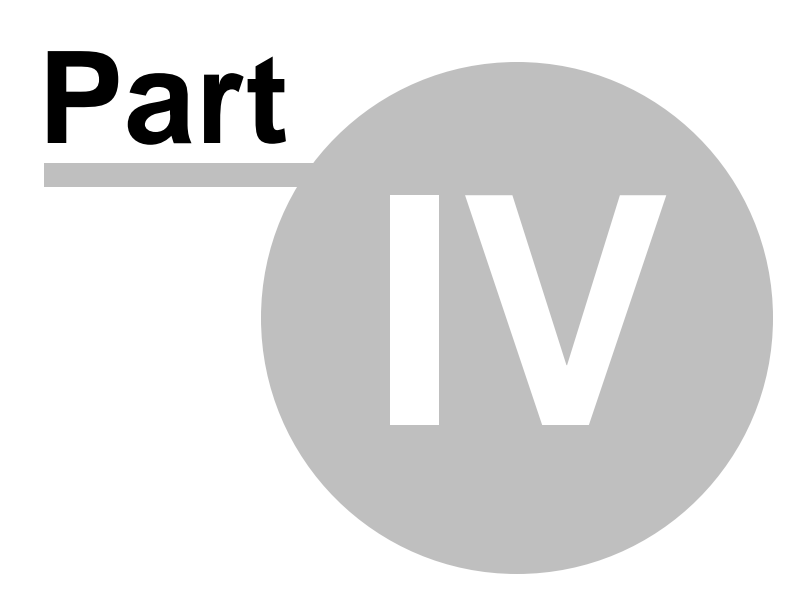

# 4 Extensions

46

Extensions are associated with all UADs/Phones connected to PBXware. Each UAD/Phone is assigned a network number, e.g. 1000. To reach other extensions, from any UAD/Phone registered with PBXware, just dial extension network number, e.g. 1022.

In this chapter we will cover following type of extensions:

- System 46
- Custom 97
- Ring Groups 100
- Find Phones 107

| icct a server.   | Add Extension  | Search    |                    |        |          |          | 🔿 R      | unning      |
|------------------|----------------|-----------|--------------------|--------|----------|----------|----------|-------------|
| consystems.com   | Name           | Extension | User Agent         | Status | Protocol |          | Select   | t a server: |
| vstem            | 2 Operator     | 1000      | Generic SIP        | Active | SIP      | <b>F</b> | bicom    | systems.c   |
| lustom           | R X-Lite       | 1001      | X-Lite             | Active | SIP      | II 🕒     | C        | Reload      |
| ting Groups      | a new          | 1000      | Linkers CDA 041    |        | c10      |          | 0        |             |
| ind Phones       | Hred Hred      | 1002      | LINKSYS SPA-941    | Active | 502      | M 🐹      | •        | Restart     |
| inis             | - 😫 SPA 941 II | 1003      | Linksys SPA-941    | Active | SIP      | 🖌 🙀      |          | Chan        |
| uis<br>oferences | GLOOCOM        | 1005      | Generic IAX        | Active | LAX      | <b>A</b> | <b>W</b> | Stop        |
| 2                | PRYWARE        | 5555      | Generic TAX        | Active | TAX      |          |          |             |
| eues             |                |           | Set for the set of | 10010  | 1000     | 0.0      |          |             |
| ents             |                | 1020      | Linksys SPA-941    | Active | SIP      | M 😹      |          |             |
| cemail           | « back         |           | Page 1 of 1        |        |          | next =   |          |             |
| nitor            |                |           |                    |        |          |          |          |             |
| tworks           |                |           |                    |        |          |          |          |             |
| ports            |                |           |                    |        |          |          |          |             |
| x                |                |           |                    |        |          |          |          |             |
| stem             |                |           |                    |        |          |          |          |             |
| utes             |                |           |                    |        |          |          |          |             |
| R                |                |           |                    |        |          |          |          |             |
| rvice Plans      |                |           |                    |        |          |          |          |             |
| ttings           |                |           |                    |        |          |          |          |             |
|                  |                |           |                    |        |          |          |          |             |
|                  |                |           |                    |        |          |          |          |             |
|                  |                |           |                    |        |          |          |          |             |
|                  |                |           |                    |        |          |          |          |             |
|                  |                |           |                    |        |          |          |          |             |
|                  |                |           |                    |        |          |          |          |             |

# 4.1 System

In this chapter we will cover:

- Search 51
- Add/Edit Extension 48
- Advanced Options 53

System extensions list all PBXware extensions with the following details:

| Add Extension                         | 🔍 <u>Search</u> |                    |        |          |        |
|---------------------------------------|-----------------|--------------------|--------|----------|--------|
| Name                                  | Extension       | User Agent         | Status | Protocol |        |
| 🙍 John Smith                          | 1000            | Aastra 480i        | Active | SIP      | 📝 🖹    |
| <table-cell> Peter Doyle</table-cell> | 1006            | Grandstream BT-102 | Active | SIP      | 📝 🙀    |
| 👷 Joanna Cox                          | 1008            | Linksys SPA-941    | Active | SIP      | 🔏 👔    |
| <u>e</u> Joe Madsen                   | 1016            | Snom 320           | Active | SIP      | 🔏 👔    |
| 👷 Opcom                               | 1017            | Generic IAX        | Active | IAX      | 🔏 👔    |
| <u>e</u> X-Lite                       | 1003            | X-Lite             | Active | SIP      | 🔏 👔    |
| 🙍 Jessica                             | 1020            | Linksys SPA-941    | Active | SIP      | 🔏 👔    |
| 🙍 1030                                | 1030            | Aastra 480i        | Active | SIP      | 🔏 👔    |
| 🙍 Terminal One                        | 2001            | Generic SIP        | Active | SIP      | 🔏 👔    |
| 🗟 Eyebeam                             | 1009            | Generic SIP        | Active | SIP      | 🖌 👔    |
| «left                                 |                 | Page 1 of 2        |        |          | next » |

#### Name:

Full name of the user device is registered to Example: Peter Doyle Field Type: Display

## Extension:

UAD/Phone extension number Example: 1111 Field Type: Display

## User Agent:

UAD/Phone type Example: Sipura SPA-841 Field Type: Display

## Status:

UAD/Phone system status Example: Active/Inactive Field Type: Display

#### Protocol:

Protocol used by the UAD/Phone Example: SIP/IAX Field Type: Display

## K

Edit UAD/Phone configuration Example: Click to edit UAD/Phone configuration Field Type: Button

# 

Delete UAD/Phone from the system

Example: Click to delete UAD/Phone from the system Field Type: Button

# 4.1.1 Add/Edit Extension

Procedure for adding new system extension is divided into two steps. In first step, UAD/Phone type and extension location is provided. In second step, basic UAD/Phone information such as user's name and email address is provided.

NOTE: By default, 'Single Extension' will be created. 'Advanced Options' offer the facility to add multiple extensions as well. For more information please check the 'Adding Multi Extensions as here.

## Step One

| » Extensio | ons: Add           |
|------------|--------------------|
|            | 🔀 Advanced Options |
| UAD:       | Please select      |
| Location:  | Please select      |
|            | Go back Next »     |

#### **UAD** (User Agent Device):

Select UAD/Phone model of the new extension. NOTE: In case that UAD/Phone is not listed here, please navigate to 'Settings: UAD', edit desired UAD/Phone and set 'Status' ='Active'.

Example: If the new UAD/Phone you are adding to system is 'Linksys SPA-941', select it here Field Type: Select box

#### Location:

Select the location of new UAD/Phone

Example: If the new UAD/Phone is located in local LAN, select 'Local', or 'Remote' if UAD/Phone is located outside of LAN Field Type: Select box

#### Step Two

| > Extensions: Edit                     |                   |   |                             | X Advanced (    | )ptions |
|----------------------------------------|-------------------|---|-----------------------------|-----------------|---------|
| General Extension:                     | 1000              | ~ | Authentication<br>Username: | 1000            | ~~      |
| Name:                                  | Operator          | ~ | Secret:                     | upfBapjl        |         |
| E-mail:                                | email@example.com | ✓ | PIN:                        | 1662            | ~       |
| Billing<br>Reset Inclusive<br>Billina: | Credit/Debit      |   | Destinations                | Conferences     |         |
| Service Plan:                          | Euro              | ~ | Enhanced Services           | Call Monitoring | back    |

### Extension:

System extension number

Example: Every system extension has its unique local network number. This number is dialed when trying to reach other system extension, e.g. 1000 Field Type: [0-9]

#### NOTE:

PBXware automatically fills this field by allocating the least unallocated number. To set different extension numbers allocating method navigate to 'Settings: Numbering Defaults' and apply new changes

By default extension number is 4 (four) digits long. The length of extension numbers is set at the initial state in setup wizard. To change the length of extension digits later, you must delete all PBXware end points that have extension number (e.g. extensions, ring groups, conferences, queues...) and set the new length at 'Settings: Servers: Edit: Number of digits' field. Please make sure to restart PBXware after made changes

#### Name:

Subscriber's full name

Example: Every PBXware extension is assigned to a subscriber. Provide subscriber name and last name here e.g. John Smith. This information is provided later, when making a call, as a caller id information and displayed on called party's UAD/Phone display Field Type: [a-z][0-9]

#### E-mail:

Email address associated with the extension

Example: Email address provided here is used for various PBXware notifications (new voice mail received, unknown destination dialled, billing reminders, sending extension details...) Field Type: [a-z][0-9]

## **Reset Inclusive:**

Resets inclusive minutes

**Example:** An extension can be assigned to a certain billing service plan. Each service plan has its own set of prices for worldwide destinations, including inclusive minutes. Click this button in order to reset inclusive minutes and set them back to default for this extension. Field Type: button

## **Credit/Debit:**

Credit/debit extension

Example: Click on this button and manage extension credit/debit Field Type: button

#### **Billing:**

Enable billing service

Example: In order to enable billing of all extension incoming and outgoing calls select 'Yes' here Field Type: Option buttons

#### **Service Plan:**

Service plan used by extension

Example: PBXware can have multiple service plans, each with its own set of prices for worldwide destinations. Select here the service plan used by this extension Field Type: Select box

#### **Username:**

Authentication username

Example: This option is used for UAD/Phone registration with PBXware. By default, this field is the same as the extension number and cannot be modified Field Type: [0-9]

#### Secret:

Authentication password/secret

Example: This option is used for UAD/Phone registration with PBXware. By default this field is populated with random string, but this value can be changed to custom format at any time Field Type: [a-z][0-9]

### **PIN (Personal Identification Number):**

Extension authorization number

**Example:** This option is used to verify subscriber before critical UAD/Phone action is performed e.g. checking voicemail, performing remote PBXware access, accessing PIN protected enhanced services...). By default this field is populated with random integer, but this value can be changed to custom format at any time

Field Type: [0-9]

NOTE: PIN number must always be 4 (four) digits long

## NOTE:

After extension is created, 'Permissions' group will be enabled and available for administration; 'Save & Email' button becomes available

## 4.1.1.1 Search

Search bar is very useful when dealing with many extensions. Extension details can be filtered by name, e-mail and extension number

| Search                   |          |
|--------------------------|----------|
|                          |          |
| ✓ Name ✓ E-mail ✓ Number | <b>N</b> |

## Search:

Search phrase Example: Provide a search phrase here and hit enter to filter the records Field Type: [a-z][0-9]

#### Name:

Should search filter be applied to names UADs are registered to Example: Check the box to search the names Field Type: Check box

## E-mail:

Should search filter be applied to email addressed associate with the UADs Example: Check the box to search the email addresses Field Type: Check box

#### Number:

Should search filter be applied to extension numbers Example: Check the box to search extension numbers Field Type: Check box

## 4.1.1.2 Adding Multi Extensions

There are two ways to add multiple extensions to PBXware: by manually providing details for each extension and by uploading a .csv file with extension details

#### Manually

Provide details to 'Name', 'Email', 'Ext', 'Secret', 'PIN' [, 'MAC'] fields. Click on Add '+' button to add new extension or Delete 'x' button to delete extension details. When all extensions are entered click on the

green 본 Upload button to create extensions

#### Uploading '.csv' file

- Open text editor on your desktop
- Type extension details in following form ('Name', 'Email', 'Ext', 'Secret', 'PIN' [, 'MAC']). One extension per line.

John Doe, john@domain.com, 4444, 1234, 4444

- Joanna Cox, joanna@domain.com, 5555, 2345, 5555
- Save file as 'ext.csv'
- Click on the 'Browse' button in PBXware interface
- Select 'ext.csv' from Desktop
- Click on 'Upload' 🔁 button to create extensions

| IIAD:     | Dlaasa salact  |                          |     |        |        | 🔀 <u>Advar</u> | iced Opti | ion  |
|-----------|----------------|--------------------------|-----|--------|--------|----------------|-----------|------|
| Location: | Please select  |                          |     |        |        |                |           |      |
|           | O Single Exter | nsion 💿 Multi Extensions |     |        |        |                |           |      |
| N         | Name           | E-mail                   | Ext | Secret | PIN    | MAC            |           |      |
|           |                |                          |     |        |        |                | -         | 3    |
|           |                |                          |     | CSV    | upload | l:             |           | 1 15 |

## 4.1.1.3 Advanced Options

- In this chapter we will cover:
- Adding Multi Extensions
- General Fields 3
- Authentication 55
- Network Related 58
- Caller ID 59
- Voicemail ®
- Groups 66
- Call Control @
- Trunks 👦
- Permissions ®
- Call Properties S
- Codecs 🔊
- Recording 94
- Auto Provisioning 8
- User Agent Auto Provisioning Sch
- Additional Config 9

4.1.1.3.1 General Fields

Options for setting extension type, dtmf mode, context and status are most frequently used by UAD/Phone in their operation

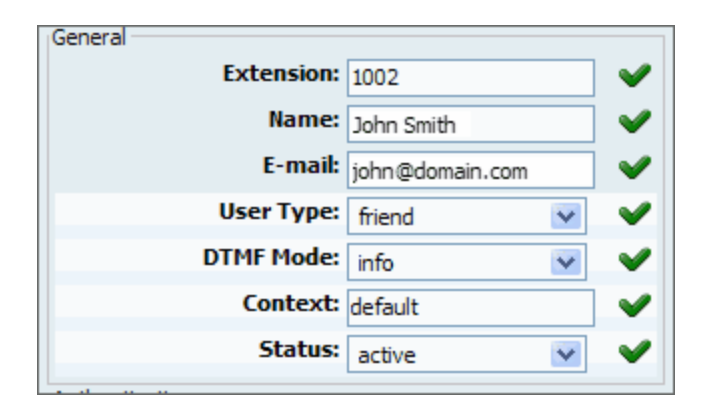

#### User Type:

The way UAD/Phone is registered to PBXware

Example: Selecting 'User' will setup extension to make calls only, 'Peer' to receive calls only, and 'Friend' to make and receive calls

Field Type: Select box

**DTMF Mode** (Dual Tone Multi-Frequency) :

Set a tone frequency heard when pressing keys on phone keypad

Example: DTMF tones consists of two separate tones. Each key has a specific tone assign to it. When a key is pressed generated tone is sent to PBXware where it gets translated into a digit. In that way PBXware recognizes which number you are dialling. Not all countries/providers use the same DTMF mode. Select the appropriate tone here, as requested by service provider. If in doubt which option to use, select 'rfc2833' which is supported by most providers Field Type: Select box

NOTE: You can test if DTMF is correctly set for UAD/Phone by checking extension voice mail '\*123'. Provide a valid extension PIN when asked by PBXware. If you hear the 'Login incorrect' message, PIN entered was not recognized by PBXware. Select different DTMF mode here and try again until you login into extension voice box

#### **Context:**

A group to which extension belongs to

Example: Context is a collection/group of extensions. Each PBXware extension has to belong to a context. Unless set otherwise, each extension created is automatically assigned to 'default' context Field Type: [a-z] [0-9]

#### Status:

## Extension's PBXware status

**Example:** Rather then deleting the extension and then recreating it again later on, extension can be activated/deactivated using this option. Setting this field to 'Not Active' will disable all calls to this extension. Field Type: Select Box

#### 4.1.1.3.2 Authentication

Just like a username and password is required when trying to access any remote computer, each UAD/ Phone has to provide a valid username and password in order to register to PBXware.

| Authentication   |          |
|------------------|----------|
| Username: 1000   | <b>~</b> |
| Authname:        |          |
| Secret: upfBapjl |          |
| PIN: 1662        | <b>V</b> |

## Authname:

Authentication name for some service providers

Example: Some service providers, due to security concerns, will require a special authentication name sent from extension (instead of extension number which is used by default). For example, if SIP provider requires '12lk3j4' username for authentication with their service, set '12lk3j4' here. The SIP request from UAD/Phone will be sent in following form '12lk3j4@sipprovider.com' Field Type: [0-9][a-z]

#### 4.1.1.3.3 Billing

PBXware has the ability to charge all incoming and outgoing extension calls. For billing system to work two things are needed: to create a service plan (with its set of prices) and to assign a service plan to extension. Following options are used to assign a service plan to extension and to manage extension billing funds

| Billing                       |                      |
|-------------------------------|----------------------|
| 🔾 Reset Indu                  | sive Credit/Debit    |
| Billing:                      | ⊙ Yes ○ No ○ N/A     |
| Service Plan:                 | Euro 💌 🖌             |
| Slave:                        | 🔘 Yes 💿 No 🔘 N/A 🛛 💙 |
| Slave Account Code:           | ✓                    |
| Reminder Balance:             | 10.00000             |
| Credit Limit:                 | 1000.00000           |
| Package data<br>(dd-mm-YYYY): |                      |
| Expiry Date<br>(dd-mm-YYYY):  |                      |

#### Slave:

Share extension billing funds with another extension

Example: Enabling this option for extension 1000 and setting 'Slave Account Code'='1001' allows these two extensions to share the same billing funds. Any call made by extension 1001 will take funds off extension 1000 billing plan. If no funds are available for extension 1000, neither of extensions will be able to make any calls

Field Type: Option buttons

#### Slave Account Code:

Extension which shares the billing funds

Example: This field is enabled when 'Slave' is set to 'Yes'. Provide extension number here, e.g. 1001, if you wish that extension 1001 shares the billing funds with edited extension Field Type: [0-9]

#### **Reminder Balance:**

Account balance at which reminder is sent to extension owner

Example: If this field is set to 10, subscriber will receive email notification when extension billing funds reach this amount Field Type: [0-9]

#### **Credit Limit:**

Maximum amount that PBXware can credit the subscriber

Example: This option is identical to bank account limit. Setting 'Credit Limit' to 10 will credit user the same

amount. Credit limit amount will be taken off the extension funds next time the funds are added. Field Type: [0-9]

## Package Date (dd-mm-YYYY):

Inclusive minutes expiry date

Example: If extension 1000 has used up all of its service plan inclusive minutes, and this field is set to 12-06-2007, inclusive minutes for this extension will be reset on this date, 12-06-2007. To reset inclusive minutes manually click on 'Reset Inclusive Minutes' Field Type: [dd-mm-YYY]

#### 4.1.1.3.4 Billing Info

Following options display extension billing status

Billing info Account Balance: -4.00000 Available Funds: 6.00000 Inclusive Minutes Left: 0d 0h 4m 25s Creation Date: Unknown First Use Date: 11 Jun 2007 18:58:25 Last Use Date: 12 Jun 2007 17:40:49

#### **Account Balance:**

Sum spent by subscriber

Example: If subscriber has a 100 units in available funds, 100 will be displayed here. When negative value is displayed e.g. -49, it means that extension funds are 0 and 49 units of credit limit has been used Field Type: Display

### **Available Funds:**

Available funds (account balance + credit limit)

Example: If subscriber has a 100 units in available funds and 10 units in credit funds, 110 is displayed here Field Type: Display

## **Inclusive Minutes Left:**

Inclusive Minutes Left

Example: As long as there is any inclusive time left, billing is not calculated for outgoing calls. Inclusive time left is displayed here e.g. 0d 0h 4m 25s Field Type: Display

## **Creation date:**

Date PBXware extension was created

Example: 14-06-2007 12:30:36 Field Type: Display

NOTE: If PBXware was updated to 2.0 or newer version, old extensions will have this field displaying 'unknown' and all new extensions will display extension creation date

#### First Use Date:

Date/Time of the first extension use

Example: 11 Jun 2007 18:58:25 Field Type: Display

## Last Use Date:

Date/Time of the last extension use

Example: 11 Jun 2007 19:25:12 Field Type: Display

## 4.1.1.3.5 Network Related

These options set important network related features such as the NAT status and IP address from which UAD/Phone registers to PBXware

| Network Related     |       |
|---------------------|-------|
| NAT: O Yes O No O I | Never |
| ○ Route ○ N/A       |       |
| Qualify: 8000       |       |
| Host: dynamic       | ✓     |
| Default IP:         |       |
| - "                 |       |

## NAT (Network Address Translation):

Tell PBXware if extension is located behind NAT

Example: If extension 1000 is behind NAT in a remote location/network set this option to 'Yes'. If this option is not set to 'Yes' you may experience a 'one way audio problem'. Options to choose from:
Yes - Remote extension is behind NAT

- No Remote extension is not behind NAT (default value)
- Never Never attempt NAT mode
- Route Assume NAT but do not send rport
- Field Type: Option buttons

## **Qualify:**

Timing interval at which PBXware checks UAD/Phone availability

Example: This timing interval is set in milliseconds and it behaves like a 'ping' command. A request is send by PBXware and reply is expected from UAD/Phone. Default value for this option is 2500 (2.5 seconds) Field Type: [0-9]

**NOTE**: To see availability of all PBXware extensions navigate to 'Monitor: Extensions' and check the 'Status' field which should be set to 'online/offline'. If 'unknown' is displayed, it means that this 'Qualify' value has not been set for the extension

## Host:

UAD/Phone IP address

Example: If UAD/Phone is on a static IP set its IP address here e.g. 192.168.1.22. In case that UAD/Phone is on dynamic IP address, set 'dynamic' here Field Type: [dynamic][0-9]

## **Default IP:**

IP address used until UAD/Phone registers with PBXware

Example: This IP address, e.g. 213.22.30.200, will be used by PBXware until UAD/Phone registers on 'Host' IP address Field Type: [0-9]

#### 4.1.1.3.6 Caller ID

These options identify caller by displaying his name and extension number on called party's UAD/Phone display. Note that following options are read only (taken from 'Name' and 'Number' fields). In order to change caller id information navigate to 'Enhanced Services: Caller ID'

| Caller ID                                                       |   |
|-----------------------------------------------------------------|---|
| Set Caller ID: <ul> <li>Yes</li> <li>No</li> <li>N/A</li> </ul> | ~ |
| Caller ID: Number:                                              | ~ |
| 1000                                                            |   |
| Name:                                                           |   |
| John Smith                                                      |   |
| CallerID Presentation: Please select                            |   |

#### Set Caller ID:

Enable caller id service

Example: Selecting 'Yes' will enable the caller id service Field Type: Option buttons

#### Caller ID:

Caller id name and number information

Example: Note that following options are read only (taken from 'Name' and 'Number' fields). In order to change the caller id information navigate to 'Enhanced Services: Caller ID' Field Type: Read-only

#### **Caller ID Presentation:**

Change the presentation for the caller id information

Example: If experiencing problems with passing the caller id information to called party, select one of the presentation options here and place a call again. Issues with caller id information not being passed usually happen when placing calls over trunks. Before making any changes here, please make sure that service provider supports custom caller id information Field Type: Select box

4.1.1.3.7 Voicemail

These options mimic the functions of an answering machine but with many additional features added. Each extension created by default has an active mailbox with the same extension number. Note that all PBXware voice messages are saved on central file-system location instead of UAD/Phone

## Accessing voice-box:

To access a voice-box dial '\*123', enter extension PIN number and follow the instructions

## Leaving a voice message:

When transferred to a voice-box user will hear '...Please leave your message after the tone. When done, hangup or press the # key' message.

User has two options available:

- 1. Leave a voice message(ended by pressing '#' key or by hanging up), or
- 2. Reach an operator by dialing '0'

If '0' is dialed, 'Press 1 to accept this recording, otherwise please continue to hold' message is heard

User has two options:

1. Press '1' to save a message, after which the operator will be dialed. 'Please hold while i try that extension' will be heard, or

2. Continue to hold, which will delete a voice message, after which the operator will be dialed. 'Message deleted, please hold while i try that extension' will be heard.

## Voice mail filesystem usage:

With continuous tone 60 seconds:

- wav49 = 91.0kb
- wav = 863.0kb
- gsm = 91.0kb

With continuous silent tone 60 sec:

- wav49 = 0.38kb
- wav = 3.0kb
- gsm. = 0.32k b

| Voicemail                     |                        |
|-------------------------------|------------------------|
| Voicemail:                    | ⊙ Yes ○ No ○ N/A       |
| Mailbox:                      | 1000 🗸                 |
| Name:                         | John Smith 🛛 🗸         |
| PIN:                          | 1000                   |
| E-mail:                       | haris@bicomsystems.com |
| Pager e-mail:                 |                        |
| Greeting message:             | Unavailable 💌          |
| Reset Unavailable<br>message: | ○ Yes ○ No ⊙ N/A       |
| Reset Busy message:           | ○ Yes ○ No ⊙ N/A       |
| Skip Instructions:            | ○ Yes ○ No ⊙ N/A       |
| Attach:                       | ○ Yes ○ No ⊙ N/A       |
| Delete After E-mailing:       | ○ Yes ○ No ◎ N/A       |
| Say CallerID:                 | ○ Yes ○ No ⊙ N/A       |
| Allow Review mode:            | ○ Yes ○ No ⊙ N/A       |
| Allow Operator:               | ○ Yes ○ No ⊙ N/A       |
| Operator Extension:           |                        |
| Play Envelope message:        | ○ Yes ○ No ⊙ N/A       |
| Voicemail Delay:              |                        |
| Timezone:                     | Please select          |

#### Voicemail:

Enable the voicemail service

Example: Enabling this option will create extension voicemail box Field Type: Option buttons

## Mailbox:

Mailbox number

Example: Every system mailbox has its unique local network number. This option is the same as the extension number , e.g. 1000 Field Type: Readonly

### Name:

## Subscriber's full name

Example: Every PBXware voicemail box is assigned to a subscriber. This option displays subscriber name, is the same as the 'General: Name' field Field Type: Readonly

#### **PIN (Personal Identification Number):**

Voicemail authorization number

Example: This option is used to verify subscriber before entering voice box and is the same as the 'General: PIN' field Field Type: Readonly

#### E-mail:

Email address associated with the voice box

Example: Email address provided here is used for voicemail notifications and is the same as the 'General: Email' field

Field Type: [a-z] [0-9]

#### Pager e-mail:

Pager e-mail address associated with the voice box

Example: Pager email address provided here is used for new voicemail notification Field Type: [a-z] [0-9]

## **Greeting message:**

Type of greeting message played to callers transferred to voice box

Example: Select between 'Unavailable' and 'Busy' greeting message here. Field Type: Select box

#### NOTE:

Default unavailable message = 'The person at extension \$NUMBER is unavailable. Please leave your message after the tone. When done hang up or press the # key'

Default busy message = 'The person at ext \$NUMBER is on the phone. Please leave your message after the tone. When done hang up or press the # key'

To record custom unavailable or busy message, enter voice box (\*123), press 0 for mailbox options and then press 1 to record unavailable or 2 to record BUSY message

#### **Reset Unavailable message:**

Resets custom recorded unavailable message

Example: If extension uses custom recorded unavailable message, select 'Yes' here and click on 'Save' button to reset it back to default one Field Type: Option buttons

#### **Reset Busy message:**

Resets custom recorded busy message

Example: If extension uses custom recorded busy message, select 'Yes' here and click on 'Save' button to reset it back to default one Field Type: Option buttons

#### **Skip Instructions:**

Do not play instructions on how to leave a voice message

Example: By default, when user is transferred to a voice box, instructions on how to leave a voice message are played 'Please leave your message after the tone. When done hang up or press the # key'. Select 'Yes' disable/skip these instructions. Field Type: Option buttons

#### Attach:

Attach the voice message as a sound file to a voicemail notification email

Example: If this option is enabled, a sound file with a recorded message will be attached to a voicemail notification email Field Type: Option buttons

#### **Delete After E-mailing:**

Should voice mail be deleted from the file system after sending it as an attachment in notification email

Example: If this option is enabled, a sound file with a recorded voice message will be deleted from the file system after being sent as an attachment in notification email Field Type: Option buttons

#### Say Caller ID:

Should PBXware announce extension number from which the voice message has been recorded when checking voice box

Example: If this option is enabled, when checking voice box, 'From phone number {\$NUMBER}' message will be heard Field Type: Option buttons

Field Type: Option buttons

## Allow Review mode:

Should callers be permitted to review their voice messages before committing them to voice box

Example: If this option is disabled and user after leaving a voice message presses the '#' key, voice message is committed to voice box. But if this option is enabled, after pressing the '#' key user is offered three options:

- 1 to accept this recording
- 2 to listen to it
- 3 to re-record your message

Select preferred option and follow the instructions Field Type: Option buttons

#### **Allow Operator:**

Should callers be allowed to reach an operator from the voice box options

Example: If this option is enabled, and user after leaving a voice message presses the '#' key, 'Press 0 to reach an operator' will be heard. Once user dials 0, extension set as 'Operator Extension' will ring Field Type: Option buttons

#### **Operator Extension:**

Local extension number that acts as an operator

Example: If 'Allow Operator' option is enabled, and user after leaving a voice message presses the '#' and '0' keys, extension set here, to act as an operator, will ring Field Type: [0-9]

#### **Play Envelope message:**

Should date/time and extension number from which the message was recorded be announced

Example: If this option is enabled 'Received at \$DATE, from phone number \$NUMBER' message will be heard when checking voice messages Field Type: Option buttons

#### **Voicemail Delay:**

Pause in seconds made by PBXware before asking user for PIN/Password

Example: Some UADs/Phones have tendency to garble the beginning of a sound file. Therefore, user

checking the voice box when asked for password might hear '...sword' instead of 'Password'. Setting this field to '1' or '2' will provide one or two seconds of silence before playing the 'Password' message without missing the beginning of file Field Type: [0-9]

#### **Timezone:**

Sets the correct date/time stamp

**Example:** By setting the correct time zone, user would always be notified of the exact date/time voice message was left on their box. Set the correct time zone if user is located in different time zone then PBXware.

Field Type: Select box

NOTE: Time zones are taken from '/usr/share/zoneinfo' system directory

4.1.1.3.8 Groups

These options define who is allowed to pickup our incoming calls, and whose calls we are allowed to pickup

| Groups |               |   |
|--------|---------------|---|
|        | Call Group:   | 1 |
|        | Pickup Group: | 1 |
|        |               |   |

#### **Call Group:**

The call group this extension belongs to

Example: In a way similar to context grouping, only this option sets to which call group extension belongs to. Extension can be assigned to more call groups. Use commas (1,2,3...) or dashes(1,2-7) to assign an extension to two or more call groups. Note that allowed range is 0-63. Field Type: [0-9] [,-]

NOTE: Grouping works only within a technology(SIP to SIP or IAX to IAX).

#### **Pickup Group:**

Call groups this extension is allowed to pickup

Example: In a way similar to context grouping, only this option sets which call groups this extension is allowed to pickup. Extension can be assigned to more call groups. Use commas (1,2,3...) or dashes(1,2-7) to assign an extension to two or more call groups. Note that allowed range is 0-63. Field Type: [0-9] [,-]

## NOTE:

Grouping works only within a technology(SIP to SIP or IAX to IAX).

If extension 1000 belongs to call group 2, and extension 1005 has pickup group set to 2; to pickup a call from ringing extension 1000, dial \*8 from extension 1005. If more call group extensions are ringing at the same time dial '\*88 + \$EXTENSION' to pickup specific ringing extension

## 4.1.1.3.9 Call Control

These options set the number of simultaneous incoming/outgoing extension calls

| Call Control    |   |              |
|-----------------|---|--------------|
| Incoming Limit: | 1 | ~            |
| Outgoing Limit: | 1 | $\checkmark$ |
|                 |   | -            |

## **Incoming Limit:**

Maximum number of simultaneous incoming calls

Example: If extension receives more incoming calls then set here, they are all redirected to extension voice-box Field Type: [0-9]

## **Outgoing Limit:**

Maximum number of simultaneous outgoing calls

Example: With some UADs/Phones (Linksys SPA-941 for example) a call can be put on hold on line one, another call can be made on line two and PBXware will treat them as one call. On other UADs/Phones (EyeBeam for example) when one call is on hold, another one cannot be made when this, 'Outgoing Option' is set to 1 Field Type: [0-9]

4.1.1.3.10 Trunks

These options allow extension to use its own default trunks and routes for all outgoing calls

| Trunks |                  |                 |
|--------|------------------|-----------------|
|        | Primary Trunk:   | Default 💉       |
|        | Secondary Trunk: | Default 💉       |
|        | Tertiary Trunk:  | Default 🛛 💙     |
|        | Routes:          | abcdefghi       |
|        |                  | jklmnopqr       |
|        |                  | s t u v w x y z |

### **Primary/Secondary/Tertiary Trunk:**

Default trunks for all routes dialed from extension

Example: If using these options, it is recommended that all three trunks are selected. If primary trunk cannot deliver the call, secondary trunk is used etc... Field Type: Select box

NOTE: These options override default trunks on system level 'Settings: Default Trunks'

#### **Routes:**

Click here for more

4.1.1.3.11 Permissions

In this chapter we will cover:

- Destinations
- Conferences 70
- Enhanced Services 72
- Call Monitoring 87

| Permissions       |    |                 |  |
|-------------------|----|-----------------|--|
| Oestinations      | 88 | Conferences     |  |
| Enhanced Services |    | Call Monitoring |  |
|                   |    |                 |  |

## 4.1.1.3.11.1 Destinations

These options grant/deny access to remote, local and other network destinations. Remote destinations are all destinations outside of PBXware network (proper/mobile numbers). Local destinations are all available PBXware extensions (extensions, conferences, ivrs, queues...). Other network destinations are other PBXware networks.

When 'Destinations' button is clicked, and window bellow is displayed, it means that all remote, local and other network destinations are allowed for this extension. In order to edit the destinations manually click on 'Set destinations manually' button.

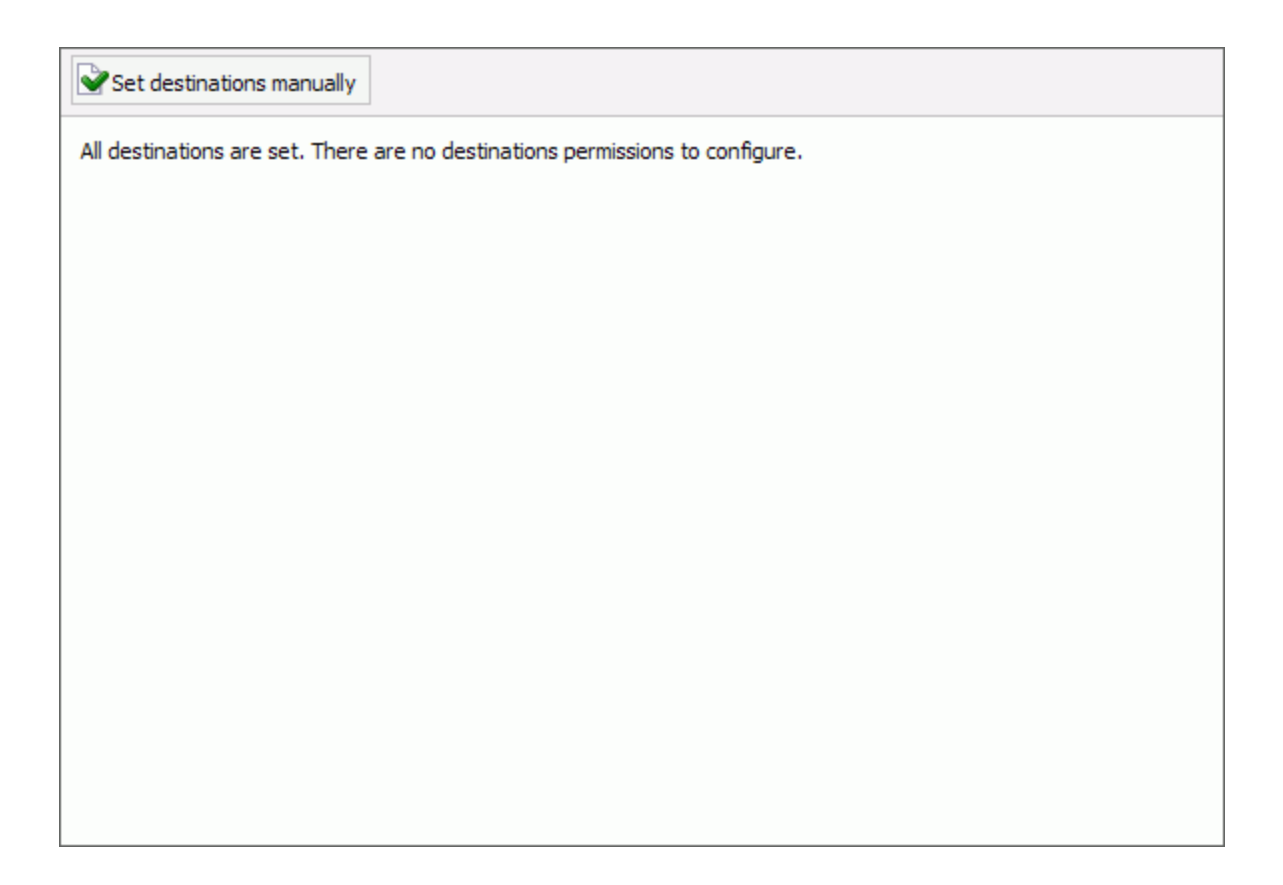

When 'Set destinations manually' button is selected all available remote, local and other network destinations are displayed. Set preferred destination permissions and click on 'Save' button when done. You may choose between following permissions:

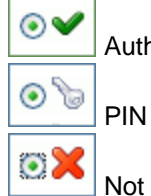

Authorized

PIN Required

Not Authorized

| Allow all destinations                                |                                     |
|-------------------------------------------------------|-------------------------------------|
| Remote Destinations Local Destinations Other Networks |                                     |
| Routes:<br>abcdefghijklmnopqrst                       | t <b>u</b> vw x y z                 |
| USA                                                   |                                     |
| Destination Group                                     |                                     |
| Special Service                                       | $\odot \checkmark \circ \circ \sim$ |
| 48 States                                             | ⊙✔ ○`> ○≍                           |
| Toll Free                                             | ⊙✔ 0 🦻 0≍                           |
| Alaska                                                | ⊙✔ ○`⊨ ○≍                           |
| Hawai                                                 | <b>⊘</b> ∢ o`⊳ <b>⊘</b> X           |
|                                                       | Save 🤶 Go Back                      |
|                                                       |                                     |
|                                                       |                                     |
|                                                       |                                     |

## 4.1.1.3.11.2 Conferences

These options grant/deny access to PBXware conferences. You may choose between following permissions:

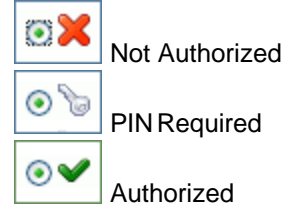

| Conferences |              |      |
|-------------|--------------|------|
| Sales       | o≍ o∿ ⊙✔ 💥   | Edit |
| 1040        | ⊙X O ≥ O ✓ x | Edit |
| 1050        | ◎≍ ० । ० 🛒   |      |
|             |              |      |
| Save        |              |      |
|             |              |      |
|             |              |      |
|             |              |      |
|             |              |      |
|             |              |      |
|             |              |      |
|             |              |      |
|             |              |      |
|             |              |      |
|             |              |      |
|             |              |      |

These options apply specific conference rules to extension

| » Conference settings - Sales                 |
|-----------------------------------------------|
| Set talk only mode:                           |
| Set listen only mode:                         |
| Set admin mode: 📃                             |
| Set marked mode: 🔽                            |
| Allow user to exit by pressing #:             |
| Allow user to exit with a valid single digit: |
| Save Go back                                  |

## Set talk only mode:

Sets the talk only conference mode

Example: With this option enabled, conference calls coming from this extension will be allowed to talk only (no voice will be heard on the UAD/Phone handset) Field Type: Check box

#### Set listen only mode:

Sets the listen only conference mode

Example: With this option enabled, conference calls coming from the extension will be allowed to listen only (no voice will be sent from the UAD/Phone handset) Field Type: Check box

#### Set admin mode:

Sets the admin conference mode

Example: With this option enabled, conference calls coming from the extension will be treated with admin privileges Field Type: Check box

#### Set marked mode:

Sets the marked conference mode

Example: With this option enabled, conference calls coming from the extension will be treated with less then admin, but higher then regular conference participants privileges Field Type: Check box

### Allow user to exit by pressing #:

Example: With this option enabled, user will be allowed to exit the conference by dialing the '#' key Field Type: Check box

#### Allow user to exit with a valid single digit:

**Example:** With this option enabled, user will be allowed to exit the conference by dialing any digit Field Type: Check box

#### 4.1.1.3.11.3 Enhanced Services

These options grand/deny access to enhanced extension features such as custom caller id information, call pickup etc... Enhanced services are ordered by priority (marked by numbers 01, 02...). Higher the priority number equals higher precedence of the enhanced service. For example, due to similarity of 'Follow Me' and 'Group Hunt' services, if both enabled, 'Follow Me' will be executed due to higher precedence

You may choose between following enhanced services permissions:
| Extensions | 73 |
|------------|----|
|            |    |

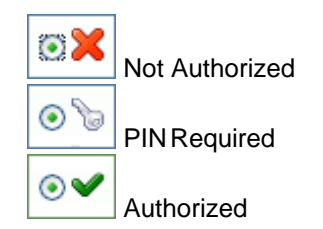

In this chapter we will cover:

- Caller ID 74 Call Pickup 74
- Last Caller 74
- Call Filters & Blocking 75
- Do Not Disturb 7
- Call Forwarding 78
- Follow Me ୭୨
- Group Hunt 8
- Speakerphone Page 8
- Instant Recording 8
- Delete Recordings 8
- Listen to Recordings 8
- Remote Access 86

| inhan | ced Services (sorted by pr | iority)   |         |     |   |           |      |
|-------|----------------------------|-----------|---------|-----|---|-----------|------|
| 01    | Caller ID                  |           | 0×      | ⊙✔  |   | $\otimes$ | Edit |
| 02    | Call Pickup                |           | 0×      | ⊙✔  | 0 | X         |      |
| 03    | Last Caller                | [*149]    | $\circ$ | ⊙✔  | 0 |           |      |
| 04    | Call Filters & Blocking    |           | $\circ$ | ⊙✔  |   | X         | Edit |
| 05    | Do Not Disturb             |           | $\circ$ | ⊙✔  |   | X         | Edit |
| 06    | Call Forwarding            | [*71/*72] | 0×      | ⊙✔  | 0 | ×         | Edit |
| 07    | Follow Me                  |           | 0×      | ⊙✔  |   | ×         | Edit |
| 08    | Group Hunt                 |           | 0×      | ⊙✔  |   | X         | Edit |
| 09    | Speakerphone Page          | [ *399 ]  | 0×      | ⊙✔  | 0 | X         | Edit |
| 10    | Instant Recording          | [*159]    | 0×      | ⊙ ✔ |   | X         | Edit |
| 11    | Delete Recordings          |           | 0×      | ⊙ ✔ |   |           |      |
| 12    | Listen to Recordings       |           | 0×      | ⊙ ✔ |   |           |      |
| 13    | Remote Access              |           | 0×      | ⊙ ✔ | 0 |           |      |
| V     | Save                       |           |         |     |   |           |      |

These options set custom caller id information (displayed on called party UAD/Phone display). Caller id can be set differently for local extensions and each of the trunks

| » Caller ID              |                 |
|--------------------------|-----------------|
| System/Network CallerID: |                 |
|                          | Trunk CallerID: |
| 032445231:               |                 |
| 192.168.8.251:           |                 |
|                          | Save Go back    |

#### System/Network Caller ID:

Caller id information displayed on local and other PBXwares in a network

Example: Setting this option to 'JaKe 2007' and calling system extension 1005, or extension 1007 on other PBXware in a network, will display 'JaKe 2007' on both UAD/Phone displays Field Type: [a-z][0-9]

#### Trunk CallerID:

Caller id information displayed per trunk

Example: Setting this option to 'JaKe 2007' for trunk '032445231' will display 'JaKe 2007' on any UAD/ Phone reached over this trunk. NOTE: Custom caller id information must be allowed by the service provider Field Type: [a-z][0-9]

This option enables user to pickup ringing calls of the same call group (See ' Extensions: Groups at for more)

| Call Pickup | 0× | 06  | ⊙✔ |
|-------------|----|-----|----|
|             |    | ES. |    |

This option enables user to dial back the last extension that was calling him. For example, dial '\*149' to hear the number of the last extension calling you and press '0' to call back that number

NOTE: Access code for this service can be customized through 'Settings: Access Codes'

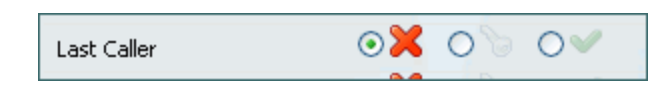

These options filter and block all incoming calls based on a custom set of rules. For example, all anonymous calls can be blocked or redirected to voice box...

| » Call Filters & Blocki       | ng              |                   |
|-------------------------------|-----------------|-------------------|
| Anonymous Calls:              | Privacy Manager | ~                 |
| Specific callers (1):         |                 |                   |
|                               | Please select   | ~                 |
| Specific callers (2):         |                 |                   |
|                               | Please select   | ×                 |
| Specific callers (3):         |                 |                   |
|                               | Please select   | ~                 |
| Specific callers (4):         |                 |                   |
|                               | Please select   | ×                 |
| Specific callers (5):         |                 |                   |
| <b>Constitue on House (C)</b> | Please select   | ×                 |
| Specific callers (6):         |                 |                   |
| Specific callers (7):         | Please select   |                   |
| Specific callers (7).         | Dianan anlant   |                   |
| Specific callers (8):         | Please select   |                   |
|                               | Please select   |                   |
| Specific callers (9):         | Fieldse beleen  |                   |
|                               | Please select   | ~                 |
| Specific callers (10):        | ,               |                   |
|                               | Please select   | ~                 |
| Specific callers (11):        |                 |                   |
|                               | Please select   | V                 |
| Specific callers (12):        |                 |                   |
|                               | Please select   | V                 |
| Specific callers (13):        |                 |                   |
|                               | Please select   | $\mathbf{\nabla}$ |
| Specific callers (14):        |                 |                   |
| C(4.5.)                       | Please select   | ×                 |
| specific callers (15):        |                 |                   |
| Specific callers (16)         | Please select   | ×                 |
| specific callers (10):        | Diagona and and |                   |
| Telemarketer block            | Piease select   | ~                 |
| relefilarketer DIOCK:         | Ves ONo         |                   |
|                               | Save            | Go back           |

#### **Anonymous Calls:**

Action taken on anonymous calls (calls without caller id information)

Example: If set to 'Always Busy', all calls marked as 'Anonymous' (without caller id information) will hear the busy signal Field Type: Select option

#### Specific callers:

Action taken when specific number dials

Example: If set to '1000' and action taken is 'Busy', all extensions will be able to call in except extension 1000, which will hear the busy sound Field Type: Select option

#### Telemarketer block:

Block all telemarketer calls

Example: Set to 'Yes' to block the telemarketer calls Field Type: Select option

These options temporarily redirect all incoming calls to a preset destination (extension number or voice box). This service is time based and is set in hours

| » Do Not Distur |               |              |         |
|-----------------|---------------|--------------|---------|
| Do Not Disturb: | OTemporary    | • Not Active |         |
| Destination:    | Please select | ×            | r       |
| Duration:       |               |              | (hours) |
|                 | Save          | e 存 Go       | back    |

# Do Not Disturb: Activate the DND service Example: This service can be set only on a temporary basis. Select 'Temporary' to activate it

Field Type: Option buttons

#### **Destination:**

Destination to be dialed once this service is enabled

Example: Select 'Call Forward' here and provide (local/mobile/proper) number in the field bellow to redirect all calls to; or select 'Voicemail' and set the voicemail box number Field Type: [0-9]

#### **Duration:**

Time in hours the service will be active

Example: Set '1' to enable the service for one hour Field Type: [0-9]

These options forward all incoming calls based on custom set of rules. For example, calls can be forwarded to other extensions (local/proper/remote) or voicemail boxes unconditionally or depending on whether extension is busy, nobody answers or when line is unavailable.

To unconditionally forward all calls to extension 1000, from your extension dial '\*71+1000'. To disable unconditional call forwarding dial '\*72'.

#### NOTE:

Some UADs/Phones (Linksys SPA-941) use \*72 for additional UAD/Phone features. Access code for 'Unconditional Call Forwarding' can be customized through 'Settings: Access Codes'.

| » Call Forwarding          |               |  |  |  |  |
|----------------------------|---------------|--|--|--|--|
| Play Call Forward message: | Yes 💿 No      |  |  |  |  |
| Un                         | conditional   |  |  |  |  |
| Destination: p             | ease select 💌 |  |  |  |  |
| Bu                         | sy            |  |  |  |  |
| Destination: p             | ease select 💌 |  |  |  |  |
| No Answer                  |               |  |  |  |  |
| Destination: p             | ease select 💌 |  |  |  |  |
| Line Unavailable           |               |  |  |  |  |
| Destination: p             | ease select 💌 |  |  |  |  |
|                            | Save Go back  |  |  |  |  |

#### **Play Call Forwarding Message:**

Notify users their call is being forwarded

**Example:** If call is forwarded to proper/mobile numbers for example, callers should be notified about it. With this option enabled, caller would hear 'Please wait, your call is being forwarded. You're not being charged for the forwarding part of the call' message Field Type: Option buttons

#### **Unconditional:**

Forward all incoming calls

Example: With this option enabled, all incoming calls are redirected to number/voice box set in the field bellow e.g. 1000 Field Type: Option buttons

#### **Busy:**

Forward incoming calls if extension is busy

Example: With this option enabled, all callers trying to reach this extension when the same is busy will be forwarded to number/voice box set in the field bellow e.g. 1000 Field Type: Option buttons

#### **No Answer:**

Forward incoming calls if nobody answers

Example: With this option enabled, if nobody answers the incoming call the same is forwarded to number/ voice box set in the field bellow e.g. 1000 Field Type: Option buttons

#### Line Unavailable:

Forward incoming calls if line is unavailable

Example: With this option enabled and if this extension is unavailable (not registered with the PBXware) all calls will be forwarded to number/voice box set in the field bellow e.g. 1000 Field Type: Option buttons These options ring multiple extensions in sequential order

NOTE: If placing calls to mobile/proper number it may take 2-3 seconds until call is placed over Zaptel

| » Follow Me       |                               |              |
|-------------------|-------------------------------|--------------|
| Priority 1:       |                               |              |
| Priority 2:       |                               |              |
| Priority 3:       |                               |              |
| Priority 4:       |                               |              |
| Priority 5:       |                               |              |
| Priority 6:       |                               |              |
| Priority 7:       |                               |              |
| Priority 8:       |                               |              |
| Priority 9:       |                               |              |
| Priority 10:      |                               |              |
| Priority 11:      |                               |              |
| Priority 12:      |                               |              |
| Priority 13:      |                               |              |
| Priority 14:      |                               |              |
| Priority 15:      |                               |              |
| Priority 16:      |                               |              |
| Priority 17:      |                               |              |
| Priority 18:      |                               |              |
| Priority 19:      |                               |              |
| Priority 20:      |                               |              |
|                   | If all destinations fail afte | r 'timeout', |
| Timeout           | Last Destination will be c    | alled.       |
| Dial options:     |                               |              |
| Last Destination: |                               |              |
| case bestingtion  |                               |              |
|                   | Save 🧹                        | Go back      |

#### **Priority \*:**

Local/Proper/Mobile numbers to be dialed

Example: Provide a list of local/proper/mobile extensions that are to be dialled in sequential order when this extension is called. If first extensions does not answer the call, second one rings. If none of the 'Priority' extensions answers the call, caller gets redirected to 'Last Destination' extension Field Type: [0-9]

#### Timeout:

Ring time in seconds

Example: Setting '20' here will ring each of the 'Priority' extensions for 20 seconds. If first extension does not answer during this timeout period, second extension is called etc... Field Type: [0-9]

#### Last Destination:

The last destination to be dialled

Example: Extension number dialled if none of the 'Priority' extensions answers the call. In case that this 'Last Destination' does not answer the call, the call is redirected to 'Last Destination' voice box Field Type: [0-9]

#### **Dial Options:**

Additional call properties

Example: These options additionally customize the call properties such as allowing the called party to transfer the call, to play MOH music instead of the ringtone etc... Field Type: [a-z]

- t Allow the called user to transfer the call by hitting #
- T Allow the calling user to transfer the call by hitting #
- r Generate a ringing tone for the calling party, passing no audio from the called channel(s) until one answers. Use with care and don't insert this by default into all your dial statements as you are killing call progress information for the user. Really, you almost certainly do not want to use this. Asterisk will generate ring tones automatically where it is appropriate to do so. 'r' makes it go the next step and additionally generate ring tones where it is probably not appropriate to do so.
- **R** Indicate ringing to the calling party when the called party indicates ringing, pass no audio until answered. This is available only if you are using kapejod's bristuff.
- m Provide Music on Hold to the calling party until the called channel answers. This is mutually
  exclusive with option 'r', obviously. Use m(class) to specify a class for the music on hold.
- • Restore the Asterisk v1.0 Caller ID behaviour (send the original caller's ID) in Asterisk v1.2 (default: send this extension's number)
- **j** Asterisk 1.2 and later: Jump to priority n+101 if all of the requested channels were busy (just like behaviour in Asterisk 1.0.x)
- M(x) Executes the macro (x) upon connect of the call (i.e. when the called party answers)
- **h** Allow the callee to hang up by dialing \*
- H Allow the caller to hang up by dialing \*
- C Reset the CDR (Call Detail Record) for this call. This is like using the NoCDR command
- **P(x)** Use the Privacy Manager, using x as the database (x is optional)

- When the called party hangs up, exit to execute more commands in the current context. • a • G(context^exten^pri) - If the call is answered, transfer both parties to the specified priority; however it seems the calling party is transferred to priority x, and the called party to priority x+1• A(x) - Play an announcement (x.qsm) to the called party. • S(n) - Hangup the call n seconds AFTER called party picks up. - This flag trumps the 'H' flag and intercepts any dtmf while waiting for the call to be answered • d: and returns that value on the spot. This allows you to dial a 1-digit exit extension while waiting for the call to be answered - see also RetryDial • D(digits) - After the called party answers, send digits as a DTMF stream, then connect the call to the originating channel. • L(x[:y][:z])- Limit the call to 'x' ms, warning when 'y' ms are left, repeated every 'z' ms) Only 'x' is required, 'y' and 'z' are optional. The following special variables are optional for limit calls: (pasted from app\_dial.c) • + LIMIT\_PLAYAUDIO\_CALLER - yes|no (default yes) - Play sounds to the caller. • + LIMIT\_PLAYAUDIO\_CALLEE - yes|no - Play sounds to the callee. • + LIMIT\_TIMEOUT\_FILE - File to play when time is up. • + LIMIT\_CONNECT FILE - File to play when call begins. • +LIMIT\_WARNING\_FILE - File to play as warning if 'y' is defined. If LIMIT\_WARNING\_FILE is not defined, then the default behaviour is to announce ('You have [XX minutes] YY seconds'). • f - forces callerid to be set as the extension of the line making/redirecting the outgoing call. For example, some PSTNs don't allow callerids from other extensions than the ones that are assigned to you. - Allow the called user to start recording after pressing \*1 or what defined in features.conf, • W requires Set(DYNAMIC\_FEATURES=automon) - Allow the calling user to start recording after pressing \*1 or what defined in features.conf, • W requires Set(DYNAMIC\_FEATURES=automon)

These options ring multiple extensions simultaneously

NOTE: If placing calls to mobile/proper number it may take 2-3 seconds until call is placed over Zaptel

| » Group Hunt      |                                                    |
|-------------------|----------------------------------------------------|
| Priority 1:       |                                                    |
| Priority 2:       |                                                    |
| Priority 3:       |                                                    |
| Priority 4:       |                                                    |
| Priority 5:       |                                                    |
| Priority 6:       |                                                    |
| Priority 7:       |                                                    |
| Priority 8:       |                                                    |
| Priority 9:       |                                                    |
| Priority 10:      |                                                    |
| Priority 11:      |                                                    |
| Priority 12:      |                                                    |
| Priority 13:      |                                                    |
| Priority 14:      |                                                    |
| Priority 15:      |                                                    |
| Priority 16:      |                                                    |
| Priority 17:      |                                                    |
| Priority 18:      |                                                    |
| Priority 19:      |                                                    |
| Priority 20:      | 76 - II. do - 10 - 10 - 10 - 10 - 10 - 10 - 10 - 1 |
|                   | 'Last Destination' will be called.                 |
| Timeout:          |                                                    |
| Dial options:     |                                                    |
| Last Destination: |                                                    |
|                   | Save Go back                                       |

#### **Priority \*:**

Local/Proper/Mobile numbers to be dialed

Example: Provide a list of local/proper/mobile extensions that are to be dialled instantaneously when this extension is called. All extensions will for for a number of seconds provided in a 'Timeout' field. If none of the 'Priority' extensions answers the call, caller gets redirected to 'Last Destination' extension Field Type: [0-9]

#### **Timeout:**

Ring time in seconds

Example: Setting '20' here will ring all 'Priority' extensions for 20 seconds. If none of the 'Priority' extensions answers the call, caller gets redirected to 'Last Destination' extension Field Type: [0-9]

#### Last Destination:

The last destination to be dialled

Example: Extension number dialled if none of the 'Priority' extensions answers the call. In case that this 'Last Destination' does not answer the call, the call is redirected to 'Last Destination' voice box Field Type: [0-9]

#### **Dial Options:**

Additional call properties

Example: These options additionally customize the call properties such as allowing the called party to transfer the call, to play MOH music instead of the ringtone etc... Field Type: [a-z]

- t Allow the called user to transfer the call by hitting #
- **T** Allow the calling user to transfer the call by hitting #
- r Generate a ringing tone for the calling party, passing no audio from the called channel(s) until one answers. Use with care and don't insert this by default into all your dial statements as you are killing call progress information for the user. Really, you almost certainly do not want to use this. Asterisk will generate ring tones automatically where it is appropriate to do so. 'r' makes it go the next step and additionally generate ring tones where it is probably not appropriate to do so.
- **R** Indicate ringing to the calling party when the called party indicates ringing, pass no audio until answered. This is available only if you are using kapejod's bristuff.
- **m** Provide Music on Hold to the calling party until the called channel answers. This is mutually exclusive with option 'r', obviously. Use m(class) to specify a class for the music on hold.
- • Restore the Asterisk v1.0 Caller ID behaviour (send the original caller's ID) in Asterisk v1.2 (default: send this extension's number)
- **j** Asterisk 1.2 and later: Jump to priority n+101 if all of the requested channels were busy (just like behaviour in Asterisk 1.0.x)
- M(x) Executes the macro (x) upon connect of the call (i.e. when the called party answers)
- h Allow the callee to hang up by dialing \*
- H Allow the caller to hang up by dialing \*
- C Reset the CDR (Call Detail Record) for this call. This is like using the NoCDR command
- **P(x)** Use the Privacy Manager, using x as the database (x is optional)
- g When the called party hangs up, exit to execute more commands in the current context.
- G(context^exten^pri) If the call is answered, transfer both parties to the specified priority; however

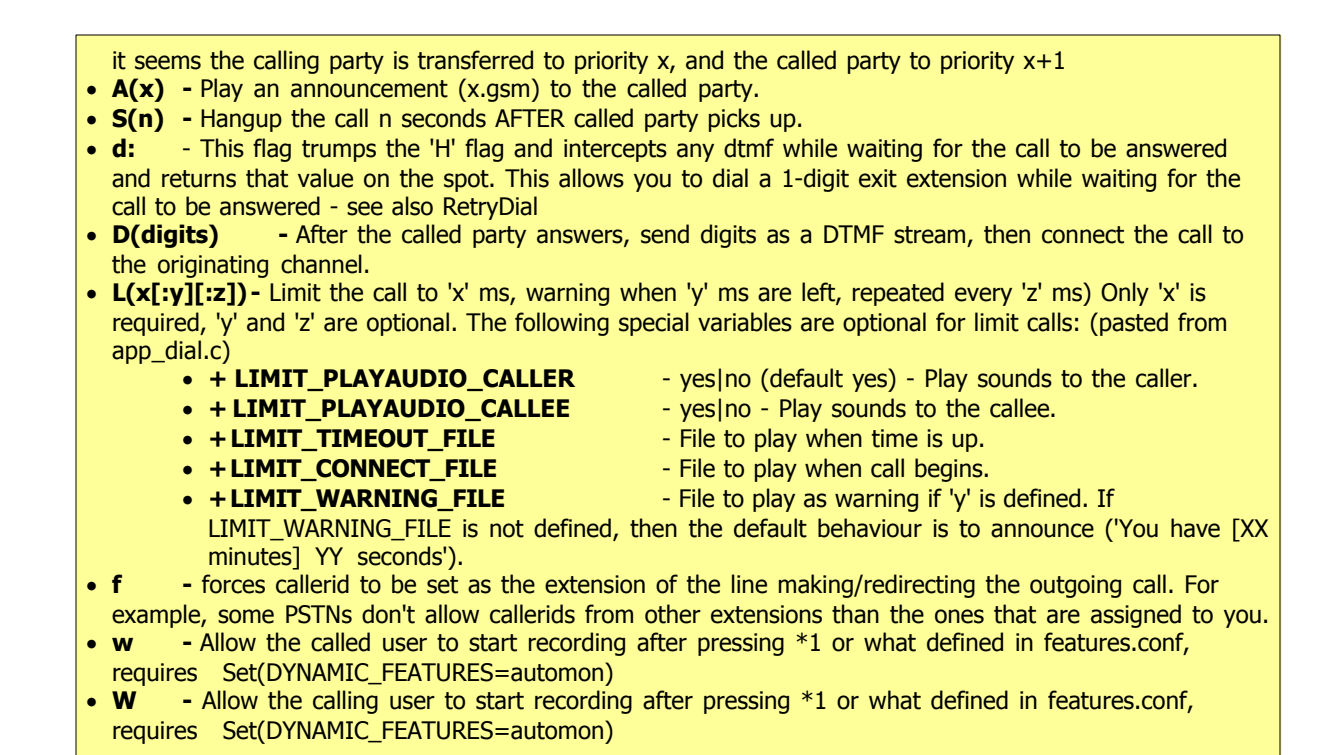

This option is used to transmit a message to multiple phones over their loudspeakers

| » Speakerphone Page             |           |
|---------------------------------|-----------|
| Enter extensions here (Comma-Se | parated): |
|                                 |           |
|                                 |           |
| Save (                          | Go back   |
|                                 | So back   |

#### Enter extensions here:

A group of extensions that will receive a call

Example: Setting this field to '1000,1001,1002' and dialing '\*399' from this extension will send a call to loudspeakers of 1000, 1001 and 1002 UAD/Phone Field Type: [0-9][,]

#### NOTE:

UAD/Phone by default has 10 seconds to auto answer The call will be transferred to intercom if UAD/Phone supports this service, otherwise the call will fail This option is used for instantaneous call recording. Anytime during conversation dial '\*159' and the call will be recorded from the point you have dialled the number

NOTE: Access code for this service can be customized through 'Settings: Access Codes'

| » Instant Recording |            |         |
|---------------------|------------|---------|
| Silent:             | 🔾 Yes 💿 No |         |
|                     | Save 🧳     | Go back |
|                     |            |         |

#### Silent:

Should parties in conversation be informed that call is being recorded

**Example:** With this option enabled, both parties in call will hear 'Recorded' message during the conversation Field Type: Option buttons

This option is used to delete recorded calls via 'Self Care: CDR: Advanced' options

| Delete Recordings | <b>⊘</b> × 0 <> 0 <> | 2 |
|-------------------|----------------------|---|
|                   |                      | - |

This option is used to playback all extension recorded calls. To playback the files, login into 'Self Care', navigate to 'CDR', select a sound file you wish to hear and click on 'Play' button. The sound file will be downloaded to your desktop

| VOTE: Sound files are marked with a round blue icon 🚺. |                      |    |   |   |  |
|--------------------------------------------------------|----------------------|----|---|---|--|
|                                                        | Listen to Recordings | ⊙¥ | 0 | 0 |  |

This option allow PBXware access from remote location.

For remote access IVR needs to be set with following options: 'IVR option 4 for example'='Remote access', 'Extensions'='Destination'. Once remote user enters IVR and presses digit '4', PBXware will ask for user extension and PIN number (both confirmed with '#' key). If provided extension and PIN numbers are valid, user will hear a dial tone and will be able to make a call.

| Extensions | 87 |
|------------|----|
|------------|----|

4.1.1.3.11.4 Call Monitoring

This option allows user to monitor conversations of other PBXware extensions in real time.

For example, extensions 1000 and 1001 are in conversation. Extension 1005 dials '\*199+1000'. From that moment, active call and all other calls made by extension 1000 will be heard by extension 1005 until extension 1005 hangs up

Window bellow displays all monitored extensions by extension number and monitoring permission

| Add extension |            |     |
|---------------|------------|-----|
| Extension     | Permission |     |
| 1002          | 6          | 🛃 🔒 |
| 1000          | 6          | i 🔒 |
|               |            |     |
|               |            |     |
|               |            |     |
|               |            |     |
|               |            |     |
|               |            |     |
|               |            |     |
|               |            |     |
|               |            |     |
|               |            |     |
|               |            |     |
|               |            |     |
|               |            |     |

**Extension:** Monitored UAD/Phone extension number Example: 1002 Field Type: Display

**Permission:** 

Permissions for monitored UAD/Phone Example: PIN Field Type: Display

Edit monitored UAD/Phone configuration Example: Click to edit monitored UAD/Phone configuration Field Type: Button

Delete monitored UAD/Phone configuration Example: Click to delete monitored UAD/Phone configuration Field Type: Button

Clicking on 'Add extension' button will add new extension to monitoring list

| » Monitoring |                                    |
|--------------|------------------------------------|
| Extension:   | 1000                               |
| Permission:  | <ul> <li>Access Granted</li> </ul> |
|              | O PIN Required                     |
|              | O No Access                        |
|              | Save changes                       |

#### **Extension:**

Extension number that is to be monitored.

Example: Set '1000' here to monitor extension with that network number. Set 'ALL' here to monitor all PBXware extensions Field Type: [0-9] [ALL]

#### Permission:

Permissions for accessing monitored extension

#### Example:

- Access Granted Monitor by dialling '\*199+\$EXTENSION' only (without providing PIN number)
- PIN Required Monitor by dialling '\*199+\$EXTENSION' and providing a PIN number
- No Access Do not monitor this extension but leave its configuration in 'Monitoring' window Field Type: Select box

#### 4.1.1.3.12 Auto Provisioning

These options are used for UAD/Phone auto provisioning. configuration file is created on PBXware TFTP server from where UAD/Phone picks it up

| Auto Provisioning  |                      |
|--------------------|----------------------|
| Auto provisioning: | ○ Yes ⊙ No ○ N/A 🛛 💙 |
| MAC Address:       |                      |
| DHCP:              | 💿 Yes 🔿 No 🔿 N/A 🛛 💙 |
| Static IP:         |                      |
| Netmask:           |                      |
| Gateway:           |                      |
| DNS Server 1:      |                      |
| DNS Server 2:      |                      |
|                    | ·                    |

#### **Auto Provisioning:**

Enable auto provisioning service for this extension

Example: Select 'Yes' to enable auto provisioning and provide more details in the fields bellow Field Type: Option Buttons

#### MAC Address( Media Access Control ):

UAD/Phone MAC address

Example: Every UAD/Phone has a unique MAC address. It is a 48-bit hexadecimal number, 12 characters long and usually printed on UAD's/Phone's back. Provide this MAC address here e.g. 000E08DE31EB Field Type: [a-z] [0-9]

#### **DHCP (Dynamic Hosts Configuration Protocol):**

Select whether UAD/Phone is on DHCP or static IP address

Example: By default all UADs/Phones should be on dynamic IP addresses. In this case select 'DHCP' here. If UAD/Phone is in static IP address, select 'Static' here and provide additional network information in the fields bellow

Field Type: Option buttons

#### Static IP:

#### Static UAD/Phone IP address

Example: Set UAD/Phone static IP address here e.g. 192.168.8.221 Field Type: [0-9][.]

#### Netmask:

Netmask applied for UAD/Phone static IP address

Example: If UAD/Phone static IP address is 192.168.8.221, netmask set here is 255.255.255.0 Field Type: [0-9][.]

#### Gateway:

UAD/Phone gateway IP address

Example: If UAD/Phone static IP address is 192.168.8.221, gateway set here by default would be 192.168.8.1 Field Type: [0-9][.]

#### DNS Server1 and Server2( Domain Name Server ):

DNS Server IP address

Example: LAN DNS IP address (usually the same IP address as your gateway e.g. 192.168.8.1 ) Field Type: [0-9][.]

#### 4.1.1.3.13 Call Properties

These options fine tune advanced incoming/outgoing call settings

| Call Properties        |    |
|------------------------|----|
| Ringtime:              | 32 |
| Incoming Dial Options: | tr |
| Outgoing Dial Options: |    |

| Ringtime: |  |  |  |
|-----------|--|--|--|
|           |  |  |  |

#### UAD/Phone ring time in seconds

Example: If '32' is set here, UAD/Phone will ring for 32 seconds before the call is considered unanswered Field Type: [0-9]

#### **Incoming Dial Options:**

Advanced dial options for all incoming calls

Example: This option fine tunes incoming call properties. By providing 't' here, receiver will be able to transfer caller to other extensions. For a list of all advanced options see bellow Field Type: [a-z]

#### **Outgoing Dial Options:**

Advanced dial options for all outgoing calls

**Example:** This option fine tunes outgoing call properties. By providing 'T' here, caller will be able to transfer receiver to other extensions. For a list of all advanced options see bellow Field Type: [a-z]

#### **Dial Options:**

- t Allow the called user to transfer the call by hitting #
- **T** Allow the calling user to transfer the call by hitting #
- r Generate a ringing tone for the calling party, passing no audio from the called channel(s) until one answers. Use with care and don't insert this by default into all your dial statements as you are killing call progress information for the user. Really, you almost certainly do not want to use this. Asterisk will generate ring tones automatically where it is appropriate to do so. 'r' makes it go the next step and additionally generate ring tones where it is probably not appropriate to do so.
- **R** Indicate ringing to the calling party when the called party indicates ringing, pass no audio until answered. This is available only if you are using kapejod's bristuff.
- **m** Provide Music on Hold to the calling party until the called channel answers. This is mutually exclusive with option 'r', obviously. Use m(class) to specify a class for the music on hold.
- • Restore the Asterisk v1.0 Caller ID behaviour (send the original caller's ID) in Asterisk v1.2 (default: send this extension's number)
- **j** Asterisk 1.2 and later: Jump to priority n+101 if all of the requested channels were busy (just like behaviour in Asterisk 1.0.x)
- M(x) Executes the macro (x) upon connect of the call (i.e. when the called party answers)
- **h** Allow the callee to hang up by dialing \*
- **H** Allow the caller to hang up by dialing \*
- C Reset the CDR (Call Detail Record) for this call. This is like using the NoCDR command
- **P(x)** Use the Privacy Manager, using x as the database (x is optional)
- g When the called party hangs up, exit to execute more commands in the current context.
- **G(context^exten^pri)** If the call is answered, transfer both parties to the specified priority; however it seems the calling party is transferred to priority x, and the called party to priority x+1

- A(x) Play an announcement (x.gsm) to the called party.
- S(n) Hangup the call n seconds AFTER called party picks up.
- d: This flag trumps the 'H' flag and intercepts any dtmf while waiting for the call to be answered and returns that value on the spot. This allows you to dial a 1-digit exit extension while waiting for the call to be answered see also RetryDial
- **D(digits)** After the called party answers, send digits as a DTMF stream, then connect the call to the originating channel.

• L(x[:y][:z]) - Limit the call to 'x' ms, warning when 'y' ms are left, repeated every 'z' ms) Only 'x' is required, 'y' and 'z' are optional. The following special variables are optional for limit calls: (pasted from app\_dial.c)

- + LIMIT\_PLAYAUDIO\_CALLER
- + LIMIT PLAYAUDIO CALLEE
- + LIMIT\_TIMEOUT\_FILE
- + LIMIT\_CONNECT\_FILE
- +LIMIT\_WARNING\_FILE
- yes|no (default yes) Play sounds to the caller.
- yes|no Play sounds to the callee.
  - File to play when time is up.
  - File to play when call begins.
  - File to play as warning if 'y' is defined. If
- LIMIT\_WARNING\_FILE is not defined, then the default behaviour is to announce ('You have [XX minutes] YY seconds').
- **f** forces callerid to be set as the extension of the line making/redirecting the outgoing call. For example, some PSTNs don't allow callerids from other extensions than the ones that are assigned to you.
- **w** Allow the called user to start recording after pressing \*1 or what defined in features.conf, requires Set(DYNAMIC\_FEATURES=automon)
- W Allow the calling user to start recording after pressing \*1 or what defined in features.conf, requires Set(DYNAMIC\_FEATURES=automon)

4.1.1.3.14 Speakerphone Page Auto-Answer SIP Header

These options are used to transmit a message to multiple phones over their loudspeakers

| Speakerphone Page Auto-Ansi | ver SIP Header            |
|-----------------------------|---------------------------|
| Choose Device Type:         | Custom Header 💌           |
| Custom Header:              | Call-Info:\;answer-after= |
|                             |                           |
|                             |                           |

#### **Choose Device Type:**

Set predefined UAD/Phone type for this extension

Example: By selecting a device type here (for Sipura phones select 'Sipura' here), custom SIP page header will be assigned to this extension every time paging is executed Field Type: Select box

#### **Custom Header:**

Custom SIP page header

Example: If UAD/Phone is not listed under 'Choose Device Type' option, you may set a custom SIP header

string here. Default value for all other UADs/Phones is 'Call-Info:\;answer-after=0' Field Type: [a-z][0-9]

#### 4.1.1.3.15 Codecs

Codecs are used to convert analog to digital voice signals and vice versa. These options set preferred codecs used by the extension.

**NOTE:** If some of the codecs are disabled (cannot be selected), navigate to 'Settings: Servers: Edit: Default Codecs' and enable them under the 'Local' group

| Codecs |                  |                      |
|--------|------------------|----------------------|
| Dis    | allow: all       | ✓                    |
|        | Allow: 🔽 G.711 µ | aw 🔽 G. 711 alaw 🛛 💙 |
|        | G.723.1          | G.726                |
|        | 🗸 G.729          | GSM                  |
|        | ilbC             | Speex                |
|        | LPC10            | H.261 Video          |
|        | H.263 Vi         | deo 🗌 H. 263 + Video |

#### **Disallow:**

This field is very unique indeed. In order to work properly, this option must always be set to 'disallow all'

#### Allow:

Codecs UAD/Phone is allowed to use

Example: Codecs vary in the sound quality/bandwidth they use (see bellow for more info). Select a box next to a codec name to allow UAD/Phone to use that codec Field Type: Check box

#### Codec bandwidth usage:

- ITU G.711 ulaw
- 64 Kbps, sample-based, used in US
- ITU G.711 alaw 64 Kbps, sample-based, used in Europe
- ITU G.723.1 (5.3/6.3 Kbps, 30ms frame size
- ITU G.726 16/24/32/40 Kbps
- ITU G.729 8 Kbps, 10ms frame size
- GSM 13 Kbps (full rate), 20ms frame size
- iLBC 15Kbps,20ms frame size: 13.3 Kbps, 30ms frame size

| • | <b>Speex</b> - 2.15 to 44.2 Kbps                                                                     |
|---|----------------------------------------------------------------------------------------------------|
| • | LPC10 - 2.5 Kbps                                                                                     |
| • | H.261 Video - Used over ISDN lines with resolution of 352x288                                        |
| • | H.263 Video - Low-bit rate encoding solution for video conferencing                                  |
| • | <b>H.263 + Video</b> - Extension of H.263 that provides additional features that improve compression |
|   | over packet switched networks.                                                                       |
|   |                                                                                                    |

4.1.1.3.16 Recording

This group of options is used to record all incoming/outgoing calls made by the extension

#### NOTE:

- Laws in some countries may require notifying the parties that their call is being recorded.

- Recorded calls, marked with O icon , can be access from 'Self Care Interface' or 'Reports: CDR' PBXware' menu.

- Call are recorded in audio format set under 'Settings: Servers: Recordings Format'.

| Recording |               |       |    |       |  |
|-----------|---------------|-------|----|-------|--|
|           | Record Calls: | O Yes | No | O N/A |  |
|           | Silent:       | O Yes |    | N/A   |  |
|           |               |       |    |       |  |

#### **Record Calls:**

Enable call recording service

Example: Select 'Yes' to enable the service. All incoming/outgoing calls will be recorded. If using call recording with many extensions, check server disk space from time to time. Please see below for bit rates table

Field Type: Options buttons

#### Silent:

Set weather call recordings should be announced to parties in conversation

Example: If Silent=No, calling parties will hear 'Recorded' or 'This call is recorded' message before their conversation starts Field Type: Options buttons

#### Disk Space Used By Call Recording:

With continuously tone 60 seconds:

- wav49 = 84.5kb
- wav = 833.0kb
- gsm = 85.0kb

With continuously silent tone (without sound) 60 seconds:

- wav49 = 84.0kb
- wav = 827.0kb
- gsm = 84.0kb

#### 4.1.1.3.17 Presence

Some UADs/Phones support hints/presence feature. This feature identifies the status of other UADs/ Phones on the network. Properly identifying UAD/Phone status results in batter handling of calls. For example, if extension is busy, caller will hear busy and not the unavailable dial sound

#### **Presence/Hints supported UADs:**

- Snom 190(Firmware >= 3.60s), 320/360(Firmware >= 4.1)
- Polycom IP30x/IP50x/IP600
- Xten EyeBeam
- Grandstream GXP2000 (Firmware >= 1.0.1.13)
- Aastra 480i
- Aastra 9133i

#### CLI:

Presence/Hints can be checked by command line as well. From PBXware console type '/home/ servers/pbxware/sh/asterisk-rvvvvvvvv' and type 'show hints' to view the presence information.

#### > show hints

| -= Rec | aistered | Asterisk | Dial I | Plan | Hints | =- |
|--------|----------|----------|--------|------|-------|----|
|--------|----------|----------|--------|------|-------|----|

| 1009                         | : SIP/1009                                              | State:Idle                                                                | Watchers 0                                           |
|------------------------------|---------------------------------------------------------|---------------------------------------------------------------------------|------------------------------------------------------|
| 2001                         | : SIP/2001                                              | State:Idle                                                                | Watchers 0                                           |
| 1020                         | : SIP/1020                                              | State:InUse                                                               | Watchers 0                                           |
| 1016                         | : SIP/1016                                              | State:Unavailable                                                         | Watchers 0                                           |
| 1008                         | : SIP/1008                                              | State:Idle                                                                | Watchers 0                                           |
| 1006                         | : SIP/1006                                              | State:Unavailable                                                         | Watchers 0                                           |
| 1000                         | : SIP/1000                                              | State:Ringing                                                             | Watchers 0                                           |
| 1003                         | : SIP/1003                                              | State:Unavailable                                                         | Watchers 0                                           |
| 1030                         | : SIP/1030                                              | State:Unavailable                                                         | Watchers 0                                           |
| 1234                         | : IAX2/1234                                             | State:Unavailable                                                         | Watchers 0                                           |
| 7777                         | : IAX2/7777                                             | State:Idle                                                                | Watchers 0                                           |
| 1017                         | : IAX2/1017                                             | State:Unavailable                                                         | Watchers 0                                           |
| 1030<br>1234<br>7777<br>1017 | : SIP/1030<br>: IAX2/1234<br>: IAX2/7777<br>: IAX2/1017 | State:Unavailable<br>State:Unavailable<br>State:Idle<br>State:Unavailable | Watchers 0<br>Watchers 0<br>Watchers 0<br>Watchers 0 |

| - 12 hints registered |                                                                                                    |
|-----------------------|----------------------------------------------------------------------------------------------------|
|                       |                                                                                                    |
|                       | Presence Enabled: O Yes O No O N/A                                                                                                    |
| Presence Enabled      | d:                                                                                                    |
| Enable presence/hi    | nts service                                                                                                    |
| Evenneley Coloct Wes  | d to constitue account of the second second s |

4.1.1.3.18 User Agent Auto Provisioning Template

This option allows adding of additional settings to auto-provisioning template.

Auto-provisioning settings are generally defined in the 'Settings: UAD' and are custom set for each device.

NOTE: Unless absolutely sure, do not change or add to this template.

| JAD Auto Provisioning Template |  |  |  |  |
|--------------------------------|--|--|--|--|
|                                |  |  |  |  |
|                                |  |  |  |  |
|                                |  |  |  |  |
|                                |  |  |  |  |
|                                |  |  |  |  |
|                                |  |  |  |  |
|                                |  |  |  |  |
|                                |  |  |  |  |
|                                |  |  |  |  |
|                                |  |  |  |  |
|                                |  |  |  |  |
|                                |  |  |  |  |
|                                |  |  |  |  |
|                                |  |  |  |  |
|                                |  |  |  |  |
|                                |  |  |  |  |
|                                |  |  |  |  |
|                                |  |  |  |  |
|                                |  |  |  |  |
|                                |  |  |  |  |
|                                |  |  |  |  |

#### 4.1.1.3.19 Additional Config

This option is used for providing additional config parameters for SIP, IAX and MGCP configuration files. Values provided here will be written into these configuration files.

NOTE: Unless absolutely sure, do not change or add to this template.

| Additional config |  |  |
|-------------------|--|--|
|                   |  |  |
|                   |  |  |
|                   |  |  |
|                   |  |  |
|                   |  |  |
|                   |  |  |
|                   |  |  |
|                   |  |  |
|                   |  |  |
|                   |  |  |
|                   |  |  |
|                   |  |  |
|                   |  |  |
|                   |  |  |
|                   |  |  |
|                   |  |  |

# 4.2 Custom

Custom extensions are used for executing custom PBXware commands/scripts. This screen lists all PBXware custom extensions with the following details:

| Add Custom Extension 🔍 Search |             |        |
|-------------------------------|-------------|--------|
| Extension                     | Context     |        |
| 8 7777                        | custom      | 🖬 🙀    |
| « back                        | Page 1 of 1 | next » |

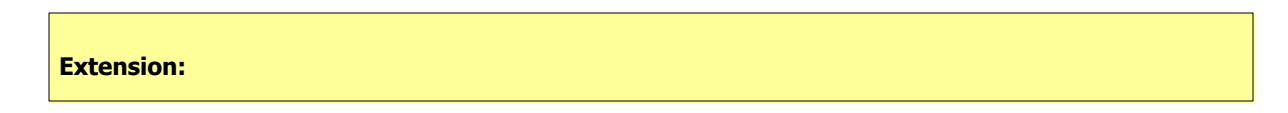

#### Custom extension network number

Example: Dial this number to execute a custom PBXware script (e.g. 7777) Field Type: Display

#### **Context:**

Context custom extension belongs to Example: custom Field Type: Display

#### R

Edit custom extension configuration Example: Click to edit custom extension configuration Field Type: Button

## 

Delete custom extension configuration Example: Click to delete a custom extension from the system Field Type: Button

## 4.2.1 Search

Search bar filters custom extensions by name, e-mail and number

| Search                   |          |
|--------------------------|----------|
|                          |          |
| 🗸 Name 🔽 E-mail 🔽 Number | <b>N</b> |

#### Search:

Search phrase Example: Provide a search phrase here and hit enter to filter the records Field Type: [a-z][0-9]

#### Name:

Should search filter be applied to names UADs are registered to Example: Check the box to search the names Field Type: Check box

#### E-mail:

Should search filter be applied to email addressed associate with the UADs Example: Check the box to search the email addresses Field Type: Check box

#### Number:

Should search filter be applied to extension numbers

Example: Check the box to search extension numbers Field Type: Check box

## 4.2.2 Add/Edit Custom Extension

To add new custom extension click on 'Add custom extension' button

NOTE: Custom extensions do not belong to 'default' system context. Their actions are set under 'Settings: Conf Files: Extensions' configuration file

| » Add Custom Extension |              |
|------------------------|--------------|
| Extension:             | 1002         |
| Context:               |              |
|                        | Save Go back |

#### **Extension:**

System extension number

Example: Setting '1002' here will create new system extension with the same network number. Dial this number to execute custom script set under 'Settings: Conf Files: Extensions' Field Type: [0-9]

#### **Context:**

Every system extension belongs to a certain system context. Context may be described as a collection/ group of extensions. Default context used by the PBXware is 'default' and must not be used by Custom extensions

Example: Set this field to 'test' for example Field Type: [a-z] [0-9]

#### Extensions.conf sample:

Navigate to 'Settings: Conf Files: Extensions' and add following lines to the bottom of the file

| [test]                                             |
|----------------------------------------------------|
| exten => 1002,1,Answer()                           |
| exten => 1002,2,Playback(hello-world)              |
| exten => 1002,3,Hangup()                           |
|                                                    |
| Click 'Save' button.                               |
| Reload PBXware and dial 1002 extension.            |
| 'Hello world' will be played from the other end :) |
|                                                    |

## 4.3 Ring Groups

Ring Groups are used to group a number of UADs/Phones into one network destination. Each Ring Group is assigned a network number which once dialed rings all extensions assigned to group.

| Add Ring Group    |           |                        |                  |     |
|-------------------|-----------|------------------------|------------------|-----|
| Ring Group        | Extension | Destinations           | Last Destination |     |
| Accounts          | 1111      | 1001, 1002, 1003, 1004 | 1010             | 🖬 🖹 |
| Billing           | 2222      | 1001, 1002, 1003, 1004 | -                | 🔏 🙀 |
| Customer Services | 3333      | 1001, 1002, 1003, 1004 | -                | 🖌 📝 |

#### **Ring Group:**

Ring group name Example: Accounts Field Type: Display

#### **Extension:**

Ring group extension number Example: Once user dials this number all destinations assigned to ring group will ring (e.g. 1111) Field Type: Display

#### **Destinations:**

Extension numbers assigned to a ring group Example: Once a ring group number is dialed all destinations set here will ring at the same time (e.g. 1001, 1002, 1003...) Field Type: Display

#### Last Destination:

Last destination to be called if none of the destination extensions answers the call Example: 1010 Field Type: Display

#### R

Edit ring group configuration Example: Click to edit ring group configuration Field Type: Button Delete ring group from the system Example: Click to delete a ring group from the system Field Type: Button

## 4.3.1 Add/Edit Ring Group

Clicking on 'Add Ring Group' or 'Edit' button will open following ring group options:

| » Ring Group |                                                                                 |              |
|--------------|---------------------------------------------------------------------------------|--------------|
|              | X Advanced 0                                                                    | ptions       |
| Ring Group   |                                                                                 |              |
| Name:        | Accounts                                                                        | $\checkmark$ |
| Extension:   | 1111                                                                            | <b>V</b>     |
| Notice! :    | Enter comma separated list of<br>extension numbers in text box.                 |              |
| Extensions:  | 1003                                                                            |              |
| Notice! :    | If all destinations fail after 'timeout',<br>'Last Destination' will be called. |              |
|              | Save Save & E-mail Go                                                           | back         |

#### Name:

Unique Ring group name

Example: Set 'Accounts' here to create the same ring group Field Type: [a-z][0-9]

#### Extension:

Unique network number associated with the Ring group

Example: When this number is dialed, all extensions associated with it will ring at the same time Field Type: [0-9]

#### **Extensions:**

System extensions associated with the ring group

Example: Provide an extension list separated by commas here (e.g. 1001,1002,1003...). When ring group 'Extension' number is dialed, all extensions set here will ring at the same time. NOTE: If all destinations fail after 'timeout', 'Last Destination' will be called. Field Type: [0-9]

## 4.3.2 Advanced Options

These options fine-tune ring group settings with additional options

| » Ring Group      |                                                                                 |  |
|-------------------|---------------------------------------------------------------------------------|--|
|                   | X Advanced Options                                                              |  |
| Ring Group        |                                                                                 |  |
| Name:             | Accounts 🗸                                                                      |  |
| Extension:        | 1111                                                                            |  |
| Notice! :         | Enter comma separated list of                                                   |  |
| <b>5</b> .1       | extension numbers in text box.                                                  |  |
| Extensions:       | 1001,1003,1020                                                                  |  |
| Notice! :         | If all destinations fail after 'timeout',<br>'Last Destination' will be called. |  |
| Greeting:         | Please select.                                                                  |  |
| Announce:         | Please select                                                                   |  |
| Loops:            | 1                                                                               |  |
| Timeout:          | Timeout: 5                                                                      |  |
| Dial Options:     |                                                                                 |  |
| Last Destination: | 1010                                                                            |  |
|                   | Save & E-mail Go back                                                           |  |
| Recording         |                                                                                 |  |
| Record calls:     | ○ Yes ○ No ④ N/A                                                                |  |
| Silent:           | ○ Yes ○ No ④ N/A                                                                |  |
| Exit Digit        |                                                                                 |  |
| Exit Digit:       |                                                                                 |  |
| Exit Extension:   |                                                                                 |  |
| 2                 | Save & E-mail Go back                                                           |  |

#### Greeting:

Greeting sound file played to callers when Ring group is dialed

Example: Select 'greeting-default-attendant' for example. Any user that calls this ring group will hear this sound file played to them before all ring group extensions are dialed Field Type: Select box

#### Announce:

Sound file played to caller if his call does not get answered by any of the ring group extensions. NOTE:

Sound file must have 'announce-' name prefix (e.g. 'announce-unavailable')

Example: John dials ring group 1000, but nobody answered his call. Sound file selected here will be played to John and then his call will be transferred to 'Last Destination' extension. Field Type: Select box

#### Loops:

How many times to dial all extensions again if nobody answers

Example: John dials Ring group 1000, but nobody answered his call. If this option is set to '2', all extensions will be dialed one more time before transferring his call to 'Last Destination' Field Type: [0-9]

#### Timeout:

How many seconds will all ring group extension ring before the call is considered unanswered

Example: This option is set to 20. John dials ring group 1000. All Extensions will ring for 20 seconds before timeout occurs. Depending on whether 'Loop' option is set, all extension will be rung again, or John will be transferred to 'Last Destination' Field Type: [0-9]

#### **Dial Options:**

Additional call options assigned to a ring group

Example: To play music to ring group callers set this field to 'm(CLASS)', where m = MOH class e.g. m ('default'). Please check details on the bottom Field Type: [a-z]

#### Last Destination:

Last destination to be dialed if none of the ring group extensions answers the call

Example: John dials Ring group 1000, but nobody answered his call. Sound file selected under 'Announce' is played to John and his call is be transferred to extension number set here. Field Type: [0-9]

#### **Record Calls:**

#### Enable call recording service

Example: Select 'Yes' to enable the service. All incoming/outgoing calls will be recorded. If using call recording with many extensions, check server disk space from time to time. Please see below for bit rates table.

Field Type: Options buttons

#### Silent:

Set weather call recordings should be announced to parties in conversation.

Example: If Silent=No, calling parties will hear 'Recorded' or 'This call is recorded' message before their conversation starts Field Type: Options buttons

#### **Exit Digit:**

Exit digit that transfers the call to 'Exit Destination'

Example: John dials ring group 1000. While all extensions are ringing John presses 'Exit digit' set here (e.g. 9) and his call is transferred to 'Exit Destination'. Field Type: [0-9]

#### **Exit Extension:**

PBXware extension to which the call is transferred once user dials the 'Exit Digit'

Example: John dials ring group 1000. While all extensions are ringing John presses the 'Exit Digit' and his call is transferred to 'Exit Destination' provided here (e.g. 2001) Field Type: [0-9]

#### **Disk Space Used By Call Recording:**

With continuously tone 60 seconds:

- wav49 = 84.5kb
- wav = 833.0kb
- gsm = 85.0kb

With continuously silent tone (without sound) 60 seconds:

- wav49 = 84.0kb
- wav = 827.0kb
- gsm = 84.0kb

#### **Dial Options:**

- t Allow the called user to transfer the call by hitting #
- T Allow the calling user to transfer the call by hitting #
- r Generate a ringing tone for the calling party, passing no audio from the called channel(s) until one answers. Use with care and don't insert this by default into all your dial statements as you are killing call progress information for the user. Really, you almost certainly do not want to use this. Asterisk will generate ring tones automatically where it is appropriate to do so. 'r' makes it go the next step and additionally generate ring tones where it is probably not appropriate to do so.
- **R** Indicate ringing to the calling party when the called party indicates ringing, pass no audio until answered. This is available only if you are using kapejod's bristuff.
- **m** Provide Music on Hold to the calling party until the called channel answers. This is mutually exclusive with option 'r', obviously. Use m(class) to specify a class for the music on hold.
- **o** Restore the Asterisk v1.0 Caller ID behaviour (send the original caller's ID) in Asterisk v1.2 (default: send this extension's number)
- **j** Asterisk 1.2 and later: Jump to priority n+101 if all of the requested channels were busy (just like behaviour in Asterisk 1.0.x)
- M(x) Executes the macro (x) upon connect of the call (i.e. when the called party answers)
- h Allow the callee to hang up by dialing \*
- H Allow the caller to hang up by dialing \*
- C Reset the CDR (Call Detail Record) for this call. This is like using the NoCDR command
- **P(x)** Use the Privacy Manager, using x as the database (x is optional)
- g When the called party hangs up, exit to execute more commands in the current context.
- G(context^exten^pri) If the call is answered, transfer both parties to the specified priority; however it seems the calling party is transferred to priority x, and the called party to priority x+1
- **A(x)** Play an announcement (x.gsm) to the called party.
- **S(n)** Hangup the call n seconds AFTER called party picks up.
- d: This flag trumps the 'H' flag and intercepts any dtmf while waiting for the call to be answered and returns that value on the spot. This allows you to dial a 1-digit exit extension while waiting for the call to be answered see also RetryDial
- **D(digits)** After the called party answers, send digits as a DTMF stream, then connect the call to the originating channel.
- L(x[:y][:z]) Limit the call to 'x' ms, warning when 'y' ms are left, repeated every 'z' ms) Only 'x' is required, 'y' and 'z' are optional. The following special variables are optional for limit calls: (pasted from app\_dial.c)
  - + LIMIT\_PLAYAUDIO\_CALLER
  - + LIMIT\_PLAYAUDIO\_CALLEE
  - + LIMIT\_TIMEOUT\_FILE
  - +LIMIT\_CONNECT\_FILE+LIMIT\_WARNING\_FILE
- yes|no (default yes) Play sounds to the caller.
- yes|no Play sounds to the callee.
- File to play when time is up.
- File to play when call begins.
- File to play as warning if 'y' is defined. If

LIMIT\_WARNING\_FILE is not defined, then the default behaviour is to announce ('You have [XX minutes] YY seconds').

- **f** forces callerid to be set as the extension of the line making/redirecting the outgoing call. For example, some PSTNs don't allow callerids from other extensions than the ones that are assigned to you.
- w Allow the called user to start recording after pressing \*1 or what defined in features.conf, requires Set(DYNAMIC\_FEATURES=automon)
- W Allow the calling user to start recording after pressing \*1 or what defined in features.conf, requires Set(DYNAMIC\_FEATURES=automon)

# 4.4 Find Phones

Find Phones is used to search and configure all available UADs/Phones on the local network. NOTE: Please make sure that all UADs/Phones are reset to factory defaults and using port 5060 before performing the search operation.

| UADs<br>Make sure that all User Agent Devices are set to Factory Defaults.<br>Make sure that all User Agent Devices are using port 5060. |               |  |  |  |  |
|----------------------------------------------------------------------------------------------------|---------------|--|--|--|--|
| Input range of IP addresses:                                                                                                    |               |  |  |  |  |
| Start IP: 1                                                                                                    | 192.168.1.1   |  |  |  |  |
| End IP: 1                                                                                                    | 192.168.1.254 |  |  |  |  |
|                                                                                                    | Start Skip    |  |  |  |  |
|                                                                                                    |               |  |  |  |  |

#### Start IP:

IP address from which search is started Example: 192.168.1.1 Field Type: IP Address

#### End IP:

IP address with which search is ended Example: 192.168.1.254 Field Type: IP Address

#### Start:

Start UADs network search Example: Click to start Field Type: Button **Skip:** Skip UADs network search Example: Click to skip the search step Field Type: Button

## 4.4.1 UADS

In this chapter we will cover: - Find UADs 108

- Configure UADs 109

## 4.4.1.1 Found UADs

This screen displays all UADs/Phones found on the local network and displays them with the following details: NOTE: In order to restart the search, please click on the 'Restart search' button

| UADS Please enter desired extensions data below making sure to enter data correctly. |                      |                   |               |        |  |  |  |
|--------------------------------------------------------------------------------------|----------------------|-------------------|---------------|--------|--|--|--|
| UAD                                                                                  | IP Address           | MAC               | Activation    |        |  |  |  |
| 🔒 Linksys SPA941 (5. 1. 5)                                                           | 192.168.8.241        | 00:0E:08:DA:31:EB | Not Activated | ► 7    |  |  |  |
| 😼 Linksys SPA941 (5.1.5)                                                             | 192.168.8.232        | 00:0E:08:DA:31:F2 | Not Activated | 💌 📝    |  |  |  |
| 🔒 Linksys SPA941 (5. 1. 5)                                                           | 192.168.8.195        | 00:0E:08:DB:E8:62 | Not Activated | ▼      |  |  |  |
| 😼 Linksys SPA941 (5.1.5)                                                             | <u>192.168.8.182</u> | 00:0E:08:DA:31:EC | Not Activated | 💌 📝    |  |  |  |
| 😡 Sipura SPA841 (3.1.4(a))                                                           | 192.168.8.153        | 00:0E:08:DA:DF:6B | Not Activated | ►      |  |  |  |
| < previous                                                                           | Page 1 of 1          |                   |               | next > |  |  |  |
|                                                                                      |                      |                   |               |        |  |  |  |
|                                                                                      |                      |                   |               |        |  |  |  |
|                                                                                      |                      |                   |               |        |  |  |  |
|                                                                                      |                      |                   |               | Save   |  |  |  |
|                                                                                      |                      |                   |               |        |  |  |  |

| UAD: |  |  |
|------|--|--|
|      |  |  |
UAD/Phone model detected Example: Linksys SPA941 (5.1.5) Field Type: Display

## **IP Address:**

UAD/Phone IP address on the network Example: 192.168.8.241. If this ip is clicked, UAD/Phone web interface will open in new browser window Field Type: Display

MAC:

UAD/Phone MAC address Example: 00:0E:0E:DE:3E:EE Field Type: Display

Activation:

Set the way UAD/Phone is to be configured Example: Not Activated - Skip extension Activated - Create extension in interface only and do nothing else Auto Provisioning - Create extension in interface and configuration file in TFTP directory (Requires device reboot) Auto Configuration - Create extension in interface, configuration file in TFTP, go into UAD/Phone web interface, configure details there and reboot the phone Field Type: Select box

## 4.4.1.2 Configure UADs

This screen displays the options for configuring of the UAD/Phone lines:

|        | Auto configuration is possible (HTTP login OK). |                  |     |     |        |  |  |
|--------|-------------------------------------------------|------------------|-----|-----|--------|--|--|
| Linksy | s SPA941 (5.1.5                                 | 5) Configuration |     |     |        |  |  |
| # Use  | Name                                            | E-mail           | Ext | PIN | Secret |  |  |
| 1 New  | ~                                               |                  |     |     |        |  |  |
| 2 New  | ~                                               |                  |     |     |        |  |  |
| 3 New  | ~                                               |                  |     |     |        |  |  |
| 4 New  | ~                                               |                  |     |     |        |  |  |
|        |                                                 |                  |     |     | Save   |  |  |
|        |                                                 |                  |     |     |        |  |  |
|        |                                                 |                  |     |     |        |  |  |
|        |                                                 |                  |     |     |        |  |  |

#### Use:

Select whether new phone line is to be created or existing system extension details are to be applied

Example: If you select 'New' provide all necessary details for the extension or select one of the system extensions to configure phone line with its details Field Type: Select box

#### Name:

Full name of the person using the Extension. This name i sent in a Caller ID information

Example: Setting 'Joanna Cox' here will show this name on other UAD/Phone display when the call is made Field Type: [a-z][0-9]

#### E-mail:

Email address associated with the extension and used for various system notifications

Example: Setting 'joanna@domain.com' here will transfer all voicemail notifications, Extension PIN and other details to this email Field Type: [a-z][0-9]

#### Ext:

System extension number

Example: Setting '1008' here will create new system extension with the same network number. By default, this field is automatically populated, but can be changed to any extension number. Field Type: [0-9]

#### **PIN (Personal Identification Number):**

Four digit number used for account authorization. NOTE: This number must always be four (4) digits long

Example: If PIN for this extension is set to '8474', provide it when asked for it by the PBXware when checking your voice inbox or other enhanced services Field Type: [0-9]

#### Secret:

Secret/Password used by the UAD/Phone for the registration with the PBXware

Example: By default this field is automatically populated, but can be changed to any value Field Type: [a-z][0-9]

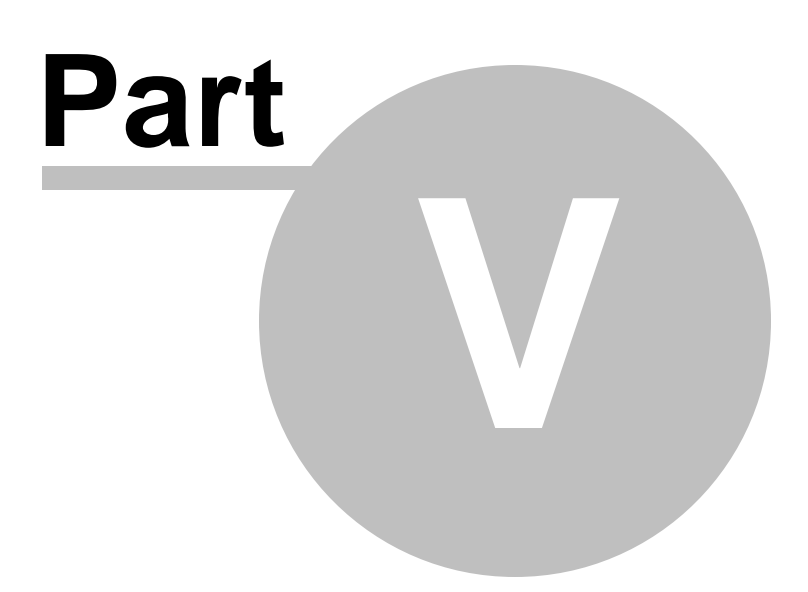

# 5 Trunks

Trunks are a transmission lines between two systems. This transmission is done using a wide range of PSTN and VOIP technologies. This screen lists all system Trunks with the following details

| a server: | - Add Trunk 🔍 S | Search         |             |            |          |      |       | 🕗 R      | unning  |
|-----------|-----------------|----------------|-------------|------------|----------|------|-------|----------|---------|
| ons       | Name            | Provider       | Channels    | Trunk Type | Protocol |      |       | Select   | a serve |
|           | > 192.168.1.6   | Voiptaik - IAX | 10 / 10     | VOIP       | LAX      | 4    | 8     | Devs     |         |
|           | 514.telphone.ca | Voipjet IAX    | 4/4         | VOIP       | LAX      | 4    |       | G        | Reloa   |
| es        | 192.168.1.2     | Voiptalk - IAX | 10 / 10     | VOIP       | IAX      | 3    |       |          | Porta   |
|           |                 | Volume CTD     |             |            | c10      |      |       | <b>U</b> | Resta   |
|           | 203.196.128.56  | Volptak - SIP  | 10 / 10     | VOIP       | SIP      | bell |       | 8        | Stop    |
|           |                 | voipjet        | 0/0         | VOIP       | IAX      | 6    | 8     |          |         |
|           | «left           |                | Page 1 of 1 |            |          | n    | ext » |          |         |
|           |                 |                |             |            |          |      |       |          |         |
|           |                 |                |             |            |          |      |       |          |         |
|           |                 |                |             |            |          |      |       |          |         |
|           |                 |                |             |            |          |      |       |          |         |
|           |                 |                |             |            |          |      |       |          |         |
|           |                 |                |             |            |          |      |       |          |         |
|           |                 |                |             |            |          |      |       |          |         |
|           |                 |                |             |            |          |      |       |          |         |
|           |                 |                |             |            |          |      |       |          |         |
|           |                 |                |             |            |          |      |       |          |         |
|           |                 |                |             |            |          |      |       |          |         |
|           |                 |                |             |            |          |      |       |          |         |
|           |                 |                |             |            |          |      |       |          |         |
|           |                 |                |             |            |          |      |       |          |         |
|           |                 |                |             |            |          |      |       |          |         |
|           |                 |                |             |            |          |      |       |          |         |
|           |                 |                |             |            |          |      |       |          |         |
|           |                 |                |             |            |          |      |       |          |         |
|           |                 |                |             |            |          |      |       |          |         |

#### Name:

Trunk name Example: TrunkName/192.168.1.6 Field Type: Display

**Provider:** Provider template name Example: SIP TRUNK Field Type: Display

**Channels:** Number of incoming/outgoing channels used by the trunk

Example: 4/4 Field Type: Display

## Trunk Type:

Type of a trunk Example: PSTN/VOIP Field Type: Display

## Protocol:

Protocol used by the trunk Example: SIP/IAX Field Type: Display

R

Edits the trunk configuration Example: Click to edit trunk configuration Field Type: Button

## 2

Deletes a trunk from the system Example: Click to delete a trunk from the system Field Type: Button

# 5.1 Search

Search bar filters trunks by name and provider

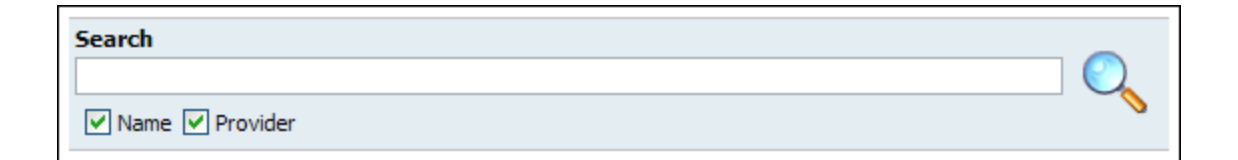

#### Search:

Search phrase Example: Provide a search phrase here and hit enter to filter the records Field Type: [a-z][0-9]

#### Name:

Should search filter be applied to trunk names Example: Check the box to search trunk names Field Type: Check box

#### **Provider:**

Should search filter be applied to provider names Example: Check the box to search provider names Field Type: Check box

# 5.2 Add/Edit Trunk

When adding new trunk, first step requires 'Provider' and 'Device' selection.

NOTE: Although new trunk can be created without it, it is preferred that 'Provider' template is created first

under 'Settings: Providers'

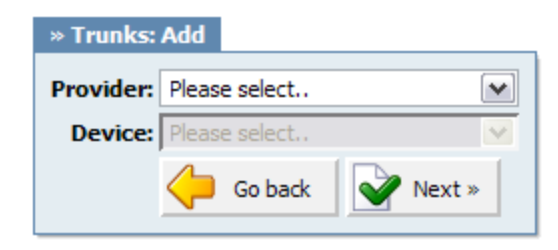

## **Provider:**

Select a service provider template Example: BT Field Type: Select box

## **Device:**

If the providers service requires a device in order to provide the service, this field will become visible. Example: None, T100 Field Type: Select box

## 5.2.1 VolP

Second step of the trunk installation and trunk edit command, opens the following options

| » Trunks: Edit                      |                |                 |                                                                                                    |
|-------------------------------------|----------------|-----------------|----------------------------------------------------------------------------------------------------|
| Provider: Voiptalk - IAX            |                |                 |                                                                                                    |
|                                     |                | 🔀 Advanced O    | ptions                                                                                                    |
| General                             | Authentication |                 |                                                                                                    |
| Name or Number: 192, 168, 1.6       | Peer Host:     |                 | <ul> <li>Image: A start of the start of the start of</li></ul> |
| Emergency trunk: 🔿 Yes 💿 No 🔿 N/A 🌱 | Username:      | 5555            | <ul><li>✓</li></ul>                                                                                                    |
|                                     | Peer Username: |                 | <                                                                                                    |
|                                     | Secret:        | 5555            | <ul><li>✓</li></ul>                                                                                                    |
|                                     | Peer secret:   |                 | <ul> <li>Image: A start of the start of the start of</li></ul> |
|                                     |                | 🔮 Save 🚺 🔶 Go t | back                                                                                                    |

#### Name or Number:

Some providers require this field to be equal to DID number (e.g.55510205); but if connecting two systems, IP address may be used as well.

Example: 2554433, myvoiceboxlink

## Field Type: [a-z] [0-9]

#### **Emergency trunk:**

Should emergency services (Police, Ambulance etc) be dialed through this trunk

Example: Dialling 911 will pass the call through this trunk Field Type: Option buttons

#### Peer Host:

IP of a peer host system sends the calls to

Example: 192.168.1.1 Field Type: IP Address

#### **Username:**

Username for authenticating with the service provider

Example: 2554433 Field Type: [0-9]

#### **Peer Username:**

Peer username for authenticating with the service provider

Example: 2554433 Field Type: [a-z] [0-9]

#### Secret:

Secret/Password used for authenticating with the service provider

Example: 123456 Field Type: [a-z] [0-9]

#### Peer secret:

Peer secret/password used for authenticating with the service provider

Example: 123456 Field Type: [a-z] [0-9]

## 5.2.1.1 Advanced Options

In this chapter we will cover:

- General 117
- Network Related 121
- Channels 12
- Authentication 123
- Codecs 124

#### 5.2.1.1.1 General

These options are used frequently and required for normal trunk operation. Some of these fields are preconfigured with the default values. It is not recommended to change them.

| General                        |                      |
|--------------------------------|----------------------|
| Name or Number:                | 192.168.8.121        |
| User Type:                     | peer 🗸               |
| DTMF Mode:                     | rfc2833 💌            |
| Context:                       | 192.168.8.121        |
| Status:                        | active 💌 🗸           |
| Qualify:                       | 8000                 |
| VoiceMaster Trunk:             | ○ Yes ○ No ⊙ N/A     |
| Country:                       | Bosnia and Herzego 🔽 |
| National dialing code:         | 0                    |
| International dialing<br>code: | 00                   |
| E164 Accepted:                 | 🔿 Yes 💿 No 🔘 N/A     |
| Pass-thru mode:                | ⊙ Yes ○ No ○ N/A     |
| Leave National Code:           | 🔿 Yes 💿 No 🔿 N/A     |
| Local Area code:               | 🔿 Yes 💿 No 🔿 N/A     |
| Emergency trunk:               | 🔘 Yes 💿 No 🔘 N/A 🛛 💙 |
| Prefix:                        |                      |
| Outbound Caller ID:            |                      |
| Allow ES CallerID:             | ◯ Yes ◯ No ⊙ N/A     |

#### **User Type:**

User's relationship to the system

#### Example:

- user Trunk accepts incoming calls only
- peer Trunk makes outgoing calls only
- friend Trunk does both incoming and outgoing calls

Field Type: Select box

#### DTMF Mode (Dual Tone Multi-Frequency):

Trunk DTMF mode. A specific frequency (consisting of two separate tones) to each key so that it can easily be identified by a microprocessor

#### Example:

- **inband** inband audio(requires 64 kbit codec alaw, ulaw)
- rfc2833 default
- info SIP INFO messages
- Field Type: Select box

#### **Context:**

Contexts define a scope within the PBXware. Trunk context cannot be modified and is same as the trunk name or number

Example: 2554433 Field Type: [a-z][0-9]

#### Status:

Set trunk status on the system

Example: Rather then deleting the trunk you can disable it on system level by selecting 'Not Activated' here Field Type: Select box

## **Qualify:**

Timing interval in milliseconds at which a 'ping' is sent to a host in order to find out its status

Example: Set this field to 2000 for example. If more time then provided here is needed to reach the host, host is considered offline Field Type: [0-9]

#### **VoiceMaster Trunk:**

Set whether this trunk leads to VoiceMaster gateway

Example: If you have a VoiceMaster gateway and are creating this trunk to connect it with this system, select 'Yes' here Field Type: Option buttons

### Country:

Country where service provider resides

Example: Select USA for example if provider is from United States Field Type: Select box

### **National Dialing Code:**

National dialing code used at the trunk destination

Example: For USA **1**, United Kingdom, Germany **0** Field Type: [0-9]

## **International Dialing Code:**

International dialing code used at the trunk destination

Example: For USA **011**, United Kingdom, Germany **00** Field Type: [0-9]

#### E164 Accepted:

Does the trunk support dialing destinations in E164 format

Example: Enabling this option will reformat any dialled number into following form COUNTRY\_CODE + AREA\_CODE + DIALED\_NUMBER. For example, if you dial 55510205, system will dial 121255510205 Field Type: Option buttons

### Pass-thru mode:

Pass the digits dialed without any conversion (E164, National, Area code). NOTE: When active, 'Leave National Code and 'Local Area Code' will be disabled

Example: If this option is disabled PBXware will convert all dialed numbers to E164 format (COUNTRY\_CODE + AREA\_CODE + DIALED\_NUMBER) and then make a call to converted number. If this option is enabled, PBXware will call directly DIALED\_NUMBER without making any number conversions

Field Type: Option buttons

### Leave National Code:

In some countries, national code is stripped automatically. If set to 'Yes', national code will not be stripped from the dialed number. NOTE: Before settings this option to 'Yes', go to 'Settings: Servers' and enable this options as well.

Example: John dials 121255510205. With this option enabled Field Type: [0-9]

#### Local Area Code:

Add local area code to dialed number, if required by service provider. (By default, local area code is stripped when dialing)

Example: User dials 55510205, local area code is 212. If call goes through this trunk PBXware will dial 21210205 Field Type: [0-9]

## Prefix:

Value added to all dialed numbers going over the trunk

Example: Prefix **5**, Dialed number **123**, System dials **5123** Field Type: [0-9]

#### **Outbound Caller ID:**

If Caller ID is not set by UAD, value provided here will be used instead for all outgoing calls

Example: 55599999 Field Type: [0-9]

### Allow ES Caller ID:

Should ES (Enhanced Services) caller id be allowed over this trunk

Example: Any extension can set custom caller id for each system trunk. With this option enabled, that caller id will be used instead of the trunk outbound caller id Field Type: [0-9]

#### 5.2.1.1.2 Network Related

These options set important network related values regarding NAT

| Network Related |                  |
|-----------------|------------------|
| Canreinvite:    | ○ Yes ○ No ⊙ N/A |
| Default IP:     |                  |
|                 |                  |

## **Canreinvite:**

Should you allow RTP voice traffic to bypass PBXware

Example: Some devices do not support this especially if one of them is behind a NAT Field Type: Options buttons

NOTE: All enhanced services for the extension have to be disabled

#### **Default IP:**

IP address to be used until registration

Example: 192.168.1.1 Field Type: IP Address

5.2.1.1.3 Channels

| 10               | ~                                                                    |
|------------------|----------------------------------------------------------------------|
| 10               | ~                                                                    |
| ⊙ Yes ○ No ○ N/A |                                                                      |
| 🔘 Yes 🔘 No 💿 N/A |                                                                      |
| ◯ Yes ◯ No ⊙ N/A |                                                                      |
|                  | 10<br>10<br>③ Yes ○ No ○ N/A<br>○ Yes ○ No ④ N/A<br>○ Yes ○ No ④ N/A |

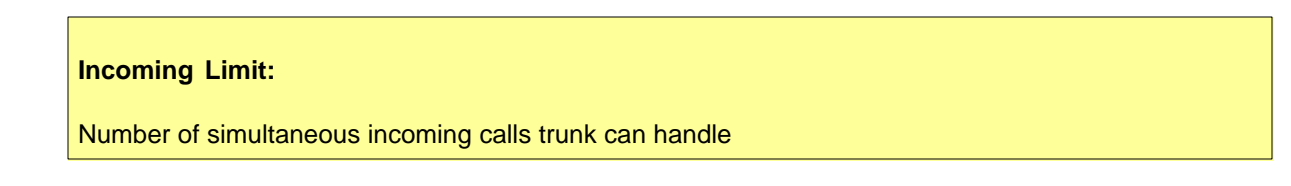

Example: 4 equals to four simultaneous incoming calls. Any additional calls will get the busy sound Field Type: [0-9]

### **Outgoing Limit:**

Number of simultaneous outgoing calls trunk can handle

Example: 4 equals to four simultaneous outgoing calls. Any additional calls attempting to use this trunk will be rejected or will be redirected to other trunks depending on what is set in the system/extensions Field Type: [0-9]

## Notransfer:

**Disable native IAX transfer** 

Example: Field Type: Option buttons

#### Send ANI:

Should ANI ("super" Caller ID) be sent over this trunk

Example: Set 'Yes' to enable Field Type: Option buttons

#### Trunk:

Use IAX2 trunking with this host

Example: Set 'Yes' to enable Field Type: Option buttons

#### 5.2.1.1.4 Authentication

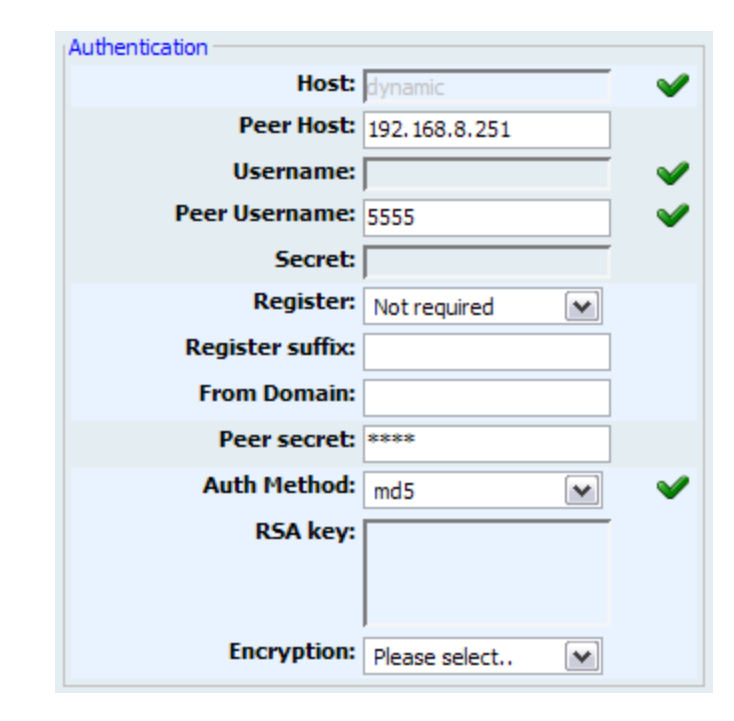

#### Host:

IP address of a host trunk is connecting to

Example: Enter host IP, 192.168.1.1 for example or set 'dynamic' if host is behind dynamic IP address Field Type: [0-9][a-z]

#### **Register:**

Method for registering to remote server

Example: Providers may require different way of registration to their server. You may choose between 'registration not required', 'register with phone number' and 'register with username' Field Type: Select box

#### **Register suffix:**

Service provider may request different registration methods for their services. Select the proper method, as required by the provider

Example: 1234567 Field Type: [0-9]

## **From Domain:**

From domain data required by some providers

Example: If your provider requires this information, provide the exact value here Field Type: [a-z][0-9]

## **Auth Method:**

Authentication method required by provider

Example: md5 Field Type: [a-z] [0-9]

#### **RSA key:**

RSA authentication key

Example: If Auth Method is set to RSA, then provide the RSA key here Field Type: [a-z][0-9]

#### **Encryption:**

Should encryption be used when authenticating with the peer

Example: Field Type: [a-z][0-9]

#### 5.2.1.1.5 Codecs

Codecs are used to convert analog to digital voice signals and vice versa. These options set preferred codecs used by the extension.

NOTE: If some of the desired codecs cannot be checked, go to 'Settings: Servers: Edit: Default Codecs' and enable them under the 'Remote' group.

| Codecs |           |             |              |          |
|--------|-----------|-------------|--------------|----------|
|        | Disallow: | all         |              | <b>~</b> |
|        | Allow:    | G.711 µlaw  | G.711 alaw   | <b>~</b> |
|        |           | G.723.1     | G.726        |          |
| 1      |           | G.729       | GSM          |          |
|        |           | 🖌 iLBC      | Speex        |          |
|        |           | LPC 10      | H.261 Video  |          |
|        |           | H.263 Video | H.263+ Video |          |

#### **Disallow:**

Set the codecs trunk is now allowed to use

Example: This field is very unique. In order to work properly, this setting is automatically set to 'Disallow All' and it cannot be modified Field Type: Read only

#### Allow:

Codecs that are allowed in **'Settings: Server'** will be enabled for selection. Example: all

• ITU G.711 ulaw - 64 Kbps, sample-based, used in US • ITU G.711 alaw - 64 Kbps, sample-based, used in Europe - (5.3/6.3 Kbps, 30ms frame size • ITU G.723.1 • ITU G.726 - 16/24/32/40 Kbps • ITU G.729 - 8 Kbps, 10ms frame size GSM - 13 Kbps (full rate), 20ms frame size - 15Kbps,20ms frame size: 13.3 Kbps, 30ms frame size • iLBC • Speex - 2.15 to 44.2 Kbps • LPC10 - 2.5 Kbps • H.261 Video - Used over ISDN lines with resolution of 352x288 • H.263 Video - Low-bit rate encoding solution for video conferencing • H.263 + Video - Extension of H.263 that provides additional features that improve compression over packet switched networks. Field Type: Check boxes

## 5.2.2 PSTN

| » Trunks: Edit               |                  |              |                                 |
|------------------------------|------------------|--------------|---------------------------------|
| Provider: Generic Analog Dev | rice: TDM12B     |              |                                 |
|                              |                  |              | X Advanced Options              |
| Zapata General               |                  |              | Locality                        |
| Name:                        | 032445231        | ~            | Country: Bosnia and Herzego 💉 💙 |
| Emergency trunk:             | ○ Yes ⊙ No ○ N/A | ~            | E164: 🔿 Yes 💿 No 🔿 N/A 🌱        |
| Channel(s):                  | 2,4              | $\checkmark$ | International dialing 00        |
| Group:                       | 10               | ~            | coue:                           |
| FXS Channels                 |                  |              | Save Go back                    |
| FXS Kewlstart:               | 2,4              |              |                                 |

#### Name:

Trunk name/number

Example: 032445231 for example Field Type: [a-z][0-9]

#### **Emergency trunk:**

Should emergency services (Police, Ambulance etc) be called over this trunk

Example: Select 'Yes' in order to dial emergency services over this trunk Field Type: Option buttons

#### Channels

Which card channels are used

Example: If channel 2 and 4 are used on your card, set '2,4' here. If all four channels are used set '1-4' here Field Type: [0-9] [-]

Field Type: [0-9], [,-]

#### Group

Every ZAPTEL trunk has to belong to a group. Selecting any group will enable the trunk

Example: With most of the cards this option is auto detected and set. If that is the case with your card - do not change this field Field Type: Select box

### **FXS Kewlstarts:**

Signaling protocol for analog circuits that better detects far-end disconnects

**Example:** Select card channels to be monitored with it. For example '1,4' or '1-4'. These numbers should match the 'Channel(s)' field **Field Type:** [0-9], [,-]

## Country:

Destination of the trunk connection

Example: If your system is located in USA, select USA here Field Type: Select box

#### E164 Accepted:

Does the trunk support dialing destinations in E164 format

Example: Enabling this option will reformat any dialled number into following form COUNTRY\_CODE +AREA\_CODE+DIALED\_NUMBER. For example, if you dial 55510205, system will dial 121255510205 Field Type: Option buttons

### International Dialing Code:

International dialing code at the trunk destination

Example: For USA **011**, United Kingdom, Germany **00** Field Type: [0-9]

#### 5.2.2.1 Advanced

Advanced options section contains all fields which relate to zapata and zaptel configuration files:

Zapata 128 Configuration of your hardware interface(s)

#### Zaptel 147

Configuration to use your hardware interface(s)

5.2.2.1.1 Zapata

In this chapter we will cover:

- General 128 RX/TX 130 PRI 131

- Caller ID 133
- Echo Canceller 135
- Call Features 136
- Call Indications 138

- FXS Channels 140 Locality 140
- Other Zapata Options 142 Span 143
- Other Zaptel Channels 147 Dynamic Span 148 FXO Channels 146

- PRI Channels 146

5.2.2.1.1.1 General

| Zapata General   |                  |              |
|------------------|------------------|--------------|
| Name:            | 032445231        | V            |
| Emergency trunk: | ○ Yes ⊙ No ○ N/A | V            |
| Channel(s):      | 2,4              | $\checkmark$ |
| Language:        | us 💌             | $\checkmark$ |
| Context:         | 032445231        | $\checkmark$ |
| Status:          | active 💌         | $\checkmark$ |
| Signalling:      | FXS Kewlstart    | ⋞            |
| Music On Hold:   | default 💌        | $\checkmark$ |
| Mailbox:         |                  |              |
| Group:           | 10 💌             | $\checkmark$ |
| Group Method:    | Please select    |              |
| Eve el l         |                  |              |

### Language:

**Default language** 

Example: us Field Type: Select box

### **Context:**

Contexts define a scope within the PBXware.

Example: default Field Type: [a-z][0-9]

### Status:

Trunk status

Example:

ActiveNot Activated

Field Type: Select box

## Signalling:

Signalling method

Example: default

- FXS Loopstart
- FXS Groundstart
- FXS Kewlstart
- FXO Loopstart
- FXO Groundstart
- FXO Kewlstart
- PRI CPE side
- PRI Network side
- BRI CPE side
- BRI Network side
- BRI CPE PTMP
- BRI Network PTMP

Field Type: Select box

## **Music On Hold:**

Select which class of music to use for music on hold. If not specified then the 'default' will be used

Example: default Field Type: Select box

#### Mailbox:

Define a voicemail context

Example: 1234, 1234@context Field Type: [a-z][0-9]

#### **Group Method:**

Example: Field Type: [a-z][0-9]

5.2.2.1.1.2 RX/TX

| RX/TX |          |                   |              |
|-------|----------|-------------------|--------------|
|       | RX Wink: | Please select 🗸 🗸 |              |
|       | RX Gain: | 0                 | $\checkmark$ |
|       | TX Gain: | 0                 | ~            |
|       |          |                   |              |

# RX Wink: Set timing parameters Example: • Pre-wink (50ms) • Pre-flash (50ms) • Wink (150ms) • Receiver flashtime (250ms) • Receiver wink (300ms) • Debounce timing (600ms)

Field Type: Select box

## RX Gain:

Receive signal decibel

Example: In case that incoming sound is low and you cannot hear other party well, set this option to 2. That should increase incoming sound by 2 decibels Field Type: [0-9]

## TX Gain:

Transmit signal decibel

Example: In case that outgoing sound is low and other party cannot hear you well, set this option to 2. That should increase outgoing sound by 2 decibels Field Type: [0-9]

5.2.2.1.1.3 PRI

| PRI                        |                  |
|----------------------------|------------------|
| Switchtype:                | Please select 💌  |
| PRI Dial Plan:             | Please select 💉  |
| PRI Local Dial Plan:       | Please select 💌  |
| PRI Trust CID:             | ○ Yes ○ No ⊙ N/A |
| PRI Indication:            | Please select 💉  |
| Network Specific Facility: | Please select 💌  |

| Switchtype:                                                                                                    |
|----------------------------------------------------------------------------------------------------|
| Set switch type                                                                                                    |
| Example:<br>• National ISDN 2<br>• Nortel DMS100<br>• AT&T 4ESS<br>• Lucent 5ESS<br>• EuroISDN<br>• Old National ISDN 1<br>Field Type: Select box |

## PRI Dial Plan:

Set dial plan used by some switches

Example:

- Unknown
- Private ISDN
- Local ISDN
- National ISDN
- International ISDN

Field Type: Select box

## **PRI Local Dial Plan:**

Set numbering dial plan for destinations called locally

Example:

- Unknown
- Private ISDN
- Local ISDN
- National ISDN
- International ISDN

Field Type: Select box

## **PRI Trust CID:**

Trust provided caller id information

Example: Yes, No, N/A Field Type: Option buttons

## **PRI Indication:**

How to report 'busy' and 'congestion' on a PRI

Example:

- outofband Signal Busy/Congestion out of band with RELEASE/DISCONNECT
- inband Signal Busy/Congestion using in-band tones

Field Type: Select box

#### **Network Specific Facility:**

If required by switch, select network specific facility

Example:

none

- sdn
- megacom
- accunet

Field Type: Select box

#### 5.2.2.1.1.4 Caller ID

| CallerID                              |                  |
|---------------------------------------|------------------|
| Outbound Caller ID:                   |                  |
| Allow ES CallerID:                    | ◯ Yes ◯ No ⓒ N/A |
| Caller ID (for analog or<br>inbound): | asreceived       |
| Use Caller ID:                        | 🔘 Yes 🔘 No 💿 N/A |
| Hide Caller ID:                       | 🔘 Yes 🔘 No 💿 N/A |
| Restrict CID:                         | 🔘 Yes 🔘 No 💿 N/A |
| Use CallerID<br>Presentation:         | ◯ Yes ◯ No ⊙ N/A |
| CID Signalling:                       | Please select    |
| CID Start:                            | Please select    |
| Call Waiting CID:                     | ◯ Yes ◯ No ⊙ N/A |
| Send CallerID After:                  | Please select    |

#### **Outbound Caller ID:**

Caller ID set for all outbound calls where Caller ID is not set or supported by a device

Example: john@domain.com Field Type: [0-9]

## Allow ES Caller ID:

Should ES (Enhanced Services) Caller ID be allowed over this trunk

Example: Any extension can set custom Caller ID for each system trunk. With this option enabled, that Caller ID will be used instead of the Trunk Outbound Caller ID Field Type: [0-9]

## Caller ID (for analog or inbound):

CallerID can be set to 'asreceived' or a specific number if you want to override it

Example: 'asreceived', 555648788 Field Type: [a-z][0-9]

NOTE: Caller ID can only be transmitted to the public phone network with supported hardware, such as a PRI. It is not possible to set external caller ID on analog lines

## **Use Caller ID:**

Whether or not to use caller id

Example: Yes, No, N/A Field Type: Options buttons

### **Hide Caller ID:**

Whether or not to hide outgoing caller ID

Example: Yes, No, N/A Field Type: Options buttons

#### **Restrict CID:**

Whether or not to use the caller ID presentation for the outgoing call that the calling switch is sending

Example: Yes, No, N/A Field Type: Options buttons

### **Use CallerID Presentation:**

Whether or not use the caller ID presentation for the outgoing call that the calling switch is sending

Example: -Field Type: Options buttons

## **CID Signalling:**

Set the type of caller ID signalling

Example:

- bell US
- v23 UK
- dtmf Denmark, Sweden and Netherlands

Field Type: Select box

## **CID Start:**

What signals the start of caller ID

Example:

- ring = a ring signals the start
- polarity = polarity reversal signals the start Field Type: Select box

**Call Waiting CID:** 

Whether or not to enable call waiting on FXO lines

Example: Yes, No, N/A Field Type: Options buttons

## Send CallerID After:

Some countries, like UK, have different ring tones (ring-ring), which means the caller id needs to be set later on, and not just after the first ring, as per the default.

Example: Yes Field Type: Select box

5.2.2.1.1.5 Echo Canceller

| Echo Canceller   |       |      |       |
|------------------|-------|------|-------|
| Echo Cancel:     | Yes   | O No | O N/A |
| Echo Training:   | O Yes | O No | ⊙ N/A |
| Echo Cancel When | Yes   | O No | O N/A |
| bridged:         |       |      |       |

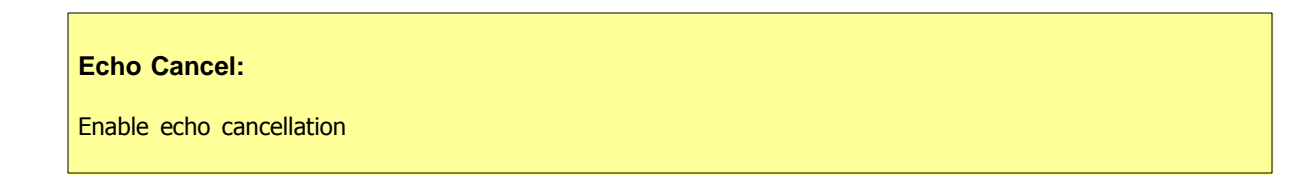

Example: Yes, No, N/A Field Type: Option buttons

### **Echo Training:**

Mute the channel briefly, for 400ms, at the beginning of conversation, cancelling the echo. (Use this only if 'Echo Cancel' doesn't work as expected)

Example: Yes, No, N/A Field Type: Option buttons

## **Echo Cancel When Bridged:**

Enable echo cancellation when bridged. Generally not necessary, and in fact undesirable, to echo cancel when the circuit path is entirely TDM

Example: Yes, No, N/A Field Type: Option buttons

5.2.2.1.1.6 Call Features

| Call Features      |                  |
|--------------------|------------------|
| Call Waiting:      | ◯ Yes ◯ No ⊙ N/A |
| Use Calling Pres:  | ○ Yes ○ No ⊙ N/A |
| Three Way Calling: | ○ Yes ○ No ⊙ N/A |
| Transfer:          | ○ Yes ○ No ⊙ N/A |
| Can Call Forward:  | ○ Yes ○ No ⊙ N/A |
| Call Return:       | ○ Yes ○ No ⊙ N/A |
| Overlap Dial:      | ○ Yes ○ No ⊙ N/A |
| Pulse Dial:        | ○ Yes ○ No ⊙ N/A |
|                    |                  |

## **Call Waiting:**

Whether or not to enable call waiting on FXO lines

Example: Yes, No, N/A Field Type: Option buttons

### Use Calling Pres:

Whether or not use the caller ID presentation for the outgoing call that the calling switch is sending

Example: Yes, No, N/A Field Type: Option buttons

#### Three Way Calling:

Support three-way calling. If enabled, call can be put on hold and one is able to make another call

Example: Yes, No, N/A Field Type: Option buttons

#### Transfer:

Support call transfer and also enables call parking (overrides the 'canpark' parameter). Requires 'Three Way Calling' = 'Yes'.

Example: Yes, No, N/A Field Type: Option buttons

## **Can Call Forward:**

Support call forwarding

Example: Yes, No, N/A Field Type: Option buttons

#### **Call Return:**

Whether or not to support Call Return '\*69'. Dials last caller extension number

Example: Yes, No, N/A Field Type: Option buttons

#### **Overlap Dial:**

Enable overlap dialing mode (sends overlap digits)

Example: Yes, No, N/A

## Field Type: Option buttons

## Pulse Dial:

Use pulse dial instead of DTMF. Used by FXO (FXS signalling) devices

Example: Yes, No, N/A Field Type: Option buttons

### 5.2.2.1.1.7 Call Indications

| ○ Yes ○ No ④ N/A |  |
|------------------|--|
| ◯ Yes ◯ No ⊙ N/A |  |
| Please select 💉  |  |
| ◯ Yes ◯ No ⊙ N/A |  |
| ◯ Yes ◯ No ⊙ N/A |  |
|                  |  |

## **Distinctive Ring Detection:**

Whether or not to do distinctive ring detection on FXO lines

Example: Yes, No, N/A Field Type: Options buttons

## **Busy Detect:**

Enable listening for the beep-beep busy pattern

Example: Yes, No, N/A Field Type: Options buttons

#### **Busy Count:**

How many busy tones to wait before hanging up. Bigger settings lower probability of random hangups. 'Busy Detect' has to be enabled

#### Example:

4
6
8
Field Type: Select box

#### **Call Progress:**

Easily detect false hangups

Example: Yes, No, N/A Field Type: Options buttons

#### **Immediate:**

Should channel be answered immediately or the simple switch should provide dialtone, read digits, etc

Example: Yes, No, N/A Field Type: Options buttons

5.2.2.1.1.8 Call Groups

| Call Groups |               |   |
|-------------|---------------|---|
|             | Call Group:   |   |
|             | Pickup Group: |   |
|             |               | _ |

#### **Call Group:**

Which group is allowed to pickup incoming calls by dialing \*8. The default value is empty.

Example: 1, 1-4 Field Type: [0-9]

## **Pickup Group:**

Which groups are allowed to pickup calls by dialing \*8. The default value is empty.

Example: 1, 1-4 Field Type: [0-9]

#### 5.2.2.1.1.9 FXS Channels

| r Ab Channels      |   |
|--------------------|---|
| FXS Loopstart:     |   |
| FXS Groundstart:   |   |
| FXS Kewlstart: 1,4 | ~ |

## **FXS Loopstart:**

Signals the far end that it wants the dial tone by shorting the leads

Example: default Field Type: [a-z][0-9]

#### **FXS Groundstart:**

Signals the far end that it wants the dial tone by grounding one of the leads

Example: default Field Type: [a-z][0-9]

5.2.2.1.1.10 Locality

| Locality                       |          |         |       |              |
|--------------------------------|----------|---------|-------|--------------|
| Country:                       | Bosnia a | nd Herz | ego 🗸 | V            |
| E164:                          | O Yes    | 💿 No    | O N/A | $\checkmark$ |
| National dialing code:         | 0        |         |       | $\checkmark$ |
| Leave National Code:           | O Yes    | O No    | 💿 N/A |              |
| International dialing<br>code: | 00       |         |       | V            |
| Local Area Code:               | O Yes    | O No    | 💿 N/A |              |
| Write dialing code:            | 🔘 Yes    | 🔘 No    | 💿 n/A |              |
| Prefix:                        |          |         |       |              |

### Country:

Destination of the trunk connection

Example: USA Field Type: Select box

#### E164 Accepted:

Does the trunk support dialing destinations in E164 format

Example: Enabling this option will reformat any dialled number into following form COUNTRY\_CODE +AREA\_CODE+DIALED\_NUMBER. For example, if you dial 55510205, system will dial 121255510205 Field Type: Option buttons

#### **National Dialing Code:**

National dialing code at the trunk destination

Example: For USA **1**, United Kingdom, Germany **0** Field Type: [0-9]

#### Leave National Code:

In some countries, national code is stripped automatically. If set to 'Yes', national code will not be stripped from the dialed number. NOTE: Before settings this option to 'Yes', go to 'Settings: Servers' and enable this options as well.

Example: John dials 121255510205. With this option enabled Field Type: [0-9]

#### **International Dialing Code:**

International dialing code at the trunk destination

Example: For USA **011**, United Kingdom, Germany **00** Field Type: [0-9]

#### Local Area Code:

Add local area code to dialed number, if required by service provider. (By default, local area code is stripped when dialing)

Example: User dials 55510205, local area code is 212. If call goes through this trunk PBXware will dial 21210205 Field Type: [0-9]

#### Write dialing code:

Should National and International prefix be written into configuration files

Example: Enable this option if required by provider Field Type: [0-9]

## **Prefix:**

Value added to all dialed numbers going over the trunk

Example: Prefix **5**, Dialed number **123**, System dials **5123** Field Type: [0-9]

#### 5.2.2.1.1.11 Other Zapata Options

| ○ Yes ○ No    | N/A                                                                                         |
|---------------|---------------------------------------------------------------------------------------------|
|               |                                                                                             |
| ○ Yes ○ No    | ⊙ N/A                                                                                       |
| Please select | *                                                                                           |
|               | <ul> <li>○ Yes</li> <li>○ No</li> <li>○ Yes</li> <li>○ No</li> <li>Please select</li> </ul> |

#### **ADSI (Analog Display Services Interface):**

Enable remotely controlling of screen phone with softkeys. (Only if you have ADSI compatible CPE equipment)

Example: Yes, No, N/A Field Type: Option buttons

## **Jitter Buffers:**

Configure jitter buffers. Each one is 20ms long

Example: 4 Field Type: [0-9]

## **Relax DTMF:**

If you are having trouble with DTMF detection, you can relax the DTMF detection parameters

Example: Yes, No, N/A Field Type: Option buttons

| Fax | Detect: |
|-----|---------|
|     |         |

Enable fax detection

Example:

- both
- incoming
- outgoing
- no
- Field Type: Select box

5.2.2.1.1.12 Span

| Span |                 |                  |
|------|-----------------|------------------|
|      | Span number:    |                  |
|      | Span timing:    |                  |
|      | Line build out: | Please select 💙  |
|      | Framing:        | Please select.   |
|      | Coding:         | Please select 💙  |
|      | Yellow:         | ○ Yes ○ No ⊙ N/A |
|      |                 |                  |

## Span number:

Number of the span

Example: 1 Field Type: [0-9]

## Span timing:

How to synchronize the timing devices

Example:

- 0 do not use this span as sync source
- 1 use as primary sync source
- 2 set as secondary and so forth

Field Type: [a-z]

## Line build out:

Example:

- 0 db (CSU) / 0-133 feet (DSX-1)
- 133-266 feet (DSX-1)
- 266-399 feet (DSX-1)
- 399-533 feet (DSX-1)
- 533-655 feet (DSX-1)
- -7.5db (CSU)
- -15db (CSU)
- -22.5db (CSU)
- Field Type: Select box

#### Framing:

How to communicate with the hardware at the other end of the line

Example:

- For T1: Framing is one of d4 or esf.
- For E1: Framing in one of cas or ccs.

Field Type: Select box

## Coding:

How to encode the communication with the other end of line hardware.

Example:

- For T1: coding is one of ami or b8zs
- For E1: coding is one of ami or hdb3 (E1 may also need crc)

Field Type: Select box

#### Yellow:
Whether yellow alarm is transmitted when no channels are open. Example: • Yes • No • N/A Field Type: Option buttons

# 5.2.2.1.1.13 Dynamic Span

| Dynamic Span           |  |
|------------------------|--|
| Dynamic span driver:   |  |
| Dynamic span address:  |  |
| Dynamic span channels: |  |
| Dynamic span timing:   |  |
| -,                     |  |

**Dynamic span driver:** The name of the driver (e.g. eth)

**Dynamic span address:** Driver specific address (like a MAC for eth).

**Dynamic span channels:** Number of channels.

### **Dynamic span timing:**

Sets timing priority, like for a normal span. Use "0" in order not to use this as a timing source, or prioritize them as primary, secondary, etc.

# 5.2.2.1.1.14 FXO Channels

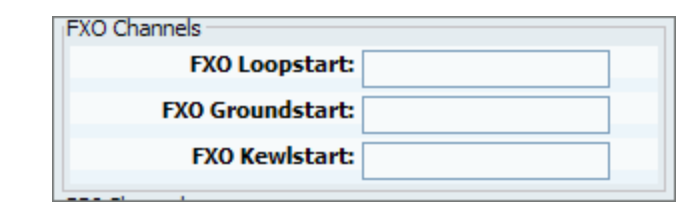

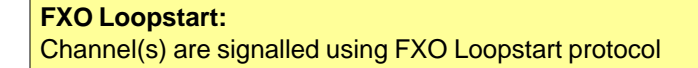

**FXO Groundstart:** Channel(s) are signalled using FXO Groundstart protocol

**FXO Kewlstart:** Channel(s) are signalled using FXO Kewlstart protocol

Values for above fields are set as follows:

- 1 for one card
- 1-2 for two cards
- 1-3 for three cards etc or
- 2-3 (If your card has modules in this order FXS, FXO, FXO, FXS)

#### 5.2.2.1.1.15 PRI Channels

| PRI Channels  |  |
|---------------|--|
| D-Channel(s): |  |
| B-Channel(s): |  |
|               |  |

**D-Channel(s):** For example, every ISDN BRI card has 1 D- (control) channel Example: 1 Field Type: [0-9] **B-Channels(s):** For example, every ISDN BRI card has 2 B- (data) channels Example: 2 Field Type: [0-9]

#### 5.2.2.1.1.16 Other Zaptel Channels

| Uther Zap | tel Channels |  |
|-----------|--------------|--|
| 3         | unused:      |  |
|           | clear:       |  |

# Unused:

Example: Field Type: [0-9]

#### Clear:

Example: Field Type: [0-9]

5.2.2.1.2 Zaptel

The zaptel.conf file is where the TDM-specific interface parameters required for ZAPTEL card(s) can be configured.

**Span number** Span number set which span this trunk is to use.

#### Span timing

Span timing sets where is zaptel going to obtain its timing from. Choices are: 0 (Telco), 1 (System), 2 (?)

#### Line Build Out

Line build out sets the distance between service hardware equipment.

#### Framing

Framing used on this trunk.

#### Coding

Coding used on this trunk

# Yellow

Yellow field can be set to "Yes" or "No"

#### Signalling, D and B Channels

fields: "e&m, fxsls, fxsgs, fxsks, fxols, fxogs, fxoks, sf, unused, clear, indclear, rawhdlc, dchan, bchan, fcshdlc, nethdlc, dacs" are used to set signalling and operation mode for one or range of channels

#### Zones

Choose zone your interface card will be loaded with indication tones of. defaultzone=us loadzone=\$VALUE (For Example: **us**) Available zones are: us, au, fr, nl, uk, fi, es, jp, no, at, nz, it, us-old, gr, tw, cl

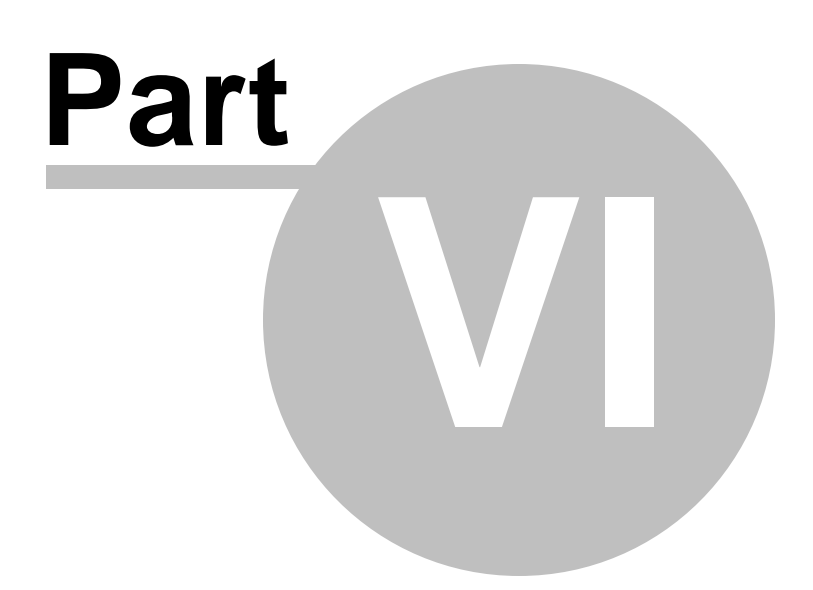

# 6 DIDs

DIDs are used to point all incoming calls (that come over trunks) to specific system destinations. This screen lists all system DIDs with the following details

| erver:  | LDID 🔍 Searc | ±.      |               | Brown            | e 🕑 csv.uek  | and bec |        | 🕑 R      | unning    |
|---------|--------------|---------|---------------|------------------|--------------|---------|--------|----------|-----------|
| DID/Cha | nnel Provi   | der     | Trunk         | Destination      | E911         | Status  |        | Select   | a server: |
| 445231  | Zenica       | PBXware | 192.168.8.253 | Extension - 1003 | Not Assigned | Active  | 🗃      | -        |           |
| < back  |              |         | Pa            | ge 1 of 1        |              |         | next > | 9        | Reload    |
|         |              |         |               |                  |              |         |        |          | Portart   |
|         |              |         |               |                  |              |         |        | <b>U</b> | rvestart  |
|         |              |         |               |                  |              |         |        | 63       | Stop      |
|         |              |         |               |                  |              |         |        |          |           |
|         |              |         |               |                  |              |         |        |          |           |
|         |              |         |               |                  |              |         |        |          |           |
|         |              |         |               |                  |              |         |        |          |           |
|         |              |         |               |                  |              |         |        |          |           |
|         |              |         |               |                  |              |         |        |          |           |
|         |              |         |               |                  |              |         |        |          |           |
|         |              |         |               |                  |              |         |        |          |           |
|         |              |         |               |                  |              |         |        |          |           |
|         |              |         |               |                  |              |         |        |          |           |
|         |              |         |               |                  |              |         |        |          |           |
|         |              |         |               |                  |              |         |        |          |           |
|         |              |         |               |                  |              |         |        |          |           |
|         |              |         |               |                  |              |         |        |          |           |
|         |              |         |               |                  |              |         |        |          |           |
|         |              |         |               |                  |              |         |        |          |           |
|         |              |         |               |                  |              |         |        |          |           |
|         |              |         |               |                  |              |         |        |          |           |
|         |              |         |               |                  |              |         |        |          |           |

#### **DID/Channel:**

DID number or a PSTN channel slot number Example: 1000/1 Field Type: Display

# **Provider:**

Provider name Example: SIP TRUNK Field Type: Display

#### Trunk:

Trunk used by a DID Example: 192.168.1.6/TrunkName Field Type: Display

## **Destination:**

Trunk destination and destination network number Example: Network User - 5000 Field Type: Display

# Status:

DID status Example: Active/Inactive Field Type: Display

R

Edits the DID configuration Example: Click to edit the DID configuration Field Type: Button

Deletes a DID from the system Example: Click to delete a DID from the system Field Type: Button

# 6.1 Search

By selecting 'Search' Command, search menu will be displayed. Searches can be done by DID value, Trunk name, Provider name and Destination value

| Search                                                   | -        |
|----------------------------------------------------------|----------|
|                                                          |          |
| ✓ DID ✓ Destination 🗌 Country 🔛 State 🔛 City 🔛 Area Code | <b>N</b> |

# Search:

Search phrase Example: Provide a search phrase here and hit enter to filter the records Field Type: [a-z][0-9]

# DID:

Should search filter be applied to DID values Example: Check the box to search DID values Field Type: Check box

# **Destination:**

Should search filter be applied to DID destinations Example: Check the box to search DID destinations Field Type: Check box

# **Country:**

Should search filter be applied to country field Example: Check the box to search countries Field Type: Check box

# State:

Should search filter be applied to state field Example: Check the box to search states Field Type: Check box

# City:

Should search filter be applied to city field Example: Check the box to search cities Field Type: Check box

# Area Code:

Should search filter be applied to area code field Example: Check the box to search area codes Field Type: Check box

# 6.2 CSV Upload

To create multiple DIDs on the fly all you have to do is to upload a .csv file with DID details. Click on 'Browse' button, select a .csv file from your computer, click 'Open' then 'CSV Upload' button.

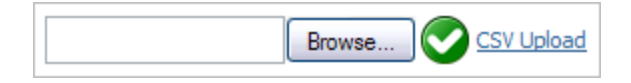

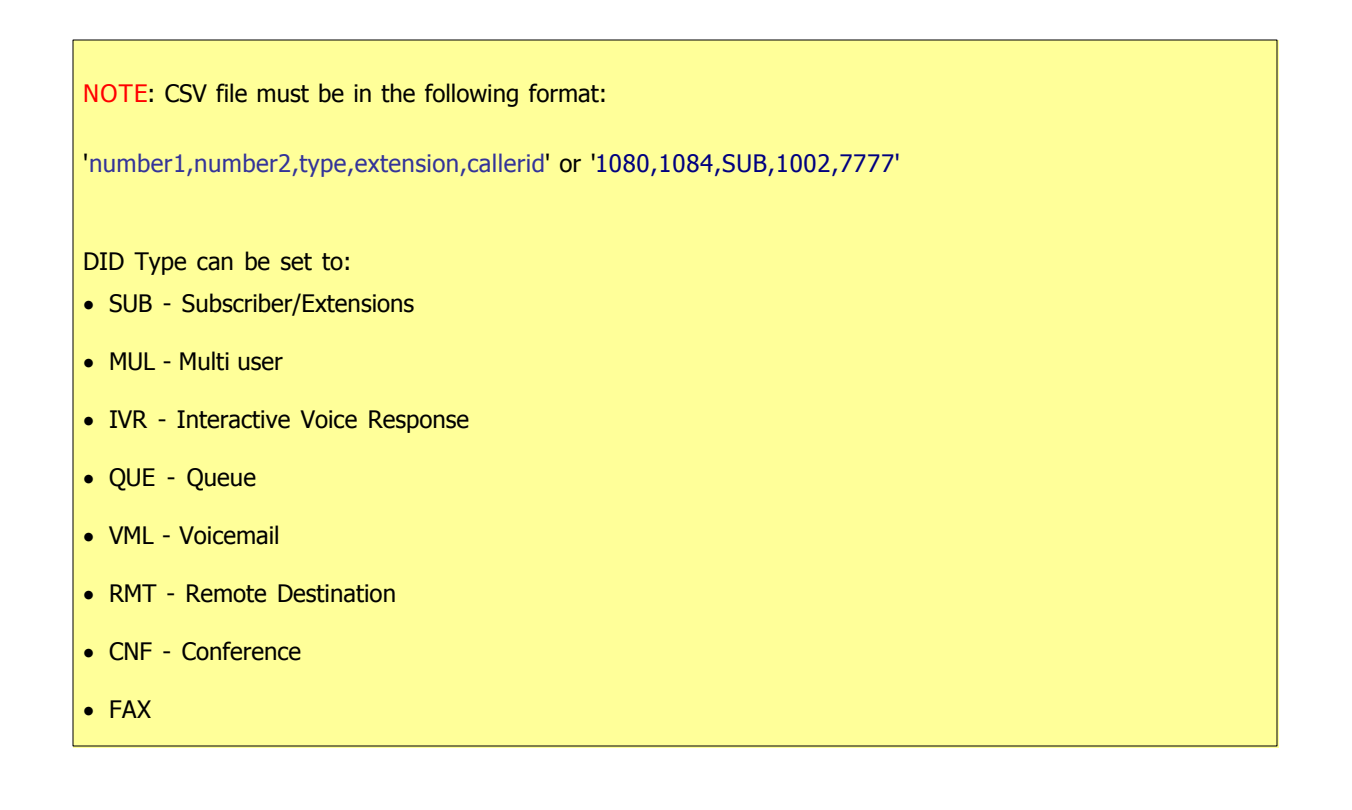

# 6.3 Add/Edit DID

A click on 'Add/Edit' will open standard DID options

| » DID: Add           |                    |
|----------------------|--------------------|
| General              | X Advanced Options |
| Trunk:               | Please select 💌 💙  |
| DID/Channel (start): | ✓                  |
| Destination:         | Please select 💌 💙  |
| Value:               | ✓                  |
| [                    | Save Go back       |

# Trunk:

Select the trunk DID will pickup the calls from

Example: If you select '2554433' for example, DID will wait for any incoming calls over that trunk and then will pass the call further based on the settings below Field Type: Select box

# DID/Channel (start):

Provide a DID number here (e.g. 55510205)

Example: If selected 'Trunk' is PSTN or VOIP, set the line number here Field Type: [0-9]

# **Destination:**

PBXware destination DID will transfer all calls to (Extensions, IVRs, Queues, Voicemails, Remote Access, Conferences and even to Fax to Email service)

Example: Field Type: Select box

# Value:

Destination extension all DID calls will be transferred to.

Example: If 'Destination'='Extension', set the extension number here(e.g. 1002). In case 'Destination'='IVR', set the IVR extension number here Field Type: [0-9]
NOTE: If using 'Fax to email', set this field to email address (email@domain.com) or extension number (1002). If extension number is used fax will go to email address associated to extension.

In order to send fax remotely set this field to 'remote:fax'

# 6.4 Advanced Options

A click on 'Advanced Options' button will open more detailed DID options

| » DID: Edit           |                    |
|-----------------------|--------------------|
|                       | X Advanced Options |
| General               |                    |
| Trunk:                | 032445231 💌 💙      |
| Status:               | active 💌 💙         |
| DID/Channel (start):  | 2 💌 💙              |
| Range:                | 🔿 Yes 💿 No 🛛 🖌     |
| DID/Channel (end):    | 2 🗸 🗸              |
|                       | Operation times    |
| Destination:          | Extension 💌 💙      |
| Value:                | 1002               |
| Replace Caller ID:    | ✓                  |
| Queue Priority:       |                    |
| Force Codec:          | Please select      |
| E.164 number (start): |                    |
| E.164 number (end):   |                    |
| Country:              | Please select      |
| State:                |                    |
| City:                 |                    |
| Area Code:            |                    |
|                       | Save Go back       |

Status:

Set the DID status on the network.

Example: Rather then deleting the DID you can deactivate it by selecting 'Not Activated' and restore it back with 'Active' Field Type: Select box

#### Range:

Some providers offer a range of numbers over a single trunk. Set whether this DID should be used to transfer a range of numbers to some PBXware destination.

Example: John has bought 10 DID numbers from a provider (55510205 - 55510215) and wants all calls coming from these to be transferred to lobby queue. He needs to set this options to 'Yes'. Set 55510205 to (start), 55510215 to (end) fields. Set 'Destination'='Queues' and 'Value'=Queue number(e.g. 1000). Field Type: Options buttons

#### DID/Channel (end):

Some providers offer a range of numbers over a single trunk. Set whether this DID should be used to transfer a range of numbers to some PBXware destination.

Example: John has bought 10 DID numbers from a provider (55510205 - 55510215) and wants all calls coming from these to be transferred to lobby queue. He needs to set 'Range'='Yes'. Set 55510205 to (start) and 55510215 to this field. Set 'Destination'='Queues' and 'Value'=Queue number(e.g. 1000). Field Type: Options buttons

#### **Operation Times:**

Set the DID operation time

Example: For more explanation click here Field Type: Option buttons

#### **Replace Caller ID:**

Replaces the caller id with the custom data provided here. This is used when you want all incoming DID calls to have this value displayed as a caller id information.

Along with the custom data, you can use the '%PRODUCT%' variable, which displays the calling party phone number.

NOTE: Please make sure you enter this information as it is written down, otherwise, it will not work properly.

Example: Providing a 'USDID' here, will display 'USDID' on your phone display, for all calls coming through this DID.

Providing 'USDID %PRODUCT%', will display 'USDID 55510205' on your phone display, where 55510205 is calling party phone number. Field Type: [a-z][0-9] [%CALLERID%]

# **Queue Priority:**

Set Queue priority

Example: If this DID redirects all calls to queue, set '1' here to give all calls over this trunk the highest queue priority Field Type: [a-z][0-9]

#### **Force Codec:**

Force a codec to all calls going over this trunk

Example: Select G.711 ulaw from the list to force all calls going over this DID to this codec Field Type: [a-z][0-9]

#### E.164 number (start):

A DID number in E.164 format 'INTERNATIONAL PREFIX + AREA CODE + PHONE NUMBER' (1 212 555 9876).

If provided here, this number will be used by 'PBXware: Networks' and will be dialed over the Internet rather then PSTN trunk. If 'Range' field is set to 'Yes' provide the DID/Channel (start) number in E.164 format here

Example: If your DID number = 5559876, and you live in NewYork/USA, your E.164 number is 12125559876 Field Type: [0-9]

## E.164 number (end):

A DID number in E.164 format 'INTERNATIONAL PREFIX + AREA CODE + PHONE NUMBER' (1 212 555 9876).

If 'Range' field is set to 'Yes' provide the DID/Channel (end) number in E.164 format here

Example: If your DID number = 5559876, and you live in NewYork/USA, your E.164 number is 12125559876 Field Type: [0-9]

#### **Country:**

Select a country this DID number belongs to

Example: If DID number is in USA format (e.g. 1212\*\*\*\*) select USA here Field Type: [a-z][0-9]

# State:

State DID number belongs to

Example: If DID number is in USA format (e.g. 1212\*\*\*\*), 212 is in New York so type NY here Field Type: [a-z][0-9]

# City:

City DID number belongs to

Example: If DID number is in USA format (e.g. 1212\*\*\*\*), 212 is in New York so type New York here Field Type: [a-z][0-9]

# Area Code:

Area code DID number belongs to

Example: If DID number is in USA format (e.g. 1212\*\*\*\*), type 212 for that is the area code for New York Field Type: [0-9]

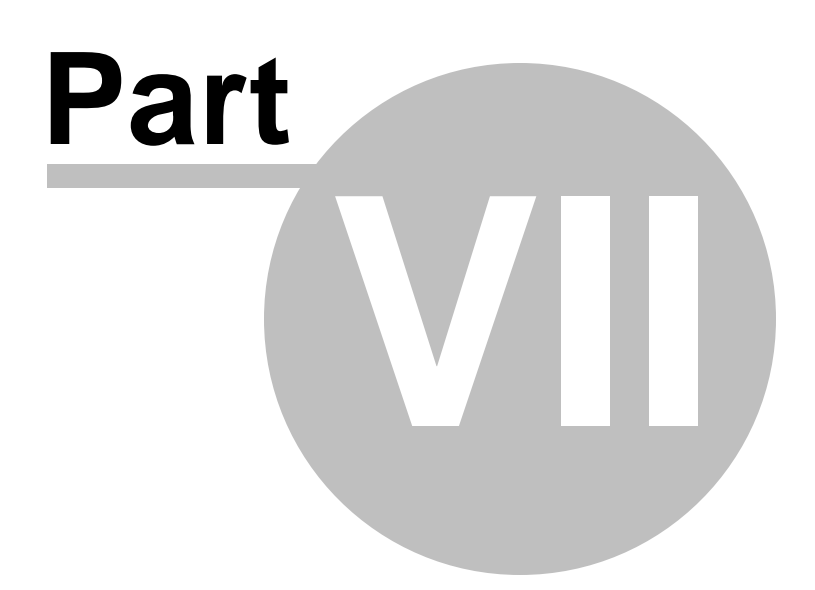

# 7 Conferences

Conferences allow two or more participants to communicate with each other at the same time using voice, video or both. This screen lists all system conferences with the following details

| PBXware Site Settings Sh | M Settings Help Logou | A.                |          |                  |
|--------------------------|-----------------------|-------------------|----------|------------------|
| Select a server:         | Add Conference        | e 🔍 Search        |          | 🖉 Running        |
| Extensions               | Name                  | Conference Number |          | Select a server: |
| Trunks                   | 🐉 Sales               | 1001              | 🖬 🕩      | DevServer M      |
| DIDs                     | 8 1040                | 1040              | <b>S</b> | C Reload         |
| Conferences              | 23 1050               | 1050              | <b>F</b> | C Restart        |
| IVR                      | « left                | Page 1 of 1       | next »   | - Nexure         |
| Agents                   |                       | -                 |          | Stop Stop        |
| Voicemail                |                       |                   |          |                  |
| Monitor                  |                       |                   |          |                  |
| Networks                 |                       |                   |          |                  |
| Eav                      |                       |                   |          |                  |
| System                   |                       |                   |          |                  |
| Settings                 |                       |                   |          |                  |
|                          |                       |                   |          |                  |
|                          |                       |                   |          |                  |
|                          |                       |                   |          |                  |
|                          |                       |                   |          |                  |
|                          |                       |                   |          |                  |
|                          |                       |                   |          |                  |
|                          |                       |                   |          |                  |
|                          |                       |                   |          |                  |
|                          |                       |                   |          |                  |
|                          |                       |                   |          |                  |
|                          |                       |                   |          |                  |
|                          |                       |                   |          |                  |
|                          |                       |                   |          |                  |

### Name:

Conference name Example: Sales, Development Field Type: Display

# **Conference Number:**

Conference system or network number Example: 2255 Field Type: Display

# R

Edits the Conferences configuration Example: Click to edit Conference configuration Field Type: Button

# 

Deletes a Conference from the system Example: Click to delete a Conference from the system Field Type: Button

# 7.1 Search

By selecting 'Search' Command, search menu will be displayed. Searches can be done by Name and Number

Search

🗹 Name 🗹 Number

# Search:

Search phrase Example: Provide a search phrase here and hit enter to filter the records Field Type: [a-z][0-9]

#### Name:

Should search filter be applied to conference names Example: Check the box to search conferences names Field Type: Check box

# Number:

Should search filter be applied to conference numbers Example: Check the box to search conference numbers Field Type: Check box

# 7.2 Add/Edit Conference

A clicking on 'Add/Edit' button will open standard conferences options

| » Conferenc | es: Edit  |           |           |        |           |
|-------------|-----------|-----------|-----------|--------|-----------|
|             |           |           | × 4       | dvance | d Options |
| General     | Confere   | nce Name: | Test      |        | ~         |
|             | Conferenc | e Number: | 1006      |        | ~         |
|             |           |           | Save Save |        | Go back   |

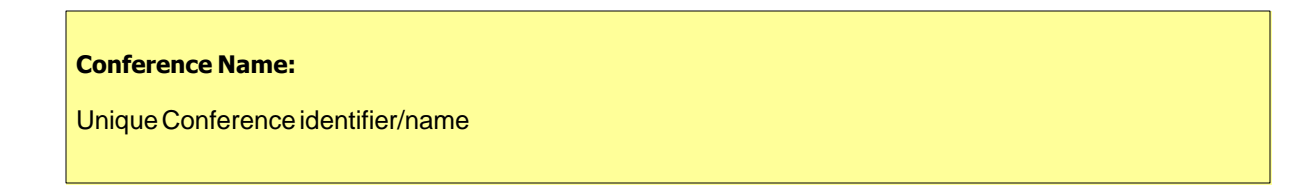

Example: This name will be displayed once 'Conferences' menu is selected Field Type: [a-z] [0-9]

### **Conference Number:**

Unique Conference PBXware number

Example: This number is to be dialed in order to access the conference Field Type: [0-9]

# 7.3 Advanced Options

| A click on 'Advanced ( | Options' button will a | pen more detailed | conferences options |
|------------------------|------------------------|-------------------|---------------------|
|------------------------|------------------------|-------------------|---------------------|

| » Conferences: Edit                                   |                    |
|-------------------------------------------------------|--------------------|
|                                                       | X Advanced Options |
| General                                               |                    |
| Conference Name                                       | : 1005             |
| Conference Number                                     | : 1005             |
| Conference PIN                                        | :                  |
| RTP Delay [sec]                                       | : 1                |
|                                                       | Save Go back       |
| Options                                               |                    |
| Announce user join/leave                              | :                  |
| Video mode                                            | :                  |
| Enable music on hold                                  | :                  |
| Select an empty conference                            | :                  |
| Select an empty pinless conference                    | :                  |
| Run AGI script                                        | :                  |
| Present menu                                          | :                  |
| Close the conference<br>when last marked user exits   |                    |
| Wait the marked use<br>before allowing anyone to talk | :                  |
| Announce number of participants                       | : 🔽                |
| Set talker detection                                  | :                  |
|                                                       | Save Go back       |

## **Conference PIN:**

Conference PIN number. If set, this PIN will have to be provided by all callers before entering the Conference.

Example: John dials the sales conference (1001), but this conference has this field set to 9576. John is asked to provide the conference PIN. If valid PIN is provided, John will enter the conference, or his call will be rejected after 3 invalid PIN entries. Field Type: [0-9]

#### RTP Delay [sec]:

Delay time in seconds inserted before the conference operator answers. This delay solves the 'halfplayed' greeting file problem. Keep this value set between 1-3 for optimal performance.

NOTE: The 'half-played' greeting file problem usually exists on VOIP trunks.

Example: John enters the sales conference (1001) and hears '...e currently the only user in this conference' message. This message is only partial and can confuse conference members. Set this field to 1 (or higher, depending on how much is not heard) to play the message in full length. Field Type: [0-9]

#### Announce user join/leave:

If this option is checked/enabled, all new conference members will be asked to say their name and press the '#' key before they enter the conference. This name will be recorded and played to other conference members when caller joins/leaves the conference.

Example: John dials 1001 sales conference and is asked to say his name and to press the '#' key. Of course, he says 'John' and presses the '#' key. At the same time, all conference members will hear 'John has entered the conference'. When John leaves, all conference members will hear 'John has left the conference' message.

Field Type: Select box

#### Video mode:

Enable video conferencing

Example: This option will enable video conferencing if UAD/Phone support it. Field Type: Select box

#### Enable music on hold:

Enable MOH(Music On Hold) if there is a single member in a conference.

Example: John enters the conference and he is the only one there. Don't let John feel alone. Enable this feature to play MOH class music files until someone else joins the conference :) Field Type: Select box

#### Select an empty conference:

If this option is enabled, all callers trying to enter this conference will be redirected to a new empty conference, if such empty conference exists. If empty conference does not exist, the caller will join the conference he dialed.

**Example:** John dials 1001 sales conference but this conference has this option enabled. If PBXware has another conference with no members in it, John will be transferred to it. If sales conference that John dialed is the only PBXware conference, or if there are other conferences but with members in them, John will be allowed to enter the dialed sales conference. Field Type: Select box

#### Select an empty pinless conference:

If this option is enabled, all callers trying to enter this conference will be redirected to a new empty PIN-less conference, if such empty conference exists. If empty PIN-less conference does not exist, the caller will join the conference he dialed.

Example: John dials 1001 sales conference but this conference has this option enabled. If PBXware has another PIN-less conference with no members in it, John will be transferred to it. If sales conference that John dialed is the only PBXware conference, or if there are other PIN-less conferences but with members in them, John will be allowed to enter the dialed sales conference. Field Type: Select box

# Run AGI script:

Runs the custom AGI script ('conf-background.agi') once the caller enters the conference.

# NOTE:

- The conference must have at least one zaptel channel to run the script
- This feature is not supported by default in PBXware. Please contact the customer support.

Example: John dials 1001 sales conference but before he enters the conference, a custom AGI script is executed in the background. Field Type: Select box

#### **Present menu:**

Returns the Conference options once \* is dialed while in the conference

Example: John enters the sales conference and dials '\*'. Conference options are played back (e.g. 'Please press 1 to mute/un-mute yourself').

Field Type: Select box

# Close the conference when last marked user exits:

Closes the conference once the last marked user exits, no matter how many participants are still active in the conference conversation; their calls get immediately dropped.

NOTE: Marked user mode is set under 'Extensions: Edit: Conferences: Edit'.

**Example:** John (marked user) enters the sales conference. This conference has this option enabled and there are 3 more members participating in the conference conversation. As soon as John leaves the conference, all other conference members will have their calls dropped and will no longer be able to talk to each other.

Field Type: Select box

#### Wait the marked user before allowing anyone to talk:

Disables the conference conversation until the marked user enters the conference.

NOTE: Marked user mode is set under 'Extensions: Edit: Conferences: Edit'.

Example: This option is enabled for sales conference. There are 3 members waiting for John (marked user) to enter the conference. These 3 members will hear nothing, and will not be able to talk to each other until the John enters the sales conference. Field Type: Select box

#### Announce number of participants:

Announces the number of conference participants to a new conference member. There is currently only 1 other participant in the conference.

Example: Sales conference has this option enabled and is currently empty. John enters the conference and hears 'You are currently the only person in this conference' payed back to him. Field Type: Select box

# Set talker detection:

Enable the talker detection which is sent to manager interface and conferences List

Example: -Field Type: Select box

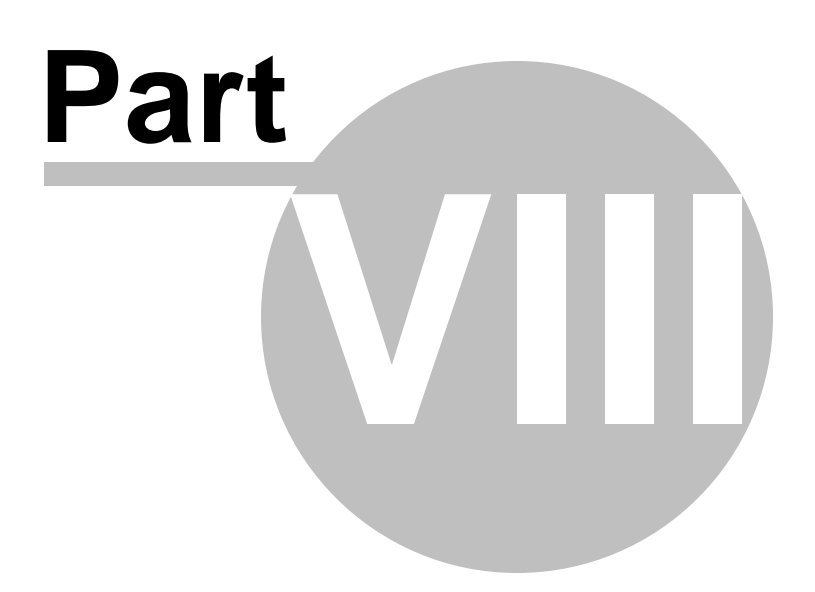

# 8 IVR

IVRs are automated answering machines which guide callers to his destination by providing a number of choices and waiting for a caller response (dialled digit).

In this chapter we will cover:

- IVR 166
- Multi-digit IVR codes
- PIN-based IVR 178

| select a server.      | 🛛 🔜 Add IVR 🔍 Search | 1            |          | 🛇 Running        |
|-----------------------|----------------------|--------------|----------|------------------|
| poxware2.0            | Name                 | Number       |          | Select a server: |
| Extensions            | Cal Lobby            | 1040         | <b>a</b> | pbxware2.0       |
| lDs                   | Cales                | 1004         |          | C Reload         |
| Conferences           | - laft               | Provide Lafe |          | -                |
| R                     | « left               | Page 1071    | next +   | Restart          |
| IVR                   |                      |              |          | C                |
| Multi-digit IVR codes |                      |              |          | Stop             |
| PIN-based IVR         |                      |              |          |                  |
| ueues<br>oente        |                      |              |          |                  |
| picemail              |                      |              |          |                  |
| lonitor               |                      |              |          |                  |
| ietworks              |                      |              |          |                  |
| eports                |                      |              |          |                  |
| ax                    |                      |              |          |                  |
| ystem                 |                      |              |          |                  |
| Settings              |                      |              |          |                  |
|                       |                      |              |          |                  |
|                       |                      |              |          |                  |
|                       |                      |              |          |                  |
|                       |                      |              |          |                  |
|                       |                      |              |          |                  |
|                       |                      |              |          |                  |
|                       |                      |              |          |                  |
|                       |                      |              |          |                  |
|                       |                      |              |          |                  |

# 8.1 IVR

This screen lists all system standard DIDs with the following details:

| Add IVR 🔍 Search |             |        |
|------------------|-------------|--------|
| Name             | Number      |        |
| 🚰 Lobby          | 1004        | 🖬 🙀    |
| 🚰 Sales          | 1012        | 📝 🔒    |
| 🚰 Dev            | 1014        | 📝 🙀    |
| « back           | Page 1 of 1 | next » |

# Name:

IVR name Example: Welcome Field Type: Display

# Number:

IVR network number Example: 1010 Field Type: Display

Edits the IVR configuration Example: Click to edit IVR configuration

Field Type: Button

Deletes an IVR from the system Example: Click to delete an IVR from the system Field Type: Button

# 8.1.1 Search

By selecting 'Search' Command, search menu will be displayed. Searches can be done by Name and Number

| Search          |          |
|-----------------|----------|
|                 |          |
| ✓ Name ✓ Number | <b>`</b> |

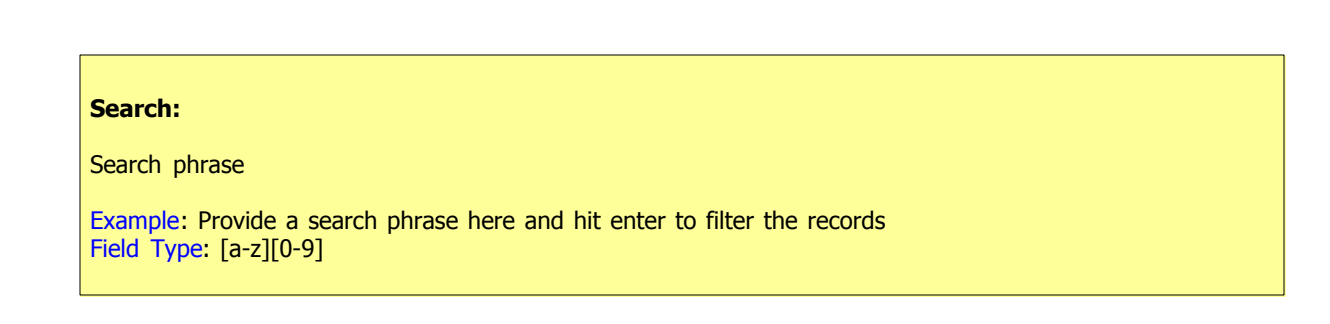

# Name:

Should search filter be applied to IVR names

Example: Check the box to search IVR names Field Type: Check box

### Number:

Should search filter be applied to IVR numbers

Example: Check the box to search IVR numbers Field Type: Check box

# 8.1.2 Add/Edit IVR

A click on 'Add/Edit' button will open standard IVR options

NOTE: Make sure to create a greeting sound before adding a new IVR. You may create one by dialing '\*301' from your UAD/Phone or by uploading a custom sound file from your computer through 'System: Sounds'

| noral |           |                            |   |           | X Advanced Opt |
|-------|-----------|----------------------------|---|-----------|----------------|
| nerai | Name:     | Lobby                      |   | <b>v</b>  |                |
|       | Number:   | 1003                       |   | <b>V</b>  |                |
| G     | ireeting: | greeting-default-attendant | ~ | ×         |                |
| IV    | /R Type:  | Standard IVR               | ~ |           |                |
|       |           | Destination                |   | Extension | CallerID       |
|       | 1         | Extension                  | ~ | 1020      | Lobby IVR      |
|       | 2         | Extension                  | • | 1010      | Test IVR       |
|       | 3         | Please select              | • |           |                |
|       | 4         | Please select              | • |           |                |
|       | 5         | Please select              | • |           |                |
|       | 6         | Please select              | • |           |                |
|       | 7         | Please select              | • |           |                |
|       | 8         | Please select              | • |           |                |
|       | 9         | Please select              | • |           |                |
|       | 0         | Please select              | • |           |                |
|       | *         | Please select              | ~ |           |                |

# Name:

Unique IVR identifier/name

Example: This name will be displayed once IVRs are accessed Field Type: [a-z] [0-9]

# Number:

Unique network IVR number

Example: This number is to be dialed in order to access the IVR Field Type: [0-9]

# Greeting:

Greeting sound file

Example: Once user enters the IVR, a greeting with instructions is played(e.g. 'Welcome. For Sales Press 1...'). Select the greeting file played by this IVR here. NOTE: Greeting file name must start wit 'greeting-\*\*\*'. To record a custom greeting message dial '\*301' from your extension. Newly recorded greeting file will have the current date stamp in the title(e.g. 'greeting-Apr-14-2006-16-32'). Field Type: Select box

#### **IVR Type:**

Set the proper IVR type

Example: PBXware works with two type of IVRs: Single and Multi digit ones. Single digit IVR is used for small range of options(0-9). Multi digit IVR support between(10-999999999) and is shared with all Multi Digit IVRs. Field Type: Select box

#### **Destination:**

Set the proper destination for each digit pressed

Example: Once a greeting message(e.g. 'Press 1 for Sales') is played to user, provide the valid destination where the call is to go to once 1 is pressed. If John from sales department is to be dialed, select 'Extension' in this field. If you wish to provide additional options to caller, you can point him to another IVR with its set of options by selecting 'IVR' here. Field Type: Select box

#### **Extension:**

This field further describes the 'Destination' field. In case 'Remote Access' or 'Queue' are selected under 'Destination', a predefined options will be available for selection under this option.

Example: In the example above we have set the PBXware destination. In this option we set which destination part is to be dialed exactly. If 'Destination'='Extension', provide the extension number here. If 'Destination'='IVR' provide the IVR number here etc... Field Type: [0-9]

#### Caller ID:

Overrides the incoming Caller ID with custom information

Example: Sometimes, it is useful to know from which IVR the call is coming from. By settings 'Lobby IVR' here, all calls coming through this IVR will display 'Lobby IVR' on phone display. To show the actual phone number along with our data use '%CALLERID%' with our text(e.g. 'Lobby IVR %CALLERID%'). This will display 'Lobby IVR 55528790' on our phone display, where 55528790 is the phone number of the person calling us.

Field Type: [a-z][0-9], [%CALLERID%]

# 8.1.3 Advanced Options

A click on 'Advanced Options' button will open more detailed IVR options

- General 171
- General Settings 171
- Greeting Options 173
- Operations Times
- Extensions Ringing 174
- Local Dialling 174
- Permissions 175

# 8.1.3.1 General

| Nai          | me:  | Lobby                      |   | $\checkmark$ |           |
|--------------|------|----------------------------|---|--------------|-----------|
| Numl         | ber: | 1003                       |   | <b>v</b>     |           |
| Greet        | ing: | greeting-default-attendant | ~ | <b>v</b>     |           |
| IVR Ty       | /pe: | Standard IVR               | ~ |              |           |
|              |      | Destination                |   | Extension    | CallerID  |
|              | 1    | Extension                  | ~ | 1020         | Lobby IVR |
|              | 2    | Extension                  | • | 1010         | Test IVR  |
|              | 3    | Please select              | • |              |           |
|              | 4    | Please select              | • |              |           |
|              | 5    | Please select              | ~ |              |           |
|              | 6    | Please select              | • |              |           |
|              | 7    | Please select              | • |              |           |
|              | 8    | Please select              | • |              |           |
|              | 9    | Please select              | • |              |           |
|              | 0    | Please select              | • |              |           |
|              | *    | Please select              | • |              |           |
| Stat         | tus: | 💿 On 🔘 Off                 |   |              |           |
| rator Extens | ion: |                            |   | ]            |           |

# Status:

Rather then deleting the IVR, set its status to 'Off'. This will make the IVR inactive and all calls will be transferred to 'Operator Extension'.

Example: Lobby IVR has this option set to 'Off'. John dials this IVR number (e.g. 1003) but instead of IVR instructions, his call will be transferred to 'Operator Extension' Field Type: Option buttons

# **Operator extension:**

Provide the operator extension to which all calls will be redirected to if 'IVR Status' = 'Off'.

Example: Lobby IVR has the 'Status' set to 'Off'. John dials this IVR but instead of IVR instructions, his call will be transferred to the extension number provided here Field Type: [0-9]

### 8.1.3.2 General Settings

| General Settings  |     |
|-------------------|-----|
| Response Timeout: | 4   |
| RTP Delay [sec]:  | 1   |
| Digit Timeout:    | 1   |
| Rings to Answer:  | 1 🖌 |

#### **Response Timeout:**

Time period in seconds during which an IVR option must be dialed by user

Example: John enters the Sales IVR and hears the instructions. If this field is set to '4', John will have 4 seconds to dial an IVR option Field Type: [0-9]

#### **RTP Delay [sec]:**

Delay time in seconds inserted before the IVR greeting message is played. This solves the 'half-played' file problem. Keep this value between 1-3

Example: User A enters the IVR and hears a message '..me. For sales press 1' and wonders what was that.. what did the voice say!? Set this field to 1 so that 1 second pause is added before the message is played. Now, when user A enters the IVR he will hear 'Welcome. For Sales press 1'. Field Type: [0-9]

#### **Digit Timeout:**

Timeout in seconds during which new digit must be dialed. This option is used with Multi-digits IVR.

Example: John has entered the IVR and wants to dial option 25. If 1 is provided in this field, John will have 1 second to dial number 2, and additional 1 second to dial number 5. If the time exceeds, and John hits 5 too late, IVR will assume that John has dialed option 2 instead of 25. Field Type: [0-9]

#### **Rings to Answer:**

Number of rings played to caller before a call is allowed to enter the IVR

Example: Rather then just 'falling' into IVR, it is recommended to set the number of ring sounds played to caller Field Type: [0-9]

# 8.1.3.3 Greeting Options

| Greeting Options   |         |   |   |
|--------------------|---------|---|---|
| Play Greeting:     | 3 times | ~ | ~ |
| Timeout Extension: |         |   |   |
|                    |         |   |   |

# **Play Greeting:**

Number of times greeting message is played to caller. If there is no response from the calling party within this time, the call is disconnected.

Example: John enters the sales IVR and hears the IVR options. If John does not dial one of the options, IVR options sound file will be played again, a number of times set in this field, before the call gets transferred to 'Timeout Extension'. Field Type: [0-9]

# **Timeout Extension:**

Extension number to which the IVR call will be transferred to if there is no response from the user during the 'Play Greeting' time period.

Example: John enters the sales IVR and hears the IVR options. If John does not dial one of the options, IVR options sound file will be played again, a number of times set in 'Play Greeting' field, before the call gets transferred to extension number provided here. Field Type: [0-9]

# 8.1.3.4 Extensions Ringing

| Extensions Ringin | 9           |               |   |   |
|-------------------|-------------|---------------|---|---|
|                   | Ringing:    | Generate Ring | ~ | ~ |
| Mus               | ic On Hold: | Please select | ~ | ~ |
|                   |             |               |   |   |

# **Ringing:**

Select the ringing type played back to calling party before they enter the IVR

Example: Rather then just falling into the IVR, play the ring sound to user or music files located under the MOH class Field Type: Select box

#### **Music on Hold:**

Select the MOH/Music on Hold class, played to users before they enter the IVR

Example: MOH class usually contains one or more sound files. To see these files go to 'System: MOH' Field Type: Select box

# 8.1.3.5 Local Dialing

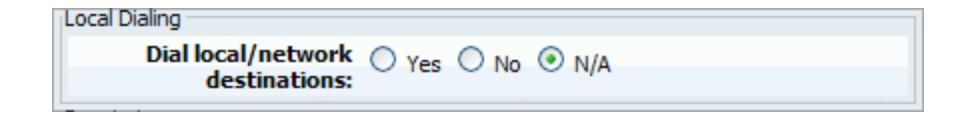

# Dial local/network destinations:

IVR option can dial local network or proper/mobile phone numbers. By setting this option to 'Yes' IVR will be allowed to dial local network extensions only

Example: If IVR has this options set to 'Yes', only local network extensions will be accessible from this IVR. No proper/mobile numbers would be dialed. Field Type: Option buttons

# 8.1.3.6 Permissions

Permissions is used to allow an organization to restrict who is able to enter an IVR. In particular there are organizations where access to the IVR is only allowed to the callers with a valid account number but it can be used for other similar purposes.

| Permissions                           |          |
|---------------------------------------|----------|
| Account access only: O Yes O No O N/A |          |
| Account list:                         | <b>~</b> |
|                                       |          |
|                                       |          |
|                                       |          |
| Sales extension:                      | <b>V</b> |
|                                       |          |

# Account Access Only:

Allow only certain PBXware extensions to access the IVR

Example: If this option is set to 'Yes', only extension numbers set under the 'Account list' will be allowed to access this IVR Field Type: Option buttons

# Account List:

Only local extension numbers provided here, separated with a single space, will be allowed to enter this IVR

Example: John dials this IVR, but his extension number is not in the 'Account list'. John is transferred to 'Sales extension'. Field Type: [0-9]

#### Sales Extension:

If caller extension is not provided in the 'Account list' his call will not enter the IVR, but will be redirected to extension number provided here.

Example: John dials this IVR, but his extension number is not in the 'Account list'. John is transferred to extension number provided here. Field Type: [0-9]

# 8.2 Multi-digit IVR codes

The only difference between standard and multi-digit IVRs is that the latter accepts two or more digits as a respons (numbers between 10-100 for example), therefore providing a wider range of options. This screen lists all system Multi-digit DIDs with the following details:

|                                       | Add Access Code 🔍 Sea                                                    | arch           |           |        |
|---------------------------------------|--------------------------------------------------------------------------|----------------|-----------|--------|
| Ac                                    | ess Code                                                                 | Description    | Extension |        |
| 2                                     | 22                                                                       | desc goes here | 1004      | 📝 🙀    |
| «le                                   | ft                                                                       | Page 1 of 1    |           | next » |
|                                       |                                                                          |                |           |        |
| Access<br>Multi-d<br>Examp<br>Field T | <b>Code:</b><br>igit IVR access code<br>e: 22<br>ype: Display            |                |           |        |
| Descri<br>Access<br>Examp<br>Field T  | <b>ption:</b><br>code description<br>e: desc goes here<br>ype: Display   |                |           |        |
| Extens<br>Extens<br>Examp<br>Field T  | s <b>ion:</b><br>on where call will be transfe<br>e: 1004<br>ype:Display | erred to       |           |        |
| Edits t<br>Examp<br>Field T           | ne IVR configuration<br>e: Click to edit IVR configura<br>ype: Button    | ation          |           |        |
| Deletes<br>Examp<br>Field T           | an IVR from the system<br>e: Click to delete an IVR fro<br>ype: Button   | om the system  |           |        |

# 8.2.1 Search

| Search      |          |
|-------------|----------|
|             |          |
| Access Code | <b>V</b> |

#### **Search:** Search phrase Example: Provide a search phrase here and hit enter to filter the records Field Type: [a-z][0-9]

# Access Code:

Should search filter be applied to access codes Example: Check the box to search access codes Field Type: Check box

# 8.2.2 Add/Edit Access Code

| » Add Access Code |              |
|-------------------|--------------|
| Access Code       |              |
| Access Code:      | ×            |
| Description:      | ✓            |
| Extension:        | ✓            |
|                   |              |
|                   | Save Go back |

# Access code:

Option dialed from the Multi-digit IVRs that will transfer user to PBXware 'Extension' number.

Example: John enters the Multi-digit IVR and dials this 'Access Code' (e.g. 99). When John dials 99, he will be transferred to PBXware 'Extension' number Field Type: [0-9]

# **Description:**

A short Description of this access code and its destination. This information is view only by the Administrator

Example: Once the administrator goes to the 'PBXware: Multi-digit IVR codes', a list of access codes, their descriptions and destination extensions will be displayed. Field Type: [0-9]

# Extension:

PBXware extension to which a call will be transferred to once the 'Access code' is dialed from the Multi-digit IVR

Example: John enters the multi-digit IVR and dials 99, which is set to lead to PBXware extension 1000.

When John dials 99, he will be transferred to PBXware 'Extension' provided here Field Type: [0-9]

# 8.3 PIN-based IVR

PIN-based IVR allows dialing local/remote destinations by providing a pre-set IVR PIN number

| Add PIN 🔍 Search Browse 🕑 Upload |             |             |             |        |
|----------------------------------|-------------|-------------|-------------|--------|
| PIN                              | Description | Expiry date | Destination |        |
| 25555                            | Remote Cell | 31-01-2007  | 061505139   | 📝 👔    |
| « left                           |             | Page 1 of 1 |             | next » |

## PIN:

IVR PIN number Example: 55555 Field Type: Display

# **Description:**

IVR PIN short description Example: Remote Call Field Type: Display

# Expiry date:

PIN expiry date Example: 31-01-2007 Field Type: Display

#### **Destination:**

Destination dialed once the IVR PIN is provided Example: 061505139 Field Type: Display

# R

Edits the IVR PIN configuration Example: Click to edit IVR PIN configuration Field Type: Button

# ×

Deletes IVR PIN settings from the system Example: Click to delete IVR PIN settings from the system Field Type: Button

# 8.3.1 Search

By selecting 'Search' Command, search menu will be displayed. Searches can be done by PIN numbers

| Search |  |
|--------|--|
|        |  |
| ▼ PIN  |  |

Search: Search phrase Example: Provide a search phrase here and hit enter to filter the records Field Type: [a-z][0-9] PIN:

Should search filter be applied to PIN numbers Example: Check the box to search PIN numbers Field Type: Check box

# 8.3.2 Upload

Your may upload a .csv file with multiple PIN and Destination codes in one step. Click the 'Browse' button and select the .csv file on your computer. Then just click the 'Upload' button to add new PIN codes to PBXware.

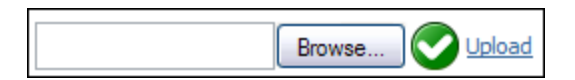

Sample .csv file: 10002,John Smith Cell,31-01-2007,061555109 20002,George Nimara Home,31-01-2007,032246509

# 8.3.3 Add/Edit PIN

To manually add IVR PIN code, click the 'Add PIN' button on top. The following options will be displayed.

| » Add PIN                    |              |
|------------------------------|--------------|
| PIN PIN                      | ✓            |
| Description:                 | ✓            |
| Expiry date<br>(dd-mm-YYYY): |              |
| Destination:                 | <b>√</b>     |
|                              | Save Go back |

# PIN:

Unique IVR PIN number. This PIN number is provided once requested by IVR. Correctly supplied PIN will make PBXware dial the 'Destination' number.

Example: John dials local IVR (1003) and is asked to provide a PIN. He enters PIN (55555) and PBXware dials the number provided under 'Destination' field. Field Type: [0-9]

# **Description:**

Short description of IVR PIN. This description is used for describing the Destination number for example

Example: 'John's cell phone', or '21255510205' Field Type: [a-z] [0-9]

#### **Expiry date:**

All PIN codes can be valid until certain date. You are strongly encouraged to set the expiry date by clicking on the 'Calendar' icon, next to the field and selecting a desired date. Date can be provided manually in following form 'dd-mm-yyyy'. Accessing PIN after the Expiry date will be impossible.

Example: If this field is set to expire on 31-01-2007. All IVR calls made with this PIN by this date will be passed through the Destination number. Calls after expire date will not be made. Field Type: [0-9]

## **Destination:**

Ten digit destination number dialed once the IVR PIN is provided

Example: Provide a 10 digit number here e.g. 1555102057. Once the IVR PIN is provided, a call will be made to it
| IVR  | 181 |
|------|-----|
| IVIN | 101 |

Field Type: [0-9]

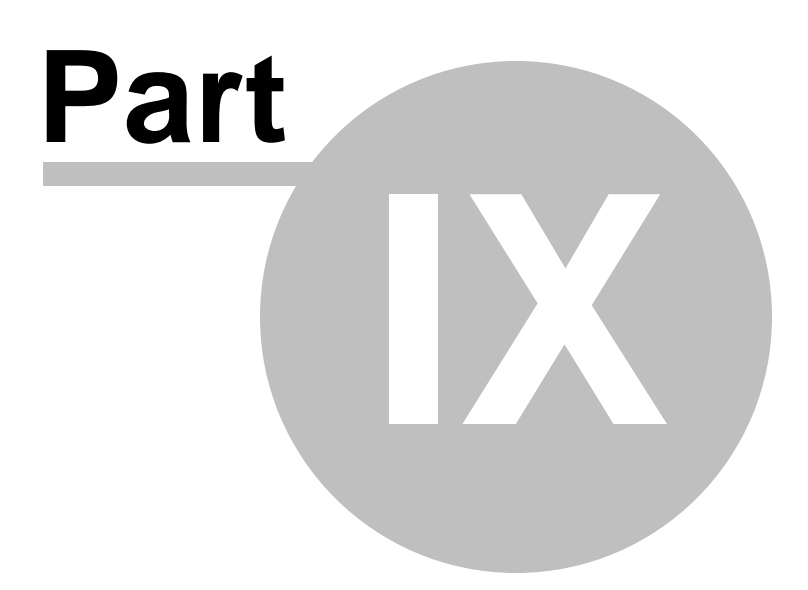

# 9 Queues

Queue is a place where calls are stack up and where they wait to be answered. During the waiting period callers are played various MOH (Music On Hold) sound files.

In this chapter we will cover:

- Queues 183
- Statistics 199
- CDR 203

| elect a server: | 👝 🛃 Add Queue 🔍 Searc | b           |          | S Running       |
|-----------------|-----------------------|-------------|----------|-----------------|
| evserver        | Name                  | Number      |          | Select a server |
| unks            | MainTest              | 2000        | <b>a</b> | DevServer       |
| Ds              | < left                | Page 1 of 1 | next >   | C Reload        |
| onferences      |                       |             |          |                 |
| R               |                       |             |          | C Restart       |
| ueues           |                       |             |          | Chan            |
| Queues          |                       |             |          | Scop            |
| Statistics      |                       |             |          |                 |
| LUK<br>unte     |                       |             |          |                 |
| icemail         |                       |             |          |                 |
| nitor           |                       |             |          |                 |
| tworks          |                       |             |          |                 |
| ports           |                       |             |          |                 |
| ¢               |                       |             |          |                 |
| stem            |                       |             |          |                 |
| ttings          |                       |             |          |                 |
|                 |                       |             |          |                 |
|                 |                       |             |          |                 |
|                 |                       |             |          |                 |
|                 |                       |             |          |                 |
|                 |                       |             |          |                 |
|                 |                       |             |          |                 |
|                 |                       |             |          |                 |
|                 |                       |             |          |                 |
|                 |                       |             |          |                 |
|                 |                       |             |          |                 |

# 9.1 Queues

This screen lists all system queues with the following details:

| Add Queue 🔍 Search |             |        |
|--------------------|-------------|--------|
| Name               | Number      |        |
| Lobby              | 1011        | 🖬 🙀    |
| 🙀 Sales            | 1015        | 🖬 🙀    |
| 🙀 Dev              | 1016        | 🖌 🙀    |
| « back             | Page 1 of 1 | next » |

#### Name:

Queue name Example: Patience Field Type: Display

Number:

Queue network number Example: 1001 Field Type: Display

# R

Edits the queue configuration Example: Click to edit queue configuration Field Type: Button

# 

Deletes a queue from the system Example: Click to delete a queue from the system Field Type: Button

# 9.1.1 Search

By selecting 'Search' Command, search menu will be displayed. Searches can be done by Name and Number

| Search          | - |
|-----------------|---|
|                 |   |
| ✓ Name ✓ Number |   |

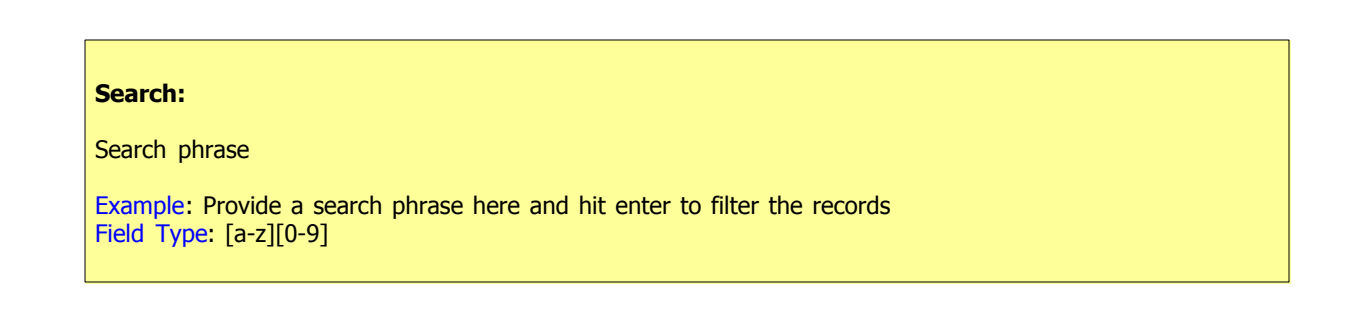

# Name:

Should search filter be applied to queue names

Example: Check the box to search queue names Field Type: Check box

# Number:

Should search filter be applied to queue numbers

Example: Check the box to search queue numbers Field Type: Check box

# 9.1.2 Add/Edit IVR

Clicking on 'Add/Edit' Queue will open standard options shown below

| Queues: Edit     |      |         |                                             |
|------------------|------|---------|---------------------------------------------|
| General          |      | Agents  | X Advanced Option                           |
| Queue Name:      | 9    | Agents: | All Agents, Groups and Users                |
| Queue Number:    | 2000 | /       | Agent/1234 -                                |
| May Callers      |      |         | SIP/1030 - 1030                             |
| Flax Callers.    | 4    |         | IAX2/5555 - 5555                            |
| Rings to Answer: | 1    | /       | SIP/1122 - caller one<br>SIP/2233 -         |
|                  |      |         | SIP/1009 - Eyebeam                          |
|                  |      |         | IAX2/7777 -                                 |
|                  |      |         | SIP/1020 - Jessica<br>SIP/1008 - Joanna Cox |
|                  |      |         |                                             |
|                  |      |         | Skill Set: 🛛 🦊 Add Agent                    |
|                  |      |         | Members                                     |
|                  |      |         | SIP/1003 - X-Lite                           |
|                  |      |         | 511 / 1015 1015                             |
|                  |      |         |                                             |
|                  |      |         |                                             |
|                  |      |         |                                             |
|                  |      |         |                                             |
|                  |      |         | Kemove Agent                                |
|                  |      |         | Save Go back                                |

#### **Queue Name:**

Unique queue network name/identifier

Example: Provide a unique queue identifier/name here Field Type: [a-z][0-9]

# **Queue Number:**

Unique network queue number

Example: This number is to be dialed in order to access the queue Field Type: [0-9]

#### Max Callers:

Maximum number of callers allowed to wait in a queue at the same time. This number should be set in accordance to number of agents answering the queue calls

Example: If this field is set to 4, only 4 callers will be allowed to enter the queue. If caller number 5 tries to enter the queue he will be transferred to PBXware 'Redirect Extension' number. Field Type: [0-9]

#### **Rings to Answer:**

Number of rings played to caller before entering the queue. Keep the rings between 1 and 3.

Example: Rather then just 'falling' into a queue and hearing the queue greeting message, play the ringing sound to caller first. Field Type: [0-9]

#### Agents:

A list of all PBXware agents that can act as a queue members (e.g. SIP/1001 - John Doe).

Example: From this list select the queue agent and press the 'Add Agent' button. This will add selected agent to queue member list. Field Type: Select box

### Skill Set:

Prioritize which members are called by the system more often. Higher the skill equals less calls assigned to the agent

Example: If agent X is more skilled then agent Y, naturally, you would like to pass more calls to agent X. Set this field for agent X to 1, and for agent Y to 2. Once a skill is set for an agent, you can see it in the members list separated by a comma(SIP/1001 - John Doe,1) Field Type: [0-9]

### Add Agent:

Assigns one of the available agents to a queue members list

Example: If you would like a local user, John Doe, to answer the queue calls, select his name from the agents list and click this button. John Doe will be assigned to queue members list Field Type: Button

#### **Members:**

A list of all members answering the queue calls

Example: If user John Doe is assigned to answer the queue calls, with all calls trying to go to him first(skill set = 1), 'SIP/1001 - John Doe,1' is displayed among other users/extensions, agents and agent groups Field Type: Select box

#### **Remove Agent:**

Removes user, agent or agent group from the queue member list

Example: If user John Doe is no longer to answer the queue calls, just select his name from the members list and click his button Field Type: Button

### NOTE:

**Static Login:** Agent can login/logout from his extension only and stay logged in until the static logout number is dialed by the Agent.

**Dynamic Login:** Agent can login from any extension and stay logged in as long as the connection is not hangup by the Agent.

**Dynamic Callback Login:** Agent can login from any extension and stay logged in until the dynamic callback logout number is dialed by the agent.

To do a static login dial: \*200+\$QUEUE\_NUMBER(\*2003001)

To do a static logout dial: \*201 + \$QUEUE\_NUMBER (\*2013001) To do a dynamic login dial: \*202 + \$AGENT\_NUMBER + AGENT\_PIN (\*2023001 + 1050)

Once a caller is in a queue, agent can set any proper, mobile or network number to dynamically login into queue by dialing:

To do a dynamic callback login do:

\*203 + \$AGENT\_NUMBER + AGENT\_PIN + EXTENSION(\*2033001 + 1050)

To do a dynamic callback logout do:

\*203 + \$AGENT\_NUMBER + AGENT\_PIN + #(\*2033001)

# 9.1.3 Advanced Options

In this chapter we will cover:

- General 189

- Position Announcements 192
- Recording 193
- Greeting 194
- Agents 195
- Incoming Options
- Exit Digit 198
- Additional Config 199

# 9.1.3.1 General

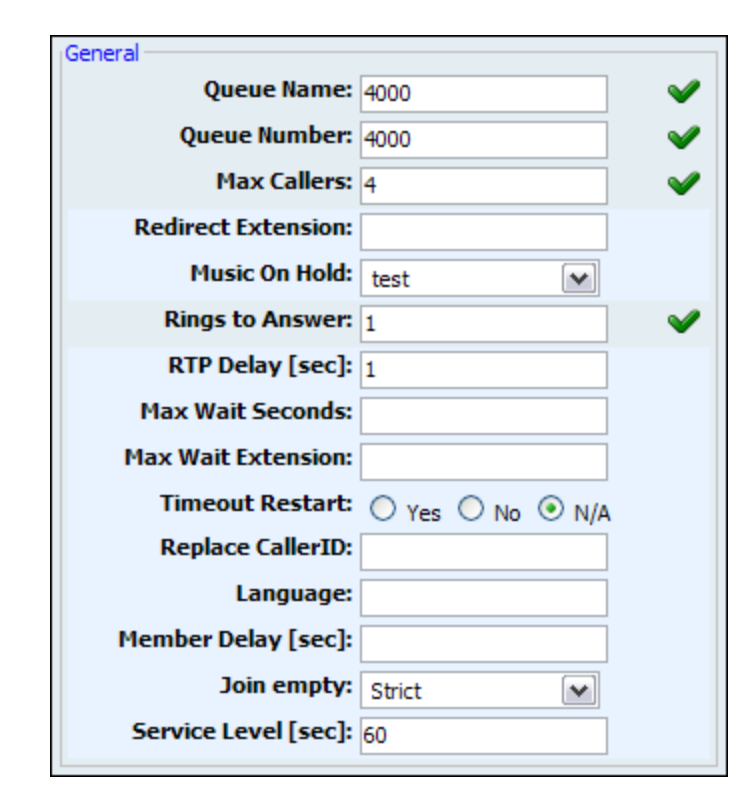

#### **Redirect Extension:**

Max callers redirect extension number

Example: If queue 2000 accepts maximum of 4 users waiting at the same time, any new user that enters queue 2000 will be redirected to extension number provided here Field Type: [0-9]

# **Music On Hold:**

Select MOH(Music On Hold) class name. All sound files belonging to this MOH class will be played to users in queue

Example: User A enters the queue. After the greeting message is heard, all sound files belonging to selected MOH class are played in the background Field Type: Select box

### RTP Delay [sec]:

Delay time in seconds inserted before the queue greeting message is played. This solves the 'half-

#### played' file problem. Keep this value between 1-3

Example: User A enters the queue and hears '..r call is first in line...' and wonders what was that.. what did the voice say!? Set this field to 1 so that 1 second pause is added before the message is played. Now, when user A enters the queue he will hear 'Your call is first in line...'. Field Type: [0-9]

# Max Wait Seconds:

Maximum time a caller can wait in a queue. Once this time is exceeded caller will be redirected to 'Max Wait Extension' number.

Example: User A is waiting 5 minutes already in the queue. If this field is set to 300(300s = 5min), A will be redirected to 'Max Wait Extension' so he doesn't loose his mind waiting :) Field Type: [0-9]

# Max Wait Extension:

This option works along with the 'Max Wait Seconds' field. Provide the extension to which caller will be redirected once time set under 'Max Wait Seconds' exceeds.

Example: User A is waiting 5 minutes already in the queue. If 'Max Wait Seconds' field is set to 300(300s = 5min), A will be redirected to this extension so he doesn't loose his mind waiting :) Field Type: [0-9]

#### **Timeout Restart:**

Reset the internal timer if BUSY or CONGESTION is received from agent

Example: A call enters the queue and is transferred to Agent X. Agent X has a Polycom phone(for example) and send a BUSY signal by hitting the 'Reject' key. This will reset the internal timer. The call will be transferred to other queue agent(s). The original agent will not be contacted until all other agents are tried and the call does not get answered by any of them. Field Type: Options buttons

#### **Replace Caller ID:**

Replace the caller id with the custom value

Example: Type 'Lobby - %CALLERID%' to display the caller id information as 'Lobby - 5552879' where 5552879 is the actual number calling in Field Type: [a-z][0-9]

#### Language:

Define custom language for all sound files played by the queue

Example: To play Spanish sound files to all users waiting in the queue type 'es' here. NOTE: PBXware comes with English sound files by default. To install sound files in other languages please see 'Settings: Protocols: Sip: Language' for more information Field Type: [a-z]

### **Member Delay:**

This field is the same as RTP Delay, only this option is set for agent answering the queue calls. Before the call is transferred, custom queue information can be played to an agent so that agent knows from which queue the call is coming from. This solves the 'half-played' file problem. Keep this value between 1-3

Example: Agent X is to answer the call coming from the queue. If the 'Queue Announce' is set to play custom sound file('This call comes from the Lobby Queue') but only '...s call comes...' is heard, set this field to 1 so that 1 second pause is added before the message is played and entire message is played 'This call comes from...'

Field Type: [0-9]

#### Join Empty:

Set whether a caller can join a queue if no agent is logged in or unavailable

**Example:** It is recommended to set this option to 'No'. Do not allow user to enter the queue if the call will not be answered by anyone. Following options are available:

- Yes Join queue if no agents or only unavailable agents are in the queue
- No Do not join queue if no agents available
- Strict Do not join queue in no agents or only unavailable agents are in the queue

Field Type: Option buttons

#### Service Level [sec]:

This options is used for the service statistics.

Used for service level statistics (calls answered within service level time frame)

**Example:** It is recommended to set this option to 'No'. Do not allow user to enter the queue if the call will not be answered by anyone. Following options are available:

- · Yes Join queue if no agents or only unavailable agents are in the queue
- No Do not join queue if no agents available
- Strict Do not join queue in no agents or only unavailable agents are in the queue

Field Type: Option buttons

# Autofill:

#### Should callers be served one by one or in parallel fashion

Example: With this option turned 'Off', even if there are five agents available calls will not be transferred to them until first caller waiting in a queue is connected to an agent. When first caller gets served, caller number two gets served and all other keep waiting. Obviously it is recommended to keep this feature always turned 'On' so callers can be served in parallel Field Type: Option buttons

#### **Ring Agents in Use:**

Should agents in use be rang when new caller comes into queue

Example: If agent is already in active conversation, with this option set to 'Yes' Agent extension will ring when new caller enters the queue Field Type: Option buttons

# 9.1.3.2 Position Announcements

There are two types of position announcements: 'Hold Time' (Tells the queue position) and 'Periodic Announcements' (Plays custom message)

| Position Announcments           |                  |
|---------------------------------|------------------|
| Announce Hold-Time:             | ⊙ Yes ○ No ○ N/A |
| Announce Frequency:             | 30               |
| Announce Round<br>Seconds:      | 4                |
|                                 |                  |
| Periodic Announce:              | None 🗸           |
| Periodic Announce<br>Frequency: |                  |

## **Announce Hold-Time:**

Enable callers waiting in a queue to hear the hold-time announcements.

Example: Setting this option to 'Yes' will enable the hold-time announcements. A single caller waiting in a queue would hear 'Your call is now first in line and will be answered by the next available representative. Thank you for your patience' message. Field Type: Option buttons

### **Announce Frequency:**

How often to play the hold-time announcement message (time in seconds). NOTE: If you set this option to '0', announce message will not be played.

Example: If this field is set to 30, a single caller waiting in queue will hear 'Your call is now first in line and will be answered by the next available representative. Thank you for your patience' message every 30 seconds. Field Type: [0-9]

# **Announce Round Seconds:**

This feature rounds announcement minutes and seconds to specific format.

Example: -Field Type: [0-9]

# **Periodic Announce:**

Select the sound file that is played periodically to callers waiting in a queue NOTE: File name has to be in the following format 'periodic-announce-\$NAME.gsm'

Example: Record a message 'Hang in there buddy!' and set it as a periodic announcement. This message will be played to callers every 'Periodic Announce Frequency' seconds Field Type: Select box

#### **Periodic Announce Frequency:**

Time interval in seconds at which the periodic message is to be played.

Example: If this field is set to 30, all callers waiting in queue will hear the 'Periodic Announce' message every 30 seconds, as long as they stay in the queue. Field Type: [0-9]

# 9.1.3.3 Recording

| Recording           |            |       |   |
|---------------------|------------|-------|---|
| Record Queue Calls: | ⊙ Yes ○ No | O N/A |   |
| Monitor format:     | wav        | ~     | ~ |
|                     |            |       |   |

#### **Record Queue Calls:**

Once this feature is activated, all queues calls will be recorded in desired sound format.

Example: John enters the 'Sales' queue and is transferred to 'Queue Agent Smith'. Their entire conversation is recorded and available for review from 'Reports'.

Field Type: Option buttons

### **Monitor format:**

Select the audio format all queue calls with be recorded in. Available formats: gsm, wav and wav49.

Example: John enters the 'Sales' queue and is transferred to 'Queue Agent Smith'. Their entire conversation is recorded and available for review from 'Reports'. Field Type: Option buttons

# 9.1.3.4 Greeting

| Greeting:     | Please select              | *                                          |
|---------------|----------------------------|--------------------------------------------|
| Wait Seconds: | 1                          |                                            |
|               | Greeting:<br>Wait Seconds: | Greeting: Please select<br>Wait Seconds: 1 |

#### Greeting:

Select a greeting file played to all callers waiting in a queue. NOTE: File name has to be in the following format 'queue-greeting-\$NAME.gsm':

Example: Record a custom sound greeting file (e.g. 'All our representatives are busy...') and select that file. This file will be played to all callers once they enter the queue. Field Type: Select box

## Wait Seconds:

Delay time in seconds inserted before playing the greeting message. This delay is useful when users do not hear the beginning of the greeting message. Keep this value between 1-3 seconds.

Example: John enters the sales queue, but cannot hear the beginning of a greeting sound file file (e.g. ..ur representatives are busy...). Set this option to 1. This will insert one second of silence before the greeting file is played and should fix the partial sound file error. Now, all callers entering the queue should hear the full greeting message (e.g. All our representatives are busy...) Field Type: [0-9]

# 9.1.3.5 Agents

| Agents                 |                                                                                                    |
|------------------------|----------------------------------------------------------------------------------------------------|
| Agents:                | All Agents, Groups and Users                                                                                                    |
| Agents:                | All Agents, Groups and Users<br>Group/1 - asdf<br>SIP/1008 - Joanna Cox<br>SIP/1016 - Joe Madsen<br>SIP/1000 - John Smith<br>IAX2/1017 - Opcom<br>SIP/1006 - Peter Doyle<br>Penalty:<br>Add Agent<br>Members<br>Agent/1050 - John Smith |
|                        | 🔀 Remove Agent                                                                                                    |
| Agent Announce:        | None                                                                                                    |
| AgentCalled<br>events: | Yes ○ No ○ N/A                                                                                                    |
| Report Holdtime:       | 🔿 Yes 🔘 No 💿 N/A                                                                                                    |
| Retry All Timeout:     | 4                                                                                                    |
| Ring Strategy:         | ringall 💌                                                                                                    |
| Wrap-up time:          | 4                                                                                                    |
|                        |                                                                                                    |

# **Agent Announce:**

Play a custom message to a queue agent before they answer the call. NOTE: File name has to be in the following format 'agent-announce-\$NAME.gsm'.

Example: Record a custom sound file (e.g. This call is coming from Sales Queue). Every time queue agent answers the call from this queue, selected sound file will be played to him before the calls is transferred to agent field Trans. Call they

Field Type: Select box

#### **Agent Called Events:**

PBXware can generate some events when agent/member is connected. Enabling this feature may

#### generate a large amount of extra manager events.

Example: It is recommended to always keep this feature set to 'Yes' Field Type: Option buttons

#### **Report Holdtime:**

Enabling this feature will tell queue agent how long the calling party has been waiting in a queue.

Example: John is waiting in a sales queue for two minutes and thirty seconds. Agent Smith picks up his call and hears the message 'Hold time, two minutes'. Field Type: Option buttons

#### **Retry All Timeout:**

Time interval in seconds, for how long to wait before trying queue agent again.

Example: If agent Smith cannot answer the incoming queue call and hangs up the ringing line, the call will not be transferred back to his extension for a time in seconds provided in this field. Field Type: [0-9]

#### **Ring Strategy:**

Set the way calls are transferred to queue members answering the calls. Available options:

- ringall Ring all available Members until one answers (default)
- roundrobin Ringing each available Member
- leastrecent Ring Member with least Queue calls
- fewestcalls Ring Member with fewest completed Queue calls
- random Ring random Member
- rrmemory Round robin with memory. Remember where we left off last ring pass

Example: Read above for description Field Type: Select box

#### Wrap-up Time:

After a successful call, this will determine how long to wait (time interval in seconds) before sending new call to potentially free agent/member.

Example: Field Type: [0-9]

### **Queue members:**

Any queue can have 3 type of queue members. These members can be: extensions, dynamic agents or call back agents

### 1. Extension

This member will receive queue calls upon loging into the queue by dialing \*200\$QUEUENUMBER. For example: \*2003000 (\*200 access code and 3000 is queue number. From then on queue will be sending the calls to this member.

### PLEASE NOTE:

In order for static agent to be able to login into a queue, an extensiion needs to be a member of the queue in question.

Extension queue member must logout with \*202, otherwise the queue will be sending the calls to it forever.

# 2. Dynamic Agents

This type of queue member can login into deignated queue from any UAD on the network with \*202. The system will prompt for AGENT NUMBER and AGENT PIN. From then on queue will be sending the calls to the agent.

### PLEASE NOTE:

Dynamic agent is "on call" all the time. In another words.. The agents line is always open and receiving calls. Every time the caller hungs up, the agent hears the MOH and then next call will start. Dynamic egent

logs out of the queue just by hunging up the line.

The agent MUST be created in in the main menu "Agents" and assigned to the queue in the question.

#### 3. Call Back Agents

This type of agent can login into designated queue by dialling into one of the system extensions with \*203.

The system will prompt for:AGENT NUMBER, AGENT PIN, THE NUMBER (that agent is at currently at) This number could be a local extension or some other remote destination. For example: Extension: 1050, Remote destionaton (032 345 233, agents home phone number)

#### PLEASE NOTE:

The agent MUST be created in in the main menu "Agents" and assigned to the queue in the question. Call back agent must logout with \*203, otherwise the queue will be sending the calls to it forever

# 9.1.3.6 Incoming Options

| Incoming Options  |                                                                                                    |
|-------------------|----------------------------------------------------------------------------------------------------|
| Incoming Options: | t                                                                                                    |
|                   | 't' - allow the called user transfer the calling user<br>'T' - to allow the calling user to transfer the call.<br>'d' - data-quality (modem) call (minimum delay).<br>'H' - allow caller to hang up by hitting *.<br>'n' - no retries on the timeout;<br>will exit this application and<br>go to the next step.<br>'r' - ring instead of playing MOH |

# **Incoming Options:**

Set the advanced queue call options. Available options:

- t allow the called user to transfer the calling user
- T allow the calling user to transfer the call
- d data-quality (modem) call (minimum delay)
- H allow caller to hang up by hitting \*
- n no retries on the timeout; will exit queues and go to the next step
- r ring instead of playing MOH

Example: Read above for description Field Type: [a-z]

#### 9.1.3.7 Exit Digit

| Exit Digit     |                    |
|----------------|--------------------|
| Use Exit Digit | : 💿 Yes 🔘 No 🔘 N/A |
| Exit Digit     | 9                  |
| Extension      | 1020               |
|                |                    |

# **Use Exit Digit:**

Should users be able to exit the queue by dialing a single digit and be automatically redirected to a preset PBXware destination.

Example: John enters the sales queue. Greeting message explains that user may quit the queue by pressing digit defined under 'Exit Digit' option, and be transferred directly to operator or some other destination (set under 'Extension' option). Field Type: Options buttons

Exit Digit:

Define the exit digit here. Once this digit is dialed by user waiting in queue, it will transfer the call directly to 'Extension' destination

Example: John enters the sales queue. Greeting message explains that user may quit the queue by pressing digit defined here (e.g. 9) and is transferred directly to operator or some other destination (set under 'Extension' option). Field Type: [0-9]

### **Extension:**

Local PBXware extension number that is dialed once the 'Exit Digit' is dialed.

Example: John enters the sales queue. Greeting message explains that user may quit the queue by pressing digit defined under 'Exit Digit' option, and be transferred directly to PBXware extension defined here. Field Type: [0-9]

# 9.1.3.8 Additional Config

In this section additional information can be added to be written into the queue configuration file.

Additional config

# 9.2 Statistics

Queue statistics display a wide and detail array of queue details

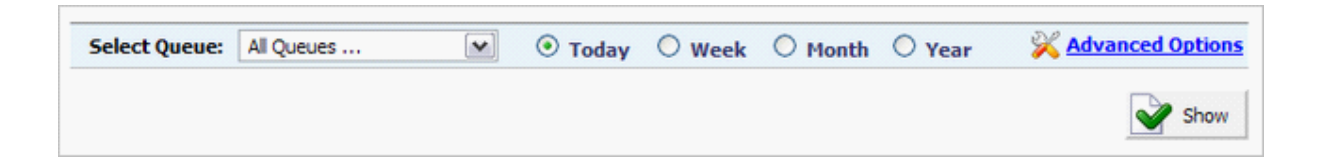

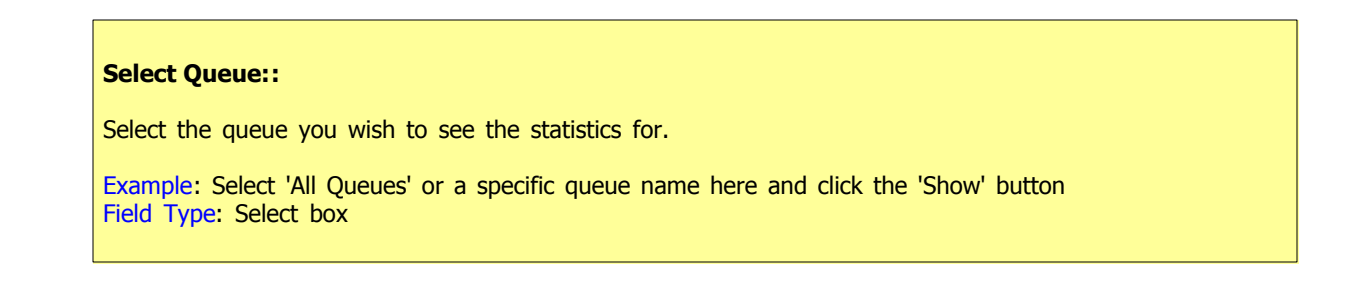

### Today/Week/Month/Year:

Statistics time period

Example: Select the time period statistics is to be displayed for. Available options:

- Today
- Week
- Month
- Year

Field Type: Option buttons

#### Show:

Display queue statistics

**Example:** A click on this button will open the statistics popup window. Displayed information may vary depending on the options set under basic and advanced options. Field Type: Action Button

# 9.2.1 Advanced Options

# **Advanced Options:**

To access advanced interface, click on 'Advanced Options' located in the top right corner.

| Select time range you want to view:   |                     |                        | 2                     | X Advanced Options |             |
|---------------------------------------|---------------------|------------------------|-----------------------|--------------------|-------------|
| Select Queue Select Start Date   Time |                     | Select End Date   Time |                       |                    |             |
| All Queues 💌                          | 01 💌 January 💌 2007 | 00 💌 : 00 💌            | 07 💌 May              | 2007               | 12 💌 : 01 💌 |
| Select reports you want to see:       |                     |                        |                       |                    |             |
| Show statistic for all                | calls               | Show                   | statistic for all ans | wered calls        |             |
| Show statistic for all a              | unanswered calls    | Show                   | statistic per agents  | 5                  |             |
|                                       |                     |                        |                       |                    | Show        |

These options set the time range and specific query summaries:

- Show statistic for all calls All incoming calls summary
- Show statistic for all answered calls All incoming calls answered by the agents
- Show statistic for all unanswered calls All unanswered calls
- Show statistic per agents Per queue agent call statistics

# 9.2.2 Report Window

# Queues statistic report window

| For Period:<br>Generated At: | 01-Jan<br>11-May | 07 00:00         | 9 - 11-May    | y-07 12:38     | 1               |                  | 🔶 De             | wnload Repor     | rt (PDF)    | 9               | Print            | E         | -mail 🔰           | Close               |
|------------------------------|------------------|------------------|---------------|----------------|-----------------|------------------|------------------|------------------|-------------|-----------------|------------------|-----------|-------------------|---------------------|
|                              |                  |                  |               | All Calls [    | 3 calls ]       |                  |                  |                  |             |                 | More             | 🍓 g       | iraph             | Get CSV             |
|                              |                  | То               | tal           |                |                 | Min              |                  |                  | Mean        |                 |                  |           | Max               |                     |
| Call Time                    |                  | 00d 00h          | 00m 04s       |                | 0 b00           | 00h 00m 00s      |                  | 600              | 00h 00n     | n 01s           |                  | 00        | d 00h 00m         | 04s                 |
| Hold Time                    |                  | 00d 00h          | 0 1m 39s      |                | 0000            | 00h 00m 01s      |                  | 00d              | 00h 00n     | n 33s           |                  | 00        | d 00h 01m         | 386                 |
| Entry Position               |                  |                  |               |                |                 | 1                |                  |                  | 0.7         |                 |                  |           | 1                 |                     |
|                              |                  |                  | Answere       | d Calls [ 1    | (33.33 %)       | calls ]          |                  |                  |             |                 | More             | 🍓 g       | iraph             | Get CSV             |
|                              |                  | Total            |               | Min            |                 | Mean             |                  | Max              |             |                 |                  |           |                   |                     |
| Call Time                    | 0 b00            | 00h 00m 0        | fs (          | 00d 00h 00m    | n 04s           | 00d 00h 00r      | m 04s            | 00d 00h 00m      | n 04s       | Agent           | t Hangups        |           | 1   10            | 0 %                 |
| Hold Time                    | 0000             | 0 m00 h00        | ls (          | 00d 00h 00m    | n 01s           | 00d 00h 00r      | m 01s            | 00d 00h 00m      | 01s         | Caller          | Hangups          |           | 010               | %                   |
| Entry Position               |                  |                  |               | 1              |                 | 1                |                  | 1                |             |                 |                  |           |                   |                     |
|                              |                  |                  |               |                | Se              | rvice Leve       | Agreeme          | nt               |             |                 |                  |           |                   |                     |
| 100% 10<br>10 sec 20         | 00%<br>0 sec     | 100%<br>30 sec   | 100%<br>40 se | 6 10<br>c 50   | 0% 1<br>sec 6   | 100%<br>50 sec   | 100%<br>70 sec   | 100%<br>80 sec   | 100<br>90 s | %<br>ec         | 100%<br>100 sec  | 1         | 100%<br>10 sec    | 100%<br>120 sec     |
|                              |                  | U                | nanswer       | ed Calls [ 1   | 1 (33.33 %)     | ) calls ]        |                  |                  |             |                 | More             | 🤏 _       | iraph             | Get CSV             |
|                              |                  | Total            |               | Min            |                 | Mean             |                  | Max              |             |                 |                  |           |                   |                     |
| Wait Time                    | 0000             | 00h 01m 3i       | Bs C          | 00d 00h 01m    | n 38s           | 00d 00h 01n      | n 38s            | 00d 00h 01m      | 385         | Abano           | doned            |           | 1   10            | 0%                  |
| Entry Position               |                  | -                |               | 1              |                 | 1                |                  | 1                |             | Timed           | dout             |           | 010               | %                   |
| Exit Position                |                  | -                |               | 1              |                 | 1                |                  | 1                |             | No. Of          | Dumps            |           | 0                 |                     |
|                              |                  |                  |               | Inc            | lusive Serv     | vice Level A     | Agreemen         | t (on all calls  | s)          |                 |                  |           |                   |                     |
| 66.67% 66<br>10 sec 2        | 5.67%<br>20 sec  | 66.67%<br>30 sec | 66.6<br>40 s  | 7% 66<br>sec 5 | 6.67%<br>50 sec | 66.67%<br>60 sec | 66.67%<br>70 sec | 66.67%<br>80 sec | 6           | 6.67%<br>90 sec | 66.679<br>100 se | % (<br>ec | 56.67%<br>110 sec | 66.67%<br>120 sec   |
| Sessions                     | More .           | . 🏹              | Graph         |                |                 |                  | 1                | Agents           |             |                 |                  |           |                   | Get CSV             |
|                              |                  | Calls            |               |                | Talk Tim        | e                | Id               | lle Time         |             | Ses             | ssion Time       |           | Ha<br>(Ager       | ngups<br>it/Caller) |
|                              | Numbe            | Permin           | Percent       | Total          | Mean            | Mean<br>Delay    | Tota             | Mean             | т           | otal            | Mean             | Count     | Number            | Percent             |
|                              |                  |                  |               |                | 004 005         | and ante         | 004.00           | h and anh        |             | d a al-         | 004.006          |           |                   | 100.000/            |

# **General Actions:**

- Download Report If you choose this action PBXware will generate a pdf format report and offer it for download or view.
- **Print** This will print statistic report on yours printer.
- Email This action will generate pdf report attach it to message and offer you to email it.
- Close Window This will close report window.

# **Call Actions:**

- **More** This will print statistic report on yours printer.
- Graph This action will generate pdf report attach it to message and offer you to email it.
- Get CSV This will close report window.

# All/Answered/Unanswered/Agent Calls:

- Table caption Displays the total number of all calls made
- Total Total call time including the hold time as well
- Min The minimum/shortest call time
- Mean Average call time for all incoming calls
- Max Max call time.
- Call Time Calls active talk time in a queue
- Hold Time Calls hold time in a queue
- Entry Position Caller position in a queue at a point of entry(Total value always displayed as '-')
- Agent Hangups Number of calls ended by queue agents and their percentage compared to all unanswered calls.
- Caller Hangups Number of calls ended by callers and their percentage compared to all unanswered calls.
- **Service Level** Percentage of calls answered in the first 60 seconds. (This time period can be changed in queue properties).

#### NOTE:

Answered and Unanswered summary displays SLA(Service Level Agreement) data in percents taken in 10 seconds interval.

#### **Agent Actions:**

- Sessions
- Agent/\$NUMBER

#### **Agents:**

- Calls All calls answered by agent
  - Number Number of calls answered by agent
  - Per min Number of calls per minute
  - Percent Percent of all answered calls by the agent
- Talk Time Agent talk time
  - Total Total agent talk time
  - Mean Mean/Average agent talk time
  - Mean Delay Mean/Average caller wait time before answered by the agent
- Idle Time Agent idle time (callback agents only)
  - Total Total agent idle time(when agent was not busy)
  - Mean Mean/Average idle time between calls
- Session Time Time agent was logged in the queue (callback agents only)
  - Total Total time agent was logged in
  - Mean Mean/Average time agent was logged in
  - **Count** Number of agent sessions.
- Hangups (Agent/Caller) Hang-ups statistic for agents and callers
  - Number Number of call hang-ups by Agent/Caller
  - Percent Percentages of call hang-ups by Agent/Caller

# 9.3 CDR

CDR (Call Detail Records) for all placed or received calls on the system. In addition to normal operation an authorized user is able to perform additional actions such as extensive search, listen to recorded calls, call any destinations listed and access advanced features.

| CLIR Recording Download CSV |             |                      |          |          |      |        |          |   |
|-----------------------------|-------------|----------------------|----------|----------|------|--------|----------|---|
| From                        | Destination | Date/Time            | Duration | Billing  | Cost | Routes | Status   | C |
| 1020                        | 1011        | 26 Jun 2007 17:50:43 | 00:00:04 | 00:00:04 |      | 1      | Answered | C |
| 1001                        | 1011        | 26 Jun 2007 17:50:33 | 00:00:15 | 00:00:13 |      | 1      | Answered |   |
| 1020                        | 1011        | 26 Jun 2007 17:49:52 | 00:00:07 | 00:00:07 |      | 1      | Answered | C |
| 1001                        | 1011        | 26 Jun 2007 17:49:45 | 00:00:13 | 00:00:13 |      | 1      | Answered | 0 |
| 1001                        | 1011        | 26 Jun 2007 17:46:52 | 00:00:13 | 00:00:13 |      | 1      | Answered | C |
| 1001                        | 1011        | 26 Jun 2007 17:46:45 | 00:00:20 | 00:00:20 |      | 1      | Answered | 0 |
| 1001                        | 1011        | 26 Jun 2007 17:46:18 | 00:00:04 | 00:00:04 |      | 1      | Answered | C |
| 1001                        | 1011        | 26 Jun 2007 17:46:11 | 00:00:12 | 00:00:12 |      | 1      | Answered | 0 |
| 1001                        | 1011        | 26 Jun 2007 17:46:07 | 00:00:03 | 00:00:03 |      | 1      | Answered | C |
| 1001                        | 1011        | 26 Jun 2007 17:46:03 | 00:00:06 | 00:00:06 |      | 1      | Answered |   |
| 1001                        | 1011        | 26 Jun 2007 17:39:58 | 00:00:12 | 00:00:12 |      | 1      | Answered | C |
| 1001                        | 1011        | 26 Jun 2007 17:39:52 | 00:00:21 | 00:00:21 |      | 1      | Answered | 0 |
| 1001                        | 1011        | 26 Jun 2007 17:39:20 | 00:00:16 | 00:00:16 |      | 1      | Answered | C |
| 1001                        | 1011        | 26 Jun 2007 17:38:59 | 00:00:09 | 00:00:09 |      | 1      | Answered | C |
| 1001                        | 1011        | 26 Jun 2007 17:38:52 | 00:00:37 | 00:00:37 |      | 1      | Answered | 0 |
| 1001                        | 1011        | 21 Jun 2007 19:05:30 | 00:00:36 | 00:00:35 |      | 1      | Answered | 0 |

#### From:

Extension number the call was made from Example: If call was made from extension 1001 to extension 1004, '1001' is displayed here. Field Type: Display

### **Destination:**

Extension number the call was made to Example: If call was made from extension 1001 to extension 1004, '1004' is displayed here. Field Type: Display

#### Date/Time:

Date and Time when the call was made Example: 04 Oct 2006 10:44:10

### Field Type: Display

# **Duration:**

Call duration time in hh:mm:ss format Example: 00:12:45 Field Type: Display

#### **Billing:**

Time billed by the system Example: 00:12:45 Field Type: Display

### Cost:

Total cost of the call calculated through a service plan Example: 0.71 Field Type: Display

#### **Routes:**

Number of system routes Example: If call goes directly from extension to destination - '1' will be displayed here. If call has entered the IVR and was then redirected to Queue and then Agent answers the call '2' will be displayed here (IVR and Queue were used) Field Type: Display

# Status:

Displays the call status Example: Depending on whether a call was answered or not, this field value may have the following content:

- Answered
- Not Answered
- Busy
- Error

Field Type: Display

# O

This icon is displayed once a call is recorded and 'Delete' or 'Listen' enhanced service is active

This is a box used with the CDR commands to select a desired call

# 9.3.1 Search/Filter

| Search/Filt | er          |               |            |            |
|-------------|-------------|---------------|------------|------------|
| Start Date  | End Date    | Status        | Source     | Type 🕥     |
| Jun-1-2007  | Jun-30-2007 | Please select | Queue(s) 💌 | Incoming 🔨 |

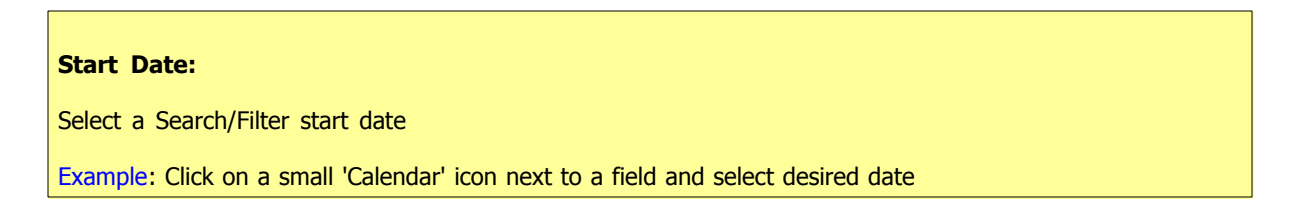

Field Type: Option button

# End Date:

Select a Search/Filter end date

Example: Click on a small 'Calendar' icon next to a field and select desired date Field Type: Option button

# Status:

Search calls by selecting desired call status

Example: Click on a 'Please Select' button and select one of the available fields:

- All
- Answered
- Not Answered
- Busy
- Error

Field Type: Select box

# Source:

Search calls by the source they arrived

Example: Selecting 'Queue' and typing a queue number into a text field next to this (e.g. 1011) will display all calls that came over queue 1001. Field Type: Option button

# Type:

Search calls based on the type of calls

Example: Click the 'Type' button and select one of the available fields:

- All
- Outgoing
- Incoming
- Field Type: Select box

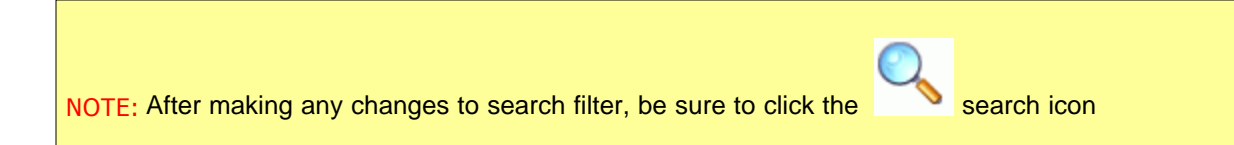

# 9.3.2 Actions

In this chapter we will cover:

- Listen 206
- Print 207
- Email 208
- Advanced 208

# 9.3.2.1 Listen

# Listen:

Once the 'Listen' 🕐 icon is displayed next to a call record it means that the specific call was recorded.

**Example:** To play recorded calls, check the box next to a 'Listen' icon and click 'Listen'. Browser will prompt you to open the sound file in your favorite audio player or to download the sound file. Field Type: Option button

NOTE: By default the sound format is available as a .gsm file. To change the recording format go to: 'Settings: Servers: Edit: Recordings format' and select one of the available sound formats:

- gsm
- wav
- wav49 and
- ogg

# 9.3.2.2 Call

To establish a call between any PBXware extension with a listed extensions you have to provide only two things. The Caller \$EXTENSION number and the \$DESTINATION extension

| Call   |               |     |      |
|--------|---------------|-----|------|
| Caller | Destination   | 6   |      |
|        | Please select | 💌 🔀 | Call |

### Caller

PBXware extension that will make a call

Example: Provide any PBXware extension number here, 1001 for example

Field Type: [0-9]

### **Destination:**

Destination extension that will be dialed by 'Caller' extension

Example: To select a destination extension, first check a box next to a CDR record. This field will display two extensions listed under 'From' and 'Destination' selected record Field Type: Select button

NOTE: After setting 'Caller' and 'Destination' extensions click the 🔀 call icon

### 9.3.2.3 Print

Check the box next to a call record and click the 'Print' button. This action will open a new popup window with the printing interface.

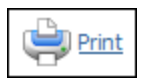

| From | Destination | Date/Time            | Duration | Status   |
|------|-------------|----------------------|----------|----------|
| 5555 | 4000        | 30 Jan 2007 11:25:02 | 00:00:24 | Answered |
| 1000 | 4000        | 29 Jan 2007 17:21:20 | 00:00:14 | Answered |
| 1000 | 4000        | 29 Jan 2007 17:20:45 | 00:00:25 | Answered |
| 1000 | 4000        | 29 Jan 2007 17:03:13 | 00:00:27 | Answered |
| 1000 | 4000        | 29 Jan 2007 17:02:47 | 00:00:14 | Answered |
| 1000 | 4000        | 29 Jan 2007 16:59:52 | 00:00:24 | Answered |
| 1000 | 4000        | 29 Jan 2007 16:59:50 | 00:00:09 | Answered |
| 1000 | 4000        | 29 Jan 2007 16:59:49 | 00:00:00 | Answered |
| 1000 | 4000        | 29 Jan 2007 16:59:29 | 00:00:19 | Answered |
| 1000 | 4000        | 29 Jan 2007 16:59:20 | 00:00:27 | Answered |
| 1000 | 4000        | 29 Jan 2007 16:58:48 | 00:00:38 | Answered |
| 1000 | 4000        | 29 Jan 2007 16:58:45 | 00:00:33 | Answered |
| 1000 | 4000        | 29 Jan 2007 16:58:33 | 00:00:13 | Answered |
| 1000 | 4000        | 29 Jan 2007 16:58:22 | 00:00:21 | Answered |
| 1000 | 4000        | 29 Jan 2007 16:58:12 | 00:00:15 | Answered |
| 1000 | 4000        | 29 Jan 2007 16:57:50 | 00:00:19 | Answered |
|      |             |                      |          |          |
|      |             |                      |          |          |
|      |             |                      |          |          |

#### 9.3.2.4 Email

208

Check the box next to a call record and click the 'Email' button. A small popup dialog will appear. Provide email address here and click 'OK' button to send the records.

|   | E-mail                      |
|---|-----------------------------|
| 3 | Please enter E-mail address |
|   |                             |
|   | OK Cancel                   |

-

# 9.3.2.5 Advanced

In this chapter we will cover: - CLIR 209

- Delete Recording 210 Download CSV 210

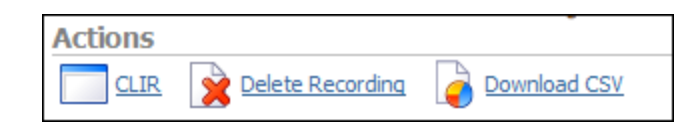

# 9.3.2.5.1 CLIR

| 🥹 http://1 | 😉 http://192.168.1.20 - Reports > CLIR - Mozilla Firefox 📃 🗔 🔀 |                                   |        |     |  |
|------------|----------------------------------------------------------------|-----------------------------------|--------|-----|--|
|            |                                                                | Command                           | Result | ~   |  |
| 11:25:02   | VAR:                                                           | agi_network: yes                  |        |     |  |
| 11:25:02   | VAR:                                                           | agi_request: agi://127.0.0.1      |        |     |  |
| 11:25:02   | VAR:                                                           | agi_channel: IAX2/192.168.1.200-1 |        |     |  |
| 11:25:02   | VAR:                                                           | agi_language: en                  |        | III |  |
| 11:25:02   | VAR:                                                           | agi_type: IAX2                    |        |     |  |
| 11:25:02   | VAR:                                                           | agi_uniqueid: 1170152702.333      |        |     |  |
| 11:25:02   | VAR:                                                           | agi_callerid: 5555                |        |     |  |
|            | VAR:                                                           | agi_calleridname: PBXware         |        |     |  |
| 11:25:02   | VAR:                                                           | agi_callingpres: 1                |        |     |  |
| 11:25:02   | VAR:                                                           | agi_callingani2: 0                |        |     |  |
| 11:25:02   | VAR:                                                           | agi_callington: 0                 |        |     |  |
| 11:25:02   | VAR:                                                           | agi_callingtns: 0                 |        |     |  |
| 11:25:02   | VAR:                                                           | agi_dnid: unknown                 |        |     |  |
| 11:25:02   | VAR:                                                           | agi_rdnis: unknown                |        |     |  |
| 11:25:02   | VAR:                                                           | agi_context: default              |        |     |  |
| 11:25:02   | VAR:                                                           | agi_extension: 4000               |        |     |  |
| 11:25:02   | VAR:                                                           | agi_priority: 1                   |        |     |  |
| 11:25:02   | VAR:                                                           | agi_enhanced: 0.0                 |        |     |  |
| 11:25:02   | VAR:                                                           | agi accountcode: 5555             |        | ~   |  |
| Done       |                                                                |                                   |        | .:: |  |

## CLIR:

CLIR (Command Line Interface Record) details

Example: Select a desired call record and click this button to view more technical details about the call. A small popup window will open with the data. NOTE: When experiencing any kind of unexplained problems, this is the data you need to send to the technical support team Field Type: Command Button

#### 9.3.2.5.2 Delete Recording

# **Delete Recording:**

Deletes the recorded calls. NOTE: For this command to be displayed, appropriate enhanced service has to be set.

Example: Select a recorded call and click this button to delete it from the file system Field Type: Command Button

# 9.3.2.5.3 Download CSV

# **Download CSV:**

Download data as the .csv (Comma Separated Value) file

Example: Click this button to download the .csv file to your desktop Field Type: Command Button

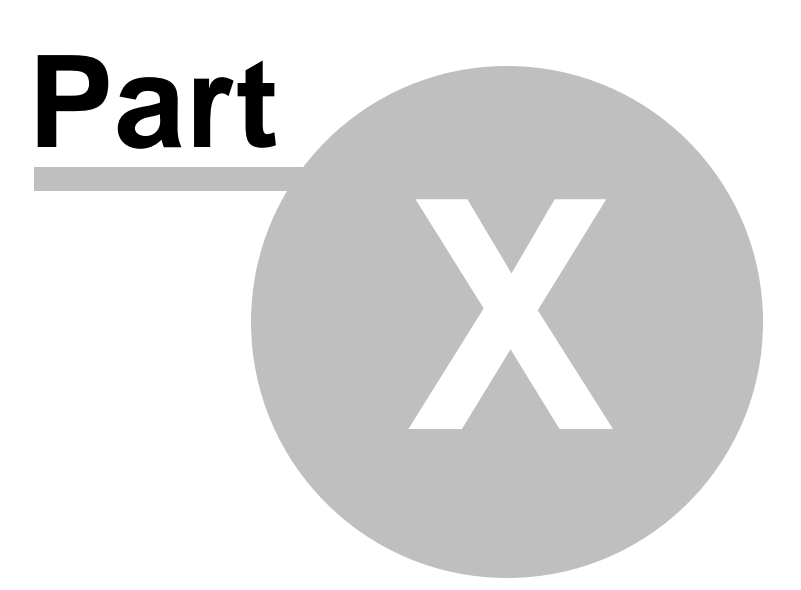

# 10 Agents

Queue agents are virtual system extensions. Agents login into queue member list and answer queue calls. Advantage of this system is that any system extension can login as an agent into a queue. This screen lists all system agents with the following details

| Select a server: | Add Agent        |     | C Running       |
|------------------|------------------|-----|-----------------|
| DevServer        | Agent            |     | Select a server |
| Extensions       | - Jack Conserver |     | DevServer       |
| Trunks           | Jack apartow     |     | C Paland        |
| DIDS             | John Smith       | M 😹 | Seload          |
| tup              |                  |     | Restart         |
| Ourses .         |                  |     |                 |
| Agents           |                  |     | Stop            |
| Agents           |                  |     |                 |
| Groups           |                  |     |                 |
| Settings         |                  |     |                 |
| Voicemail        |                  |     |                 |
| Monitor          |                  |     |                 |
| Networks         |                  |     |                 |
| Reports          |                  |     |                 |
| Fax              |                  |     |                 |
| STRANGER .       |                  |     |                 |
| Settings         |                  |     |                 |
| Settings         |                  |     |                 |
| Settings         |                  |     |                 |
| Settings         |                  |     |                 |
| Settings         |                  |     |                 |
| Settings         |                  |     |                 |
| Settings         |                  |     |                 |
| Settings         |                  |     |                 |
| Settings         |                  |     |                 |
| Settings         |                  |     |                 |
| Settings         |                  |     |                 |

# 10.1 Agents

| Add Agent     |     |
|---------------|-----|
| Agent         |     |
| Captain Barba | 🔏 🙀 |
| Jack Sparrow  | 🔏 🙀 |
|               |     |

| Agent:<br>Agent's full name<br>Example: Jack Sparrow<br>Field Type: Display |
|-----------------------------------------------------------------------------|
|-----------------------------------------------------------------------------|

Edits Queue Agent configuration Example: Click to edit Agent configuration Field Type: Button

Deletes Queue Agent from the system Example: Click to delete Queue Agent from the system Field Type: Button

# 10.1.1 Add/Edit Agent

| Agent      |                 | ×                   | <u>Advanced</u> | Optior   |
|------------|-----------------|---------------------|-----------------|----------|
| Name:      |                 |                     |                 | <b>v</b> |
| Surname:   |                 |                     |                 |          |
| Number:    | 1000            |                     |                 | <b>~</b> |
| PIN:       |                 |                     |                 | ~        |
| Groups     |                 | Save                | <b>_</b> G      | o back   |
| Tip:       | Jse "Ctrl + Mou | se Click" to select | / unselect gr   | oups.    |
| Member of: | Lobby<br>Sales  |                     | ~               |          |
|            |                 | Save                | 6 <b>6</b> 6    | o back   |

# Name:

# Queue agent name

Example: This name is used only for easier navigation. Set it to 'John' for example Field Type: [a-z]

# Surname:

Queue agent surname

Example: Example: This name is used only for easier navigation. Set it to 'Smith' for example

Field Type: [a-z]

# Number:

Queue agent network number

Example: This number is provided by the agent when logging into queue. Set it to '4010' for example Field Type: [0-9]

# PIN:

Queue agent PIN number

Example: This number is provided by the agent when logging into queue. Set it to '6583' for example Field Type: [0-9]

## Member of:

Groups queue agent belongs to

Example: By assigning agent to multiple groups, agent can login into multiple queues with a single agent login. Use CTRL + mouse click to select/unselect groups Field Type: Select box

# 10.2 Groups

To enable easier login into multiple queues, agents can be organized in groups.

This way, many agents can be added to a queue member list with a single click (by adding agent group and not agents one by one). Also, when any system extension logs in as a queue member, it logs in automatically to all queues that agent is a member of.

| Add Group |     |
|-----------|-----|
| Group     |     |
| 6543      | 🖬 🙀 |
|           |     |

# Group:

Queue group number Example: 2000 Field Type: Display

đ

Edits the queue group configuration Example: Click to edit queue group configuration Field Type: Button

Deletes a queue group from the system Example: Click to delete a queue group from the system Field Type: Button

# 10.2.1 Add/Edit Group

| » Groups    |       |         |
|-------------|-------|---------|
| Group Name: | sales |         |
|             | Save  | Go back |

# Group Name:

Unique network group identifier

Example: Adding 'Sales' here will create 'Sales' group. Select this group under 'Agents: Member of' to assign the user to this group. Field Type: [a-z] [0-9]

# 10.3 Settings

In this chapter we will cover:

- General 216
- Login/Logoff Options 217
- Recording Options 218
- CDR Options 218

| General                                                | Recording Options                                |
|--------------------------------------------------------|--------------------------------------------------|
| Persistent Agents: <ul> <li>On</li> <li>Off</li> </ul> | Record Calls: On Off                             |
| Wrap-up time [ms]: 4000                                | Record Format: wav                               |
| Music On Hold: test                                    | CDR Options                                      |
| Custom Beep:                                           | Update CDR: On Off                               |
| Login/Logoff Options                                   | Create Link: <ul> <li>On</li> <li>Off</li> </ul> |
| Auto Logoff [sec]: 10                                  |                                                  |
| Acknowledge CL:                                        | Save                                             |

# 10.3.1 General

| General            |               |
|--------------------|---------------|
| Persistent Agents: | 💿 On 🔘 Off    |
| Wrap-up time [ms]: | 5000          |
| Music On Hold:     | Please select |
| Custom Beep:       |               |
|                    | ·             |

### **Persistent Agents:**

Should the callback login be restored once the PBXware restarts (The data is stored in database)

**Example:** If agent Smith is logged in sales queue, and PBXware needs to be restarted due to any reason, with this option set to 'Yes', agent Smith will be automatically registered with the sales queue after the system restart.

Field Type: Option buttons

# Wrap-up time [ms]:

Pause in milliseconds given to queue agent before new call is transferred to his extension

Example: Agent Smith ends the queue call. A pause in ms (default 5000 = 5sec) is enforced so agent can prepare himself for the new call Field Type: [0-9]

#### **Music On Hold:**

Set the Music On Hold class played to queue agents
Example: Select 'Default' to play all sound files located in that class to queue agent while waiting for new calls Field Type: Select box

### **Custom Beep:**

Set the sound file name that is to be played to queue agent before a call is transferred to him from the queue

Example: Type 'arlington' to playe the arlington.gsm sound file to queue agent Field Type: [a-z] [0-9]

# 10.3.2 Login/Logoff Options

| Login/Logoff Options |            |
|----------------------|------------|
| Auto Logoff [sec]:   | 60         |
| Acknowledge CL:      | ○ On ⊙ Off |

### Auto Logoff [sec]:

Time in seconds queue agent's extension is to ring before declaring him unavailable and logging him off the queue

Example: If this field is set to 60, and queue agent doesn't answer the ringing extension during that time, he will automatically get logged off a queue so calls will be transferred to his extension until the next queue login

Field Type:

### Acknowledge CL:

Require the agents that are logged in by agent callback login to dial # to confirm their input

Example: With this option set to 'Yes', once agent dials \*203 he is asked to provide extension number and acknowledge it by dialling #. After correct extension, agent is asked for account password and and to acknowledge it by dialling #. Field Type: Option button

# 10.3.3 Recording Options

218

| Recording Options |            |   |
|-------------------|------------|---|
| Record Calls:     | 🔾 On 💿 Off |   |
| Record Format:    | wav        | ~ |
|                   |            |   |

### **Record Calls:**

Record all calls made to queue agent

Example: With this option set to 'Yes', all calls agent receives through queue will be recorded Field Type: Option button

### **Record Format:**

Select desired sound format for call recording

Example: Select among available sound formats: wav, gsm, wav49 Field Type: Select box

# 10.3.4 CDR Options

| CDR Opt | tions  |            |       |  |
|---------|--------|------------|-------|--|
|         | Update | CDR: On    | ● off |  |
|         | Create | Link: 🔿 On | ● off |  |

## **Update CDR:**

Should the CDR records be changed so it is known which agents generates the call

Example: -Field Type: Option button

### **Create Link:**

Should the CDR records display the name of the call recording

Example: -Field Type: Option button

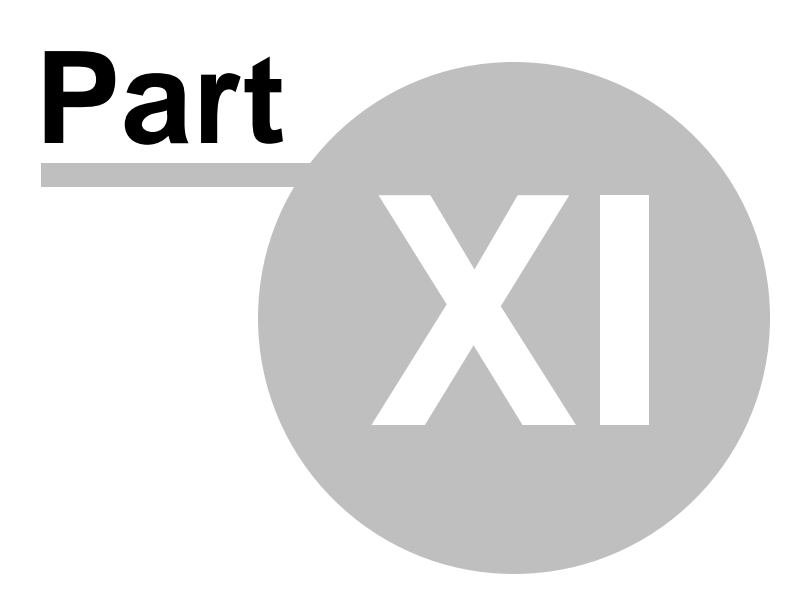

# 11 Voicemail

PBXware voicemail is an advanced answering machine. Although each extension is equipped with a voice mailbox, voice mailboxes can be created on its own as well from this location.

In this chapter we will cover:

- Search 22
- Add/Edit Voicemail 224
- Groups 229

| Select a server:      | Add Voicemal 🔍 Search | ħ           |         |          | 🙄 Running        |
|-----------------------|-----------------------|-------------|---------|----------|------------------|
| Devserver             | Name                  | Mailbox     | Domain  |          | Select a server: |
| Trunks                | 🖂 John Smith          | 1000        | default |          | DevServer S      |
| DIDs                  | Peter Doyle           | 1006        | default |          | C Reload         |
| Conferences<br>tvR    | Joanna Cox            | 1008        | default | 37 (x    | Restart          |
| Queues                | Joe Madsen            | 1016        | default |          | 0                |
| Agents                | C Opcom               | 1017        | default |          | Stop             |
| Voicemail<br>Maiboxes | voice account         | 1018        | default | <b>3</b> |                  |
| Groups                | ⊠ X-Lite              | 1003        | default |          |                  |
| Monitor               | 🖂 Jessica             | 1020        | default |          |                  |
| Reports               | 1030                  | 1030        | default |          |                  |
| Fax                   | Terminal One          | 2001        | default |          |                  |
| System                | sleft                 | Page 1 of 2 |         | next a   |                  |
|                       |                       |             |         |          |                  |
|                       |                       |             |         |          |                  |
|                       |                       |             |         |          |                  |
|                       |                       |             |         |          |                  |
|                       |                       |             |         |          |                  |
|                       |                       |             |         |          |                  |
|                       |                       |             |         |          |                  |

# 11.1 Search

By selecting 'Search' Command, search menu will be displayed. Searches can be done by Name, Email and Extension number

| Search                   |                                       |
|--------------------------|---------------------------------------|
|                          |                                       |
| ▼ Name ▼ E-mail ▼ Number | · · · · · · · · · · · · · · · · · · · |
|                          |                                       |

# Search:

### Search phrase

Example: Depending on which check boxes are selected below (Name, E-mail, Number) provide corresponding phrase here. For example, if e-mail is selected bellow, type some email address here e.g. email@domain.com and click the search icon or hit enter on the keyboard Field Type: [a-z][0-9]

### Name:

Search voice mailboxes by user name

Example: Check this box and under 'Search' type the user's name or surname and click the Search icon or hit enter on the keyboard to display results Field Type: Check box

#### E-mail:

Search voice mailboxes by email address

Example: Check this box and under 'Search' type the user's email address and click the Search icon or hit enter on the keyboard to display results Field Type: Check box

### Number:

Search voice mailboxes by network extension

Example: Check this box and under 'Search' type the voice mailbox network extension and click the search icon or hit enter on the keyboard to display results Field Type: Check box

# 11.2 Mailboxes

This screen lists all system mailboxes with the following details:

| Add Voicemail 🔍 Search |             |         |        |
|------------------------|-------------|---------|--------|
| Name                   | Mailbox     | Domain  |        |
| C Operator             | 1000        | default |        |
| 🖂 X-Lite               | 1001        | default |        |
| Haris Neziric          | 1002        | default |        |
| SPA 941 II             | 1003        | default |        |
| GLOOCOM                | 1005        | default |        |
| Haris Neziric          | 1010        | default |        |
| S FAX                  | 1009        | default |        |
| PBXWARE                | 5555        | default |        |
| 1013                   | 1013        | default | 🖌 🖹    |
| « back                 | Page 1 of 1 |         | next » |

### Name:

Full name of the voice mailbox user Example: Peter Doyle Field Type: Display

### Mailbox:

Voice mailbox extension number Example: 1006 Field Type: Display

## Domain:

Domain/Context voice mailbox belongs to Example: default Field Type: Display

# R

Edits the voice mailbox configuration Example: Click to edit voice mailbox configuration Field Type: Button

# ×

Deletes a voice mailbox account from the system Example: Click to delete a voice mailbox from the system Field Type: Button

**NOTE:** Edit and Delete commands will be disabled for users with the system extension. Their voicemail settings are edited via self care or by editing their extension.

### **Voice Mailbox Access:**

In order to access custom voice mailboxes from any PBXware extension dial '\*124 +

\$VOICE\_MAILBOX\_NUMBER'. For example '\*124 2000',

# 11.2.1 Add/Edit Voicemail

Clicking on 'Add Voicemail/Edit' Voicemail will open voicemail screen shown below.

| » Voicemail: Add              |                             |
|-------------------------------|-----------------------------|
| General                       | X Advanced Options          |
| Mailbox:                      | 1002                        |
| Name:                         | ✓                           |
| Domain:                       | default 💙                   |
| PIN:                          | 4113 💙                      |
| E-mail:                       | ✓                           |
| Pager e-mail:                 |                             |
| Greeting message:             | Unavailable 💌               |
| Unavailable message:          | Browse                      |
| Reset Unavailable<br>message: | ○ Yes ○ No <sup>®</sup> N/A |
| Busy message:                 | Browse                      |
| Reset Busy message:           | ○ Yes ○ No ◎ N/A            |
| Skip Instructions:            | ○ Yes ○ No ○ N/A            |
| Attach:                       | ○ Yes ○ No ⊙ N/A            |
| Delete After E-mailing:       | ○ Yes ○ No ◎ N/A            |
| Say CallerID:                 | ○ Yes ○ No ⊙ N/A            |
| Allow Review mode:            | ○ Yes ○ No ⊙ N/A            |
| Allow Operator:               | ○ Yes ○ No ⊙ N/A            |
| Operator Extension:           |                             |
| Play Envelope message:        | ◯ Yes ◯ No ⊙ N/A            |
| Voicemail Delay:              |                             |
| Timezone:                     | Please select.              |
|                               | Save Go back                |

## Mailbox:

Unique network voice mailbox extension number

Example: Set this field to 5001 for example. Now, in order to dial into this voice mailbox, simply dial 5001 from any PBXware extension Field Type: [0-9]

### Name:

Full name of voice mailbox owner

Example: John Smith Field Type: [a-z]

### **Domain:**

Domain/Context this voice mailbox belongs to

Example: Advanced feature. Leave this field set to 'default' unless you are know what you are doing Field Type: [a-z][0-9]

### **PIN (Personal Identification Number):**

Four digit number used for voice mailbox authentication

Example: Each voice mailbox has a unique PIN. In order to login to your voice mailbox, provide this number once asked for it by the operator e.g. 1947 Field Type: [0-9]

### Email:

Email address associated with the voice inbox. This email is used for new voice message notification and audio file attachments

Example: If 'john@domain.com' is set here, once this mailbox receives a new message, notification and attached voice message (depending if this option is enabled) is sent to this email address Field Type: [a-z][0-9][@\_-.]

### Pagere-mail:

Provide the pager e-mail address here

Example: If 'john@pager.com' is set here, once this mailbox receives a new message, notification is sent to this pager email address

# Field Type: [a-z][0-9][@\_-.]

#### **Greeting message:**

Greeting message played to uses before they are transferred to voice mailbox to leave the message

Example: Mailbox user may choose between 'Busy' and 'Unavailable' message Field Type: Select box

#### Unavailable message:

Upload the custom unavailable message. NOTE: Unavailable message supports: WAV, way and gsm files only

Example: If the default unavailable message does not suit you needs, click the 'Browse' button, upload a custom message and select it under 'greeting message' Field Type: Select box

### Reset Unavailable message:

Reset current unavailable message

Example: To reset current unavailable message click this button. NOTE: The message will be deleted from the filesystem Field Type: Option buttons

### **Busy message:**

Upload the custom busy message. NOTE: Busy message supports: WAV, way and gsm files only

Example: If the default busy message does not suit your needs, click the 'Browser' button, upload a custom message and select it under 'greeting message' Field Type: Select box

#### **Reset Busy message:**

Reset current busy message

Example: To reset current busy message click this button. NOTE: The message will be deleted from the filesystem Field Type: Option buttons

#### **Skip instructions:**

Skip the instructions telling users how to leave a voice message

Example: Once the caller reaches the voice mailbox, instructions on how to leave voice message are played. You are encouraged to set this option to 'Yes' all the time Field Type: Option buttons

### Attach:

Should the voice message be attached and sent along with the notification email

Example: Caller leaves a voice message to John. With this option set to 'Yes', notification email John gets will have a voice message attached to it so John can listen to it without signing in to his voice mailbox Field Type: Option buttons

### **Delete After E-mailing:**

Should the voice message sound file be deleted form the filesystem after sending it as an attachment to user's email address

Example: Caller leaves a voice message to John. With this option set to 'Yes', voice message will be deleted after sending it as an attachment to John's email address Field Type: Option buttons

# Say CallerID:

Should extension number which left the voice message be announced to mailbox owner

Example: With this option set to 'Yes', John will hear '... from phone number 1004...' when checking mailbox, for example.

Field Type: Option buttons

### Allow Review mode:

Allow user to review his voice message before committing it permanently to voice mailbox

Example: After caller leaves the voice message and presses '#', additional review options are allowed: 1 to accept the recording, 2 to re-record your message etc... Field Type: Option buttons

### **Allow Operator:**

Allow caller to reach the operator from the voice inbox by pressing '0'

Example: Once user leave a voice message and presses #, additional options, including '...press 0 to reach an Operator' are heard Field Type: Option buttons

© 2003-2008 ... Bicom Systems

### **Operator Extension:**

Local extension number that is dialed once '0' is pressed to reach the Operator

Example: Once the caller leave a voice message to John and presses '0' to reach the Operator, extension number provided here (e.g. 1001) will be dialed Field Type: [0-9]

### **Play Envelope Message:**

Announces date and time when the voice message was left in inbox

Example: With this option enabled, John will hear 'First message, 11:52, 02 Feb 2007' for example, when checking his voice mailbox Field Type: [0-9]

#### **Voicemail Delay:**

Delay time in seconds inserted before the Busy/Unavailable message is played to caller. This solves the 'half-played' file problem. Keep this value between 1-3

Example: Caller is to leave a voice message to John. It hears '...ot at home right now...'. Adding '1' to this field will add one second pause before the message is played. So, now new callers will hear the greeting message without the first part being cut off 'I am not at home right now...'. Field Type: [0-9]

### **Timezone:**

Set the correct date and time format for message envelope. NOTE: Timezones are taken from '/usr/ share/zoneinfo' system directory.

Example: Some countries prefer time format in mm-dd-yy or dd-mm-yy format. Select among the available options Field Type: Select box

# Disk Space Used By Voicemail Recording:

With continuously tone 60 seconds:

- wav49 = 91.0kb
- wav = 863.0kb
- gsm = 91.0kb

With continuously silent tone (without sound) 60 sec:

```
wav49 = 0.38kb
wav = 3.0kb
gsm. = 0.32k b
```

# 11.3 Groups

Voicemail groups are used to group voicemail inboxes. Once a voice message is left to group 2002 for example, all destinations that belong to that voicemail group will receive the same voice message. This screen lists all system voicemail groups with the following details:

| Add ( | Group     |                  |     |
|-------|-----------|------------------|-----|
| Group | Extension | Destinations     |     |
| Lobby | 2002      | 1001, 1002, 1003 | 🖬 🔒 |

## Group:

Voicemail group name/identifier Example: Lobby Field Type: Display

# **Extension:**

Voicemail group extension. Once dialed, voicemail message will be left to all 'Destinations' voice boxes Example: 2002 Field Type: Display

### **Destinations:**

Voice boxes assigned to a voicemail group Example: 1001, 1002, 1003 Field Type: Display

# K

Edits the voicemail group configuration Example: Click to edit voicemail group configuration Field Type: Button

# 

Deletes a voicemail group from the system Example: Click to delete a voicemail group from the system Field Type: Button

# 11.3.1 Add/Edit Group

230

| » Voicemail Group |                                                           |     |
|-------------------|-----------------------------------------------------------|-----|
| Voicemail Group   |                                                           |     |
| Name:             | Lobby                                                     | <   |
| Extension:        | 2002                                                      | <   |
| Notice!: E        | Enter comma separated list of mailbox numbers n text box. |     |
| Mailboxes:        | 1001, 1002, 1003                                          |     |
|                   | Save Go ba                                                | ack |

### Name:

Voice mailbox network name

Example: Create a voicemail group 'Lobby' for example Field Type: [a-z][0-9]

### **Extension:**

Voice mailbox network extension number

Example: To leave a message to this group mailbox callers will have to dial the extension number set here, e.g. 2002 Field Type: [0-9]

### Mailboxes:

A list of mailboxes that belong to this voicemail group is set here

Example: To assign extensions to this voicemail group, provide their extension numbers separated by comma ',' here. For example 1001,1002,1003... Field Type: [0-9]

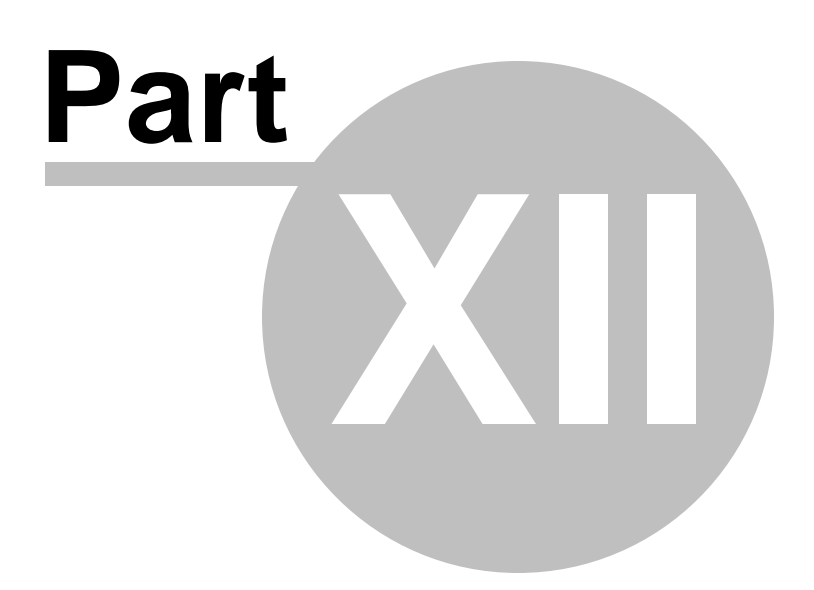

# 12 Monitor

232

Monitoring window allows administrator to monitor all PBXware extensions, trunks, conferences, queues and live channels in real time

In this chapter we will cover:

- Trunks 236
- Conferences 238
- Queues 239
- Live Channels 245

| Select a server:<br>DevServer | 10 sec V Update  | ALL V     | Status Letter           | Sort 🜔          | Listen 🕤 Tran | sfer 区  | Hangup 🛄 Det      | als | Select | unning<br>t a serve |
|-------------------------------|------------------|-----------|-------------------------|-----------------|---------------|---------|-------------------|-----|--------|---------------------|
| Extensions                    | Name             | Extension | IP                      | Status          | User-Agent    | On Call | Channels          |     | DevSt  | srver               |
| Trunks                        | B Davor          | SIP/2233  | 192.168.1.105:5061      | Online (20 ms)  | Linksys/SP    |         | Please select     | Y   | a      | Daland              |
| DIDs                          | e caler one      | SIP/1122  | 192.168.1.198:2051      | Online (38 ms)  | snom360/4     |         | Please select     | Y   | 0      | Keload              |
| IVR                           | Remote test      | SIP/1044  |                         | Offine          |               |         | Please select     | V   |        | Restart             |
| Queues                        | A 101E           | 0000016   | 103 169 1 100-56659     | Online (102 ms) |               |         | Manage enlast     |     | 0      | Chan                |
| Agents                        | M 1013           | 309/1013  | 192.100.1.199.00000     | Online (102 mb) | -             |         | Presse selector   |     | •      | Scop                |
| /oicemail                     | Eyebeam          | SIP/1009  | •                       | Offine          | -             | ×       | Please select     | 30  |        |                     |
| Monitor                       | Terminal One     | SIP/2001  |                         | Offine          |               |         | Please select     | 192 |        |                     |
| Extensions                    | 1030             | SIP/1030  |                         | Offine          |               |         | Please select     | ~   |        |                     |
| Conferences                   | C Section        | STP/1020  | 102 168 1 110-5063      | Online (20 ms)  | Linkeye /SD   |         | Disase select     |     |        |                     |
| Queues                        | N                | 00710000  | The first of the second | office (comp)   | energy and    |         | The second second |     |        |                     |
| Live Channels                 | X-Lite           | SBP/1003  | •                       | Offine          | •             | ×       | Please select     | M   |        |                     |
| Vetworks                      | - 👷 Joe Madsen   | SIP/1016  |                         | Unmonitored     |               |         | Please select     | Y   |        |                     |
| Fax                           | 👷 Joanna Cox     | SIP/1008  | 192.168.1.120:5062      | Unmonitored     | Linksys/SP    |         | Please select     | Y   |        |                     |
| System                        | Peter Dovle      | SIP/1006  | 192.168.1.197:5060      | Online (4 ms)   | Grandstrea    |         | Please select     | ~   |        |                     |
| Settings                      | John Smith       | SIP/1000  |                         | Offine          |               |         | Please select     | ~   |        |                     |
|                               | SS55             | IAX2/5555 | -                       | (e) unknown     |               | X       | Please select     | ~   |        |                     |
|                               | Senad Opcom      | IAX2/1234 |                         | (e) unknown     |               |         | Please select     |     |        |                     |
|                               | R From Samir Dev | IAX2/7777 |                         | (e) unknown     |               |         | Please select     |     |        |                     |
|                               | Opcom            | IAX2/1017 |                         | (e) unknown     |               |         | Please select     | ×.  |        |                     |
|                               | 🕄 Opcom          | IAX2/1017 | •                       | (e) unknown     |               |         | Please select     | ×   |        |                     |

# 12.1 Extensions

Monitored extensions are displayed in realtime with the following details:

NOTE: Certain call actions (such as transferring calls, hanging up etc...) can be performed on active calls as well

| Refresh Interval | Protocol  | Status Letter      | Sort           | Listen 🕞 Tra | nsfer 区 | Hangup Details  |
|------------------|-----------|--------------------|----------------|--------------|---------|-----------------|
| Name             | Extension | IP                 | Status         | User-Agent   | On Call | Channels        |
| 🗟 Haris Neziric  | SIP/1010  | 192.168.8.153:5060 | Online (13 ms) | Sipura/SPA   |         | Please select 💌 |
| 🔂 SPA 941 II     | SIP/1003  | 192.168.8.241:5060 | Online (19 ms) | Linksys/SP   |         | Please select 💉 |
| 🗟 Haris Neziric  | SIP/1002  | 192.168.8.241:5060 | Online (19 ms) | Linksys/SP   |         | Please select 💌 |
| X-Lite           | SIP/1001  | -                  | Offline        | -            |         | Please select 💉 |
| Operator         | SIP/1000  | -                  | Offline        |              | ×       | Please select 💉 |
| PBXWARE          | IAX2/5555 | -                  | Offline        | -            | ×       | Please select 💉 |
| GLOOCOM          | IAX2/1005 | -                  | Offline        | -            | ×       | Please select 💌 |

## Name:

Name of the user extension is registered to Example: Peter Doyle Field Type: Display

### Extension:

Protocol used by the extension/Extension network number Example: SIP/2002 Field Type: Display

## IP:

IP address:port UAD/Phone registers from Example: 192.168.1.1:5060 Field Type: Display

## Status:

UAD/Phone network status (Online/Offline) + (ping time) Example: Online (56ms)/Offline Field Type: Display

### **User Agent:**

UAD/Phone Brand/Version Example: Grandstream 101 Field Type: Display

# On Call:

Is user participating in conversation at this moment

Example: Y-Yes, No Field Type: Display

## **Channels:**

Shows the current channels available. Used with 'Listen', 'Transfer', 'Hangup' and 'Details' commands Example: SIP/1111-1de6 (Bridged Call) Field Type: Display

# 12.1.1 Search

| Refresh In | terval | Proto | col | Status |   | Letter | r |      |
|------------|--------|-------|-----|--------|---|--------|---|------|
| 10 sec 💌   | Update | ALL   | *   | ALL    | * | ALL    | * | Sort |

### **Refresh Interval:**

Time interval in seconds at which data details should be refreshed

Example: Select '10 sec' in this field for example and click the 'Update' button Field Type: Select box

### **Protocol:**

Filter the data based on the protocol type (ALL, SIP, IAX)

Example: Select 'ALL' for example, and click the 'Sort' button to display both SIP and IAX extensions Field Type: Select box

### Status:

Sort extensions based on their network status (ALL, Online, Offline)

Example: Select 'Online' for example, and click the 'Sort' button to display extensions that are registered/ online only Field Type: Select box

#### Letter:

Sort extensions based on the user name they belong to

Example: Select 'B' for example, and click the 'Sort' button to display extensions that belong to users whose names start with letter B (e.g. Brown James) Field Type: Select box

# 12.1.2 Actions

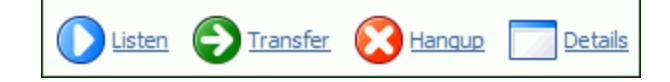

### Listen:

Listen active conversations. Select one of the active conversations under 'Channels', click this button and provide extension number that is to listen active conversation.

**NOTE**: You may listen active conversations by dialing \*199 + \$EXTENSION number as well. But, no matter which method you listen the calls with, the listen service has to be enabled in the enhanced services of the extension that listens the call.

Example: Let's say that extensions 1000 and 1001 are in conversation. Select this button and type 1005 into popup window. Extension 1005 will ring and once the handset is picked up, active conversation will be heard.

Field Type: Button

### **Transfer:**

Transfer a party from the active conversation to different destination

Example: Let's say that extensions 1000 and 1001 are in conversation. Select one extension (e.g. 1000) under 'Channels' and click this button. Type 1005 into popup window. Extension '1001' will be transferred to extension '1005' Field Type: Button

Tield Type. Duttor

### Hangup:

Hangup active conversation

Example: Let's say that extensions 1000 and 1001 are in conversation. Select one extension (e.g. 1000) under 'Channels' and click this button. Conversation between these two extensions will be terminated. Field Type: Button

### **Details:**

Display more technical details about the active call

Example: Let's say that extensions 1000 and 1001 are in conversation. Select one extension (e.g. 1000) under 'Channels' and click this button. New popup window will open with more details about the ongoing call

Field Type: Button

| 🕹 https://192.168.1.2            |                   |   |       |      | - |       | X |
|----------------------------------|-------------------|---|-------|------|---|-------|---|
| Full Details - SIP/1001-0977b4c0 |                   | ¢ | Print | Mail | × | Close |   |
| General                          |                   |   |       |      |   |       | ^ |
| Name:                            | SIP/1001-0977b4c0 |   |       |      |   |       |   |
| Туре:                            | SIP               |   |       |      |   |       |   |
| UniqueID:                        | 1172866151.0      |   |       |      |   |       | ≣ |
| Caller ID:                       | 1001              |   |       |      |   |       |   |
| Caller ID Name:                  | X-Lite            |   |       |      |   |       |   |
| DNID Digits:                     | 1000              |   |       |      |   |       | L |
| State:                           | Up (6)            |   |       |      |   |       |   |
| Rings:                           | 0                 |   |       |      |   |       |   |
| NativeFormat:                    | 4                 |   |       |      |   |       |   |
| WriteFormat:                     | 4                 |   |       |      |   |       |   |
| ReadFormat:                      | 4                 |   |       |      |   |       |   |
| 1st File Descriptor:             | 15                |   |       |      |   |       |   |
| Frames in:                       | 289               |   |       |      |   |       |   |
| Frames out:                      | 190               |   |       |      |   |       |   |
| Time to Hangup:                  | 1172869751        |   |       |      |   |       |   |
| Elapsed Time:                    | 0h0m7s            |   |       |      |   |       |   |
| Direct Bridge:                   | SIP/1000-09785f40 |   |       |      |   |       |   |
| Indirect Bridge:                 | SIP/1000-09785f40 |   |       |      |   |       |   |
| PBX                              |                   |   |       | <br> |   |       | _ |
| Context:                         | default           |   |       |      |   |       | ~ |
| Done                             |                   |   |       |      |   |       |   |

# 12.2 Trunks

Monitored trunks are displayed in realtime with the following details:

| Refresh Interval         Protocol           10 sec         Update         ALL | Status     Letter       ALL     ALL   Sort |                |
|-------------------------------------------------------------------------------|--------------------------------------------|----------------|
| Name                                                                          | IP                                         | Status         |
| 🔶 London 1                                                                    | 1:4569                                     | Online (1 ms)  |
| ⇒ 192.168.1.1                                                                 | 74.79:4569                                 | Online (77 ms) |
| 192.168.1.18                                                                  | .1.18:4569                                 | Unreachable    |

### Name:

Trunk name

Example: Depending on the provider settings this can be set to a phone number, ip address or some context Field Type: Display

IP:

Provider IP address

Example: 203.196.128.5 Field Type: Display

### Status:

Displays the trunk status (online/offline) NOTE: Please set the 'Qualify' = '2500' in the Trunk settings to see its status

Example: If the 'Qualify' trunk option is empty, 'Unmonitored' is displayed here. Otherwise, '(e) ok (159ms)' is displayed, for example Field Type: Display

# 12.2.1 Search

| Refresh Int | erval  | Protocol |   | Status Letter |   |     |   |      |
|-------------|--------|----------|---|---------------|---|-----|---|------|
| 10 sec 💌    | Update | ALL      | ¥ | ALL           | * | ALL | * | Sort |

### **Refresh Interval:**

Time interval in seconds at which data details should be refreshed

Example: Select '10 sec' in this field for example and click the 'Update' button Field Type: Select box

#### **Protocol:**

Filter the data based on the protocol type (ALL, SIP, IAX)

Example: Select 'ALL' for example, and click the 'Sort' button to display both SIP and IAX extensions Field Type: Select box

### **Status:**

Sort extensions based on their network status (ALL, Online, Offline)

Example: Select 'Online' for example, and click the 'Sort' button to display extensions that are registered/ online only Field Type: Select box

### Letter:

Sort extensions based on the user name they belong to

Example: Select 'B' for example, and click the 'Sort' button to display extensions that belong to users whose names start with letter B (e.g. Brown James) Field Type: Select box

# 12.3 Conferences

Monitored conferences are displayed in realtime with the following details:

| Conferences    |                                   |        |          |          |  |  |  |
|----------------|-----------------------------------|--------|----------|----------|--|--|--|
| Privilege: Con | mmand                             |        |          |          |  |  |  |
| Conf Num       | Parties                           | Marked | Activity | Creation |  |  |  |
| 2255           | 0001                              | N/A    | 00:00:22 | Static   |  |  |  |
| * Total number | * Total number of MeetMe users: 1 |        |          |          |  |  |  |
|                |                                   |        |          |          |  |  |  |

#### Conf Num:

Conference number Example: 2255 Field Type: Display

**Parties:** Number of participants in a conference Example: 1001 Field Type: Display

#### Marked:

Example: Field Type:

# Activity:

Time conference is active Example: 00:00:22 Field Type: Display

### **Creation:**

Conferences can be created dynamically and statically. Statically is pre-configured conference. Dynamic ones are created once the caller calls in, and are not currently supported Example: Static/Dynamic Field Type: Display

# 12.4 Queues

Monitored queues are displayed in realtime with the following details:

| Queue Nar | ne         |            | Total Ca | lls   | Max Calls          | Calls Unansw   | ered Calls Waitin | g VIP Calls Waiting |
|-----------|------------|------------|----------|-------|--------------------|----------------|-------------------|---------------------|
| 🙀 Lobby   |            |            | 0        |       | 10                 | 0              | 0                 | 0                   |
| Calls     | Caller ID  | Extension  | DNID     |       | Status             | Priority       | Entered           | Channel             |
|           | SIP/1001   | 1001       | 1011     |       | Talking [ 0h0m15s  | ] x            | 19:01:48          | SIP/1001-081bec00   |
| Members   | Name       | Extension  | Status   |       | Current Call       |                |                   | Channel             |
|           | 🗟 SIP/1002 | 1002       | In Use   |       | Bridged Call(SIP/1 | 001-081bec00   |                   | SIP/1002            |
| Queue Nar | ne         | Total Call | 5        | Max ( | Calls Ca           | lls Unanswered | Calls Waiting     | VIP Calls Waiting   |
| 🙀 Sales   |            | 0          |          | 10    | 0                  |                | 0                 | 0                   |
| Queue Nar | ne         | Total Call | s        | Max ( | Calls Ca           | lls Unanswered | Calls Waiting     | VIP Calls Waiting   |
| 🗟 Dev     |            | 0          |          | 10    | 0                  |                | 0                 | 0                   |

| Queue Name:                              |  |  |
|------------------------------------------|--|--|
| Queue name                               |  |  |
| Example: MainTest<br>Field Type: Display |  |  |
|                                          |  |  |
| Total Calls:                             |  |  |

Total number of queue calls

### Example: 0 Field Type: Display

### Max Calls:

Maximum number of queue calls at the same time

Example: 4 Field Type: Display

### **Calls Unanswered:**

Number of unanswered queue calls

Example: 0 Field Type: Display

# **Calls Waiting:**

Number of the calls waiting in the queue

Example: 1 Field Type: Display

### **VIP Calls Waiting:**

Number of VIP calls waiting in the queue

Example: 1 Field Type: Display

### Calls:

Select box used with 'Action 243' buttons

Example: Select this box and click on the action button Field Type: Display

### Caller ID:

Caller ID of user waiting in a queue (displayed in \$TECHNOLOGY/\$EXTENSION format)

Example: SIP/1020 Field Type: Display

### **Extension:**

Extension number of the user waiting in a queue

Example: 1020 Field Type: Display

### **DNID:**

Network extension number of the queue caller is waiting in

Example: 4000 Field Type: Display

### **Status:**

CallerqQueue status displayed in '\$Status [\$Time]' format

Example: If caller is waiting in a queue 'Waiting [ 0h1m18s ]' is displayed, and if caller is talking to a queue agent ' Talking[ 0h1m18s ]' is displayed here Field Type: Display

### **Entered:**

Time user entered the queue in 'hh:mm:yy' format

Example: 14:59:40 Field Type: Display

### **Channel:**

Network channel through which user connects to queue displayed in '\$TECHNOLOGY/\$EXTENSION-\$UNIQUEID' format

Example: SIP/1020-09e8f7c8 Field Type: Display

### **Members:**

Select box used with 'Action<sup>243</sup>' buttons

Example: Select this box and click on one of the action button Field Type: Display

#### Name:

Name of the queue member displayed in '\$STATUS/\$EXTENSION NUMBER' format

Example: Agent/4010 Field Type: Display

### **Extension:**

Extension number queue member is connection from

Example: 1001 Field Type: Display

### Status:

Status of the queue member

Example: If the queue member is talking, 'Busy' is displayed here Field Type: Display

### **Current Call:**

Status of the current queue member call

Example: If queue member is talking with extension 1020 for example, 'Bridged Call(SIP/1020-09e96618' is displayed here Field Type: Display

### **Channel:**

Network channel queue agent connects to the queue

Example: Agent/4010 Field Type: Display

# 12.4.1 Refresh

| Refresh Interval Queue                                                                                                    |  |  |  |  |  |  |  |  |
|----------------------------------------------------------------------------------------------------|--|--|--|--|--|--|--|--|
| 10 sec 💌 ALL 💌 Update                                                                                                    |  |  |  |  |  |  |  |  |
|                                                                                                    |  |  |  |  |  |  |  |  |
|                                                                                                    |  |  |  |  |  |  |  |  |
| Refresh Interval:                                                                                                    |  |  |  |  |  |  |  |  |
| Time interval in seconds at which data details should be refreshed                                                                                              |  |  |  |  |  |  |  |  |
| Example: Select '10 sec' in this field for example and click the 'Update' button<br>Field Type: Select box                                                      |  |  |  |  |  |  |  |  |
|                                                                                                    |  |  |  |  |  |  |  |  |
| Queue:                                                                                                    |  |  |  |  |  |  |  |  |
| Select which queue data is to be displayed                                                                                                    |  |  |  |  |  |  |  |  |
| Example: Select 'ALL' to display information on all PBXware queues, or select the queue name to view nformation about that queue only<br>Field Type: Select box |  |  |  |  |  |  |  |  |

# 12.4.2 Actions

| Listen STransfer | Hangup Details |
|------------------|----------------|
|------------------|----------------|

## Listen:

Listen active conversations. Select one of the active conversations under 'Calls', click this button and provide extension number that is to listen active conversation.

NOTE: You may listen active conversations by dialing \*199 + \$EXTENSION number as well. But, no matter which method you listen the calls with, the listen service has to be enabled in the enhanced services of the extension that listens the call.

Example: Let's say that extension 1000 is waiting in queue. Select the box under 'Calls', click this button type 1005 into popup window. Extension 1005 will ring and once the handset is picked up, the conversation between ext 1000 and and queue member will be heard. Field Type: Button

### Transfer:

Transfer a party from the active conversation to different destination

Example: Let's say that extension 1000 is waiting in queue. Select the box under 'Calls', click this button and type 1005 into popup window. Extension 1000 will be transferred to extension 1005 Field Type: Button

### Hangup:

Hangup active conversation

Example: Let's say that extensions 1000 is talking with queue agent 1001. Select the extension 1000 under 'Calls' and click this button. Conversation between these two extensions will be terminated. Field Type: Button

#### **Details:**

Display more technical details about the active call

Example: Let's say that extensions 1000 and 1001 are in conversation. Select one extension (e.g. 1000) under 'Channels' and click this button. New popup window will open with more details about the ongoing call

Field Type: Button

| Full Details - SIP/1008-0815cb20 |                   | ¢ | Print | Mail | × | Close |   |
|----------------------------------|-------------------|---|-------|------|---|-------|---|
| General                          |                   |   |       |      |   |       | ^ |
| Name:                            | SIP/1008-0815cb20 |   |       |      |   |       |   |
| Туре:                            | SIP               |   |       |      |   |       |   |
| UniqueID:                        | 1159956542.52     |   |       |      |   |       |   |
| Caller ID:                       | 1008              |   |       |      |   |       | ≣ |
| Caller ID Name:                  | Joanna Cox        |   |       |      |   |       |   |
| DNID Digits:                     | 2000              |   |       |      |   |       |   |
| State:                           | Up (6)            |   |       |      |   |       |   |
| Rings:                           | 0                 |   |       |      |   |       |   |
| NativeFormat:                    | 4                 |   |       |      |   |       |   |
| WriteFormat:                     | 4                 |   |       |      |   |       |   |
| ReadFormat:                      | 4                 |   |       |      |   |       |   |
| 1st File Descriptor:             | 19                |   |       |      |   |       |   |
| Frames in:                       | 296               |   |       |      |   |       |   |
| Frames out:                      | 446               |   |       |      |   |       |   |
| Time to Hangup:                  | 0                 |   |       |      |   |       |   |
| Elapsed Time:                    | 0h0m14s           |   |       |      |   |       |   |
| Direct Bridge:                   |                   |   |       |      |   |       |   |
| Indirect Bridge:                 |                   |   |       |      |   |       |   |
| PBX                              |                   |   |       |      |   |       |   |
| Context:                         | aueue-2000        |   |       |      |   |       | ~ |

# 12.5 Live Channels

Monitored live channels are displayed in realtime with the following details:

NOTE: Certain call actions (such as transferring calls, hanging up etc...) can be performed on active calls as well

| Refresh Interval | 🚺 Listen 😜 Transfer 🔞 Hangup | Details |
|------------------|------------------------------|---------|
| From             | То                           |         |
| SIP/6464-7fb0    |                              |         |
| SIP/1002-7897    | 6464                         |         |
|                  |                              |         |
|                  |                              |         |
|                  |                              |         |
|                  |                              |         |

# From:

SIP/EXTENSION number of user making the call

Example: SIP/6464 Field Type: Display

## To:

Extension number of user receiving a call

Example: SIP/6464 Field Type: Display

# 12.5.1 Refresh

Refresh Interval

## **Refresh Interval:**

Time interval in seconds at which data details should be refreshed

Example: Select '10 sec' in this field for example and click the 'Update' button Field Type: Select box

# 12.5.2 Actions

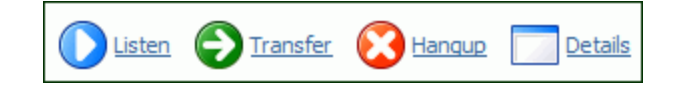

### Listen:

Listen active conversations. Select the box next to one of the active conversations, click this button and provide Extension number that is to listen active conversation.

**NOTE:** You may listen active conversations by dialing \*199 + \$EXTENSION number as well. But, no matter which method you listen the calls with, the Listen service has to be enabled in the enhanced services of the extension that listens the call.

Example: Let's say that extension 1000 is waiting in queue. Select the box under 'Calls', click this button type 1005 into popup window. Extension 1005 will ring and once the handset is picked up, the conversation between ext 1000 and and queue member will be heard. Field Type: Button

### **Transfer:**

Transfer a party from the active conversation to different destination

Example: Let's say that extension 1000 is waiting in queue. Select the box under active call line, click this button and type 1005 into popup window. Extension 1000 will be transferred to extension 1005 Field Type: Button

### Hangup:

Hangup active conversation

Example: Let's say that extensions 1000 is talking with queue agent 1001. Select the box under the 1000 and click this button. Conversation between these two extensions will be terminated. Field Type: Button

### **Details:**

Display more technical details about the active call

Example: Let's say that extensions 1000 and 1001 are in conversation. Select the box under the 1000 and click this button. New popup window will open with more details about the ongoing call Field Type: Button

| 🕑 http://192.168.1.20 - Monitor | 🤒 http://192.168.1.20 - Monitoring > Details - M 🖃 🗆 🔀 |   |  |  |  |  |
|---------------------------------|--------------------------------------------------------|---|--|--|--|--|
| General                         |                                                        | ^ |  |  |  |  |
| Name:                           | Agent/4010                                             |   |  |  |  |  |
| Туре:                           | Agent                                                  |   |  |  |  |  |
| UniqueID:                       | 1170685025.157                                         | = |  |  |  |  |
| Caller ID:                      | 1020                                                   |   |  |  |  |  |
| Caller ID Name:                 | John Smith                                             |   |  |  |  |  |
| DNID Digits:                    | (N/A)                                                  |   |  |  |  |  |
| State:                          | Up (6)                                                 |   |  |  |  |  |
| Rings:                          | 0                                                      |   |  |  |  |  |
| NativeFormat:                   | 4                                                      |   |  |  |  |  |
| WriteFormat:                    | 4                                                      |   |  |  |  |  |
| ReadFormat:                     | 4                                                      |   |  |  |  |  |
| 1st File Descriptor:            | 26                                                     | ~ |  |  |  |  |
| Done                            |                                                        |   |  |  |  |  |

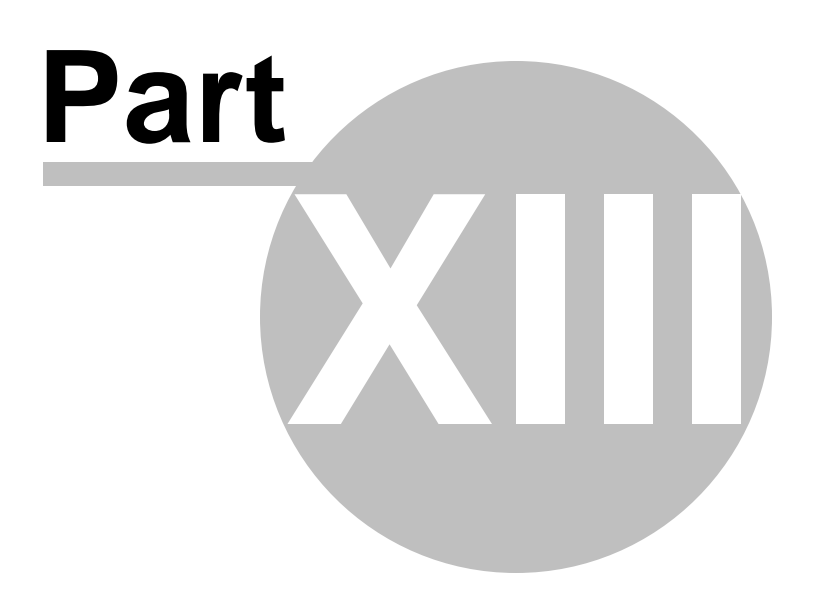

# 13 Networks

Networks are a transmission lines between two systems. But, unlike the trunks which use PSTN and VOIP technologies, networks use DUNDi(Distributed Universal Number Discovery) or something like a peer-to-peer protocol for communication with other systems over Internet gateways.

In this chapter we will cover:

- Server 250
- Peers 256
- RSA keys 258
- Lookup<sup>259</sup>

| Select a server:  | * Server        |                        |                                                                                                    | <u>^</u> | Running        |
|-------------------|-----------------|------------------------|----------------------------------------------------------------------------------------------------|----------|----------------|
| DevServer M       | Consul          |                        |                                                                                                    |          |                |
| Extensions        | Department      | Color.                 |                                                                                                    |          | Select a serve |
| Trunks            | Departmenta     | sales                  |                                                                                                    |          | DEVDOVO        |
| DIDs              | Organization:   | ZX Company             | <b>~</b>                                                                                                    |          | C Reloa        |
| Conferences       | Locality:       | New York               | ✓                                                                                                    |          | 0              |
| WR                | State/Province: | NY                     |                                                                                                    |          | C Restar       |
| Queues            | Country:        | Lisited States         |                                                                                                    |          | Ca Stop        |
| Agents            | 1               | to here states         | 8                                                                                                    |          | <b>3</b> (0)   |
| Voicemail         | E-maic          | email@domain.com       | •                                                                                                    |          |                |
| Monitor           | Phone:          | 121255598764           | ~                                                                                                    |          |                |
| Networks          | Networking      |                        |                                                                                                    |          |                |
| Server            | Enable Lookup:  | Yes O No O N/A         | ~                                                                                                    | 1        |                |
| Peers<br>PSA keur | Network Prefix: | 55                     | -                                                                                                    |          |                |
| Lookup            | TD Addresse     |                        |                                                                                                    |          |                |
| Reports           | IF Address.     | 192.158.1.8            |                                                                                                    |          |                |
| Fax               | Entity ID:      | 00:00:00:00:00:00      | ~                                                                                                    |          |                |
| System            | Bind Address:   | 0.0.0.0                | ✓                                                                                                    |          |                |
| Settings          | Port            | 4520                   | <ul> <li>Image: A second second s</li></ul> |          |                |
|                   | Allow codecs:   | De attalen De attalen  |                                                                                                    |          |                |
|                   |                 |                        | •                                                                                                    |          |                |
|                   |                 | C 720 C CCM            |                                                                                                    |          |                |
|                   |                 |                        |                                                                                                    |          |                |
|                   |                 | VILBC Speex            |                                                                                                    |          |                |
|                   |                 | H.251 Video            |                                                                                                    |          |                |
|                   |                 | H.263 Wdeo H.263+ Wdeo |                                                                                                    |          |                |
|                   | Cache time:     | 3600                   | ~                                                                                                    |          |                |
|                   | TU              | 32                     | ✓                                                                                                    |          |                |
|                   | Auto-kill:      |                        | ~                                                                                                    |          |                |

# 13.1 Server

This window displays location and PBXware network information used by peers to connect to our system

In this chapter we will cover:

- General 251

- Networking 253

| » Server        |                                                                                                    |  |  |  |
|-----------------|----------------------------------------------------------------------------------------------------|--|--|--|
| General         |                                                                                                    |  |  |  |
| Department:     | 192.168.8.252                                                                                                    |  |  |  |
| Organization:   | company 🗸                                                                                                    |  |  |  |
| Locality:       | city 🗸                                                                                                    |  |  |  |
| State/Province: | state                                                                                                    |  |  |  |
| Country:        | Bosnia And Herzegowina                                                                                                    |  |  |  |
| E-mail:         | email@example.com                                                                                                    |  |  |  |
| Phone:          | 032445230                                                                                                    |  |  |  |
| Networking      | · · · · · · · · · · · · · · · · · · ·                                                                                                    |  |  |  |
| Enable Lookup:  | ⊙ Yes ○ No ○ N/A                                                                                                    |  |  |  |
| Network Prefix: | 00387                                                                                                    |  |  |  |
| IP Address:     | 192.168.8.252                                                                                                    |  |  |  |
| Entity ID:      | 00:F3:1F:F1:F8:7F                                                                                                    |  |  |  |
| Bind Address:   | 0.0.0.0                                                                                                    |  |  |  |
| Port:           | 4520                                                                                                    |  |  |  |
| Allow codecs:   | <ul> <li>✓ G.711 µlaw</li> <li>✓ G.711 alaw</li> <li>✓ G.723.1</li> <li>✓ G.726</li> <li>✓ G.729</li> <li>✓ GSM</li> <li>✓ iLBC</li> <li>✓ Speex</li> <li>□ LPC10</li> <li>□ H.261 Video</li> <li>□ H.263 Video</li> <li>□ H.263 + Video</li> </ul> |  |  |  |
| Cache time:     | 3600 🗸                                                                                                    |  |  |  |
| TTL:            | 32                                                                                                    |  |  |  |
| Auto-kill:      | ⊙ Yes ○ No ○ N/A                                                                                                    |  |  |  |
| Store history:  | ○ Yes ○ No ⊙ N/A                                                                                                    |  |  |  |
|                 | Save                                                                                                    |  |  |  |

# 13.1.1 General

This section contains the PBXware location information.

| General                  |                  |              |
|--------------------------|------------------|--------------|
| Department:              | Sales            | $\checkmark$ |
| Organization: ZX Company |                  |              |
| Locality:                | New York         | $\checkmark$ |
| State/Province:          | NY               |              |
| Country:                 | United States    | $\checkmark$ |
| E-mail:                  | email@domain.com | V            |
| Phone:                   | 121255598764     | V            |
|                          |                  |              |

## **Department:**

Department name

Example: Sales Department Field Type: [a-z][0-9]

# **Organization:**

Organization name

Example: ZX Company Field Type: [a-z][0-9]

## Locality:

Company Surrounding/Nearby location

Example: NYC Field Type: [a-z][0-9]

### State/Province:

Company State/Province location

Example: NY Field Type: [a-z][0-9]

## **Country:**

Company Country location
Example: United States Field Type: [a-z][0-9]

#### Email:

Company contact email address

Example: info@domain.com Field Type: [a-z][0-9]

#### **Phone:**

Company contact phone number

Example: 2122443040 Field Type:[0-9]

# 13.1.2 Networking

This section contains the PBXware network details

| Networking      |                            |
|-----------------|----------------------------|
| Enable Lookup:  | ⊙ Yes ○ No ○ N/A           |
| Network Prefix: | 55                         |
| IP Address:     | 192.168.1.8                |
| Entity ID:      | 00:00:00:00:00             |
| Bind Address:   | 0.0.0.0                    |
| Port:           | 4520                       |
| Allow codecs:   | ✓ G.711 µlaw ✓ G.711 alaw  |
|                 | G.723.1 G.726              |
|                 | G.729 GSM                  |
|                 | 🗹 iLBC 📃 Speex             |
|                 | LPC10 H.261 Video          |
|                 | H. 263 Video H. 263+ Video |
| Cache time:     | 3600                       |
| TTL:            | 32                         |
| Auto-kill:      | ⊙ Yes ○ No ○ N/A           |
| Store history:  | ○ Yes ○ No ④ N/A           |

#### **Enable lookup:**

Enable peer lookup for this server

Example: Setting this option to 'Yes' will allow other peers to find information about this server. It is recommended to keep this option set to 'Yes' Field Type: Option buttons

#### **Network Prefix:**

Prefix number assigned to the server

Example: This number is similar to Area Code. It has to be dialed by other peers in order to access extensions on our side. Setting this option to '6' means that other peers will dial 6+1000 to dial extension 1000 on our server Field Type: [0-9]

#### **IP Address:**

PBXware IP address other peers will connect to

Example: If PBXware is located on public IP address 89.223.12.93, type that IP here Field Type: [0-9]

#### **Entity ID:**

PBXware MAC address. If PBXware has more then one MAC address, provide one of the first eth device

Example: 00:07:E9:3B:76:60 Field Type: [a-z][0-9]

#### **Bind Address:**

Set the Bind Address allowed to connect to our peer

Example: To allow all IP addresses to connect to us, set '0.0.0.0', or 192.168.1.20 to allow access from this IP address only Field Type: [0-9]

#### Port:

Port through which other peers will connect to our server

Example: Default Bind Address Port is '4520' Field Type: [0-9]

### **Codecs:**

Codecs are allowed to other peers when connecting to our PBXware. See 'Codec Bandwidth' below for more

Example: It is recommended that you check the boxes next to ulaw, alaw, g719, gsm and ilbs codecs Field Type: [0-9]

#### Cache:

Time in seconds during which peers will cache our query responses

Example: Default value '3600' Field Type: [0-9]

### TTL:

Time in milliseconds system will wait for the response

Example: Default value '32' Field Type: [0-9]

#### Auto-kill:

Cancels the connection if there is no response within 2 seconds

Example: It is recommended that you keep this option set to 'Yes' Field Type: Option buttons

#### Store history:

Should PBXware keep track of the last several queries and their execution time

Example: Set to 'Yes' only when debugging for it impacts the performance. Default value 'No' Field Type: Option buttons

#### **Codec Bandwidth:**

• ITU G.711 ulaw - 64 Kbps, sample-based, used in US

| • ITU G.711 al | aw - 64 Kbps, sample-based, used in Europe                                      |
|----------------|---------------------------------------------------------------------------------|
| • ITU G.723.1  | - (5.3/6.3 Kbps, 30ms frame size                                                |
| • ITU G.726    | - 16/24/32/40 Kbps                                                              |
| • ITU G.729    | - 8 Kbps, 10ms frame size                                                       |
| • GSM          | - 13 Kbps (full rate), 20ms frame size                                          |
| • iLBC         | - 15Kbps,20ms frame size: 13.3 Kbps, 30ms frame size                            |
| • Speex        | - 2.15 to 44.2 Kbps                                                             |
| • LPC10        | - 2.5 Kbps                                                                      |
| • H.261 Video  | - Used over ISDN lines with resolution of 352x288                               |
| • H.263 Video  | - Low-bit rate encoding solution for video conferencing                         |
| • H.263+ Vide  | • Extension of H.263 that provides additional features that improve compression |
| over packet s  | witched networks.                                                               |

# 13.2 Peers

This section contains information about peer systems PBXware connects to. This screen lists all system network peers with the following details

| Add Peer          |             |           |     |
|-------------------|-------------|-----------|-----|
| Peer Entity ID    | Host        | Status    |     |
| 00:48:54:D2:35:1F | 192.168.1.2 | OK (1 ms) | 🖌 🙀 |

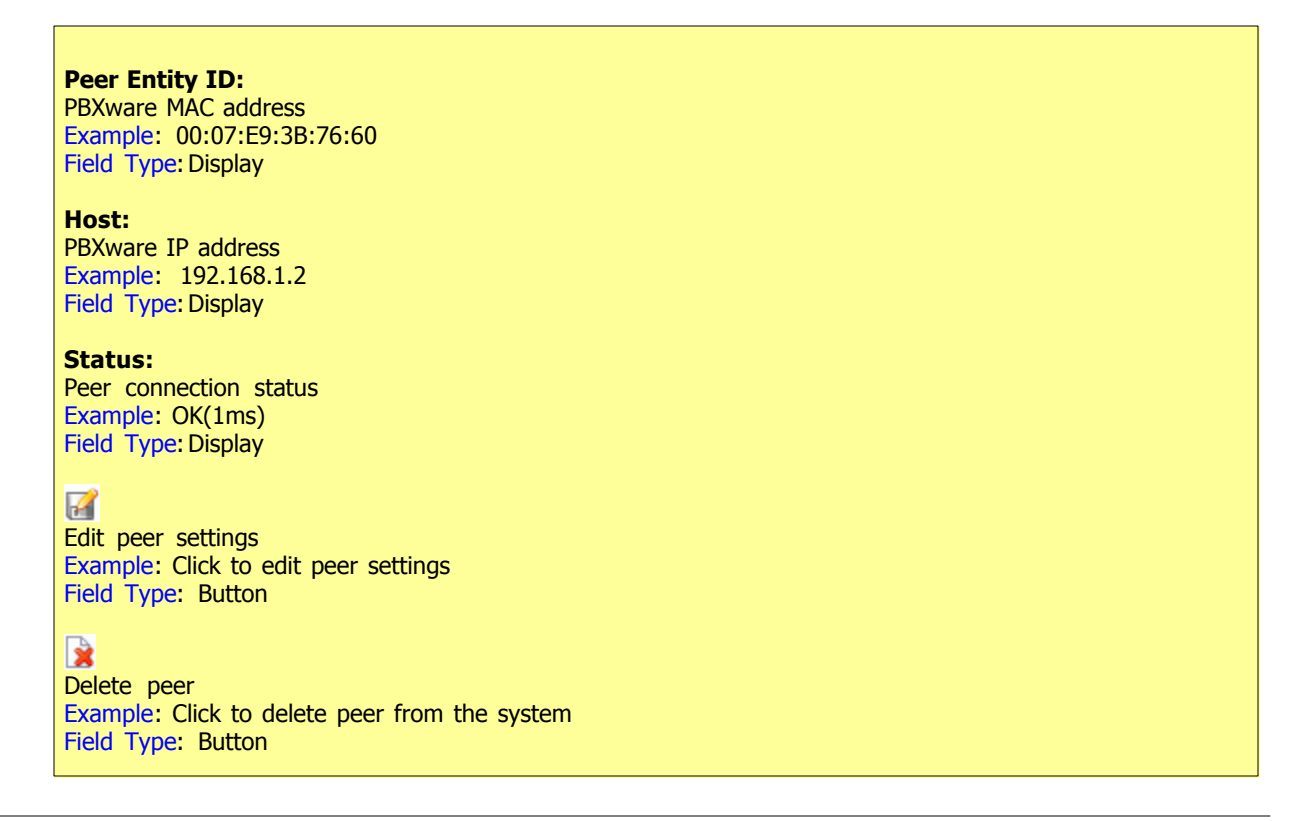

# 13.2.1 Add/Edit

| » Edit Peer       |                                                         |              |
|-------------------|---------------------------------------------------------|--------------|
| Мар               |                                                         | _            |
| Peer Entity ID:   | 00:00:00:00:00                                          | $\checkmark$ |
| Incoming RSA Key: | BEGIN PUBLIC KEY<br>Ib3DQEBAQUAA4SIb3DQEIb3DQEBAQUAA4Ib | ~            |
| Host:             | 192.168.1.2                                             | $\checkmark$ |
| Model:            | Symmetric 💌                                             | $\checkmark$ |
| Pre-cache:        | Please select                                           |              |
| Search order:     | Primary 💌                                               | <            |
| Qualify:          | ⊙ Yes ○ No ○ N/A                                        |              |
|                   | Save Go b                                               | ack          |

### **Peer Entity ID:**

MAC address of the PBXware we are connecting to. If PBXware has more then one MAC address, provide one of the first eth device

Example: 00:07:E9:3B:76:60 Field Type: [a-z][0-9]

### **Incoming RSA Key:**

RSA key of the PBXware we are connecting to

Example:

-----BEGIN PUBLIC KEY-----MIGfMA0GCSqGSIbMIGfMA0GCSqGSIbMIGfMA0GCSqGSIbMIGfMA0GCSqGSIbMIGfMA MIGfMA0GCSqGSIbMIGfMA0GCSqGSIbMIGfMA0GCSqGSIbMIGfMA0GCSqGSIbMIG MIGfMA0GCSqGSIbMIGfMA0GCSqGSIbMIGfMA0GCSqGSIbMIGfMA0GCSqGSIb MIGfMA0GCSqGSIbMIGfMA0GCS -----END PUBLIC KEY-----Field Type: [a-z][0-9]

## Host:

Peer IP address PBXware is connecting to

Example: If PBXware is located on public IP address 89.223.12.93, type that IP here Field Type: [0-9]

#### **Pre-cache:**

Set the peer pre-caching method

Example: Select among available options:

- incoming permit peer to send pre-cache routes
- **outgoing** send pre-cache routes to this peer
- Symmetric both

Field Type: Select box

## Search order:

Set the search order

Example: Select among available options:

- Primary
- Secondary
- Tertiary
- Quartiary

Field Type: Select box

#### **Qualify:**

Should PBXware test if peer is alive

Example: Field Type: Option buttons

# 13.3 RSA keys

This is the PBXware RSA key used for authentication with all network peers

| » Public RSA key                                                                               |                                                                                                    |
|------------------------------------------------------------------------------------------------|----------------------------------------------------------------------------------------------------|
| This RSA key shou                                                                              | uld be used when adding this PBXware server as a peer:                                                                                                    |
| BEGIN PUB<br>4blDhXbi/vVbwS<br>4blDhXbi/vVbwS<br>4blDhXbi/vVbwS<br>9jpYouaTrL9Vgg<br>END PUBLI | LIC KEY<br>1c9Qhu7SoaRUBBbH77j9/fntCojR6HL9Ns5CmwPP1t2CfF/420<br>1c9Qhu7SoaRUBBbH77j9/fntCojR6HL9Ns5CmwPP1t2CfF/420<br>ic9Qhu7SoaRUBBbH77j9/fntCojR6HL9Ns5CmwPP1t2CfF/420<br>i/7QQIDAQAB<br>C KEY |
|                                                                                                | Create new key                                                                                                    |

# Create new key Generate new RSA key. This key will be used for PBXware connection authentication. NOTE: Do not generate new RSA keys if connected to peers. If you do generate a new RSA key, be sure to pass it to all server you are registered with as peer Example: -----BEGIN PUBLIC KEY-----MIGfMA0GCSqGSIbMIGfMA0GCSqGSIbMIGfMA0GCSqGSIbMIGfMA0GCSqGSIbMIGfMA MIGfMA0GCSqGSIbMIGfMA0GCSqGSIbMIGfMA0GCSqGSIbMIGfMA0GCSqGSIbMIG MIGfMA0GCSqGSIbMIGfMA0GCSqGSIbMIGfMA0GCSqGSIbMIGfMA0GCSqGSIb MIGfMA0GCSqGSIbMIGfMA0GCSqGSIbMIGfMA0GCSqGSIbMIGfMA0GCSqGSIb MIGfMA0GCSqGSIbMIGfMA0GCS -----END PUBLIC KEY-----Field Type: [a-z][0-9]

# 13.4 Lookup

DUNDi lookup feature determines if a number can be reached via the service. Additional information is displayed commenting what is actually happening with the call

| Lookup number: |               |
|----------------|---------------|
| -              | Ry page cache |
|                |               |

### Lookup number:

Provide a fool lookup number here

Example: \$NETWORKPREFIX + \$NETWORK NUMBER (e.g. 51001. 5=Network prefix and 1001 is local extension) Field Type: [0-9]

| » Lookup                                                                                                    |
|----------------------------------------------------------------------------------------------------|
| Lookup number:                                                                                                    |
| 51001 🗌 By-pass cache 🔍 Lookup                                                                                                    |
| Result:                                                                                                    |
| <pre>1. 0 IAX2/dundi:dLxHXyLAZAiLcOhCWzh2Zw@192.168.1.18/51001 (EXISTS NOUNSLCTD NOCOMUNSLTD)    from 00:0c:29:26:5e:f3, expires in 3003 s DUNDi lookup completed in 0 ms</pre> |

#### **By-pass cache:**

By-pass cache when performing lookup

Example: It is recommended to keep this option checked Field Type: Option button

### Lookup

Select this button to perform the lookup. The result will be displayed in new window below

Example: Provide the lookup number, by-pass the cache and click this button to perform a lookup Field Type: Button

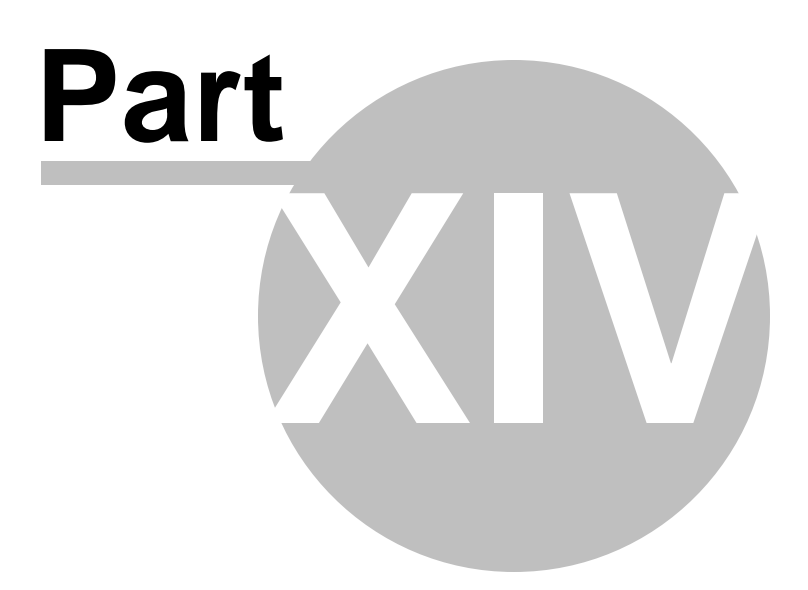

# 14 Reports

262

Reports display detail records of all PBXware calls, system action logs, CLI messages and SMTP logs

In this chapter we will cover:

- Action Logs 270
- CLI Messages 272
- CDR Settings 270

| select a server: |        |             | Q ;                        | iearch/Filter 🜔 I | isten  🙍 Ca | i 🚔 🔤 🖂     | Emai 🍓     | Advanced | 🔿 R               | unning      |
|------------------|--------|-------------|----------------------------|-------------------|-------------|-------------|------------|----------|-------------------|-------------|
| Extensions       | From   | Destination | Date/Time                  | Duration          | Billing     | Cost Routes | Status     |          | Select            | a server:   |
| Trunks           | 1001   | 1011        | 26 Jun 2007 19:12:24       | 00:00:06          | 00:00:06    | 1           | Answered   |          | Dicom             | systems.c.v |
| DIDs             | 1001   | 1011        | 26 Jun 2007 19:12:18       | 00:00:05          | 00:00:05    | 1           | Answered   |          | C                 | Reload      |
| Conferences      | 1001   |             | 26 him 2007 19-12-09       | 00-00-07          | 00-00-07    |             | Annered    | _        | 0                 |             |
| VR               |        | 33333       | 20 301 2007 13.12.00       | 00.00.07          | 00.00.07    |             | Aloneey    |          | 0                 | Restart     |
| Jueues           | 1001   | 55555       | 26 Jun 2007 19:08:40       | 00:00:37          | 00:00:37    | 1           | Answered   |          | 0                 | Stop        |
| igents           | 1001   | 55555       | 26 Jun 2007 19:05:58       | 00:00:14          | 00:00:14    | 1           | Answered   |          | $\mathbf{\Theta}$ | 5000        |
| oicemail         | 1001   | 1011        | 26 Jun 2007 19:04:24       | 00:00:45          | 00:00:45    | 1           | Answered   |          |                   |             |
| fonitor          | 1001   | 1011        | 26 http://doi.org/10-01-48 | 00-02-32          | 00-02-32    | 1           | Annuarad   |          |                   |             |
| letworks         |        | 1011        | 20 301 2007 13101140       | 00.02.52          | 00102132    | 1           | ALONGICU   |          |                   |             |
| (cope            | 1001   | 1006        | 26 Jun 2007 18:55:59       | 00:00:19          | 00:00:14    | 1           | Answered   |          |                   |             |
| CDR Settings     | 1001   | 1004        | 26 Jun 2007 18:40:26       | 00:00:09          | 00:00:04    | 2           | Answered   |          |                   |             |
| Action Logs      | 1020   | 1011        | 26 Jun 2007 17:50:43       | 00:00:04          | 00:00:04    | 1           | Answered   |          |                   |             |
| CLI Messages     | 1001   | 1011        | 26 Jun 2007 17:50:33       | 00:00:15          | 00:00:13    | 1           | Answered   |          |                   |             |
| SMTP Log         |        |             |                            |                   |             |             |            |          |                   |             |
| ax               | 1020   | 1011        | 26 Jun 2007 17:49:52       | 00:00:07          | 00:00:07    | 1           | Answered   |          |                   |             |
| vystem           | 1001   | 1011        | 26 Jun 2007 17:49:45       | 00:00:13          | 00:00:13    | 1           | Answered   |          |                   |             |
| CR CR            | 1001   | 1011        | 26 Jun 2007 17:46:52       | 00:00:13          | 00:00:13    | 1           | Answered   |          |                   |             |
| ervice Plans     | 1001   | 1011        | 26 Jun 2007 17:46:45       | 00:00:20          | 00:00:20    | 1           | Answered   |          |                   |             |
| ettings          | 1001   | 1011        | 26 Jun 2007 17:46:18       | 00-00-04          | 00:00:04    |             | Annuered   |          |                   |             |
|                  |        | 1011        | 20 301 2007 211 101 20     |                   | 00100101    |             | Peromotica |          |                   |             |
|                  | « Daok |             | ,                          | age 1 of 1        | 4 GO        |             |            | next >   |                   |             |

# 14.1 CDR

CDR displays detail records of all PBXware calls with the following details

| From | Destination | Date/Time            | Duration | Billing  | Cost | Routes | Status   |   |
|------|-------------|----------------------|----------|----------|------|--------|----------|---|
| 1001 | 1011        | 26 Jun 2007 19:12:24 | 00:00:06 | 00:00:06 |      | 1      | Answered |   |
| 1001 | 1011        | 26 Jun 2007 19:12:18 | 00:00:05 | 00:00:05 |      | 1      | Answered |   |
| 1001 | 55555       | 26 Jun 2007 19:12:08 | 00:00:07 | 00:00:07 |      | 1      | Answered |   |
| 1001 | 55555       | 26 Jun 2007 19:08:40 | 00:00:37 | 00:00:37 |      | 1      | Answered |   |
| 1001 | 55555       | 26 Jun 2007 19:05:58 | 00:00:14 | 00:00:14 |      | 1      | Answered |   |
| 1001 | 1011        | 26 Jun 2007 19:04:24 | 00:00:45 | 00:00:45 |      | 1      | Answered |   |
| 1001 | 1011        | 26 Jun 2007 19:01:48 | 00:02:32 | 00:02:32 |      | 1      | Answered | C |
| 1001 | 1006        | 26 Jun 2007 18:55:59 | 00:00:19 | 00:00:14 |      | 1      | Answered |   |
| 1001 | 1004        | 26 Jun 2007 18:40:26 | 00:00:09 | 00:00:04 |      | 2      | Answered |   |
| 1020 | 1011        | 26 Jun 2007 17:50:43 | 00:00:04 | 00:00:04 |      | 1      | Answered |   |
| 1001 | 1011        | 26 Jun 2007 17:50:33 | 00:00:15 | 00:00:13 |      | 1      | Answered |   |
| 1020 | 1011        | 26 Jun 2007 17:49:52 | 00:00:07 | 00:00:07 |      | 1      | Answered |   |
| 1001 | 1011        | 26 Jun 2007 17:49:45 | 00:00:13 | 00:00:13 |      | 1      | Answered | 0 |
| 1001 | 1011        | 26 Jun 2007 17:46:52 | 00:00:13 | 00:00:13 |      | 1      | Answered |   |
| 1001 | 1011        | 26 Jun 2007 17:46:45 | 00:00:20 | 00:00:20 |      | 1      | Answered | 0 |
| 1001 | 1011        | 26 Jun 2007 17:46:18 | 00:00:04 | 00:00:04 |      | 1      | Answered |   |

#### From:

Extension number the call was made from Example: If call was made from extension 1001 to extension 1004, '1001' is displayed here. Field Type: Display

#### **Destination:**

Extension number the call was made to Example: If call was made from extension 1001 to extension 1004, '1004' is displayed here. Field Type: Display

#### Date/Time:

Date and Time when the call was made Example: 04 Oct 2006 10:44:10 Field Type: Display

#### **Duration:**

Call duration time in hh:mm:ss format Example: 00:12:45 Field Type: Display

## **Billing:**

Time billed by the system Example: 00:12:45 Field Type: Display

#### **Routes:**

Number of system routes Example: If call goes directly from extension to destination - '1' will be displayed here. If call has entered

| the IVR and was then redirected to queue and then agent answers the call '2' will be displayed here (IVR and queue were used)<br>Field Type: Display                                                                             |
|----------------------------------------------------------------------------------------------------|
| Status:<br>Displays the call status<br>Example: Depending on whether a call was answered or not, this field value may have the following<br>content:<br>• Answered<br>• Not Answered<br>• Busy<br>• Error<br>Field Type: Display |
| <ul> <li>This icon is displayed once a call is recorded and 'Delete' or 'Listen' enhanced service is active</li> <li>This is a box used with the CDR commands to select a desired call</li> </ul>                                |

# 14.1.1 Search/Filter

I

| Search/Filt | er          |               |               |       |            |
|-------------|-------------|---------------|---------------|-------|------------|
| Start Date  | End Date    | Status        | Source        | Queue | Type 🕥     |
| Feb-1-2007  | Feb-28-2007 | Please select | Destination(s | s) 💌  | Incoming 🔨 |

#### Start Date:

Select a Search/Filter start date

Example: Click on a small 'Calendar' icon next to a field and select desired date Field Type: Option button

## End Date:

Select a Search/Filter end date

Example: Click on a small 'Calendar' icon next to a field and select desired date Field Type: Option button

### Status:

Search calls by selecting desired call status

Example: Click on a 'Please Select' button and select one of the available fields:

• All

Answered

- Not Answered
- Busy
- Error
- Field Type: Select box

#### Source:

Search calls by source type

**Example:** Select 'Destinations' to display calls that came over network extensions or 'Trunk' to display calls that came from other providers/PBXwares etc... Field Type: Option button

#### Type:

Search calls based on the type of calls

Example: Click the 'Type' button and select one of the available fields:

• All

- Outgoing
- Incoming
- Field Type: Select box

|             | مرجع المرابع المراجع |            | 1         | £:14 a.m. | h          | مطلب امثلم |
|-------------|----------------------|------------|-----------|-----------|------------|------------|
| NOTE: After | making ar            | iv chandes | to search | flitter.  | pe sure to | ) сиск тпе |

search icon

# 14.1.2 Actions

- In this chapter we will cover:
- Listen 265
- Call 266
- Print 267
- Email 267
- Advanced 268
- 14.1.2.1 Listen

| Listen:                                                                                                    |
|----------------------------------------------------------------------------------------------------|
| Once the 'Listen' $\bigcirc$ icon is displayed next to a call record it means that the specific call was recorded. |

Example: To play recorded calls, check the box next to a 'Listen' icon and click 'Listen'. Browser will prompt you to open the sound file in your favorite audio player or to download the sound file. Field Type: Option button

NOTE: By default the sound format is available as a .gsm file. To change the recording format go to: 'Settings: Servers: Edit: Recordings format' and select one of the available sound formats:

- gsm
- wav
- wav49 and
- ogg

## 14.1.2.2 Call

To establish a call between two PBXware extensions all you need to provide is the caller \$EXTENSION number and the \$DESTINATION extension

| Call   |               |                |
|--------|---------------|----------------|
| Caller | Destination   |                |
|        | Please select | 💌 🔀 <u>Cal</u> |

#### Caller

PBXware extension that will make a call

Example: Provide any PBXware extension number here, 1001 for example Field Type: [0-9]

#### **Destination:**

Destination extension that will be dialed by 'Caller' extension

Example: To select a destination extension, first check a box next to a CDR record. This field will display two extensions listed under 'From' and 'Destination' selected record Field Type: Select button

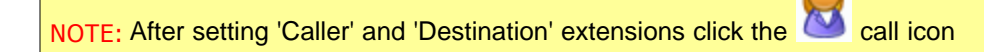

## 14.1.2.3 Print

Check the box next to a call record and click the 'Print' button. This action will open a new popup window with the printing interface.

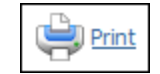

| From | Destination | Date/Time            | Duration | Status   |
|------|-------------|----------------------|----------|----------|
| 5555 | 4000        | 30 Jan 2007 11:25:02 | 00:00:24 | Answered |
| 1000 | 4000        | 29 Jan 2007 17:21:20 | 00:00:14 | Answered |
| 1000 | 4000        | 29 Jan 2007 17:20:45 | 00:00:25 | Answered |
| 1000 | 4000        | 29 Jan 2007 17:03:13 | 00:00:27 | Answered |
| 1000 | 4000        | 29 Jan 2007 17:02:47 | 00:00:14 | Answered |
| 1000 | 4000        | 29 Jan 2007 16:59:52 | 00:00:24 | Answered |
| 1000 | 4000        | 29 Jan 2007 16:59:50 | 00:00:09 | Answered |
| 1000 | 4000        | 29 Jan 2007 16:59:49 | 00:00:00 | Answered |
| 1000 | 4000        | 29 Jan 2007 16:59:29 | 00:00:19 | Answered |
| 1000 | 4000        | 29 Jan 2007 16:59:20 | 00:00:27 | Answered |
| 1000 | 4000        | 29 Jan 2007 16:58:48 | 00:00:38 | Answered |
| 1000 | 4000        | 29 Jan 2007 16:58:45 | 00:00:33 | Answered |
| 1000 | 4000        | 29 Jan 2007 16:58:33 | 00:00:13 | Answered |
| 1000 | 4000        | 29 Jan 2007 16:58:22 | 00:00:21 | Answered |
| 1000 | 4000        | 29 Jan 2007 16:58:12 | 00:00:15 | Answered |
| 1000 | 4000        | 29 Jan 2007 16:57:50 | 00:00:19 | Answered |
|      |             |                      |          |          |
|      |             |                      |          |          |
|      |             |                      |          |          |

# 14.1.2.4 Email

| $\geq$ | <u>E-mail</u> |
|--------|---------------|
|--------|---------------|

Click on 'Email' button to send all reports listed on page or Select a box next to a report and click 'Email' button to send only selected ones

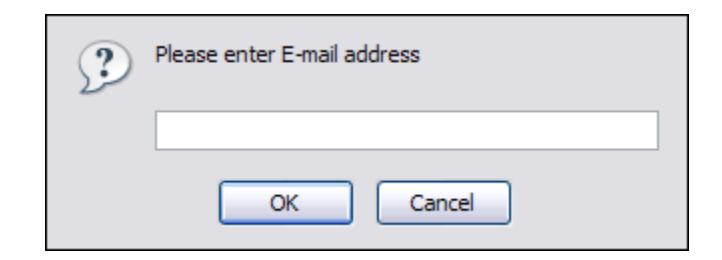

Provide E-mail address where report is to be sent and click 'OK' button to proceed or 'Cancel' to abort the email action

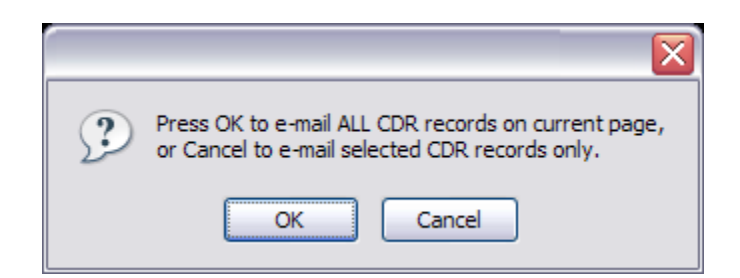

Press 'OK' to email all CDR records on the current page (even if they are not selected) or click 'Cancel' to print selected records only

|                                           | X |
|-------------------------------------------|---|
| Please press OK to confirm E-mail report. |   |
| OK Cancel                                 |   |

Finally, press 'OK' button to confirm email action or 'Cancel' to abort the email action

## 14.1.2.5 Advanced

- In this chapter we will cover:
- CLIR 209
- Delete Recording 210
- Download CSV 210

| Actions |                  | -            |
|---------|------------------|--------------|
|         | Delete Recording | Download CSV |

#### 14.1.2.5.1 CLIR

| 🤒 http://1 | 92.16 | 8.1.20 - Reports > CLIR - Mozilla Firefox |        |     |
|------------|-------|-------------------------------------------|--------|-----|
|            |       | Command                                   | Result | •   |
| 11:25:02   | VAR:  | agi_network: yes                          |        |     |
| 11:25:02   | VAR:  | agi_request: agi://127.0.0.1              |        |     |
| 11:25:02   | VAR:  | agi_channel: IAX2/192.168.1.200-1         |        |     |
| 11:25:02   | VAR:  | agi_language: en                          |        | III |
| 11:25:02   | VAR:  | agi_type: IAX2                            |        |     |
| 11:25:02   | VAR:  | agi_uniqueid: 1170152702.333              |        |     |
| 11:25:02   | VAR:  | agi_callerid: 5555                        |        |     |
| 11:25:02   | VAR:  | agi_calleridname: PBXware                 |        |     |
| 11:25:02   | VAR:  | agi_callingpres: 1                        |        |     |
| 11:25:02   | VAR:  | agi_callingani2: 0                        |        |     |
| 11:25:02   | VAR:  | agi_callington: 0                         |        |     |
| 11:25:02   | VAR:  | agi_callingtns: 0                         |        |     |
| 11:25:02   | VAR:  | agi_dnid: unknown                         |        |     |
| 11:25:02   | VAR:  | agi_rdnis: unknown                        |        |     |
| 11:25:02   | VAR:  | agi_context: default                      |        |     |
| 11:25:02   | VAR:  | agi_extension: 4000                       |        |     |
| 11:25:02   | VAR:  | agi_priority: 1                           |        |     |
| 11:25:02   | VAR:  | agi_enhanced: 0.0                         |        |     |
| 11:25:02   | VAR:  | agi accountcode: 5555                     |        | -   |
| Done       |       |                                           |        |     |

### CLIR:

CLIR (Command Line Interface Record) details

**Example:** Select a desired call record and click this button to view more technical details about the call. A small popup window will open with the data. **NOTE:** When experiencing any kind of unexplained problems, this is the data you need to send to the technical support team **Field Type:** Command Button

#### 14.1.2.5.2 Delete Recording

## **Delete Recording:**

Deletes the recorded calls. **NOTE:** For this command to be displayed, appropriate enhanced service has to be set.

Example: Select a recorded call and click this button to delete it from the file system Field Type: Command Button

14.1.2.5.3 Download CSV

Download CSV: Download data as the .csv (Comma Separated Value) file Example: Click this button to download the .csv file to your desktop Field Type: Command Button

# 14.2 CDR Settings

Please provide a number in 'Records per page' field

| » CDR Settings    |      |
|-------------------|------|
| Records per page: | 16   |
|                   | Save |
|                   |      |

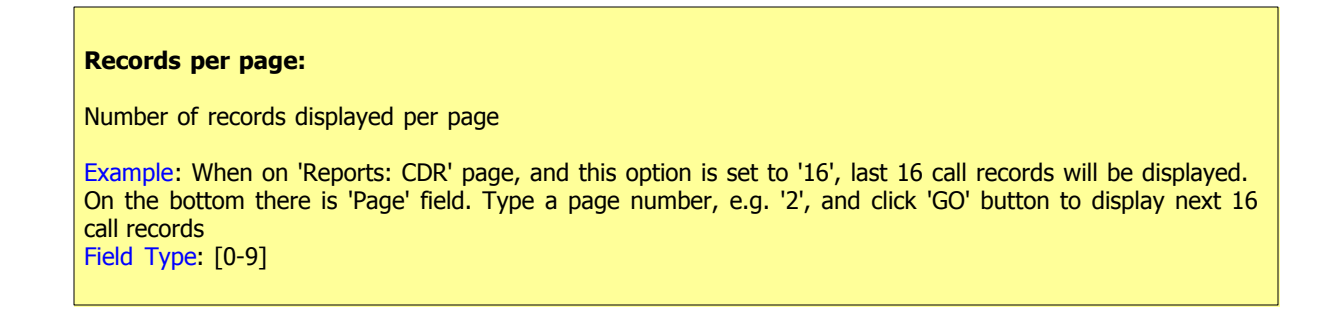

# 14.3 Action Logs

Each time a user interacts with the system, its action is sent to an "action queue". The action queue

then sends a command to the PBXware service that is running on either local or remote host(s). These commands are then analyzed by the action queue for its status. All successful commands are colored in green. All unsuccessful commands are colored in red, and queued for re-sending 5 minutes subsequently.

| From      | То                   |                                    |
|-----------|----------------------|------------------------------------|
| 1/10/2006 | Pick date 31/10/2006 | Pick date Show                     |
| #ID       | Date                 | Command                            |
| #12594    | 04 Oct 2006 09:59:23 | Reloaded successfully.             |
| #12595    | 04 Oct 2006 09:59:23 | Configuration saved successfully.  |
| #12590    | 04 Oct 2006 09:59:21 | Query executed successfully.       |
| #12591    | 04 Oct 2006 09:59:21 | Query executed successfully.       |
| #12592    | 04 Oct 2006 09:59:21 | Saved voicemail.conf successfully. |
| #12593    | 04 Oct 2006 09:59:21 | Saved iax.conf successfully.       |
| #12588    | 04 Oct 2006 09:59:11 | Reloaded successfully.             |
| #12589    | 04 Oct 2006 09:59:11 | Configuration saved successfully.  |
| #12584    | 04 Oct 2006 09:59:09 | Query executed successfully.       |
| #12585    | 04 Oct 2006 09:59:09 | Query executed successfully.       |
| #12586    | 04 Oct 2006 09:59:09 | Saved voicemail.conf successfully. |
| #12587    | 04 Oct 2006 09:59:09 | Saved iax.conf successfully.       |
| #12582    | 04 Oct 2006 09:58:53 | Reloaded successfully.             |
| #12583    | 04 Oct 2006 09:58:53 | Configuration saved successfully.  |
| #12581    | 04 Oct 2006 09:58:51 | Saved iax.conf successfully.       |
| #12578    | 04 Oct 2006 09:58:41 | Query executed successfully.       |
| #12579    | 04 Oct 2006 09:58:41 | Query executed successfully.       |
| #12580    | 04 Oct 2006 09:58:41 | Saved voicemail.conf successfully. |
| #12575    | 04 Oct 2006 09:57:52 | Query executed successfully.       |
| #12576    | 04 Oct 2006 09:57:52 | Saved voicemail.conf successfully. |
| «left     |                      | Page 1 M of 8 next>                |

### ID:

Action logs unique id (Identities) Example: #4250 Field Type: Display

# Date:

Date/Time action log has been performed Example: 14-11-2005 15:12:23 Field Type: Button

## Command:

Command sent to PBXware service

Example: Query executed successfully. Field Type: Display

# 14.3.1 Search

| From      |           | То         |           |      |
|-----------|-----------|------------|-----------|------|
| 1/02/2007 | Pick date | 02/02/2007 | Pick date | Show |

#### From:

Select a Search/Filter start date

Example: Click on a 'Pick date' button next to a field and select desired date Field Type: Option button

### To:

Select a Search/Filter end date

Example: Click on a 'Pick date' button next to a field and select desired date Field Type: Option button

### Show:

Display results based on the set Search details

Example: Select 'From' and 'To' date ranges and click this button to display the results Field Type: Button

# 14.4 CLI Messages

CLI messages provide a convenient method of showing messages received from asterisk CLI (Command Line Interface). Each message is shown in the order received and if clicked on, it will open a new browser searching www.google.com with the message content text.

| rning 🥐 <u>Notice</u> | C Error                                              |
|-----------------------|------------------------------------------------------|
| Date                  | Message                                              |
| Oct 4 12:25:49        | channel.c: No channel type registered for "          |
| Oct 4 12:25:49        | file.c: Failed to write frame                        |
| Oct 4 12:25:43        | interface.c: Junk at the beginning of frame 49443303 |
| Oct 4 12:25:43        | interface.c: Junk at the beginning of frame 00000000 |
| Oct 4 12:25:40        | channel.c: No channel type registered for "          |
| Oct 4 12:25:36        | channel.c: No channel type registered for "          |
| Oct 4 12:25:32        | channel.c: No channel type registered for "          |
| Oct 4 12:25:28        | channel.c: No channel type registered for "          |
| Oct 4 12:25:23        | channel.c: No channel type registered for "          |
| Oct 4 12:25:18        | interface.c: Junk at the beginning of frame 49443303 |
| Oct 4 12:25:18        | channel.c: No channel type registered for "          |
| Oct 4 12:25:07        | channel.c: No channel type registered for "          |
| Oct 4 12:25:03        | channel.c: No channel type registered for "          |
| Oct 4 12:24:59        | channel.c: No channel type registered for "          |
| Oct 4 12:24:55        | channel.c: No channel type registered for "          |
| Oct 4 12:24:51        | channel.c: No channel type registered for "          |
| Oct 4 12:24:45        | interface.c: Junk at the beginning of frame 49443303 |

Available Message types:

- Warning A warning message of an issue that will not usually affect the system's operation
- Notice A notice message is simply a formal notice and does not affect the system's operation
- Error Error message may in some situations stop or affect the system's operation

# 14.5 SMTP Log

Last messages archived in the SMTP log. Messages are marked as:

- Sent Sent by PBXware and
- Received Response from the SMTP server

| ast SMTP log           |                                              |
|------------------------|----------------------------------------------|
| Sent 🥠 Received        |                                              |
| Date                   | Message                                      |
| 12 Sep 2006 12:57:21   |                                              |
| 12 Sep 2006 12:57:21   | EHLO localhost                               |
| 🔶 12 Sep 2006 12:57:21 |                                              |
| 🔶 12 Sep 2006 12:57:21 | 250-8BITMIME                                 |
| 🔶 12 Sep 2006 12:57:21 | 250-PIPELINING                               |
| 12 Sep 2006 12:57:21   | 250-DSN                                      |
| 12 Sep 2006 12:57:21   | 250-ENHANCEDSTATUSCODES                      |
| 12 Sep 2006 12:57:21   | 250-HELP                                     |
| 12 Sep 2006 12:57:21   | 250-AUTH PLAIN LOGIN                         |
| 12 Sep 2006 12:57:21   | 250-ETRN                                     |
| 🔶 12 Sep 2006 12:57:21 | 250 SIZE 0                                   |
| 12 Sep 2006 12:57:21   | AUTH LOGIN                                   |
| 12 Sep 2006 12:57:21   | 334                                          |
| 12 Sep 2006 12:57:21   | Ymj                                          |
| 12 Sep 2006 12:57:21   | 334                                          |
| 12 Sep 2006 12:57:21   | bWS                                          |
| 12 Sep 2006 12:57:21   | 235 2.7.0 LOGIN authentication successful.   |
| 12 Sep 2006 12:57:21   | MAIL FROM: <info@devserver></info@devserver> |

## Date:

Date/Time SMTP log was created

Example: 12 Sep 2006 12:57:21 Field Type: Display

### Message:

SMTP server response

Example: AUTH LOGIN Field Type: Display

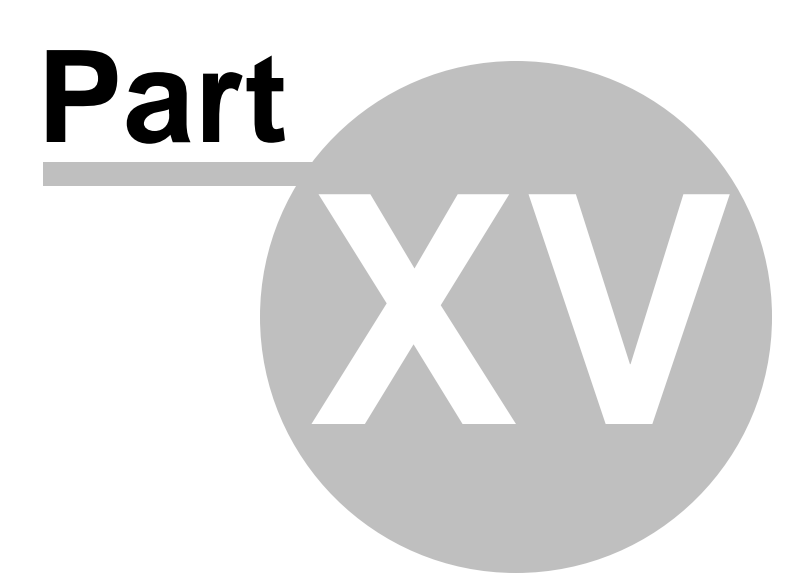

#### 15 Fax

Fax window displays all faxes received by the PBXware and the ones transferred to remote systems as well

In this chapter we will cover: - Received FAXes<sup>276</sup> - Remote FAX<sup>278</sup>

| elect a server:                                                                                                    | n           |                           |                      | 🔀 Delet | : 🜔   | Download | PDF | 🔿 R    | unning    |
|----------------------------------------------------------------------------------------------------|-------------|---------------------------|----------------------|---------|-------|----------|-----|--------|-----------|
| xtensions                                                                                                    | From (RSID) | Destination               | Date/Time            | Pages   | Size  | Sent     |     | Select | a server: |
| runks                                                                                                    | 032445231   | haris@bicomsystems.com    | 04 May 2007 17:05:11 | 1       | 2268  |          |     | 0      |           |
| IDs                                                                                                    | 032445231   | haris@bicomsystems.com    | 04 May 2007 17:02:51 | 1       | 22KB  |          |     | 9      | Reload    |
| onferences                                                                                                    |             | harie Bhiromeustame.com   |                      |         | 22.00 |          | -   |        | Restart   |
| in in in it is a second second s | 032445231   | nene worden systems. den  | 04 May 2007 17:01:12 | 1       | 2268  |          |     | ~      |           |
| pents                                                                                                    | 032445231   | heris@bicomsystems.com    | 04 May 2007 12:38:14 | 1       | 2268  |          |     |        | Stop      |
| oicemail                                                                                                    | 032445231   | heris@bicomsystems.com    | 04 May 2007 12:13:35 | 1       | 14/B  |          |     |        |           |
| lonitor                                                                                                    | 032445231   | haris@bicomsystems.com    | 04 May 2007 12:03:25 | 1       | 14B   |          |     |        |           |
| ietworks                                                                                                    | 022445221   | haris Obinnessetane com   | 35 Arr 2007 12-27-20 |         | 1760  |          | -   |        |           |
| eports                                                                                                    | 032113231   | nara @0100113 (31010-0011 | 25 Apr 2007 13:37:29 | ••••••  | 1/ND  |          |     |        |           |
| ax                                                                                                    | 32445231    | haris@bicomsystems.com    | 24 Apr 2007 12:49:28 | 1       | 146B  |          |     |        |           |
| Remote FAX                                                                                                    | 32445231    | 1001                      | 24 Apr 2007 12:44:42 | 1       | 13KB  | 0        |     |        |           |
| ystem                                                                                                    |             |                           |                      |         |       |          |     |        |           |
| outes                                                                                                    |             |                           |                      |         |       |          |     |        |           |
| CR                                                                                                    |             |                           |                      |         |       |          |     |        |           |
| ervice Plans                                                                                                    |             |                           |                      |         |       |          |     |        |           |
| attings                                                                                                    |             |                           |                      |         |       |          |     |        |           |
|                                                                                                    |             |                           |                      |         |       |          |     |        |           |
|                                                                                                    |             |                           |                      |         |       |          |     |        |           |
|                                                                                                    |             |                           |                      |         |       |          |     |        |           |
|                                                                                                    |             |                           |                      |         |       |          |     |        |           |
|                                                                                                    |             |                           |                      |         |       |          |     |        |           |
|                                                                                                    |             |                           |                      |         |       |          |     |        |           |
|                                                                                                    |             |                           |                      |         |       |          |     |        |           |
|                                                                                                    |             |                           |                      |         |       |          |     |        |           |
|                                                                                                    |             |                           |                      |         |       |          |     |        |           |

#### 15.1 **Received Faxes**

This screen lists all faxes received by the PBXware with the following details

|             |                        | Send Remotely        | Delete |      | Download | PDF |
|-------------|------------------------|----------------------|--------|------|----------|-----|
| From (RSID) | Destination            | Date/Time            | Pages  | Size | Sent     |     |
| 032445231   | Remote FAX             | 07 Jun 2007 13:16:44 | 1      | 6KB  | 0        |     |
| 032445231   | Remote FAX             | 07 Jun 2007 13:14:54 | 1      | 6KB  | 0        |     |
| 032445231   | haris@bicomsystems.com | 07 Jun 2007 13:08:39 | 1      | 6KB  | 0        |     |
| 032445231   | haris@bicomsystems.com | 07 Jun 2007 13:06:12 | 1      | 6KB  |          |     |
| 032445231   | haris@bicomsystems.com | 04 May 2007 17:05:11 | 1      | 22KB | 0        |     |
| 032445231   | haris@bicomsystems.com | 04 May 2007 17:02:51 | 1      | 22KB | 0        |     |
| 032445231   | haris@bicomsystems.com | 04 May 2007 17:01:12 | 1      | 22KB | 0        |     |
| 032445231   | haris@bicomsystems.com | 04 May 2007 12:38:14 | 1      | 22KB | 0        |     |
| 032445231   | haris@bicomsystems.com | 04 May 2007 12:13:35 | 1      | 14KB | 0        |     |
| 032445231   | haris@bicomsystems.com | 04 May 2007 12:03:25 | 1      | 14KB | 0        |     |
| 032445231   | haris@bicomsystems.com | 25 Apr 2007 13:37:29 | 1      | 17KB | $\odot$  |     |
| 32445231    | haris@bicomsystems.com | 24 Apr 2007 12:49:28 | 1      | 14KB | 0        |     |
| 32445231    | 1001                   | 24 Apr 2007 12:44:42 | 1      | 13KB | 0        |     |

#### From:

Extension number fax was sent from Example: 032445231 Field Type: Display

### **Destination:**

Email address attached fax was sent to. If Extension number is displayed here, fax is sent to email address associated with the extension Example: email@domain.con|1001 Field Type: Display

### Date/Time:

Date/Time was was received Example: 04 May 2007 12:48:12 Field Type: Display

## Pages:

Number of pages in received fax Example: 1 Field Type: Display

### Size:

Fax size in KB Example: 14KB Field Type: Display

## Sent:

Shows whether fax was sent remotely or not Example: Red icon indicates local and green one indicated remote fax destination Field Type: Display

Box used for download/delete fax actions Example: Select this box and click 'Download' button to download selected fax Field Type: Option button

# 15.2 Remote FAX

These options allow PBXware to transfer all incoming faxes to other systems. In order to do so be sure to set the following options under incoming DID ('Destination'='Fax to Email', 'Value'='remote:fax') and then provide the necessary remote system information here as follows

| Remote PBXware:    | 192.168.8.253 | $\checkmark$ |
|--------------------|---------------|--------------|
| Remote Port:       | 10001         | <b>~</b>     |
| PBXware Username:  | admin         | <b>~</b>     |
| PBXware Password:  | as90d7f8      | <b>~</b>     |
| Remote FAX number: | 032445231     | ✓            |

## Remote PBXware:

IP address of remote system that is to receive fax

Example: 192.168.8.253 Field Type: [0-9]

#### **Remote Port:**

Port on remote system used for communication

Example: 10001 Field Type: [0-9]

### **PBXware Username:**

Remote system daemon username ('Settings: Servers: Edit: Daemon Username')

Example: admin Field Type: [0-9][a-z]

## **PBXware Password:**

Remote system daemon password ('Settings: Servers: Edit: Daemon Password')

Example: pasd7f9 Field Type: [0-9][a-z]

## **Remote Fax Number:**

Extension number that will be displayed as fax sender.

Example: 032445231 Field Type: [0-9]

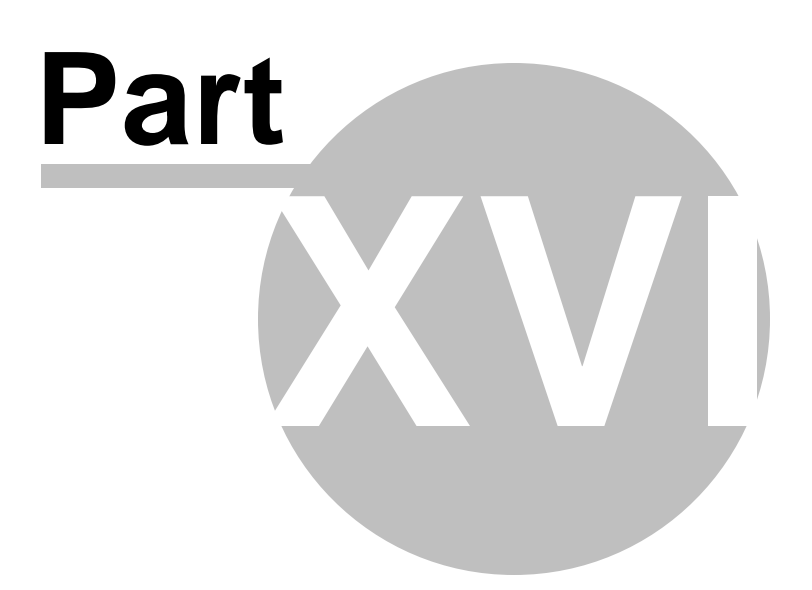

# 16 System

System window administers the core PBXware components such as the file system, system services, server details, licensing, sound files, MOH (Music On Hold) etc...

In this chapter we will cover:

- File System 281
- Services 296
- Server Details 285
- Licensing 287
- Sound Files 288
- Music on Hold 290
- Information 296

| Solution   nsions   is   a   is   a   is   a   is   a   is   a   is   a   is   a   is   a   is   a   is   a   is   a   is   is <th>et a server:</th> <th>ilesystem</th> <th></th> <th><br/></th> <th></th> <th></th> <th></th> <th></th> <th></th> <th>Running</th>                                                                                                    | et a server:                                                                                               | ilesystem          |         | <br>  |                        |         |     |          |                       | Running   |
|----------------------------------------------------------------------------------------------------|----------------------------------------------------------------------------------------------------|--------------------|---------|-------|------------------------|---------|-----|----------|-----------------------|-----------|
| nsions   ks   Asterisk logs:   4 weeks   • erences   ves   • erend   tor   vorks   vrbs   • erendes   • erendes                                                                                                    | Not ver (M)                                                                                                | es to rotate every |         |       | Files to remove every  |         |     |          | Selec                 | t a serve |
| Asterisk logs: 4 weeks     Asterisk logs: 4 weeks     Voicemail: 6 weeks     Voicemail: 6 weeks   Voicemail: 6 weeks     Voicemail: 6 weeks     Voicemail: 6 weeks     Voicemail: 6 weeks     Voicemail: 6 weeks     Voicemail: 6 weeks     Voicemail: 6 weeks     Voicemail: 6 weeks     Voicemail: 6 weeks                                                                                                    | insions                                                                                                    | PBXware logs:      | 4 weeks | ~     | PBXware CLIR files:    | 4 weeks | ~   | <b>~</b> | Dev5                  | erver     |
| if erences       Voicemail:       if weeks       if weeks                                                                                                    | ks                                                                                                    | Asterisk logs:     | d weeks | -     | Asterisk backup files: | 9 weeks |     | -        | 0                     | Delead    |
| irrences       volcentalis 6 weeks v       image: set image: set image:                                                                                                    | s                                                                                                    | - (                | 1110010 | <br>- | Voicemail              | 2 meens |     |          | 0                     | Reload    |
| Recordings:     week     Image: Week       tos     Image: Week     Image: Week       tor     Image: Week     Image: Week       tor     Image: Week     Image: Week       tor     Image: Week     Image: Week       tor     Image: Week     Image: Week       tor     Image: Week     Image: Week       tor     Image: Week     Image: Week       tor     Image: Week     Image: Week       tor     Image: Week     Image: Week                                                                                                    | ferences                                                                                                   |                    |         |       | voicemaii              | 6 weeks | ~   | •        |                       | Restart   |
| In the second second se                                                                                                    |                                                                                                    |                    |         |       | Recordings:            | week    | ~   | ~        | <b>U</b>              | rvestal   |
| Iss Save Save Save Save Save                                                                                                    | es                                                                                                    |                    |         |       |                        |         | -   |          | C                     | Stop      |
| mail                                                                                                    | ts                                                                                                    |                    |         |       |                        |         | 2 : | Save     | $\mathbf{\mathbf{w}}$ | acop      |
| tor<br>orks<br>ts<br>second<br>system<br>vices<br>ver Details<br>second<br>print<br>is On Hold<br>DN<br>ton<br>second<br>print<br>second<br>print<br>second<br>p                                                                                                    | mail                                                                                                    |                    |         | <br>  |                        |         |     |          |                       |           |
| orks rts System Vices Vices Vi                                                                                                    | tor                                                                                                    |                    |         |       |                        |         |     |          |                       |           |
| rts<br>sm<br>System<br>Ver Details<br>snsing<br>air On Hold<br>ON<br>ormation<br>age                                                                                                    | orks                                                                                                    |                    |         |       |                        |         |     |          |                       |           |
| m<br>System<br>vices<br>ver Details<br>nsing<br>nd Files<br>is Con Hold<br>DN<br>DN<br>Smation<br>age                                                                                                    |                                                                                                    |                    |         |       |                        |         |     |          |                       |           |
| m<br>System<br>wees<br>were Details<br>naing<br>nd Files<br>ic On Hold<br>DN<br>ON<br>gg                                                                                                    | rts                                                                                                    |                    |         |       |                        |         |     |          |                       |           |
| System<br>vices<br>ver Details<br>maing<br>and Files<br>sic On Hold<br>DN<br>DN<br>System<br>States<br>System<br>System | rts                                                                                                    |                    |         |       |                        |         |     |          |                       |           |
| vices ver Details nsing di Files ic On Hold ON rmation gs                                                                                                    | m                                                                                                    |                    |         |       |                        |         |     |          |                       |           |
| ver Details<br>nsing<br>dia Files<br>dia Con Hold<br>EN<br>EN<br>Semation<br>age                                                                                                    | m<br>System                                                                                                |                    |         |       |                        |         |     |          |                       |           |
| rsing ind Files ic On Hold ON Omation Ops                                                                                                    | m<br>System<br>Vices                                                                                       |                    |         |       |                        |         |     |          |                       |           |
| ic On Hold DN smaton gg                                                                                                    | m<br>System<br>Vices<br>ver Details                                                                        |                    |         |       |                        |         |     |          |                       |           |
| ic Cn Hold<br>ION<br>ormation<br>ogs                                                                                                    | nn<br>System<br>Woes<br>ver Details<br>maing                                                               |                    |         |       |                        |         |     |          |                       |           |
| ION immation in the second second sec                                                                                                    | en<br>System<br>Vices<br>ver Details<br>maing<br>and Files                                                 |                    |         |       |                        |         |     |          |                       |           |
| nnasion<br>ngs                                                                                                    | em<br>System<br>vices<br>ver Details<br>ensing<br>and Files<br>sic On Hold                                 |                    |         |       |                        |         |     |          |                       |           |
| ngs                                                                                                    | rts<br>System<br>Vices<br>maing<br>and Files<br>is: On Hold<br>ION                                         |                    |         |       |                        |         |     |          |                       |           |
|                                                                                                    | en<br>System<br>Vices<br>ver Details<br>snaing<br>and Files<br>sic On Hold<br>DN<br>permation              |                    |         |       |                        |         |     |          |                       |           |
|                                                                                                    | em<br>System<br>Tvices<br>rver Details<br>ensing<br>und Files<br>sic On Hold<br>SON<br>formation<br>hgs    |                    |         |       |                        |         |     |          |                       |           |
|                                                                                                    | em<br>S System<br>tvices<br>rver Details<br>ensing<br>und Files<br>sic On Hold<br>SDN<br>formation<br>ings |                    |         |       |                        |         |     |          |                       |           |
|                                                                                                    | em<br>System<br>vices<br>ver Details<br>ensing<br>und Files<br>sic On Hold<br>SDN<br>örmation<br>ngs       |                    |         |       |                        |         |     |          |                       |           |
|                                                                                                    | en<br>System<br>Vices<br>ensing<br>and Files<br>aic On Hold<br>SON<br>ormation<br>ngs                      |                    |         |       |                        |         |     |          |                       |           |
|                                                                                                    | en<br>System<br>vices<br>ver Details<br>ensing<br>and Files<br>sic On Hold<br>SON<br>formation<br>ngs      |                    |         |       |                        |         |     |          |                       |           |

# 16.1 File System

All IPBXware logs, sound recordings, CLI and CLIR files are stored on local file system. Some of these files can grow to a size which will not leave any space left on the system. This section provides management of how and when these files should be rotated or deleted in order to prevent such scenario.

| » Filesystem          |         |                       |                        |         |          |
|-----------------------|---------|-----------------------|------------------------|---------|----------|
| Files to rotate every |         |                       | Files to remove every  |         |          |
| PBXware logs:         | 4 weeks | <ul> <li>✓</li> </ul> | PBXware CLIR files:    | 4 weeks | <b>~</b> |
| Asterisk logs:        | 4 weeks | <b>v v</b>            | Asterisk backup files: | 9 weeks | <b>~</b> |
| L                     |         |                       | Voicemail:             | 6 weeks | <b>v</b> |
|                       |         |                       | Recordings:            | week    | <b>~</b> |
|                       |         |                       | 1                      |         | Save     |

### Following files are rotated after selected period of time

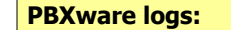

Time PBXware logs are kept on the filesystem '/home/servers/pbxware/pw/pbxware/var/log'

Example: Default value '4 weeks' Field Type: Select box

#### **Asterisk logs:**

Time Asterisk logs are kept on the filesystem '/home/servers/pbxare/pw/var/log/asterisk'

Example: Default value '4 weeks' Field Type: Select box

### Following files are deleted after selected period of time

#### **PBXware CLIR files:**

Time PBXware CLIR files are kept on the filesystem '/home/servers/pbxware/pw/pbxware/var/clir'

Example: Default value '4 weeks' Field Type: Select box

#### **Asterisk Backup files:**

Time Asterisk backup files are kept on the filesystem '/home/servers/pbxware/pw/etc/asterisk/backup'

Example: Default value '9 weeks' Field Type: Select box

#### Voicemail:

Time Voicemail files are kept on the filesystem '/home/servers/pbxware/pw/var/spool/asterisk/voicemail/ default/\$VOICE MAILBOX' Example: Default value '6 weeks' Field Type: Select box

#### **Recordings:**

Time Recordings are kept on the filesystem '/home/servers/pbxware/pw/var/spool/ast/monitor' Example: Default value 'week' Field Type: Select box

# 16.2 Services

This window controls the basic actions (start, stop, restart, reload) of PBXware services

| Services        |                |          |                  |               |               |
|-----------------|----------------|----------|------------------|---------------|---------------|
| System          | Start          | C Reload | 🚺 <u>Restart</u> | 😮 Stop        | (Running)     |
| Asterisk        | O <u>Start</u> | C Reload | 🚺 <u>Restart</u> | 😢 Stop        | (Running)     |
| PBXware         | O <u>Start</u> | C Reload | 🚺 <u>Restart</u> | 🔇 Stop        | (Running)     |
| Apache          | O <u>Start</u> | C Reload | 🚺 <u>Restart</u> | 🔇 Stop        | (Running)     |
| MySQL           | O <u>Start</u> | C Reload | 🚺 <u>Restart</u> | 🔇 Stop        | (Running)     |
| TFTP            | O <u>Start</u> | C Reload | 🚺 <u>Restart</u> | 🔇 Stop        | (Running)     |
| PBXware Postfix | O <u>Start</u> | C Reload | 🚺 <u>Restart</u> | 🔇 Stop        | (Running)     |
| Postfix         | O <u>Start</u> | C Reload | 🜔 <u>Restart</u> | 🔇 Stop        | (Running)     |
| Jabber server   | O <u>Start</u> | C Reload | 🚺 <u>Restart</u> | 📀 <u>Stop</u> | (Not Running) |
|                 |                |          |                  |               |               |
|                 |                |          |                  |               |               |
|                 |                |          |                  |               |               |
|                 |                |          |                  |               |               |
|                 |                |          |                  |               |               |

#### System:

Stop/Start/Restart the system

Example: Clicking on the 'Restart' button would reboot the system Field Type: Command button

#### **Asterisk:**

Stop/Start/Restart/Reload the Asterisk (The core PBXware runs on)

Example: Clicking on the 'Restart' button would restart the Asterisk Field Type: Command button

#### **PBXware:**

Stop/Start/Restart/Reload the PBXware

Example: Clicking on the 'Restart' button would restart the PBXware Field Type: Command button

#### Apache:

Stop/Start/Restart/ the Apache web server

Example: Clicking on the 'Restart' button would restart the Apache web server. In case that you cannot reach the PBXware login screen this is the service you need to start/restart Field Type: Command button

#### MySQL:

Stop/Start/Restart/Reload the MySQL database

Example: Clicking on the 'Restart' button would restart the MySQL database server Field Type: Command button

#### TFTP:

Stop/Start/Restart/ the TFTP server

Example: TFTP is used for storing and serving the UAD/Phone auto-configuration files Field Type: Command button

### **PBXware Postfix:**

Stop/Start/Restart/Reload the PBXware Postfix server

Example: Clicking on the 'Restart' button would restart the PBXware Postfix server Field Type: Command button

#### **Postfix:**

Stop/Start/Restart/Reload the Interface Postfix server

Example: Clicking on the 'Restart' button would restart the Postfix server Field Type: Command button

#### **Jabber server:**

Stop/Start/Restart/Reload the Jabber messaging server

Example: Clicking on the 'Restart' button would restart the Jabber server Field Type: Command button

# 16.3 Server Details

This window resets the root PBXware password, timezone and hostname

| Server Details         |                       |
|------------------------|-----------------------|
| Root Password:         |                       |
| Confirm Password:      |                       |
| Timezone:<br>Hostname: | Sarajevo 💌<br>pbxware |
|                        | Save                  |
|                        |                       |
|                        |                       |
|                        |                       |
|                        |                       |
|                        |                       |
|                        |                       |

#### **Root Password:**

Set the root password

Example: PBXware prompts for this password during the system/ssh login and when accessing system services throughinterface Field Type: [a-z][0-9]

### **Confirm Password:**

Confirm the root password

Example: Re-type the root password entered in the field above Field Type: [a-z][0-9]

#### Time zone:

Time zone PBXware is located at

Example: Select the appropriate time zone, for example 'USA/East-coast Field Type: Select box

### Hostname:

The name given to machine which will identify the system on the network

Example: hostname Field Type: [a-z][0-9]

# 16.4 Licensing

This window (re)licenses the system. Free and requested licenses are available (both bond to a system MAC address).

If you are upgrading your license just paste the license key in 'License Number' field, select the MAC address assigned to a license key and click on 'Save' button

NOTE: System must have access to fully operational Internet connection in order to license the system.

| Licensing<br>Please enter a valid license nu | mber in the text box below.               |
|----------------------------------------------|-------------------------------------------|
| License type:<br>License Number:<br>MAC:     | Requested License  00:03:1D:01:F8:74 Save |
|                                              |                                           |
|                                              |                                           |
|                                              |                                           |
|                                              |                                           |

### Licence Type:

Select a system license type

Example: The system comes with two license types. FREE license and 'Requested License' Field Type: Select box

#### License Number:

Provide system licence number as received in email. NOTE: This field will not be active if FREE license is requested

Example: ABCDE123 Field Type: [a-z][0-9]

#### MAC:

Select a MAC address to which license will be applied

Example: If your system has multiple MAC addresses select the one you wish to assign the license to. In case this MAC address changes in the future, you will have to re-license the system Field Type: Select options

# 16.5 Sound Files

This section administers all sound files used by the PBXware
| Sounds                    | ~      |                              | _        |
|---------------------------|--------|------------------------------|----------|
| gsm 💌 Browse              | 💟      | Upload Rename 🔀 Delete (     | Download |
|                           |        |                              | -        |
| 0-9 <b>a</b> bcdefghijk   | : Im   | n opqrstuvw x                | y z      |
| a-charge-for-this-svc     | .gsm 🔲 | and-area-code                | .gsm     |
| a-collect-charge-of       | .gsm 🔲 | and-or                       | .gsm     |
| a-collect-charge          | .gsm 🔲 | and-prs-pound-whn-finished   | .gsm     |
| a-connect-charge-of       | .gsm 🗌 | and                          | .gsm     |
| a-connect-charge          | .gsm 🔲 | announce-abandons            | .gsm     |
| abandon-all-hope          | .gsm 🗌 | another-time                 | .gsm     |
| abandons .                | .gsm 🔲 | approaching                  | .gsm     |
| academic-support          | .gsm 🔲 | approximately                | .gsm     |
| access-code               | .gsm 🔲 | are-you-still-there          | .gsm     |
| accessible-through-system | .gsm 🔲 | are-you-still-there2         | .gsm     |
| account-balance-is        | .gsm 🔲 | arizona                      | .gsm     |
| accounting                | .gsm 🔲 | arkansas                     | .gsm     |
| accounts-payable          | .gsm 🗌 | arlington                    | .gsm     |
| accounts-receivable       | .gsm 🗌 | astcc-account-balance-is     | .gsm     |
| account_not_valid         | .gsm 🗌 | astcc-account-number-invalid | .gsm     |
| activated .               | .gsm 🗌 | astcc-balance-of-account-is  | .gsm     |
| added-to                  | .gsm 🔲 | astcc-card-number-invalid    | .gsm     |

## Sounds:

Select among available options (gsm, ulaw, alaw, g729, ilbc, sln) to display system sound files of that type

Example: Selecting 'gsm' will display all system sounds with the .gsm file type Field Type: Select box

## Upload:

Uploads selected file from local computer to PBXware

Example: Click 'Browse' button and select a file from your desktop. Then click this button to upload selected file to PBXware Field Type: Command button

#### **Rename:**

Renames selected sound file

Example: Select a box next to a sound file (e.g. arizona). Change 'arizona' into 'Arizona101' and click this button to rename selected sound file Field Type: Command button

#### **Delete:**

Deletes selected sound file

Example: Select a box next to a sound file (e.g. arizona) and click this button to delete selected sound file Field Type: Command button

#### **Download:**

Downloads selected sound file to user's desktop

Example: Select a box next to a sound file (e.g. arizona) and click this button to download selected file to your desktop Field Type: Command button

#### NOTE:

PBXware will play only sound file types equal to enabled codecs on dialing extension.

For example, Extension 1000 has only gsm codec enabled. When same Extension logs in as a Queue Agent by dialing '\*202 + \$AGENT\_NUMBER', all sounds played by PBXware (asking for password etc...) will be in '. gsm' format.

If multiple codecs are enabled for Extension 1000(ulaw,alaw,gsm), PBXware will play sound files with better sound quality (ulaw/alaw).

# 16.6 Music on Hold

Music on Hold is a music or advertisements played to callers while they are waiting for agent or when put on hold for example

In this chapter we will cover: - Content 29↑ - Classes 29↓

| Content Classes      |                   |        |         |        |        |
|----------------------|-------------------|--------|---------|--------|--------|
| Add Content 🔍 Search |                   |        |         |        |        |
| Name                 | Author            | Length | Class   | Status |        |
| 🜔 Uzas Je Moja Furka | Azra              | 4:24   | default | On     | 📝 🖹    |
| Default sound        | Default           | 0:00   | default | Off    | 🔏 🙀    |
| 🜔 Pakleni Vozaci     | Atomsko Skloniste | 04:24  | test    | On     | 🔏 👔    |
| « left               | Page 1 of 1       |        |         |        | next » |

# 16.6.1 Content

MOH content window administers all PBXware MOH sound files. They are listed here with the following details

| Content Classes      |                   |        |         |        |        |
|----------------------|-------------------|--------|---------|--------|--------|
| Add Content 🔍 Search |                   |        |         |        |        |
| Name                 | Author            | Length | Class   | Status |        |
| 🜔 Uzas Je Moja Furka | Azra              | 4:24   | default | On     | 🖌 📝    |
| Default sound        | Default           | 0:00   | default | Off    | 📝 🙀    |
| 🜔 Pakleni Vozaci     | Atomsko Skloniste | 04:24  | test    | On     | 📝 🙀    |
| « left               | Page 1 of         | 1      |         |        | next » |

| Ν | aı | n | e | : |
|---|----|---|---|---|
|   |    |   | _ | - |

MOH sound file name Example: In The Club Field Type: Display

### Author:

MOH sound file author Example: 50 Cent Field Type: Display

## Length:

MOH sound file length in min:sec Example: 3:40 Field Type: Display

## Class:

MOH class sound file belongs to Example: Default Field Type: Display

#### Status:

MOH sound file status Example: On/Off Field Type: Display

## R

Edits the MOH file configuration Example: Click to edit MOH file configuration Field Type: Button

## 

Deletes a MOH file from the system Example: Click to delete a MOH file from the system Field Type: Button

## 16.6.1.1 Search

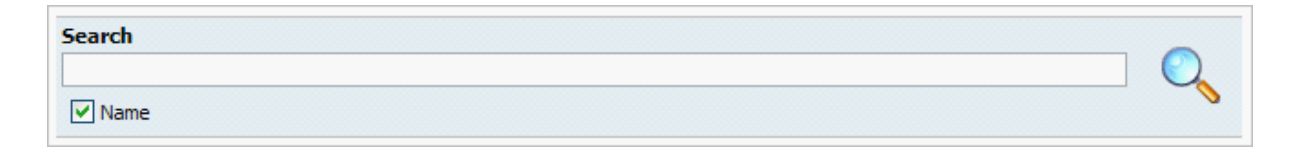

## Search:

Search phrase

Example: Provide a search phrase here and hit enter to filter the records Field Type: [a-z][0-9]

## Name:

Should search filter be applied to track names

Example: Check the box to search track names Field Type: Check box

## 16.6.1.2 Add/Edit Content

| » Content: Add |                     |              |
|----------------|---------------------|--------------|
| Clip Name      | Eyes Without A Face | ~            |
| Author         | Billy Idol          | $\checkmark$ |
| File           | D:\rr Browse        |              |
| Length         | 04:13               | <b>V</b>     |
| Class          | Please select       | $\checkmark$ |
| Status         | 🖲 On 🔘 Off          |              |
|                | Save 쳦 Go           | back         |
|                |                     |              |

## **Clip name:**

Audio file name

Example: Eyes Without A Face Field Type: [a-z][0-9]

## **Author:**

Author name

Example: Billy Idol Field Type: [a-z][0-9]

## File:

Displays full path to music file on local computer. Click 'Browse' button to select a file

Example: D:\Billy Idol\Billy Idol - Eyes Without A Face.mp3 Field Type: [a-z][0-9]

## Length:

Clip length

Example: 4:13 Field Type: [0-9][:]

### **Class:**

Select a MOH class sound file belongs to

Example: default Field Type: Select box

#### Status:

Set the status of uploaded file(active/inactive)

Example: On, Off Field Type: Option buttons

NOTE: 'wav', 'mp3'(44100Mhz, 128bit rate), 'ogg' and 'gsm' files are allowed for upload. File size is limited to 8Mb

## 16.6.2 Classes

MOH classes are something like folders on a computer filled with music files. Once a MOH class is assigned to queue for example, all sound files that belong to 'default' class are played back in random order. MOH classes are listed here with the following details

| Content Classes |             |        |
|-----------------|-------------|--------|
| Add Class       |             |        |
| Name            | Status      |        |
| 📄 default       | On          | 🖬 🔒    |
| i test          | On          | 🖬 🙀    |
| « left          | Page 1 of 1 | next » |

#### Name:

MOH class name Example: test Field Type: Display

#### Status:

MOH class system status. When disabled, sound files that belong to the class will not be played anywhere on the system Example: test Field Type: Display

Field Type: Button

Edits the MOH file configuration Example: Click to edit MOH file configuration

Deletes a MOH file from the system Example: Click to delete a MOH file from the system Field Type: Button

## 16.6.2.1 Search

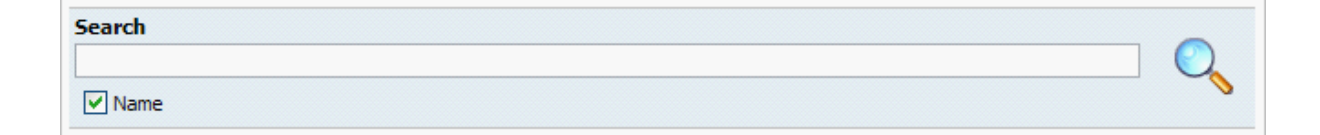

### Search:

Search phrase

Example: Provide a search phrase here and hit enter to filter the records Field Type: [a-z][0-9]

#### Name:

Should search filter be applied to class names

Example: Check the box to search class names Field Type: Check box

## 16.6.2.2 Add/Edit Classes

| » Classes: Add |              |   |
|----------------|--------------|---|
| Class Name:    |              | 1 |
| Status:        | On Off       |   |
|                | Save Go back |   |

## **Class Name:**

MOH class name

Example: IVR greetings Field Type: [a-z][0-9]

## Status:

Set the class status

Example: On, Off Field Type: Option buttons

# 16.7 Information

PBXware continuously monitors system services, load, ZAPTEL modules etc... in order to achieve and maintain high quality operations across the system and network. The result of these monitoring operations are also accessible to an authorized user.

| l0 sec   | Vpdate                         |               |           |                     |           |        |
|----------|--------------------------------|---------------|-----------|---------------------|-----------|--------|
| ystem    |                                |               |           |                     |           |        |
| BX uptin | ne: 1 hour, 13 minutes, 29 sec | conds, Last i | reload: 7 | minutes, 21 seconds |           |        |
| Load     |                                | СРШ           |           |                     | Memor     |        |
| 1 min    | 0 17                           | User          | 0 2 5 %   |                     | Used      | 214 3M |
| 5 min    | 0.1                            | Kernel        | 3.85%     |                     | Cache     | 91.7M  |
| 15 min   | 0.02                           | Idle          | 95.9%     |                     | Free      | 35. TH |
| Swap     |                                | Proces        | ses       |                     | rootfs    |        |
| Used     | OB                             | Running       | 1         |                     | Туре      | OB     |
| Free     | 392.2M                         | Sleeping      | 80        |                     | Mount     | OE     |
|          |                                | Stopped       | 0         |                     | Used      | 782.5M |
|          |                                | Zombie        | 0         |                     | Free      | 668.6M |
| CPU Inf  | 0                              | System        | 1         |                     | Service   | s      |
| CPUs     | 1                              | Name          | pbxware   |                     | PBXware   | OK     |
| Model    | Intel(R) Pentium(R) 4 CP       | Kernel        | Linux 2.6 | 5.9-22.EL           | Asterisk  | ОК     |
| MHz      | 2998.89                        | Arch          | i686      |                     | TFTP      | ОК     |
| Cache    | 1024 KB                        | Uptime        | 1d 10h 3  | 3m                  | Postfix   | ОК     |
| Module   | 5                              | Zaptel        |           |                     |           |        |
| ztdummy  | ОК                             | Detecter      | d Cards   | List of auto-detect | ed cards: | A      |
| wcusb    | ОК                             |               |           | None                |           |        |
| wcfxo    | ОК                             |               |           |                     |           |        |
| wcfxs    | ОК                             |               |           |                     |           |        |
| wct1xxp  | ОК                             |               |           |                     |           |        |
| wct4xxp  | ОК                             |               |           |                     |           | ~      |
| wcte11x  | ОК                             |               |           | <                   |           | 2      |
| tor2     | OK                             |               |           |                     |           |        |
| etwork   | Devices                        |               |           |                     |           |        |
| lo       |                                | eth0          |           |                     | cit0      |        |
| TY       | 2 GM                           | ту            | 11.404    |                     | TY        | 0P     |
| 14       | 2.011                          | 10            | 11162     |                     | 10        |        |

#### **Refresh Interval:**

Time interval in seconds at which data is to be refreshed Example: 10 sec Field Type: Select box

## **PBXware Uptime:**

Total time PBXware is available for service Example: 1 hour, 16 minutes, 42 seconds Field Type: Display

### Last Reload:

Total time since PBXware was last reloaded Example: 10 minutes, 34 seconds Field Type: Display

#### Load:

Load shown for past 1, 5 and 15 minutes Example: 0.16 Field Type: Display

#### CPU:

CPU usage by: user, kernel and idle Example: 2.3% Field Type: Display

#### Memory:

Memory usage by: Used, Cache and Free Example: 299.1M Field Type: Display

#### Swap:

Swap space usage Example: 5.2M Field Type: Display

#### **Processes:**

Processes by Running, Sleeping, Stopped and Zombie Example: 1, 96, 0, 0 Field Type: Display

#### rootfs:

File systems present shows by type, mount, usage and free status Example: 0B, 0B, 3.3G, 1.5G Field Type: Display

#### **CPU Info:**

Number of CPU's, Model, Speed and Cache size Example: Pentiun II (Deschutes), 398.28, 512KB Field Type: Display

#### System:

General system details like Name, Kernel, Architecture and Uptime Example: zenica.bicomsystems.com, Linux 2.4.21-27.0.1.EL, i686, 18d 1h 35m Field Type: Display

### Services:

Default system services running on the system Example: PBXware, Asterisk, TFTP, Postfix Field Type: Display

#### **Modules:**

Currently loaded ZAPTEL modules Example: wsusb Field Type: Display

#### Zaptel:

A list of all cards detected by the system is displayed here.

Channel Map displays used slots on TDM card. In this case first slot is filled with FXO module (displayed in black) while other 'Empty' slots are displayed in gray color. Example: Channel Map: 1: FXO, 2:FXS, 3:Empty, 4:FXO Field Type: Display

NOTE: With TDM cards, please make sure your power cable is connected. Message 'PLEASE CHECK TDM POWER CABLE' will be displayed if this happens.

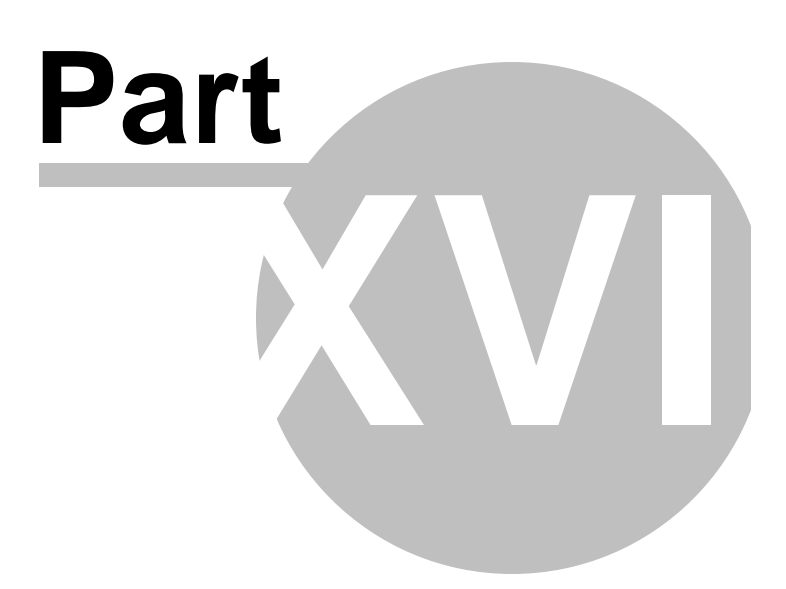

# 17 Routes

Routes identify each number dialled by users. Information is identified by the number dialled and destination group it belongs to.

In this chapter we will cover:

- Routes 301
- Destination Groups 305

| elect a server:     | 😂 Update PBXware daemon database 🚽 Import database                                         | 🕑 Running        |
|---------------------|--------------------------------------------------------------------------------------------|------------------|
| bicomsystems.com    |                                                                                            | Select a server: |
| xtensions           | Routes:                                                                                    | bicomsystems.c N |
| runks               | a b c c e r g n i j k i m n o p q r s c u v w x y z                                        | C Reload         |
| inderences          | Bosnia and Herzegovina                                                                     |                  |
| VD VD               | Destination Group                                                                          | C Restart        |
| in.                 | Mobile 38745.38762.38761.38743                                                             | -                |
| loeoles             | Proper 38733.38700-38732.38734-38760.38762.38764.38766.38769.38781-38787.38738.38791.38791 | Stop             |
| igenta<br>Inicamail | Other 3871272, 3871423, 387121, 387125, 3871405, 3871422                                   |                  |
| Annihor             |                                                                                            |                  |
| ietworks            |                                                                                            |                  |
| lenorts             | Snow haden groups Co Back                                                                  |                  |
| lay                 |                                                                                            |                  |
| vstem               |                                                                                            |                  |
| toutes              |                                                                                            |                  |
| Routes              |                                                                                            |                  |
| Destination Groups  |                                                                                            |                  |
| CR                  |                                                                                            |                  |
| ervice Plans        |                                                                                            |                  |
| ettings             |                                                                                            |                  |
|                     |                                                                                            |                  |
|                     |                                                                                            |                  |
|                     |                                                                                            |                  |
|                     |                                                                                            |                  |
|                     |                                                                                            |                  |
|                     |                                                                                            |                  |
|                     |                                                                                            |                  |
|                     |                                                                                            |                  |

# 17.1 Routes

This window identifies all destinations by dialled numbers. All numbers provided here are in E164 format. Destinations that do not exist in this database cannot be dialed by the PBXware.

| 0                     |                                                                                                    |
|-----------------------|----------------------------------------------------------------------------------------------------|
| Update PBXwar         | e daemon database 🌱 Import database                                                                  |
| Poutor                |                                                                                                    |
| abcdefo               | ghijklmnopgrst <b>u</b> vwxyz                                                                        |
|                       |                                                                                                    |
| United Kingdom o      | f Great Britain and Northern Ireland                                                                 |
| Destination Group     |                                                                                                    |
| Proper                | 442, 441                                                                                             |
| Freephone             | 44500 - 44500, 44800 - 44800, 44808 - 44808                                                          |
| Other                 | 447797                                                                                               |
| Premium Rate Service  | 4490                                                                                                 |
| Mobile - O2           | 447751, 447758, 447782, 447750, 447731, 447730, 447725, 447724, 447719, 447716                       |
| Mobile - Orange       | 447790 - 447792, 447790 - 447792, 447800, 447837, 447811 - 447817, 447855, 447866, 447870, 447890, 4 |
| Mobile - T-mobile     | 447962, 447961, 447960, 447959, 447958, 447957, 447930 - 447932, 447939 - 447941, 447944, 447942     |
| Mobile - Vodafone     | 447717, 447733, 447741, 447747 - 447748, 447760, 447765 - 447771, 447979, 447774 - 447776, 447778, 4 |
| Non Geographic - Loca | I Call 44845                                                                                         |
| Non Geographic-Natio  | nal Call 44870, 44871                                                                                |
| 3G                    | 447888, 447869, 447838, 447859, 447883, 447884, 447723                                               |
| Easy Mobile           | 447624, 447962, 447918, 447854                                                                       |
| Directory             | 4420500                                                                                              |
|                       |                                                                                                    |
|                       | Show hidden groups Go Back                                                                           |

| Update daemon database:                        |
|------------------------------------------------|
| Updates daemon database with imported data     |
| Example: Click to update<br>Field Type: Button |

### **Import Database:**

Imports current data from the central destination database

Example: Click to import Field Type: Button

NOTE: Import and update operations need to be performed at regular maintenance times. In addition, any destination is not accessible the network administrator should be notified.

## Export database:

Export daemon database with newly added details

Example: Click to export Field Type: Button

## **Routes:**

Displays alphabetically all available destination routes.

Example: A, B, C, D... Field Type: Button

## **Destination group:**

Further description of selected route. Displays destinations by proper, mobile etc number

Example:

- Special Service
- 48 States
- Toll Free
- Alaska
- Hawaii
- Field Type: Display

## Show Hidden Groups:

Show hidden route groups

Example: Click on this button to display all available groups Field Type: Button

In order to view destination numbers for United Kingdom, click on 'u' letter under 'Routes' navigation. All United Kingdom destination groups will be displayed. Click on one (e.g. Proper) to view all destination numbers assign to it.

| United Kingdom of Great Britain and Northern Ireland |          |         |  |  |  |
|------------------------------------------------------|----------|---------|--|--|--|
| Destination                                          | Codes    |         |  |  |  |
| ALL proper destinations                              | 442, 441 | 🖬 🔒     |  |  |  |
|                                                      |          | Go Back |  |  |  |

## 17.1.1 Add/Edit Routes

You will see these options if you have clicked on 'Add Destination' group or 'Edit' icon under routes list

| » Destinations |           |                                                             |
|----------------|-----------|-------------------------------------------------------------|
| Destinatio     | on Name:  | ALL proper destinations                                     |
| Destinati      | ion Code: | 442<br>441                                                  |
|                | Route:    | United Kingdom of Great Britain and Northern I $\checkmark$ |
| Destinati      | on Type:  | proper 💌                                                    |
|                |           | Save Go back                                                |

## **Destination Name:**

Unique destination name

Example: 'All proper destinations' Field Type: [a-z][0-9]

## **Destination Code:**

Destination code identifier

Example: Number that identifies destination (e.g. 442, where all numbers start with 442\*\*\*\*\*\*) Field Type: [0-9]

## **Route:**

Route to which destination code belongs to

Example: If route '442' belongs to United Kingdom, select 'United Kingdom' here Field Type: Select box

## **Destination Type:**

Group to which destination code belongs to

Example: If route '442' belongs to proper phones, select 'Proper' here. If it belongs to mobile provider O2 for example, select 'O2' here Field Type: Select box

# 17.2 Destination Groups

Each country can be assigned with many destination groups/service providers. You may add one by clicking on the 'Add Destination Group  $300^{\circ}$ ' from this location. All groups that have no numbers assigned will not be displayed when Routes information are required

| Add Destination Group         |   |
|-------------------------------|---|
| Destination Group             |   |
| Mobile                        |   |
| Proper                        |   |
| Freephone                     |   |
| Other                         |   |
| Premium Rate Service          |   |
| Special Service               |   |
| Pager                         |   |
| Mobile - O2                   |   |
| Mobile - Orange               |   |
| Mobile - T-mobile             |   |
| Mobile - Vodafone             | * |
| Non Geographic - Local Call   |   |
| Non Geographic- National Call |   |
| 48 States                     |   |
| Toll Free                     |   |
| Alaska                        |   |
| Hawai                         |   |
| Nation Cities                 | 2 |
| 3G                            |   |
| Easy Mobile                   |   |
| Directory                     |   |
|                               |   |

**Destination Group:** Name of the destination group Example: 48 States Field Type: Display Deletes a destination group from the system Example: Click to delete a destination group from the system Field Type: Button

# 17.2.1 Add/Edit Destination Group

You will see this option if you have clicked on 'Add Destination Group' option

| » Destination Group |      |     |              |         |
|---------------------|------|-----|--------------|---------|
| Destination Group:  |      |     |              |         |
|                     | 💊 Sa | ave | <b>(</b> ) ( | Go back |
|                     |      |     |              |         |

| Destination Group:     |
|------------------------|
| Destination Group name |
| Example: 48 States     |
| Field Type: [a-z][0-9] |
|                        |

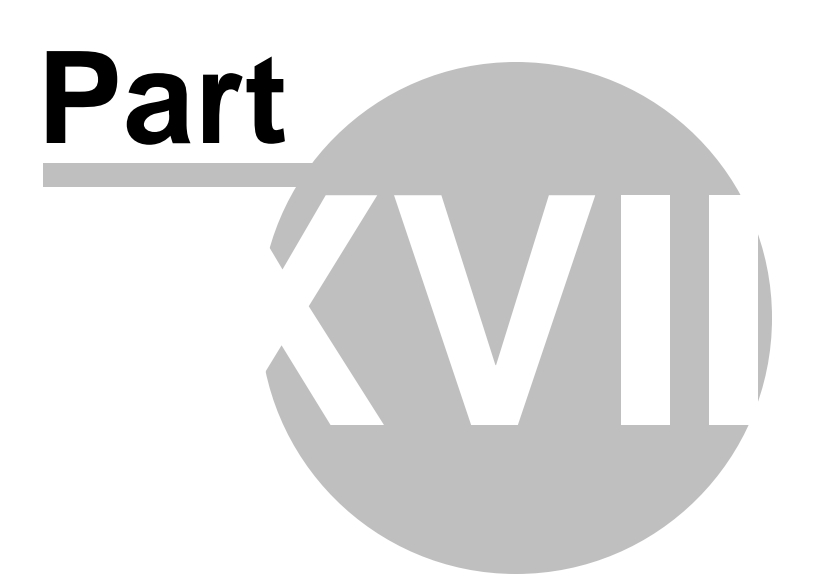

# 18 LCR

LCR (Least Cost Routing) section allows fine tuning the systems trunks usage accordingly to the price and quality. By default, system uses default trunks for each destination in order to present this feature as simple as possible.

| Routes:<br>abcdefghijklmnopqrst <b>u</b> vwxy | z                           |
|-----------------------------------------------|-----------------------------|
| Destination Group                             | Primary Secondary Tertiary  |
| Special Service                               | Default 💟 Default 💟 Default |
| 48 States                                     | Default 💌 Default 💌 Default |
| Toll Free                                     | Default 💌 Default 💌 Default |
| Alaska                                        | Default 💌 Default 💌 Default |
| Hawai                                         | Default V Default V Default |

## **Routes:**

Displays alphabetically all available destination routes. Example: A, B, C, D... Field Type: Button

## **Destination group:**

Further description of selected route. Displays destinations by proper, mobile etc number Example:

- Special Service
- 48 States
- Toll Free
- Alaska
- Hawaii

Field Type: Display

**Primary/Secondary/Tertiary Trunk:** Select trunks to be used to desired destination Example: Voip trunk Field Type: Select box

## Precedence

## Settings:

- Default Trunks: All System calls go through trunks defined here . MiniLCR: Overrides 'Default Trunks' and sets a specific trunk for a destination

## **Extensions:**

- Trunks: Overrides 'Settings: Default Trunks'
- Routes: Overrides 'Settings: MiniLCR'

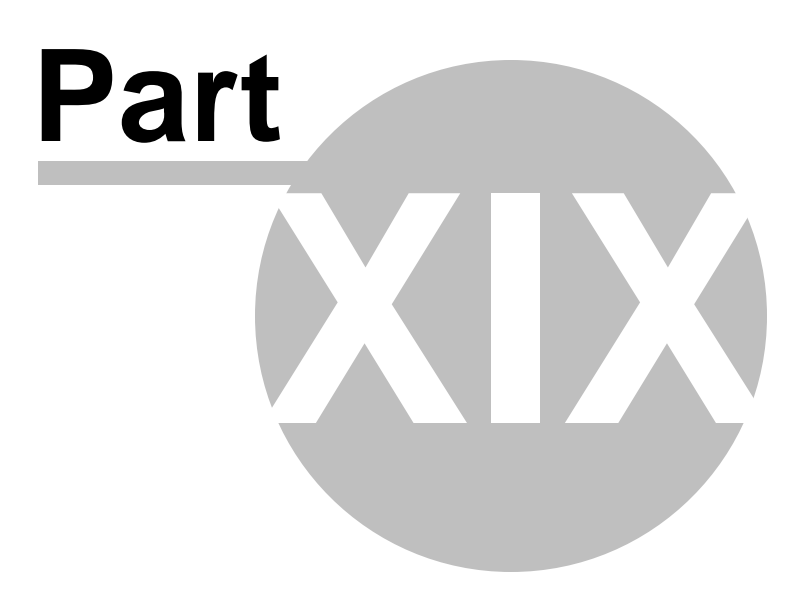

# 19 Service Plans

Service plan defines fare details per each destination a caller may call. This screen lists all system service plans with the following details

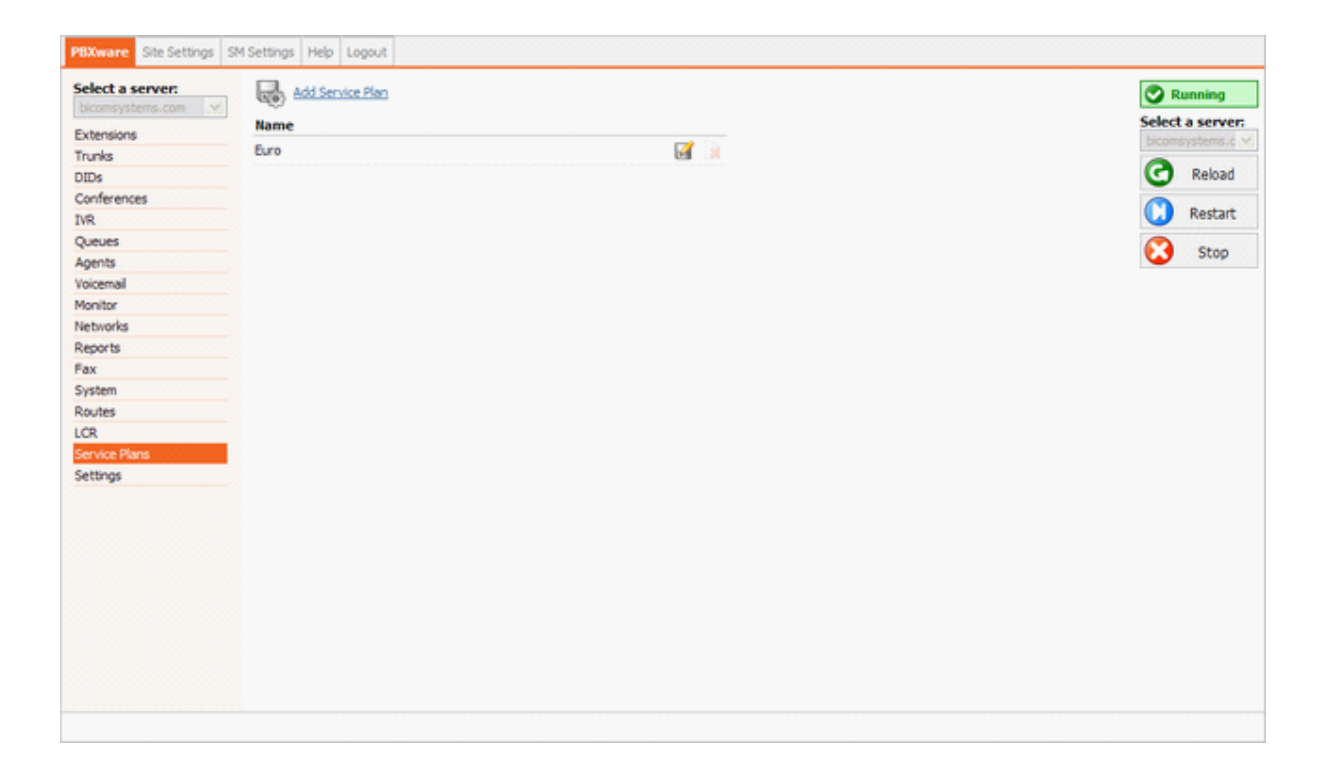

#### Name:

Service plan name Example: Euro Field Type: Display

K

Edits the service plan Example: Click to edit a service plan configuration Field Type: Button

## 

Deletes a service plan from the system Example: Click to delete a service plan from the system Field Type: Button

# 19.1 Add/Edit Service Plan

These options fine tune the service plan with details such as minimum and connection charge, grace period and inclusive minutes

| » Service Plan           |                   |
|--------------------------|-------------------|
| Service plan name:       | Euro              |
| Minimum charge:          | 0.00000           |
| Connection charge:       | 0.00000           |
| Total Inclusive Minutes: | 5                 |
| Grace Period:            | 0                 |
| Billing:                 | 30/60             |
|                          | Rates             |
|                          | Enhanced Services |
|                          | Destinations      |
|                          | Save Go back      |

#### **Service Plan Name:**

Service plan name

Example: If service plan name is 'Euro', select this name under 'Service Plan' under extensions to apply it to that Extension Field Type: [a-z][0-9]

#### **Minimum charge:**

Minimum charge applied to each made call regardless of the call duration

Example: If call is made, no matter how much it lasts, this 'minimum charge' will be applied Field Type: [0-9]

#### **Connection charge:**

Charge applied to any call that leaves the system (regardless if other party answers or not)

Example: If this charge is set to 0.4, each call that leaves the system will be charged that amount regardless if other party answers the call or not Field Type: [0-9]

## **Total Inclusive Minutes:**

Total number of inclusive minutes assigned to a service plan

Example: If this field is set to '5', each user assigned to this service plan will have 5 free minutes of call time to any location. NOTE: 'Minimum charge' and 'Connection charge' will be applied if set. Field Type: [0-9]

## **Grace Period:**

Number of seconds at the beginning of a call that are not charged

Example: If grace period is set to 10, and call lasted 15 seconds, only 5 seconds of the call will be charged Field Type: [0-9]

## **Billing:**

Billing type (MINIMUM\_CHARGED/CHARGE\_EVERY\_\$SECONDS)

Example: If '30/6' is selected, and you've made the call which lasted 12 seconds, it will be billed as if you've made a 30 seconds call. If the call lasted for 39 seconds - it will be billed as if the call lasted 42 seconds (30 +6+6=42)

Field Type: Select box

## 19.1.1 Rates

These options set incoming/outgoing rates per each known destination

In this chapter we will cover:

- Upload/Download 314

- Routes 315

| Browse 📀 Upload 🔓 Download CSV                                                       |                   |         |
|--------------------------------------------------------------------------------------|-------------------|---------|
| Remote Destinations Local Destinations Routes:                                       |                   |         |
| a <b>b</b> c d e f g h i j k l m n o p q r s t u v w x y z<br>Bosnia and Herzegovina |                   |         |
| Destination Group                                                                    |                   |         |
| Mobile                                                                               |                   | 2       |
| Proper                                                                               |                   | 2       |
| Other                                                                                |                   | M       |
| <                                                                                    | $\left( -\right)$ | Go Back |
|                                                                                      |                   |         |
|                                                                                      |                   |         |
|                                                                                      |                   |         |
|                                                                                      |                   |         |
|                                                                                      |                   |         |
|                                                                                      |                   |         |

**Destination Group:** Destination Group name Example: Mobile Field Type: Display

R

Edits the Destination Group charges Example: Click to edit a Destination Group charges Field Type: Button

## 19.1.1.1 Upload/Download

Destination Group rates can be easily uploaded and download from the server. Update the .CSV file on your desktop, click on 'Browse' button, select the file and click on 'Upload' button.

NOTE: CSV file must be in following format (Code, "Route", "Destination", "Outbound", "Inbound"). For example 93, "Afghanistan", "mobile"

To download rates file from the server just click on 'Download CSV' button.

| Browse 📀 Upload 🔓 Download CSV                                                                                                    |            |         |
|----------------------------------------------------------------------------------------------------|------------|---------|
| Remote Destinations Local Destinations<br>Routes:<br>a b c d e f g h i j k l m n o p q r s t u v w x y z<br>Bosnia and Herzegovina |            |         |
| Destination Group                                                                                                    |            |         |
| Mobile                                                                                                    |            | 2       |
| Proper                                                                                                    |            | 2       |
| Other                                                                                                    |            | 2       |
|                                                                                                    | $\langle $ | Go Back |
|                                                                                                    |            |         |
|                                                                                                    |            |         |
|                                                                                                    |            |         |
|                                                                                                    |            |         |
|                                                                                                    |            |         |
|                                                                                                    |            |         |

## 19.1.1.2 Routes

Click on a letter under a 'Routes' navigation 'B' for example and select 'Bosnia and Herzegovina'. A list of 'Destination Groups' will be displayed under 'Destination Group'. Click on a 'Edit'  $\mathbf{M}$  button to edit the Destination Groups charges.

| Browse So Upload Download CSV                                                            |         |
|------------------------------------------------------------------------------------------|---------|
| Remote Destinations Local Destinations                                                   |         |
| Routes:<br>a b c d e f g h i j k l m n o p q r s t u v w x y z<br>Bosnia and Herzegovina |         |
| Destination Group                                                                        |         |
| Mobile                                                                                   | 6       |
| Proper                                                                                   | 2       |
| Other                                                                                    | 2       |
|                                                                                          | Go Back |
|                                                                                          |         |
|                                                                                          |         |
|                                                                                          |         |
|                                                                                          |         |
|                                                                                          |         |

| » Destination Groups |   |
|----------------------|---|
|                      | - |
| Outbound: 5.00000    |   |
| Inbound: 5.00000     |   |
| Inclusive: Yes       |   |
|                      |   |
| Save Go back         |   |

### **Outbound:**

Destination group outbound charge

Example: If you have edit the 'Mobile' destination group and set this options to 5.00000, this rate will be applied to all made calls to Mobile destination Field Type: [0-9]

## Inbound:

Destination group inbound charge

**Example:** If you have edit the 'Mobile' destination group and set this options to 5.00000, this rate will be applied to all received calls from this Mobile destination Field Type: [0-9]

## **Inclusive:**

Should inclusive minutes be calculated for this destination

Example: If this option is enabled, inclusive minutes will be applied when dialling of receiving calls from this location Field Type: Option buttons

## **19.1.2 Enhanced Services**

Enhanced Services set here will be applied to all users assigned with this Service Plan. For example, if 'Euro' Service Plan is set to have only 'Call Forwarding' enabled, all users with 'Euro' Service Plan will have 'Call Forwarding' enabled only.

For more on Enhanced Services please click here

| Enhan | ced Services (sorted by priorit | γ)          |         |     |   |   |      |  |
|-------|---------------------------------|-------------|---------|-----|---|---|------|--|
| 01    | Caller ID                       |             | 0×      | ⊙✔  |   | X | Edit |  |
| 02    | Call Pickup                     |             | 0×      | ⊙✔  | 0 | X | Edit |  |
| 03    | Last Caller                     | [*149]      | 0×      | ⊙✔  | 0 |   |      |  |
| 04    | Call Filters & Blocking         |             | 0×      | ⊙✔  |   | X | Edit |  |
| 05    | Do Not Disturb                  |             | 0×      | ⊙✔  |   | × | Edit |  |
| 06    | Call Forwarding                 | [ *71/*72 ] | $\circ$ | ⊙✔  | 0 | × | Edit |  |
| 07    | Follow Me                       |             | 0×      | ⊙✔  |   | × | Edit |  |
| 08    | Group Hunt                      |             | 0×      | ⊙✔  |   | × | Edit |  |
| 09    | Speakerphone Page               | [ *399 ]    | 0×      | ⊙ ✔ | 0 | X | Edit |  |
| 10    | Instant Recording               | [*159]      | 0×      | ⊙ ✔ |   | X | Edit |  |
| 11    | Delete Recordings               |             | 0×      | ⊙♥  |   |   |      |  |
| 12    | Listen to Recordings            |             | 0×      | ⊙✔  |   |   |      |  |
| 13    | Remote Access                   |             | 0×      | ⊙✔  | 0 |   |      |  |
|       | Save                            |             |         |     |   |   |      |  |

# 19.1.3 Destinations

Destinations set here will be applied to all users assigned with this Service Plan. For example, if 'Euro' Service Plan is set to have 'UK: Proper' destination allowed only, all users with 'Euro' Service Plan will be able to call only 'UK: Proper'

For more on Destinations please click here

| Set destinations manually                                                    |           |         |
|------------------------------------------------------------------------------|-----------|---------|
| All destinations are set. There are no destinations permissions to configure | 2.        |         |
|                                                                              |           |         |
|                                                                              |           |         |
|                                                                              |           |         |
|                                                                              |           |         |
|                                                                              |           |         |
|                                                                              |           |         |
|                                                                              |           |         |
|                                                                              |           |         |
|                                                                              |           |         |
|                                                                              |           |         |
|                                                                              |           |         |
|                                                                              |           |         |
|                                                                              |           |         |
|                                                                              |           |         |
| Allow all destinations Show allowed destinations                             |           |         |
| Remote Destinations Local Destinations Other Networks                        |           |         |
| Routes:                                                                      | V W X V 7 |         |
|                                                                              | v w x y 2 |         |
| Destination Group                                                            |           |         |
| Special Service                                                              | ۰ 🗸       | 0 0 0 1 |
| 48 States                                                                    | ۷ 📀       | 0 0 0×  |
| Toll Free                                                                    | ۷ (       | 0 🗟 0 🗶 |
| Alaska                                                                       | ۷ 🕥       | 0 > 0×  |
| Hawai                                                                        | ⊙ ✔       | 0 > 0×  |
|                                                                              | Saus      | Co Bady |
|                                                                              | Save      | GO DACK |
|                                                                              |           |         |
|                                                                              |           |         |
|                                                                              |           |         |

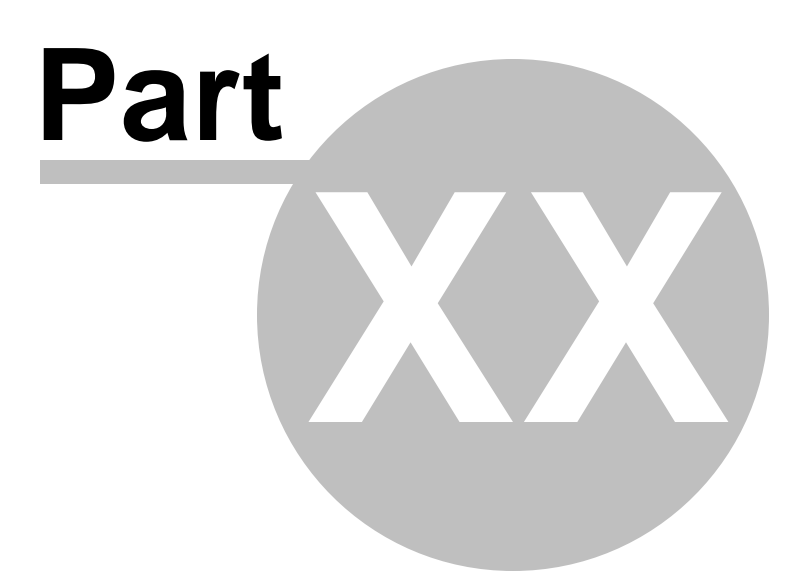

#### 20 Self Care

Self Care is extension administration interface used by the extension owner

In this chapter we will cover:

- Login 322
- Administration Interface 323 Help 332 Logout 332

#### Login 20.1

In order to login into Self Care point your browser to: http://\$IPADDRESS/ (For Example: http://192.168.1.1/)

| Proom                                         |  |
|-----------------------------------------------|--|
| Welcome to PBXware!<br>E-mail<br>Password/PIN |  |
|                                               |  |

## Email:

Email address assigned to extension

Example: Provided email address is used as a username for logging into the Self Care (e.g. email@example. com)

Field Type: [a-z] [0-9] [@\_.-]

## **Password / PIN:**

PIN assigned to extension

Example: This field accepts extension PIN (e.g. 1981) Field Type: [0-9]

# 20.2 Administration Interface

In this chapter we will cover:

- Extension Control 323
- My Details 324
- Voicemail 325
- Enhanced Services 328
- Settings 347

| PBXware         Help         Logout           Select an extension:         Image: Comparison of the second second s | Applications Menu<br>PIR: |  |  |
|----------------------------------------------------------------------------------------------------|---------------------------|--|--|
| PBXware<br>Menu                                                                                                    | Data Area                 |  |  |
|                                                                                                    |                           |  |  |

## 20.2.1 Extension Control

User can monitor multiple extensions through Self Care interface. To administer different extension select its

network number from the 'Select an extension' select box.

| Select an extension: |   |
|----------------------|---|
| 1003                 | ~ |

You will be asked to authenticate by providing extension PIN number. If correct extension PIN is provided, user will administer selected extension.

| The page at http://192.168.8.252 says: 🛛 🛛 🔀 |                                      |  |
|----------------------------------------------|--------------------------------------|--|
| 3                                            | Please enter PIN for extension 1002: |  |
|                                              | <u> </u>                             |  |
|                                              | OK Cancel                            |  |

## 20.2.2 My Details

User can manage his email account and PIN associated with his extension.

NOTE: If user has voicemail account only(no system extension), this feature will be disabled.

| » My Details |           |
|--------------|-----------|
| E-m          | nail:     |
| 1            | PIN: **** |
|              | Save      |

#### E-mail:

E-mail address associated with the extension. This address is used for various system notifications and for user logging into Self Care

Example: To login into Self Care type this email address into 'E-mail' field Field Type: [a-z] [0-9] [@.\_-]

**PIN** (Personal Identification Number):

Four digit password used for accessing voicemail and other additional PBXware services as well as logging into Self Care
Example: To login into Self Care type this number into 'PIN' field Field Type: [0-9]

# 20.2.3 Voicemail

User can manage voice messages left on his extension from this location.

In this chapter we will cover:

- Actions 326

- Voicemail Options 327

| INBOX  | 💌 📂 Open | Please select 💌 🄊 Move | Forward 🜔 Play    |          |             |
|--------|----------|------------------------|-------------------|----------|-------------|
|        | MSG      | Caller                 | Date              | Duration | Туре        |
|        | 0000     | "1003" <1003>          | 04 Oct 2006 12:54 | 00:10    | gsm (0.32k) |
| « left |          |                        | Page 1 of 1       |          | next »      |

### Msg:

Voicemail message identification number Example: 0000 Field Type: Display

## **Caller:**

Identifies the user who has left the message by his name and extension number Example: "BobReilly" <5000> Field Type: Display

### Date:

Time/Date a voicemail has been received in inbox Example: 13 Apr 2006 15:12 Field Type: Display

## **Duration:**

Time duration of voice message Example: 00:18 Field Type: Display

## Type:

Voicemail file type and size Example: wav49 (9.07k) Field Type: Display

NOTE: Disk Space Used By Voicemail Recording With continuously tone 60 seconds: • wav49 = 91.0kb wav = 863.0kb
gsm = 91.0kb
With continuously silent tone (without sound) 60 sec:
wav49 = 0.38kb
wav = 3.0kb
gsm. = 0.32k b

## 20.2.3.1 Actions

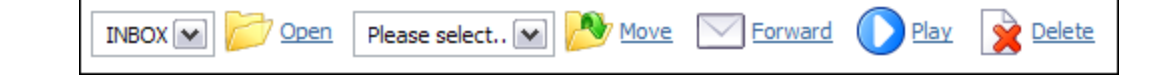

### **Open:**

Displays the content of a voice inbox folder

Example: Select a destination folder in a Select box and click this button to display its contents Field Type: Command Button

#### Move:

Moves the content into different voice mailbox location/directory

Example: Select the box next to a voice message, set the destination folder in the Select box and click this button to move the voice message to new destination/folder Field Type: Command Button

#### Forward:

Forward the voice message to other network extension inbox

Example: Select the box next to a voice message and click this button. When prompted for extension, type '1005' for example and selected voice message will be transferred to the voice inbox of the network extension 1005 Field Type: Command Button

Field Type: Command Button

### Play:

Downloads/Plays the voice message

Example: Select the box next to a voice message and click this button to download the message on the Desktop or to play it in favorite media played (depending on the option selected in the popup window) Field Type: Command Button

## **Delete:**

Deletes the voce message from the inbox

Example: Select the box next to a voice message and click this button to permanently delete the voice message from the inbox Field Type: Command Button

## 20.2.3.2 Voicemail Options

Once the user is transferred to party's voice box 'Please leave a detail message after the tone. If you would like to speak to the operator, press 0' message will be heard.

User has two options:

- 1. To leave a voice message that is ended by pressing # key or by hanging up, or
- 2. To reach an operator by dialing 0

If 0 is dialed 'Press 1 to accept this recording, otherwise please continue to hold' message will be heard.

User has two options:

1. Press 1 to save your message and dial the operator. 'Please hold while i try that extension' message played.

2. Continue to hold to delete your message and dial the operator. 'Message deleted, please hold while i try that extension' message played.

Standard voicemail options with all voicemail settings set to 'Yes':

**1** Read voicemail messages

- 2 Change folders
  - 0 Mailbox options
  - **1** Record your unavailable message
  - **2** Record your busy message
  - **3** Record your name
  - **4** Record your temporary message (new in Asterisk v1.2)
  - **5** Change your password
  - \* Return to the main menu

**3** Advanced options (with option to reply; introduced in Asterisk CVS Head April 28, 2004 with 'enhanced voicemail')

- 1 Reply
- 2 Call back(1)
- 3 Envelope
- 4 Outgoing call(1)
- 4 Play previous message
- 5 Repeat current message
- 6 Play next message
- 7 Delete current message
- 8 Forward message to another mailbox
- 9 Save message in a folder
- \* Help; during msg playback: Rewind
- # Exit; during msg playback: Skip forward

\* \* Help

\* # Exit

After recording a message (incoming message, busy/unavailable greeting, or name)

- 1 Accept
- 2 Review
- 3 Re-record
- **0** Reach operator(1) (not available when recording greetings/name)

# 20.2.4 Enhanced Services

In this chapter we will cover:

- Last Caller 330
- Group Hunt 337
- Call Forwarding 333
- Do Not Disturb 332
- Caller ID 329
- Call Pickup 329
- Follow Me 334
- Delete Recordings 34
- Listen To Recordings 34A
- Speakerphone Page 340
- Instant Recording 340
- Remote Access 341

NOTE: If user has voicemail account only, and no system extension, this feature will be disabled.

| » Enhanced Services (sorte | d by priority  | ) |      |
|----------------------------|----------------|---|------|
| 01 Caller ID               |                | × | Edit |
| 02 Call Pickup             |                |   |      |
| 03 Last Caller             | [*149]         |   |      |
| 04 Call Filters & Blocking |                | X | Edit |
| 05 Do Not Disturb          |                | X | Edit |
| 06 Call Forwarding         | [ *71/*72<br>] | X | Edit |
| 07 Follow Me               |                | X | Edit |
| 08 Group Hunt              |                | X | Edit |
| 09 Speakerphone Page       | [ *398 ]       | X | Edit |
| 10 Instant Recording       | [*159]         | X | Edit |
| 11 Delete Recordings       |                |   |      |
| 12 Listen to Recordings    |                |   |      |
| 13 Remote Access           |                | × | Edit |

## 20.2.4.1 Caller ID

| » Caller ID              |                 |
|--------------------------|-----------------|
| System/Network CallerID: |                 |
|                          | Trunk CallerID: |
| 032445231:               |                 |
| 192.168.8.251:           |                 |
|                          | Save Go back    |

### System/Network Caller ID:

Information provided here will replace default Caller ID information on System/Network level

Example: Set this option to 'JaKe 2007' and call extension 1005 for example. On the display of the 1005 UAD/Phone, 'JaKe 2007' will be displayed as a caller id information on system/network level Field Type: [a-z][0-9]

### Trunk CallerID:

Caller ID information set per trunk

Example: For each trunk available on the system there will be a field in which you may set custom caller id data that is used when calling over that specific trunk Field Type: [a-z][0-9]

## 20.2.4.2 Call Pickup

### **Call Pickup:**

This service enables user to pickup ringing calls of the same call group.

Example: Dial '\*8' to pickup a call from the same call group, or '\*88 + \$EXTENSION' to pickup calls from different call groups Field Type: Option buttons

### **Example:**

Extension A:

Call Group = 1 Pickup Group = 3,4 Extension B: Call Group = 2 Pickup Group = 1

- If A is ringing, B can pickup the ringing call by dialing '\*8'.
- If B is ringing, A cannot pickup the ringing call because B's call group = 2, and A can pickup only call groups 3,4

NOTE: Grouping works only within a technology(SIP to SIP or IAX to IAX).

## 20.2.4.3 Last Caller

### Last Caller:

This service will dial the last extension that was calling you. For example, dial '\*149' to hear the extension number and then press '0' to call that number

## 20.2.4.4 Call Filters & Blocking

This service forwards calls to other extensions depending on extension response/status

| » Call Forwarding          |                  |
|----------------------------|------------------|
| Play Call Forward message: | ○ Yes ⊙ No       |
|                            | Unconditional    |
| Destination:               | Please select    |
|                            | Busy             |
| Destination:               | Please select    |
|                            | No Answer        |
| Destination:               | Please select    |
|                            | Line Unavailable |
| Destination:               |                  |
|                            |                  |
|                            | Save 🤚 Go back   |
|                            |                  |

| Play Call Forwarding Message: |
|-------------------------------|
|                               |

### Notify users of a transfer being made.

Example: If this option is set to 'Yes', the caller would hear a 'Please wait, your call is being forwarded. You're not being charged for the forwarding part of the call' message, notifying him that a transfer is being made.

Field Type: Option buttons

## **Unconditional:**

Forward all incoming calls.

Example: Calls can be forwarded to other extension numbers(Local or Remote) and to local Voicemail Boxes. Field Type: Option buttons

Destination: Field Type: [0-9]

### **Busy:**

Forward all incoming calls if the extension is busy.

Example: Calls can be forwarded to other extension numbers(Local or Remote) and to local Voicemail Boxes if the line has reached the maximum incoming calls limit. Field Type: Option buttons

Destination: Field Type: [0-9]

### **No Answer:**

Forward all incoming calls if the extension doesn't answer the incoming call.

Example: Calls can be forwarded to other extension numbers(Local or Remote) and to local Voicemail Boxes if no one answers the call. Field Type: Option buttons

Destination: Field Type: [0-9]

## Line Unavailable:

Forward all incoming calls if the line is unavailable.

Example: Calls can be forwarded to other extension numbers(Local or Remote) and to local Voicemail Boxes if line is, due to any reason, unavailable. Field Type: Option buttons Destination: Field Type: [0-9]

### 20.2.4.5 Do Not Disturb

This service temporarily redirects all incoming calls to set destination number.

If you wish not to be disturbed set 'Destination'='Voicemail', Enter '1000' in the field bellow and set 'Duration'='1'. This will redirect all calls coming to your extension to extension 1000 voice box.

| » Do Not Distur | b                    |         |
|-----------------|----------------------|---------|
| Do Not Disturb: | ○ Temporary ④ Not Ad | tive    |
| Destination:    | Please select        | ~       |
|                 |                      |         |
| Duration:       |                      | (hours) |
|                 | Save Save            | Go back |

### **Do Not Disturb:**

Activate the DND service

Example: This service can be set only on a temporary basis. Select 'Temporary' to activate it Field Type: Option buttons

### **Destination:**

Destination to be dialed once DND is enabled

Example: Select between 'Voicemail' or 'Call forward'. If Voicemail is set, then in the field bellow type the voice mailbox number, '1002' for example Field Type: [0-9]

## **Duration:**

Time in hours DND service will be active for

Example: Set '1' to enable the service for one hour Field Type: [0-9]

## 20.2.4.6 Call Forwarding

This service forwards calls to other extensions depending on extension response/status. Calls can be forwarded to other extensions/voice inboxes unconditionally, or only if extension is busy, nobody answers or when line is unavailable.

| » Call Forwarding                     |  |  |  |  |  |  |  |
|---------------------------------------|--|--|--|--|--|--|--|
| Play Call Forward message: 🔿 Yes 💿 No |  |  |  |  |  |  |  |
| Unconditional                         |  |  |  |  |  |  |  |
| Destination: Please select            |  |  |  |  |  |  |  |
| Busy                                  |  |  |  |  |  |  |  |
| Destination: Please select            |  |  |  |  |  |  |  |
| No Answer                             |  |  |  |  |  |  |  |
| Destination: Please select            |  |  |  |  |  |  |  |
| Line Unavailable                      |  |  |  |  |  |  |  |
| Destination: Please select            |  |  |  |  |  |  |  |
| Save Go back                          |  |  |  |  |  |  |  |

## **Play Call Forwarding Message:**

Notify users of a transfer being made.

**Example:** If this option is set to 'Yes', the caller would hear a 'Please wait, your call is being forwarded. You're not being charged for the forwarding part of the call' message, notifying him that a transfer is being made.

Field Type: Option buttons

### Unconditional:

Forward all incoming calls.

Example: Calls can be forwarded to other extension numbers(Local or Remote) and to local Voicemail Boxes. Field Type: Option buttons

Destination: Field Type: [0-9]

### **Busy:**

Forward all incoming calls if the extension is busy.

Example: Calls can be forwarded to other extension numbers(Local or Remote) and to local Voicemail Boxes if the line has reached the maximum incoming calls limit. Field Type: Option buttons

Destination: Field Type: [0-9]

## **No Answer:**

Forward all incoming calls if the extension doesn't answer the incoming call.

Example: Calls can be forwarded to other extension numbers(Local or Remote) and to local Voicemail Boxes if no one answers the call. Field Type: Option buttons

Destination: Field Type: [0-9]

### Line Unavailable:

Forward all incoming calls if the line is unavailable.

Example: Calls can be forwarded to other extension numbers(Local or Remote) and to local Voicemail Boxes if line is, due to any reason, unavailable. Field Type: Option buttons

Destination: Field Type: [0-9]

## 20.2.4.7 Follow Me

This service rings all provided destinations in a sequence. If call is not answered by any of the provided extensions, call gets transferred to 'Last Destination' extension.

For example, extension 5555 has the following extensions under 'Priority' fields: 1000, 1001, 1002 and cell phone 55510205. When someone calls extension 5555, extension 1000 will ring for 'Timeout' number of seconds. If noone answers extensions 1001 is dialled etc. If none of the Priority extensions answers the call, 'Last Destination' extension is called.

NOTE: If placing calls to mobile/proper number it may take 2-3 seconds until call is placed over Zaptel

| » Follow Me       |                                                                                 |
|-------------------|---------------------------------------------------------------------------------|
| Priority 1:       |                                                                                 |
| Priority 2:       |                                                                                 |
| Priority 3:       |                                                                                 |
| Priority 4:       |                                                                                 |
| Priority 5:       |                                                                                 |
| Priority 6:       |                                                                                 |
| Priority 7:       |                                                                                 |
| Priority 8:       |                                                                                 |
| Priority 9:       |                                                                                 |
| Priority 10:      |                                                                                 |
| Priority 11:      |                                                                                 |
| Priority 12:      |                                                                                 |
| Priority 13:      |                                                                                 |
| Priority 14:      |                                                                                 |
| Priority 15:      |                                                                                 |
| Priority 16:      |                                                                                 |
| Priority 17:      |                                                                                 |
| Priority 18:      |                                                                                 |
| Priority 19:      |                                                                                 |
| Priority 20:      |                                                                                 |
|                   | If all destinations fail after 'timeout',<br>'Last Destination' will be called. |
| Timeout:          |                                                                                 |
| Dial options:     |                                                                                 |
| Last Destination: |                                                                                 |
|                   | Save Go back                                                                    |

## **Priority \*:**

Local/Proper/Mobile numbers to be dialed

Example: Enabling this option for extension 1005 and setting 'Priority 1' is set to '1008' and 'Priority 2' to '55510205' will dial local network number 1008. If noone answers during the 'Timeout' period local proper phone 55510205 is dialed etc... Field Type: [0-9]

### **Timeout:**

Ring time in seconds

Example: Time in seconds 'Priority' destinations will ring. If the call is not answered during this period, it gets transferred to next Priority number Field Type: [0-9]

### **Dial Options:**

Additional call properties

Example: This service can be assigned additional call properties, such as allowing the called party to transfer the call etc Field Type: [a-z]

- t Allow the called user to transfer the call by hitting #
- **T** Allow the calling user to transfer the call by hitting #
- r Generate a ringing tone for the calling party, passing no audio from the called channel(s) until one answers. Use with care and don't insert this by default into all your dial statements as you are killing call progress information for the user. Really, you almost certainly do not want to use this. Asterisk will generate ring tones automatically where it is appropriate to do so. 'r' makes it go the next step and additionally generate ring tones where it is probably not appropriate to do so.
- **R** Indicate ringing to the calling party when the called party indicates ringing, pass no audio until answered. This is available only if you are using kapejod's bristuff.
- **m** Provide Music on Hold to the calling party until the called channel answers. This is mutually exclusive with option 'r', obviously. Use m(class) to specify a class for the music on hold.
- • Restore the Asterisk v1.0 Caller ID behaviour (send the original caller's ID) in Asterisk v1.2 (default: send this extension's number)
- **j** Asterisk 1.2 and later: Jump to priority n+101 if all of the requested channels were busy (just like behaviour in Asterisk 1.0.x)
- M(x) Executes the macro (x) upon connect of the call (i.e. when the called party answers)
- h Allow the callee to hang up by dialing \*
- H Allow the caller to hang up by dialing \*
- C Reset the CDR (Call Detail Record) for this call. This is like using the NoCDR command
- **P(x)** Use the Privacy Manager, using x as the database (x is optional)
- g When the called party hangs up, exit to execute more commands in the current context.
- **G(context^exten^pri)** If the call is answered, transfer both parties to the specified priority; however it seems the calling party is transferred to priority x, and the called party to priority x+1
- **A(x)** Play an announcement (x.gsm) to the called party.
- S(n) Hangup the call n seconds AFTER called party picks up.
- d: This flag trumps the 'H' flag and intercepts any dtmf while waiting for the call to be answered and returns that value on the spot. This allows you to dial a 1-digit exit extension while waiting for the call to be answered see also RetryDial
- **D(digits)** After the called party answers, send digits as a DTMF stream, then connect the call to the originating channel.
- L(x[:y][:z]) Limit the call to 'x' ms, warning when 'y' ms are left, repeated every 'z' ms) Only 'x' is required, 'y' and 'z' are optional. The following special variables are optional for limit calls: (pasted from app\_dial.c)
  - + LIMIT\_PLAYAUDIO\_CALLER
- yes|no (default yes) Play sounds to the caller.
- + LIMIT\_PLAYAUDIO\_CALLEE
- + LIMIT\_TIMEOUT\_FILE File to
- yes/no Play sounds to the callee.
- File to play when time is up.

- +LIMIT\_CONNECT\_FILE
  +LIMIT\_WARNING\_FILE
- File to play when call begins.
- File to play as warning if 'y' is defined. If

LIMIT\_WARNING\_FILE is not defined, then the default behaviour is to announce ('You have [XX minutes] YY seconds').

- **f** forces callerid to be set as the extension of the line making/redirecting the outgoing call. For example, some PSTNs don't allow callerids from other extensions than the ones that are assigned to you.
- **w** Allow the called user to start recording after pressing \*1 or what defined in features.conf, requires Set(DYNAMIC\_FEATURES=automon)
- W Allow the calling user to start recording after pressing \*1 or what defined in features.conf, requires Set(DYNAMIC\_FEATURES=automon)

## Last Destination:

The last destination number dialed if none of the 'Priority' numbers answers the call

Example: Set this field to 1005. If none of the Priority extensions answers, 1005 is dialed Field Type: [0-9]

## 20.2.4.8 Group Hunt

This service will dial all 'Priority \*' provided extensions at the same time. If the call is not answered in the 'Timeout' period, by any of the 'Priority' extensions, the call is transferred to the 'Last Destination' extension.

For example, extension 1000 has 'Priority 1' set to '1002', and 'Priority 2' set to '1003'. Once extension 1010 dials the 1000, extensions 1002 and 1003 will ring at the same time(Note that dialed extension 1000 will not ring. In order to ring the dialed extension, simply provide its network number(1000) in one of the 'Priority' fields).

| » Group Hunt      |                               |              |
|-------------------|-------------------------------|--------------|
| Priority 1:       |                               |              |
| Priority 2:       |                               |              |
| Priority 3:       |                               |              |
| Priority 4:       |                               |              |
| Priority 5:       |                               |              |
| Priority 6:       |                               |              |
| Priority 7:       |                               |              |
| Priority 8:       |                               |              |
| Priority 9:       |                               |              |
| Priority 10:      |                               |              |
| Priority 11:      |                               |              |
| Priority 12:      |                               |              |
| Priority 13:      |                               |              |
| Priority 14:      |                               |              |
| Priority 15:      |                               |              |
| Priority 16:      |                               |              |
| Priority 17:      |                               |              |
| Priority 18:      |                               |              |
| Priority 19:      |                               |              |
| Priority 20:      |                               |              |
|                   | If all destinations fail afte | r 'timeout', |
| Timeout           | Last Destination will be C    | alled.       |
| Dial ontions:     |                               |              |
| Last Destination: |                               |              |
|                   |                               |              |
|                   | Save 🦯                        | Go back      |

## **Priority \*:**

PBXware/Proper/Mobile numbers to be dialed

Example: Enabling this option for extension 1005 and setting 'Priority 1' is set to '1008' and 'Priority 2' to '55510205' will dial local network number 1008 and local proper phone 55510205 at the same time Field Type: [0-9]

## Timeout:

Ring time in seconds

Example: Time in seconds 'Priority' destinations will ring. If the call is not answered during this period, it gets transferred to the 'Last Destination'. Field Type: [0-9]

## **Dial Options:**

Additional call properties

Example: This service can be assigned additional call properties, such as allowing the called party to transfer the call etc

Field Type: [a-z]

- t Allow the called user to transfer the call by hitting #
- T Allow the calling user to transfer the call by hitting #
- r Generate a ringing tone for the calling party, passing no audio from the called channel(s) until one answers. Use with care and don't insert this by default into all your dial statements as you are killing call progress information for the user. Really, you almost certainly do not want to use this. Asterisk will generate ring tones automatically where it is appropriate to do so. 'r' makes it go the next step and additionally generate ring tones where it is probably not appropriate to do so.
- **R** Indicate ringing to the calling party when the called party indicates ringing, pass no audio until answered. This is available only if you are using kapejod's bristuff.
- **m** Provide Music on Hold to the calling party until the called channel answers. This is mutually exclusive with option 'r', obviously. Use m(class) to specify a class for the music on hold.
- • Restore the Asterisk v1.0 Caller ID behaviour (send the original caller's ID) in Asterisk v1.2 (default: send this extension's number)
- **j** Asterisk 1.2 and later: Jump to priority n+101 if all of the requested channels were busy (just like behaviour in Asterisk 1.0.x)
- M(x) Executes the macro (x) upon connect of the call (i.e. when the called party answers)
- h Allow the callee to hang up by dialing \*
- H Allow the caller to hang up by dialing \*
- C Reset the CDR (Call Detail Record) for this call. This is like using the NoCDR command
- **P(x)** Use the Privacy Manager, using x as the database (x is optional)
- g When the called party hangs up, exit to execute more commands in the current context.
- **G(context^exten^pri)** If the call is answered, transfer both parties to the specified priority; however it seems the calling party is transferred to priority x, and the called party to priority x+1
- A(x) Play an announcement (x.gsm) to the called party.
- S(n) Hangup the call n seconds AFTER called party picks up.
- **d:** This flag trumps the 'H' flag and intercepts any dtmf while waiting for the call to be answered and returns that value on the spot. This allows you to dial a 1-digit exit extension while waiting for the call to be answered see also RetryDial
- **D(digits)** After the called party answers, send digits as a DTMF stream, then connect the call to the originating channel.
- L(x[:y][:z]) Limit the call to 'x' ms, warning when 'y' ms are left, repeated every 'z' ms) Only 'x' is required, 'y' and 'z' are optional. The following special variables are optional for limit calls: (pasted from app\_dial.c)
  - + LIMIT\_PLAYAUDIO\_CALLER
  - + LIMIT\_PLAYAUDIO\_CALLEE
  - + LIMIT\_TIMEOUT\_FILE
  - + LIMIT\_CONNECT\_FILE
  - + LIMIT\_WARNING\_FILE
- yes|no (default yes) Play sounds to the caller.
- yes|no Play sounds to the callee.
- File to play when time is up.
- File to play when call begins.
- File to play as warning if 'y' is defined. If

LIMIT\_WARNING\_FILE is not defined, then the default behaviour is to announce ('You have [XX minutes] YY seconds').

- **f** forces callerid to be set as the extension of the line making/redirecting the outgoing call. For example, some PSTNs don't allow callerids from other extensions than the ones that are assigned to you.
- **w** Allow the called user to start recording after pressing \*1 or what defined in features.conf, requires Set(DYNAMIC\_FEATURES=automon)
- W Allow the calling user to start recording after pressing \*1 or what defined in features.conf, requires Set(DYNAMIC\_FEATURES=automon)

### Last Destination:

The last destination number dialed if none of the 'Priority' numbers answers the call

Example: Set this field to 1005. If none of the Priority extensions answers, 1005 is dialed Field Type: [0-9]

### 20.2.4.9 Speakerphone Page

This service enables the message transmit to multiple phones by dialing '\*399'.

For example, set this field to '1000,1001,1002' for example. Now dial\*399. Extensions 1000,1001,1002 will be paged. If UAD/Phone supports it, the call will automatically go to the speakerphone, otherwise it will just ring

NOTE: Phones by default have 10 seconds to auto answer.

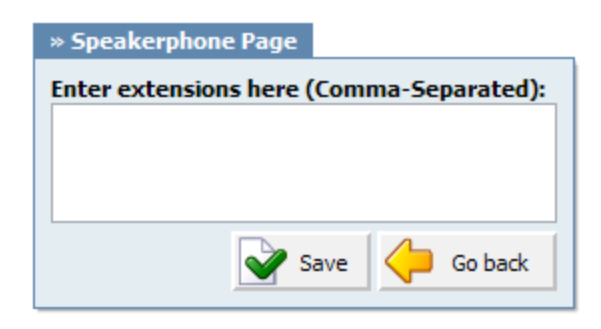

### 20.2.4.10 Instant Recording

This service enables instant call recording, started anytime during the conversation, by dialing \*159. For example, you may listen to any call made by extension 1000 for example. Simply dial \*159 + 1000

| O Ye | es 💿 M | No          |                      |
|------|--------|-------------|----------------------|
| V    | Save   | $\langle -$ | Go back              |
|      | O Ye   | ○ Yes ⊙ M   | ○ Yes ⊙ No<br>≩ Save |

### Silent:

Should parties in conversation be informed that calls are being recorded

Example: With active 'Instant Recording' service, dial \*159 anytime during the active call. From the point when you dial this code, the call will be recorded. Field Type: Option buttons

### 20.2.4.11 Delete Recordings

### **Delete Recordings:**

This service enables user to delete recorded calls via Self Care: CDR. For example, with this option enabled, user logs into Self Care, navigates to 'CDR', selects recorded message and clicks on 'Advanced: Delete Recordings'

### 20.2.4.12 Listen To Recordings

### Listen To Recordings:

This service enables user to listed recorded calls via Self Care: CDR. For example, with this option

enabled, user logs into Self Care, navigates to 'CDR', selects recorded message 🕑 and clicks on 'Listen' button. Selected sound file will be downloaded to local computer from where it can be played in preferred audio player

## 20.2.4.13 Remote Access

### **Remote Access:**

This service enables user access system from remote location. For example, IVR '1001' has the following options set, '4'='Remote access: Destination'. Once remote user enters the IVR he will press '4', type in his extension number and PIN number (both confirmed with '#') and dial any local, mobile or proper number.

# 20.2.5 CDR

CDR (Call Detail Records) for all placed or received calls on the system. In addition to normal operation an authorized user is able to perform additional actions such as extensive search, listen to recorded calls, call any destinations listed and access advanced features.

| <u> </u> | LIR 🙀 Delete F | Recording 🔓 Download CS1 | L        |          |      |        |          |            |   |
|----------|----------------|--------------------------|----------|----------|------|--------|----------|------------|---|
| From     | Destination    | Date/Time                | Duration | Billing  | Cost | Routes | Status   |            |   |
| 1020     | 1011           | 26 Jun 2007 17:50:43     | 00:00:04 | 00:00:04 |      | 1      | Answered |            |   |
| 1001     | 1011           | 26 Jun 2007 17:50:33     | 00:00:15 | 00:00:13 |      | 1      | Answered |            |   |
| 1020     | 1011           | 26 Jun 2007 17:49:52     | 00:00:07 | 00:00:07 |      | 1      | Answered |            | C |
| 1001     | 1011           | 26 Jun 2007 17:49:45     | 00:00:13 | 00:00:13 |      | 1      | Answered |            |   |
| 1001     | 1011           | 26 Jun 2007 17:46:52     | 00:00:13 | 00:00:13 |      | 1      | Answered |            | C |
| 1001     | 1011           | 26 Jun 2007 17:46:45     | 00:00:20 | 00:00:20 |      | 1      | Answered | $\bigcirc$ |   |
| 1001     | 1011           | 26 Jun 2007 17:46:18     | 00:00:04 | 00:00:04 |      | 1      | Answered |            | C |
| 1001     | 1011           | 26 Jun 2007 17:46:11     | 00:00:12 | 00:00:12 |      | 1      | Answered | 0          |   |
| 1001     | 1011           | 26 Jun 2007 17:46:07     | 00:00:03 | 00:00:03 |      | 1      | Answered |            | C |
| 1001     | 1011           | 26 Jun 2007 17:46:03     | 00:00:06 | 00:00:06 |      | 1      | Answered |            |   |
| 1001     | 1011           | 26 Jun 2007 17:39:58     | 00:00:12 | 00:00:12 |      | 1      | Answered |            | C |
| 1001     | 1011           | 26 Jun 2007 17:39:52     | 00:00:21 | 00:00:21 |      | 1      | Answered |            |   |
| 1001     | 1011           | 26 Jun 2007 17:39:20     | 00:00:16 | 00:00:16 |      | 1      | Answered |            | C |
| 1001     | 1011           | 26 Jun 2007 17:38:59     | 00:00:09 | 00:00:09 |      | 1      | Answered |            |   |
| 1001     | 1011           | 26 Jun 2007 17:38:52     | 00:00:37 | 00:00:37 |      | 1      | Answered | 0          |   |
| 1001     | 1011           | 21 Jun 2007 19:05:30     | 00:00:36 | 00:00:35 |      | 1      | Answered | 0          |   |

### From:

Extension number the call was made from Example: If call was made from extension 1001 to extension 1004, '1001' is displayed here. Field Type: Display

### **Destination:**

Extension number the call was made to Example: If call was made from extension 1001 to extension 1004, '1004' is displayed here. Field Type: Display

## Date/Time:

Date and Time when the call was made Example: 04 Oct 2006 10:44:10 Field Type: Display

### **Duration:**

Call duration time in hh:mm:ss format Example: 00:12:45 Field Type: Display

## **Billing:**

Time billed by the system Example: 00:12:45 Field Type: Display

### Cost:

Total cost of the call calculated through a service plan Example: 0.71 Field Type: Display

## **Routes:**

Number of system routes Example: If call goes directly from extension to destination - '1' will be displayed here. If call has entered the IVR and was then redirected to Queue and then Agent answers the call '2' will be displayed here (IVR and Queue were used) Field Type: Display

### Status:

Displays the call status Example: Depending on whether a call was answered or not, this field value may have the following content:

- Answered
- Not Answered
- Busy
- Error

Field Type: Display

# 0

This icon is displayed once a call is recorded and 'Delete' or 'Listen' enhanced service is active

This is a box used with the CDR commands to select a desired call

**NOTE:** Disk Space Used By Call Recording: With continuously tone 60 seconds:

- wav49 = 84.5kb
- wav= 833.0kb
- gsm = 85.0kb

With continuously silent tone (without sound) 60 seconds:

- wav49 = 84.0kb
- wav = 827.0kb
- gsm = 84.0kb

## 20.2.5.1 Search/Filter

344

| Search/Filt | er          |               |            |            |
|-------------|-------------|---------------|------------|------------|
| Start Date  | End Date    | Status        | Source     | Type 👩     |
| Jun-1-2007  | Jun-30-2007 | Please select | Queue(s) 💌 | Incoming 🔨 |

## Start Date:

Select a Search/Filter start date

Example: Click on a small 'Calendar' icon next to a field and select desired date Field Type: Option button

### End Date:

Select a Search/Filter end date

Example: Click on a small 'Calendar' icon next to a field and select desired date Field Type: Option button

### Status:

Search calls by selecting desired call status

Example: Click on a 'Please Select' button and select one of the available fields:

- All
- Answered
- Not Answered
- Busy
- Error
- Field Type: Select box

### Type:

Search calls based on the type of calls

Example: Click the 'Type' button and select one of the available fields:

- All
- Outgoing
- Incoming

Field Type: Select box

|                                                                       |   | Self Care   | 345 |
|-----------------------------------------------------------------------|---|-------------|-----|
|                                                                       |   |             |     |
| NOTE: After making any changes to search filter, he sure to click the | Q | search icon |     |

## 20.2.5.2 Actions

- In this chapter we will cover:
- Listen 345
- Call 345
- Print 346
- Email 347

20.2.5.2.1 Listen

Listen: Once the 'Listen' icon is displayed next to a call record it means that the specific call was recorded. Example: To play recorded calls, check the box next to a 'Listen' icon and click 'Listen'. Browser will prompt you to open the sound file in your favorite audio player or to download the sound file. Field Type: Option button NOTE: By default the sound format is available as a .gsm file. To change the recording format go to: 'Settings: Servers: Edit: Recordings format' and select one of the available sound formats: gsm wav wav49 and

- wav<del>1</del>9 a
- ogg

20.2.5.2.2 Call

To establish a call between any PBXware extension with a listed extensions you have to provide only two things. The Caller \$EXTENSION number and the \$DESTINATION extension

| Call   |               |       |
|--------|---------------|-------|
| Caller | Destination   | 6     |
|        | Please select | 💌 🐱 🖾 |

## Caller

PBXware extension that will make a call

Example: Provide any PBXware extension number here, 1001 for example Field Type: [0-9]

### **Destination:**

Destination extension that will be dialed by 'Caller' extension

Example: To select a destination extension, first check a box next to a CDR record. This field will display two extensions listed under 'From' and 'Destination' selected record Field Type: Select button

NOTE: After setting 'Caller' and 'Destination' extensions click the Kall icon

20.2.5.2.3 Print

Check the box next to a call record and click the 'Print' button. This action will open a new popup window with the printing interface.

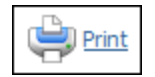

| Self Care | 347 |
|-----------|-----|
|-----------|-----|

| From | Destination | Date/Time            | Duration | Status   |
|------|-------------|----------------------|----------|----------|
| 5555 | 4000        | 30 Jan 2007 11:25:02 | 00:00:24 | Answered |
| 1000 | 4000        | 29 Jan 2007 17:21:20 | 00:00:14 | Answered |
| 1000 | 4000        | 29 Jan 2007 17:20:45 | 00:00:25 | Answered |
| 1000 | 4000        | 29 Jan 2007 17:03:13 | 00:00:27 | Answered |
| 1000 | 4000        | 29 Jan 2007 17:02:47 | 00:00:14 | Answered |
| 1000 | 4000        | 29 Jan 2007 16:59:52 | 00:00:24 | Answered |
| 1000 | 4000        | 29 Jan 2007 16:59:50 | 00:00:09 | Answered |
| 1000 | 4000        | 29 Jan 2007 16:59:49 | 00:00:00 | Answered |
| 1000 | 4000        | 29 Jan 2007 16:59:29 | 00:00:19 | Answered |
| 1000 | 4000        | 29 Jan 2007 16:59:20 | 00:00:27 | Answered |
| 1000 | 4000        | 29 Jan 2007 16:58:48 | 00:00:38 | Answered |
| 1000 | 4000        | 29 Jan 2007 16:58:45 | 00:00:33 | Answered |
| 1000 | 4000        | 29 Jan 2007 16:58:33 | 00:00:13 | Answered |
| 1000 | 4000        | 29 Jan 2007 16:58:22 | 00:00:21 | Answered |
| 1000 | 4000        | 29 Jan 2007 16:58:12 | 00:00:15 | Answered |
| 1000 | 4000        | 29 Jan 2007 16:57:50 | 00:00:19 | Answered |
|      |             |                      |          |          |
|      |             |                      |          |          |
|      |             |                      |          |          |

20.2.5.2.4 Email

Check the box next to a call record and click the 'Email' button. A small popup dialog will appear. Provide email address here and click 'OK' button to send the records.

|   | E-mail                      |
|---|-----------------------------|
| ? | Please enter E-mail address |
|   |                             |
|   | OK Cancel                   |

# 20.2.6 Settings

These options mimic the functions of an answering machine but with many additional features added. Voice messages are saved on central file-system location instead on a UAD/Phone.

## Accessing voice-box:

To access voice-box dial '\*123', enter extension PIN and follow the instructions.

### Leaving a voice message:

When user is transferred to extension's voice-box, 'Please leave a detail message after the tone. If you would like to speak to the operator, press 0' message will be heard.

Two options are available:

- 1. Leave a voice message(ended by pressing '#' key or hanging up), or
- 2. Reach an operator by dialing '0'

If '0' is dialed, 'Press 1 to accept this recording, otherwise please continue to hold' message will be heard.

Two options are available:

1. Press '1' to save your message, after which the operator will be dialed. 'Please hold while i try that extension' message will be heard, or

2. Continue to hold, which will delete any left messages, after which the operator will be dialed. 'Message deleted, please hold while i try that extension' message will be heard.

| » Voicemail Features          |                  |
|-------------------------------|------------------|
| General                       |                  |
| Pager e-mail:                 |                  |
| Greeting message:             | Busy 💌           |
| Unavailable message:          | Browse           |
| Reset Unavailable<br>message: | ○ Yes ○ No ◎ N/A |
| Busy message:                 | Browse           |
| Reset Busy message:           | 🔿 Yes 🔿 No 💿 N/A |
| Skip Instructions:            | ◯ Yes ⊙ No ◯ N/A |
| Attach:                       | ⊙ Yes ○ No ○ N/A |
| Delete After E-mailing:       | ◯ Yes ⊙ No ◯ N/A |
| Say CallerID:                 | ⊙ Yes ○ No ○ N/A |
| Allow Review mode:            | ◯ Yes ⊙ No ◯ N/A |
| Allow Operator:               | ◯ Yes ⊙ No ◯ N/A |
| Operator Extension:           |                  |
| Play Envelope message:        | ⊙ Yes ○ No ○ N/A |
| Voicemail Delay:              |                  |
| Timezone:                     | United Kingdom 💉 |
|                               | Save             |

### Pager e-mail:

Pager e-mail address associated with the voice box.

Example: When A calls B and leaves a voice message, B will get a pager email notification about new voice message. Field Type: [a-z] [0-9] [@.\_-]

### **Greeting message:**

Greeting message played to users upon entering the voice box.

Example: When A gets to B's voice box, the selected 'Greeting message' is played to A before he is allowed to leave a message. Field Type: Select box

### Unavailable message:

Upload unavailable message

Example: Click on the 'Browse' button and select a sound file from local computer to upload it as a custom unavailable message. Field Type: Button

### **Reset Unavailable message:**

Resets the user recorded/uploaded unavailable message.

Example: Custom unavailable messages can be recorded through UAD/Phone or uploaded to voice box through Self Care. To revert to default system unavailable message select 'Yes' and save the extension settings. Field Type: Option buttons

### **Busy message:**

Upload busy message

Example: Click on the 'Browse' button and select a sound file from local computer to upload it as a custom busy message. Field Type: Button

#### **Reset Busy message:**

Resets the user recorded/uploaded busy message.

Example: Custom busy messages can be recorded through UAD/Phone or uploaded to voice box through Self Care. To revert to default system busy message select 'Yes' and save the extension settings. Field Type: Option buttons

### Skip Instructions:

Skip the instructions on how to leave a voice message.

Example: Once user A reaches the dialed voice box, if this option is set to 'Yes', A will hear the 'Greeting message', and then be transferred directly to the 'beep' sound. Field Type: Option buttons

#### Attach:

Send the voice message as an attachment to user email.

Example: Once B gets the new voice message, if this option is set to 'Yes', the message sound file will be attached to the new voicemail notification email. Field Type: Option buttons

### **Delete After E-mailing:**

Delete voice message after sending it as an attachment to user email.

Example: Once B gets the new voice message, if this option is set to 'Yes', the message will be deleted from the voice box after it has been emailed to B. Field Type: Option buttons

### Say Caller ID:

Announce the extension number from which the voice message has been recorded.

Example: If this option is set to 'Yes', when checking voicemail, 'From phone number {\$NUMBER}' message will be heard.

Field Type: Option buttons

### Allow Review mode:

Allow B to review the voice message before committing it permanently to A's voice box.

Example: B leaves a message on A's voice box, but instead of hanging up, he presses '#'. Three options are offered to B:

- Press 1 to accept this recording
- Press 2 to listen to it
- Press 3 to re-record your message

Field Type: Option buttons

### Allow Operator:

Allow B to reach an operator from within the voice box.

Example: B leaves a message on A's voice box, but instead of hanging up, B presses '#'.

- 'Press 0 to reach an operator' message played (Once '0' is pressed, user is offered the following options):
  - Press 1 to accept this recording (If selected, 'Your message has been saved. Please hold while I try that extension' is played and operator is dialed)
  - Or continue to hold (If B holds for a moment, 'Message deleted. Please hold while I try that extension' is played and operator is dialed)

Field Type: Option buttons

### **Operator Extension:**

Local extension number that acts as an operator.

Example: If A's voice box has an option 'Allow Operator' set to 'Yes', all users dialing '#0' inside the voice box will reach this operator extension. Field Type: [0-9]

### **Play Envelope message:**

Announces the Date/Time and the Extension number from which the message was recorded.

Example: Once voice box is checked for new messages, if this option is set to 'Yes', 'Received at {\$DATE}. From phone number {\$NUMBER}' will be played, giving more details about the message originator. Field Type: Option buttons

### Voicemail Delay:

How long to pause in seconds, before asking user for PIN/Password.

Example: Some UADs/Phones have tendency to garble the beginning of a sound file. Therefore, user checking the voice box, when asked for password would hear '...sword' instead of 'Password'. Setting this field to 1-2 seconds will provide long enough gap to fix this anomaly. Field Type: [0-9]

### Timezone:

Sets the correct date/time stamp.

Example: By setting the correct time zone, user would always be notified of the exact date/time voice message was left on their box. Set the correct time zone if user is located in different time zone then

PBXware. Field Type: Select box

NOTE: Timezones are taken from '/usr/share/zoneinfo' system directory

NOTE: Disk Space Used By Voicemail Recording With continuously tone 60 seconds:

- wav49 = 91.0kb
- wav = 863.0kb
- gsm = 91.0kb

With continuously silent tone (without sound) 60 sec:

- wav49 = 0.38kb
- wav = 3.0kb
- gsm. = 0.32k b

# 20.3 Help

A click on 'Help' button opens PBXware online support files

# 20.4 Logout

Logs out user from Self Care

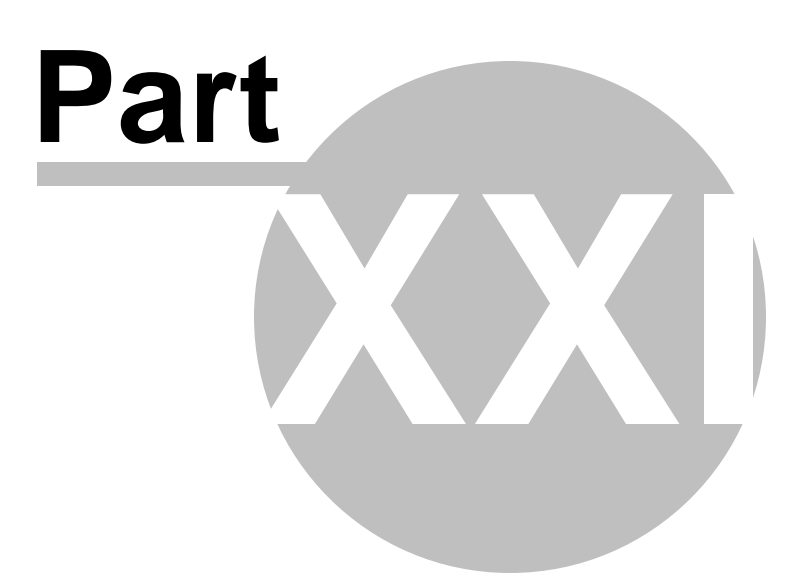

# 21 Settings

354

Settings are used to set global system variables. These settings are applied on entire system if not otherwise specified on lower level.

For example: 'Settings: Voicemail: Send Attachment'='Yes' will set 'Set Attachment' for all local and remote extensions. But each extension can override this rule by setting 'Extensions: Edit: Advanced Options: Attach'='No'

In this chapter we will cover:

- Servers 355
- Protocols 377
- Providers 403
- Default Trunks 415
- UAD 416
- Access Codes 454
- Voicemail 460
- Configuration Files 472
- g729 473
- About 475

| lect a server:                                                                                                    | Add Server  |                 |        | C Running      |
|----------------------------------------------------------------------------------------------------|-------------|-----------------|--------|----------------|
| evserver 📉                                                                                                    | Server Name | PBXware Address |        | Select a serve |
| vensions                                                                                                    | E DevServer | 127.0.0.1       | 🖬 🗟    | DevServer      |
| unis<br>De                                                                                                    | - 1=0       | Dage 1 of 1     | 000 m  | C Rehad        |
|                                                                                                    | * HEIK      | Page Lor L      | DEXL = | U Neloso       |
| nerences                                                                                                    |             |                 |        | Restart        |
|                                                                                                    |             |                 |        |                |
| ues                                                                                                    |             |                 |        | Stop           |
| 15                                                                                                    |             |                 |        | •              |
| ismail                                                                                                    |             |                 |        |                |
| tor                                                                                                    |             |                 |        |                |
|                                                                                                    |             |                 |        |                |
| ories                                                                                                    |             |                 |        |                |
| ories<br>rts                                                                                                    |             |                 |        |                |
| orks<br>rts                                                                                                    |             |                 |        |                |
| nts<br>m                                                                                                    |             |                 |        |                |
| nts<br>m                                                                                                    |             |                 |        |                |
| oris<br>rts<br>m<br>1gs<br>vers                                                                                        |             |                 |        |                |
| em<br>Ings<br>tocols                                                                                                   |             |                 |        |                |
| erks<br>rts<br>m<br>tgs<br>vers<br>tocols<br>viders                                                                    |             |                 |        |                |
| erks<br>em<br>195<br>Vers<br>tocols<br>Volders<br>jault Trunks                                                         |             |                 |        |                |
| orks m m gs vers tocols viders authTrunks o                                                                            |             |                 |        |                |
| rrks m gs vers tocols aut Trunks ) tinations                                                                           |             |                 |        |                |
| nrks<br>m<br>m<br>vers<br>tocols<br>out Trunks<br>o<br>traations<br>ess Codes                                          |             |                 |        |                |
| eris<br>m<br>ngs<br>tocols<br>vers<br>ault Trunks<br>)<br>tinations<br>ess Codes<br>remai                              |             |                 |        |                |
| rits m m sers tocols viders aut Trunks ) tinations ess Codes seraal LCR                                                |             |                 |        |                |
| endes<br>em<br>ngs<br>vers<br>vers<br>vers<br>fault Trunks<br>D<br>stinations<br>cemail<br>LCR<br>thCR<br>thCR<br>thCR |             |                 |        |                |

# 21.1 Servers

PBXware system administration allows for an unlimited number of servers to be administered from a single administration interface. The system servers can in following modes:

**Local:** This is single system server providing services to one organization at one location just as any other PBXware.

**Network:** When system servers are in network mode, all servers share common dial plan. A single dial plan allows any organization to have a network of servers located anywhere in the world.

| Add Server        |                 |        |
|-------------------|-----------------|--------|
| Server Name       | PBXware Address |        |
| Joicomsystems.com | 127.0.0.1       | 🖌 📄    |
| « back            | Page 1 of 1     | next » |

# Server Name:

Unique, custom set, server name on the network Example: system@domain.com Field Type: Display

### **PBXware Address:**

System public IP address Example: 127.0.0.1 Field Type: Display

# R

Edits the server configuration Example: Click to edit server configuration Field Type: Button

## 

Deletes a server from the system Example: Click to delete a server from the system Field Type: Button

# 21.1.1 Network Info

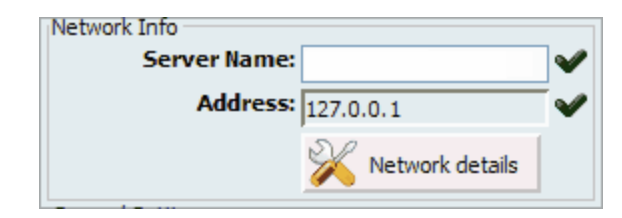

## Server Name:

Custom server name(occasionally used in system notifications)

Example: domain.com Field Type: [a-z][0-9]

### Address:

Default IP/Hostname of local PBXware server. This value can be set for remote PBXware server as well if the whole network is configured for multi server operation Example: 127.0.0.1 Field Type: Display, IP Address

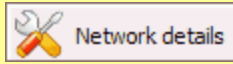

Network details configuration window Example: Click to edit network configuration Field Type: Button

21.1.1.1 Server Details

| Server Details         |               |   |
|------------------------|---------------|---|
| Root Password:         |               | ] |
| Confirm Root Password: |               | ] |
| Timezones              | Plazes select |   |
| Timezone.              | Fiedse select |   |
| Hostname:              | bicom         |   |
|                        | Save          | 4 |
|                        |               |   |
|                        |               |   |
|                        |               |   |
|                        |               |   |
|                        |               |   |
|                        |               |   |
|                        |               |   |
|                        |               |   |

## **Root Password:**

Set the root password

Example: PBXware prompts for this password during the system/ssh login and when accessing system services throughinterface Field Type: [a-z][0-9]

## **Confirm Password:**

Confirm the root password

Example: Re-type the Root Password entered in the field above Field Type: [a-z][0-9]

### Time zone:

Time zone PBXware is located at

Example: Select the appropriate time zone, for example 'USA/East-coast Field Type: Select box

## **Hostname:**

The name given to machine which will identify the system on the network

Example: hostname Field Type: [a-z][0-9]

## 21.1.2 General Settings

| General Settings   |                      |   |
|--------------------|----------------------|---|
| Announce Trunks:   | 💿 Yes 🔘 No 🔘 N/A     |   |
| Absolute Timeout:  | 3600                 |   |
| Voicemail in CDRs: | As Not Answered cz 💌 |   |
| Recordings format: | wav 💉 🤨              | ✓ |
|                    | Operation times      |   |

### **Announce Trunks:**

Announce over which trunk call goes through

Example: John dials 55510205 and this call goes over secondary default system trunk. John will hear 'Using secondary trunk to terminate your call' message. Field Type: Option buttons

### **Absolute Timeout:**

Maximum time a call can last (in seconds)

Example: if '3600' is set in this field, that will make all calls end after 1 hour (1h = 3600 seconds) Field Type: [0-9]

### **Voicemail in CDRs:**

Sets how the calls that were unanswered and redirected to voicemail are displayed in CDR

Example: A call was made to extension 1000 but was not answered. The caller gets redirected to voicemail. If 'As Not Answered call' is set, CDR will display this voicemail redirection as 'Unanswered' call. If no option is set same call will be displayed as 'Answered' Field Type: [0-9]

### **Recordings format:**

Format used for saving the system call and voicemail recordings. You can read more details about disk space usage on the bottom of this chapter

Example: Choose one of the following formats: gsm, wav, wav49 and ogg. If wav is selected, all call recordings and voicemail recordings will be save in this format. Field Type: Select box

### **Operation Times:**

System operation time

Example: For more explanation click here Field Type: Option buttons

## NOTE: Disk Space Used By Call Recording:

With continuously tone 60 seconds:

- wav49 = 84.5kb
- wav = 833.0kb
- gsm = 85.0kb

With continuously silent tone (without sound) 60 seconds:

- wav49 = 84.0kb
- wav = 827.0kb
- gsm = 84.0kb

NOTE: Disk Space Used By Voicemail Recording With continuously tone 60 seconds:

- wav49 = 91.0kb
- wav = 863.0kb
- gsm = 91.0kb

With continuously silent tone (without sound) 60 sec:

- wav49 = 0.38kb
- wav = 3.0kb
- gsm. = 0.32k b

# 21.1.3 Hardware Details

Server hardware specifications are set here.

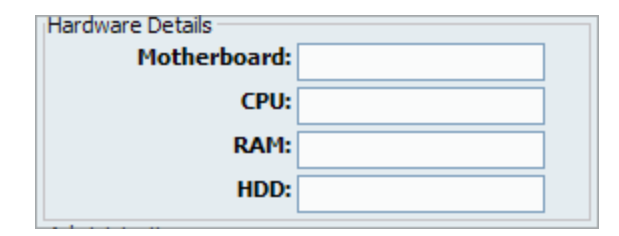

## Motherboard:

Motherboard info Example: ASUS A8N-SLI Deluxe Motherboard Field Type: [a-z][0-9]

# CPU:

CPU info Example: Intel Pentium 4 3 GHz Field Type: [a-z][0-9]

## RAM:

RAM info Example: Kingston KVR266X64C25/512 SDRAM Field Type: [a-z][0-9]

## HDD:

HDD info Example: Western Digital Caviar 80 GB Field Type: [a-z][0-9]

# 21.1.4 Administration

This section enables remote administration of the system.

NOTE: Daemon username and password must be the same as set in: '/home/servers/pbxware/pw/pbxware/ etc/pbxware.ini' file

| Administration   |          |              |
|------------------|----------|--------------|
| Daemon username: | admin    | $\checkmark$ |
| Daemon passwd:   | GtAXzSih | V            |
| Port:            | 10001    | $\checkmark$ |
| AGI Port:        | 4573     | V            |
## Admin username:

Administrator username

Example: admin Field Type: [a-z][0-9]

## Admin passwd:

Administrator password

Example: admin Field Type: [a-z][0-9]

#### Port:

PBXware connection port

Example: 10001 Field Type: [0-9]

#### AGI Port:

Agi connection port

Example: 4573 Field Type: [0-9]

## 21.1.5 Email

System during its operations sends email notifications and alerts to various users and administrator. These email can be sent using built in 'local mail server' or remote SMTP server.

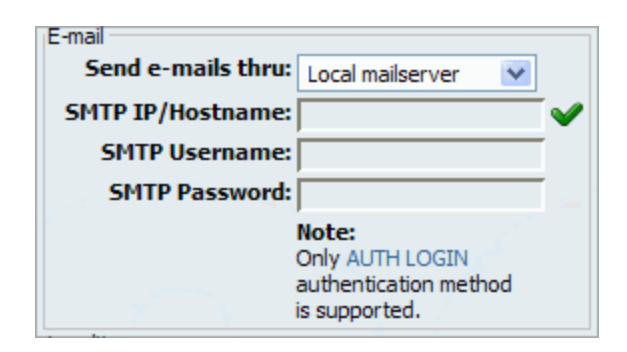

#### Send e-mails thru:

Select the method system delivers email messages through

Example: System can send email messages using the 'Local mailserver' or 'Remote SMTP server'. If using remote, please provide Hostmane, Username and Password details Field Type: [0-9]

#### **SMTP IP/Hostname:**

SMTP IP Hostname of remote mail server. 'Send e-mails thru' must be set to 'Remote SMTP server'

Example: 192.168.1.1/mail.domain.com Field Type: [a-z][0-9], IP address

#### **SMTP Username:**

Username for remote SMTP server. 'Send e-mails thru' must be set to 'Remote SMTP server'

Example: username Field Type: [a-z][0-9]

#### **SMTP Password:**

Password for remote SMTP server. 'Send e-mails thru' must be set to 'Remote SMTP server'

Example: username Field Type: [a-z][0-9]

#### NOTE:

Only AUTH LOGIN authentication method is supported. Please visit http://www.ietf.org/rfc/rfc2554.txt

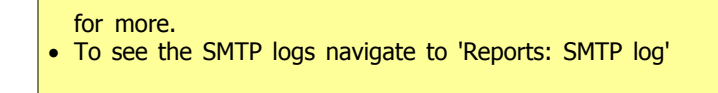

## 21.1.6 Locality

Locality sets from where the system is operating from

| Locality               |                      |              |
|------------------------|----------------------|--------------|
| Country:               | Bosnia and Herzego 💌 | $\checkmark$ |
| Zaptel Zone:           | Automatic 💌          |              |
| Indications:           | Spain 💌              | V            |
| Area code:             | 32                   |              |
| National dialing code: | 0                    | V            |
| Leave National Code:   | ○ Yes ⊙ No ○ N/A     |              |
| International dialing  | 00                   | $\checkmark$ |
| coue.                  | -                    |              |
|                        | Emergency Services   |              |
|                        |                      |              |

## Country:

Country PBXware is located at or operated from

Example: If PBXware is located in USA set USA here Field Type: Select box

## Zaptel Zone:

**Overrides Automatic Country Detection** 

Example: It is recommended to keep this setting always set to 'Automatic' Field Type: Select box

## Indications:

Which indications (Ringing, Busy etc sounds) are to be used by the PBXware

Example: If the system is located in USA, set USA here, otherwise select the closest country to yours Field Type: Select box

#### Area Code:

Area code the system is located or operating from

Example: If PBXware is located in New York, set New York area code here (212 Field Type: [0-9]

### **National Dialing Code:**

Code needed for dialing national destinations

Example: 1(USA), 0(United Kingdom, Germany...) Field Type: [0-9]

#### **International Dialing Code:**

Code needed for dialing international destinations

Example: 011(USA), 00(United Kingdom, Germany...) Field Type: [0-9]

## 21.1.7 Auto Provisioning

Auto provisioning sets values to be used for the auto provisioning system in order to create auto provisioning files correctly depending on the UAD locality (local/remote).

| Auto Provisioning |             |   |
|-------------------|-------------|---|
| LAN IP:           | 192.168.1.2 | ⋞ |
| WAN IP:           | 192.168.1.2 | ~ |

#### LAN IP:

Local area network IP address used to auto provision local UADs

Example: 192.168.1.2 Field Type: IP address

#### WAN IP:

Wide area network IP address used to auto provision remote UADs

Example: 192.168.1.2 Field Type: IP address

## 21.1.8 Zaptel Modules

NT is the abbreviation of 'Network Terminator'. TE is the abbreviation for 'Terminal Equipment'.

| Zaptel modules           |                  |
|--------------------------|------------------|
| zapHFC mode:             | Please select.   |
| qozap ports:             | Please select 💌  |
| Safe BRI mode:           | 🔘 Yes 🔘 No 💿 N/A |
| t1e1override:            | Please select 💌  |
| Unload modules on stop:  | ○ Yes ○ No ⊙ N/A |
| Shutdown spans on ztcfg: | ○ Yes ○ No ④ N/A |

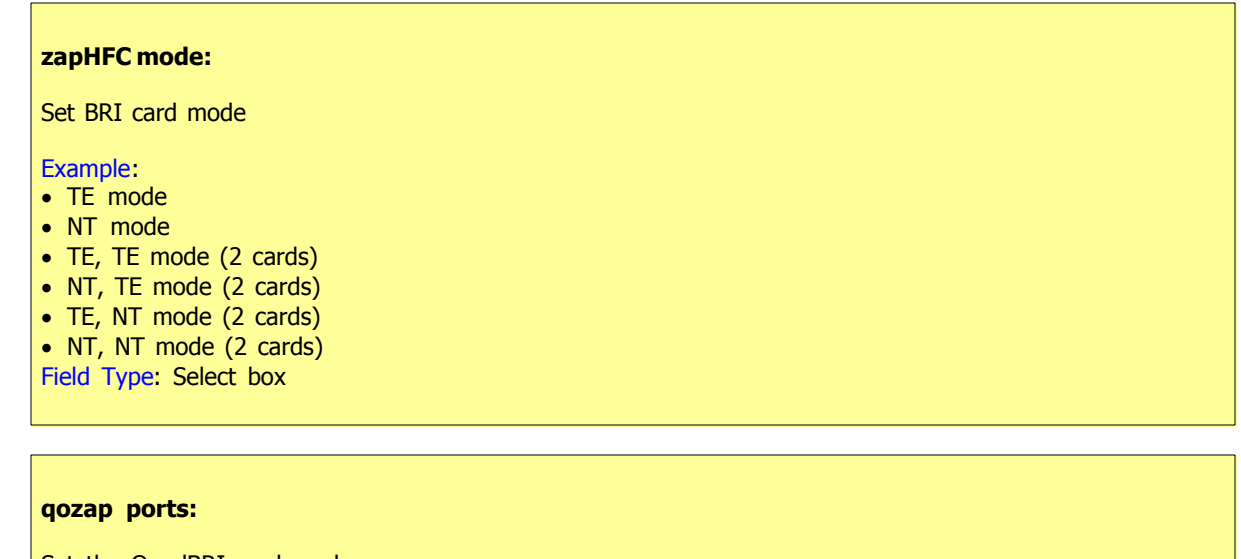

Set the QuadBRI card mode.

Example:

- quadBRI defaults
- TE, TE, TE, TE

| ٠  | NT, TE,  | TE,   | TE   |     |
|----|----------|-------|------|-----|
| •  | TE, NT,  | TE,   | ΤE   |     |
| •  | NT, NT,  | TE,   | ΤE   |     |
| •  | TE, TE,  | NT,   | ΤE   |     |
| •  | NT, TE,  | NT,   | ΤE   |     |
| •  | TE, NT,  | NT,   | ΤE   |     |
| •  | NT, NT,  | NT,   | ΤE   |     |
| •  | TE, TE,  | TE,   | NT   |     |
| •  | NT, TE,  | TE,   | NT   |     |
| •  | TE, NT,  | TE,   | NT   |     |
| •  | NT, NT,  | TE,   | NT   |     |
| •  | TE, TE,  | NT,   | NT   |     |
| •  | NT, TE,  | NT,   | NT   |     |
| •  | TE, NT,  | NT,   | NT   |     |
| •  | NT, NT,  | NT,   | NT   |     |
| Fi | eld Type | : Sel | lect | box |

#### Safe BRI mode

Should safe BRI mode be activated

Example: Select 'Yes' to enable Field Type: Option button

#### t1e1override:

Overrides the jumper settings. The decimal value between 0 and 15 correspond to binary from 0000 to 1111. 0 is T1 and 1 is E1.

# Example:

| (Decimal    | Binary)    |
|-------------|------------|
| 0           | 0000       |
| 1           | 0001       |
| 2           | 0010       |
| 3           | 0011       |
| 4           | 0100       |
| 5           | 0101       |
| 6           | 0110       |
| 7           | 0111       |
| 8           | 1000       |
| 9           | 1001       |
| 10          | 1010       |
| 11          | 1011       |
| 12          | 1100       |
| 13          | 1101       |
| 14   1110   |            |
| 15          | 1111       |
| Field Type: | Select box |
|             |            |

Unload modules on stop:

Should PBXware unload all modules used by ISDN cards when PBXware stops

Example: Select 'Yes' and Reboot the PBXware if ISDN card cannot be auto-configured Field Type: Option button

#### Shutdown spans on ztcfg:

Should card ports be shutdown when ztcfg command is executed

Example: This option is enabled if using Junghans card in combination with other cards Field Type: Option button

## 21.1.9 Channels

Depending on CPU power of the server a custom number of channels can be assigned for various channel types

| -                |                  |              |
|------------------|------------------|--------------|
| Channels         |                  |              |
| Local Channels:  | 12               | V            |
| Remote Channels: | 12               | $\checkmark$ |
| Conferences:     | 8                | V            |
| Queues:          | 8                | V            |
| Auto Attendants: | 8                | V            |
| Zaptel:          | 8                | V            |
| Trunk:           | ○ Yes ⊙ No ○ N/A |              |
| Qualify:         | 8000             |              |
|                  |                  |              |

#### **Local Channels:**

Total number of all channels used by local UADs

Example: 12 Field Type: [0-9]

## **Remote Channels:**

Total number of all channels used by remote UADs

Example: 12 Field Type: [0-9]

#### **Conferences:**

Total number of all system conferences

Example: 8 Field Type: [0-9]

## **Queues:**

Total number of all system ACD queues

Example: 8 Field Type: [0-9]

## **Auto Attendants:**

Total number of all system IVRs

Example: 8 Field Type: [0-9]

#### Zaptel:

Total number of all system trunks using ZAPTEL protocol

Example: 8 Field Type: [0-9]

### Zaptel:

Total number of all system trunks using ZAPTEL protocol.

NOTE: The System will limit the number of channels in order to achieve and maintain excellent calls and other services' quality

Example: 8 Field Type: [0-9]

## 21.1.10 Numbering Defaults

Numbering default is set during the initial system set up in order to set how many digits the system will use as default. Available options are : 2, 3, and 4 digits.

| Numbering Defaults          |     |              |
|-----------------------------|-----|--------------|
| Number of digits:           | 4 💉 | $\checkmark$ |
| Extensions alias<br>prefix: |     |              |
| Extensions alias<br>length: |     |              |

#### **Number of Digits:**

Number of digits used by the system to create local extensions, IVRs, Queues, Voicemail boxes, Conferences etc.

Example: This option is available for settings only during setup wizard install process. In order to change number of digits after setup wizard, please remove all Extensions, DIDs, Conferences ... (all apps with network number). Recommended value for this field is 4 Field Type: Select box

#### **Extensions alias prefix:**

Digit assigned before dialled number on systems that have switched from 3 to 4 digit extensions for example

Example: If your old system have used 3 digits and you wish to switch to 4 for example, set '1' here to assign '1' as a prefix to all system extensions. This was, the old 300 extension becomes 1300. Field Type: [0-9]

#### **Extensions alias length:**

Length of the old numbering system

Example: If your old system have used 3 digits type 3 here Field Type: [0-9]

## 21.1.11 Other Networks

The system can be part of the 'default' PBXware network where all extensions share same unified dial plan. This is achieved by selecting from select box which PBXware network does system belongs to.

| Other Networks |  |
|----------------|--|
| Other networks |  |
|                |  |

A click on 'Other network' will open following options:

| Mode:      With Access Code      Without Access Code | Access Code (1 digit dia | ling) 👻 Save |     |
|------------------------------------------------------|--------------------------|--------------|-----|
| Add Network                                          |                          |              |     |
| Name                                                 | Number                   | Trunk        |     |
| 192.168.1.6                                          | 6                        | 192.168.1.6  | 📝 🖹 |
| 192.168.1.2                                          | 8                        | 192.168.1.2  | 🛃 🙀 |
| 🕥 test                                               | 9                        | 11753        | 🔏 🖹 |

## Mode:

Sets the way other PBXware network are dialed

#### Example:

```
With Access Code - Access code + network number + extension (e.g. *188 8 1000)
Without Access Code - network number only + extension (e.g. 8 1000)
Field Type: Option buttons
```

## Name:

Other network name Example: Network London Field Type: Display

## Number:

Other network access number Example: 8 Field Type: Display

**Trunk:** Trunk used once other network number is dialed Example: 2554433 Field Type: Display

Edits the other network configuration Example: Click to edit other network configuration Field Type: Button

Deletes other network connection Example: Click to delete other network connection from the system Field Type: Button

## 21.1.11.1 Add/Edit Network

| » Other network |               |              |
|-----------------|---------------|--------------|
| Other Network   |               |              |
| Name:           | 7             | $\checkmark$ |
| Prefix:         | 7             | <b>~</b>     |
| Strip Prefix:   | <b>V</b>      |              |
| Allowed Range:  |               |              |
| Hidden Prefix:  |               |              |
| Trunk:          | Please select | <b>v v</b>   |
|                 | Save          | Go back      |

#### Name:

Custom Other Network name/identifier

Example: London FO/7 Field Type: [a-z][0-9]

#### **Prefix:**

Number used to access Other Network(Up to 3 digits allowed)

Example: If this field is set to '7', dial '\*188 7 {NETWORK NUMBER}' Field Type: [0-9]

### **Strip Prefix:**

Should the 'Prefix' number be stripped once dialing Other network

Example: If 'Prefix' field is set to '7' and this field is enabled, once user dials \*188 7 55510205 system will dial 55510205. If this field is disabled, 755510205 will be dialed. Field Type: Option buttons

#### **Allowed Range:**

Number range allowed to be dialled after the Other Network Access Code

Example: If this field is set to '2', only extensions on Other Network starting with number 2 will be allowed to dial. If you dial \*188 7 1002, our call will fail. But, if we dial \*188 7 2000, our call will be transferred to extension 2000. Field Type: [a-z][0-9]

#### **Hidden Prefix:**

Prefix number added before dialed number

Example: If this field is set to 212 and we dialed \*188 7 55510205, 21255510205 will be dialed. This is useful is provider requires a certain code before dialing the destination, area code inserted automatically etc...

Field Type: [a-z][0-9]

#### **Trunk:**

Select trunk that will be used once 'Number' is dialed

Example: London FO Trunk Field Type: Select box

## 21.1.12 Default Codecs

Default codecs can be set for the following groups:

Local - Local extensions

**Remote** - Remote extensions and Trunks **Network** - PBXware network(two or more servers)

NOTE: Once a local/remote extension or a network is added/edited, only the codecs allowed here will be available for the extension/network usage.

| Default Codecs |          |          |          |
|----------------|----------|----------|----------|
|                | Local    | Remote   | Network  |
| G.711 µlaw     | <b>V</b> | <b>V</b> |          |
| G.711 alaw     | <b>V</b> | <b>V</b> |          |
| G.723.1        |          |          |          |
| G.726          |          |          |          |
| G.729          |          | <b>V</b> |          |
| GSM            |          | <b>V</b> | <b>V</b> |
| iLBC           |          | <b>V</b> | <b>V</b> |
| Speex          |          |          |          |
| LPC10          |          |          |          |
| H.261 Video    |          |          |          |
| H.263 Video    |          |          |          |
| H.263+ Video   |          |          |          |
|                |          |          |          |

| Available Codecs:                                                                                                    |                                                                                                    |
|----------------------------------------------------------------------------------------------------|----------------------------------------------------------------------------------------------------|
| <ul> <li>ITU G.711 ulaw</li> <li>ITU G.711 ulaw</li> <li>ITU G.723.1</li> <li>ITU G.726</li> <li>ITU G.729</li> <li>GSM</li> <li>iLBC</li> </ul> | <ul> <li>64 Kbps, sample-based, used in US</li> <li>64 Kbps, sample-based, used in Europe</li> <li>(5.3/6.3 Kbps, 30ms frame size</li> <li>16/24/32/40 Kbps</li> <li>8 Kbps, 10ms frame size</li> <li>13 Kbps (full rate), 20ms frame size</li> <li>15Kbps,20ms frame size: 13.3 Kbps, 30ms frame size</li> </ul> |
| <ul> <li>Speex</li> <li>LPC10</li> <li>H.261 Video</li> <li>H.263 Video</li> <li>H.263+ Video<br/>over packet switched</li> </ul>                | <ul> <li>2.15 to 44.2 Kbps</li> <li>2.5 Kbps</li> <li>Used over ISDN lines with resolution of 352x288</li> <li>Low-bit rate encoding solution for video conferencing</li> <li>Extension of H.263 that provides additional features that improve compression networks.</li> </ul>                                  |

## 21.1.13 Monitoring

Monitoring sets alarms and notifications at which the system will monitor itself for normal operation and where by appropriate notifications are sent if alarms are triggered.

**NOTE:** Reloading the system will not interrupt any services while restarting the system does stop *and* starts all system services.

| Monitoring           |                   |              |
|----------------------|-------------------|--------------|
| Monitor (mins):      | 1                 | $\checkmark$ |
| Reload type:         | None 💌            |              |
| Reload (hours):      | Please select 🛛 🔽 | $\checkmark$ |
| Restart type:        | None 💌            |              |
| Restart (hours):     | Please select 🛛 💌 | $\checkmark$ |
| Notification e-mail: |                   | $\checkmark$ |
| D DUCLI LL C I       |                   |              |

#### Monitor (mins):

Time interval at which system should check if Asterisk is down. If down, system will try to start it and will send a notification email about the stop/start action

Example: 15 Field Type: [0-9]

## **Reload Type:**

Select whether to reload the system at some specific time of a day or in regular time intervals (hourly)

Example: Setting this option to 'Time of the day' and 'Reload (hours)' = '2' will reload the system every day at 02:00 hours. Setting this option to 'Regular Interval' and 'Reload (hours)' = '2' will reload the system every two hours Field Type: Select box

#### Reload (hours):

This field is active only when 'Reload Type' option is selected

Example: Setting 'Reload Type' = 'Time of the day' and this option to '2' will reload the system every day at 02:00 hours. Setting 'Reload Type' = 'Regular Interval' and this option to '2' will reload the system every two hours Field Type: Select box

## **Restart Type:**

Select whether to restart the system at some specific time of a day or in regular time intervals (hourly)

Example: Setting this option to 'Time of the day' and 'Restart (hours)' = '2' will restart the system every day at 02:00 hours. Setting this option to 'Regular Interval' and 'Restart (hours)' = '2' will restart the system every two hours Field Type: Select box

## Restart (hours):

This field is active only when 'Restart Type' option is selected

Example: Setting 'Restart Type' = 'Time of the day' and this option to '2' will restart the system every day at 02:00 hours. Setting 'Restart Type' = 'Regular Interval' and this option to '2' will restart the system every two hours Field Type: Select box

#### Notification e-mail:

Email address on which reload/restart notification is sent

Example: email@domain.com Field Type: [a-z][0-9]

## 21.1.14 DynDNS Update Service

| DynDNS Update Service - |                        |
|-------------------------|------------------------|
| Run every:              | Please select          |
| Mode:                   | Please select. 🛛 🗹 💙   |
| Dynamic Hostname:       | ✓                      |
| Username:               | ✓                      |
| Password:               | ✓                      |
| DynDNS Server:          | members.dyndns.org 🛛 💜 |
| CheckIP Server:         | checkip.dyndns.org 🛛 💙 |
| Monitor servers:        |                        |
|                         |                        |
|                         |                        |

#### Run every:

Select time interval at which the DynDNS update request will be sent

Example: Select 'minute' to send request to DynDNS server every minute Field Type: Select box

#### Mode:

Set the way DynDNS service will work on the system

Example: 'Update & Monitor' will monitor and update/reload IP address(es) of monitored servers once they change. 'Monitor only' will monitor for IP address change but will not update/reload Field Type: Select box

#### **Dynamic Hostname:**

Hostname to which requests are periodically sent to

Example: domain.dyndns.org Field Type: [a-z][0-9]

#### **Username:**

Username for DynDNS authentication

Example: Type username used for DynDNS authentication here Field Type: [a-z][0-9]

#### **Password:**

Password for DynDNS authentication

Example: Type password used for DynDNS authentication here Field Type: [a-z][0-9]

#### **DynDNS Server:**

DynDNS server name

Example: members.dyndns.org, (default value) Field Type: [a-z][0-9]

## **CheckIP Server:**

DynDNS server for checking the IP addresses

Example: checkip.dyndns.org, (default value) Field Type: [a-z][0-9]

#### **Monitor Servers:**

Dyndns domains of monitored servers separated by a blank space

Example: serverone.dyndnd.org Field Type: [a-z][0-9]

# 21.2 Protocols

#### **Description:**

Protocol is a set of rules that allows UAD, systems, networks etc. to communicate using a set standard.

Supported protocols are:

- SIP 377
- IAX 391
- MGCP 400

## 21.2.1 SIP

SIP (Session Initiated Protocol, or Session Initiation Protocol), is a signaling protocol for Internet conferencing, telephony, presence, events notification and instant messaging. The protocol initiates call setup, routing, authentication and other feature messages to end points within an IP domain.

In this chapter we will cover:

- General 378
- NAT 379
- Security 380
- RTP 382
- DTMF 382
- Misc 383
- Authentication 385
- Registration 386
- MWI 387
- Subscriptions 388
- Domains 388
- Codecs 390
- Additional config 391

## 21.2.1.1 General

| General        |                  |              |
|----------------|------------------|--------------|
| Port:          | 5060             | $\checkmark$ |
| Bind Address:  | 192.168.8.252    | V            |
| SRV lookup:    | ○ Yes ○ No ⊙ N/A |              |
| Qualify:       |                  |              |
| Context:       | invalid-context  |              |
| Language:      |                  |              |
| Music On Hold: | Please select 💌  |              |

#### Port:

SIP bind port

Example: 5060, (default) Field Type: [0-9]

## **Bind Address:**

SIP bind IP address

Example: 0.0.0.0, (default) Field Type: [0-9]

#### SVR lookup:

Enable DNS SRV lookups on outbound calls

Example: Disabling this option will disable SIP calls based on domain names between SIP users on the Internet Field Type: Option buttons

#### **Qualify:**

Timing interval in milliseconds at which a 'ping' is sent to a host in order to find out its status

Example: Set this field to 2000 for example. If more time then provided here is needed to reach the host,

host is considered offline Field Type: [0-9]

#### **Context:**

Default context for incoming calls

Example: For security reasons it is recommended to keep this field set at 'invalid-context' Field Type: [a-z][0-9]

#### Language:

Default language settings for all users/peers

Example: Set this option to 'en' (English) for example Field Type: [a-z]

## **Music on Hold:**

Set the default MOH (Music on Hold) class for all SIP calls

Example: Set 'default' for example to play 'default' MOH class to all SIP calls when placed on hold for example Field Type: Select box

## 21.2.1.2 NAT

| NAT                        |                    |
|----------------------------|--------------------|
| External IP:               |                    |
| External Host<br>(DynDNS): |                    |
| External Host Refresh:     |                    |
| Local network:             |                    |
| NAT:                       | ○ Yes ○ No ○ Never |
|                            | ○ Route ⊙ N/A      |

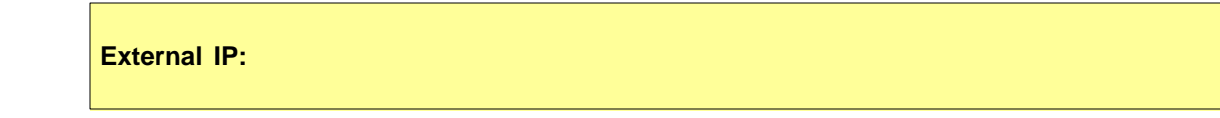

#### External IP/Public/Internet address system uses

Example: If your system is behind NAT set this option to Public/Internet IP address system uses when registering with other proxies over Internet Field Type: [0-9]

### **External Host (DynDNS):**

DynDNS address system uses

Example: If your system is behind NAT, along with the External IP address you may use the DynDNS service as well. Set this field to DynDNS host Field Type: [0-9]

#### **External Host Refresh:**

How often to refresh External DynDNS host (if used)

Example: Time in seconds (e.g. 10) Field Type: [0-9]

#### Local network:

If system is used in local network, set the local network address here

Example: 192.168.0.0/255.255.0.0 Field Type: [0-9]

## NAT:

Global SIP NAT setting which affects all users/peers

Example: Set this option to 'Yes' if system is behind NAT Field Type: Option buttons

### 21.2.1.3 Security

| Security                |       |      |       |
|-------------------------|-------|------|-------|
| Always Reject with 401: | O Yes | O No | ⊙ n/a |
| Allow Guest:            | O Yes | 💿 No | O N/A |
| Allow External INVITEs: | O Yes | O No | ⊙ n/a |
| Trust Remote-Party-ID:  | O Yes | O No | ⊙ n/a |
| Allow REDIR:            | O Yes | O No | ⊙ N/A |

Always Reject with 401:

Example: Field Type: Option buttons

## Allow guest:

Example: Field Type: Option buttons

## Allow External INVITEs:

Example: Field Type: Option buttons

## Trust Remote-Party-ID:

Example: Field Type: Option buttons

## Allow REDIR:

Example: Field Type: Option buttons

## 21.2.1.4 RTP

| RTP               |                                       |
|-------------------|---------------------------------------|
| RTP timeout:      |                                       |
| RTP hold timeout: |                                       |
|                   | · · · · · · · · · · · · · · · · · · · |

## **RTP timeout:**

Max RTP timeout

Example: All calls (if not on hold) will be terminated if there is no RTP activity for number of seconds set here (60 for example) Field Type: [0-9]

#### **RTP hold timeout:**

Max RTP hold timeout. NOTE: This field must be higher number then set under 'RTP timeout'

Example: All calls on hold will be terminated if there is no RTP activity for number of seconds set here (300 for example) Field Type: [0-9]

## 21.2.1.5 DTMF

| Please select    |
|------------------|
| ○ Yes ○ No ⊙ N/A |
|                  |

| DTMF Mode:                                 |
|--------------------------------------------|
| Set the default DTMF mode                  |
| Example: rfc2833<br>Field Type: Select box |

## **Relax DTMF:**

**Relax DTMF handling** 

Example: Set this field to 'Yes' if having problems with DTMF modes Field Type: Option buttons

## 21.2.1.6 Misc

| 🔿 Yes 🔿 No 💿 N/A |
|------------------|
| ◯ Yes ◯ No ⊙ N/A |
| Never 💌          |
| ◯ Yes ◯ No ⊙ N/A |
| ◯ Yes ◯ No ⊙ N/A |
| ◯ Yes ◯ No ⊙ N/A |
| 🔾 Yes 🔘 No 💿 N/A |
| 🔘 Yes 🔘 No 💿 N/A |
| ○ Yes ○ No ④ N/A |
|                  |

## **Record History:**

Should SIP history be recorded

Example: Select 'Yes' to record SIP history. Example history information:

| * SIP Call      |                                   |
|-----------------|-----------------------------------|
| 1. TxReqRel     | INVITE / 102 INVITE               |
| 2. Rx           | SIP/2.0 / 102 INVITE /100 Trying  |
| 3. CancelDestro | у                                 |
| 4. Rx           | SIP/2.0 / 102 INVITE /180 Ringing |
| 5. CancelDestro | у                                 |
| 6. Rx           | SIP/2.0 / 102 INVITE /200 OK      |
| 7. CancelDestro | у                                 |
| 8. Unhold       | SIP/2.0                           |
| 9. TxReq        | ACK / 102 ACK                     |
| 10. TxReqRel    | INVITE / 103 INVITE               |
| 11. Rx          | SIP/2.0 / 103 INVITE /200 OK      |
| 12. CancelDest  | гоу                               |
| 13. Unhold      | SIP/2.0                           |
| 14. TxReq       | ACK / 103 ACK                     |
|                 |                                   |

### Field Type: Option buttons

#### **Pedantic checking:**

Enable slow, pedantic checking for Pingtel and multi-line formatted headers for strict SIP compatibility

Example: It is recommended to set this field to 'No' Field Type:Option buttons

#### Generate inband ringing:

Set whether the system generates in-bank ringing

Example: You're recommended to set this option to 'Never' Field Type: Select box

#### Video support:

Set whether the system generates in-bank ringing

Example: You're recommended to set this option to 'No' Field Type: Option buttons

#### Send Remote-Party-ID:

Should 'Remote-Party-ID' be added to uri

Example: You're recommended to set this option to 'No' unless required otherwise Field Type: Option buttons

#### Add ;user=phone:

Should ';user=phone' be added ot uri

Example: You're recommended to set this option to 'No' unless required otherwise Field Type: Option buttons

#### **Compact Headers:**

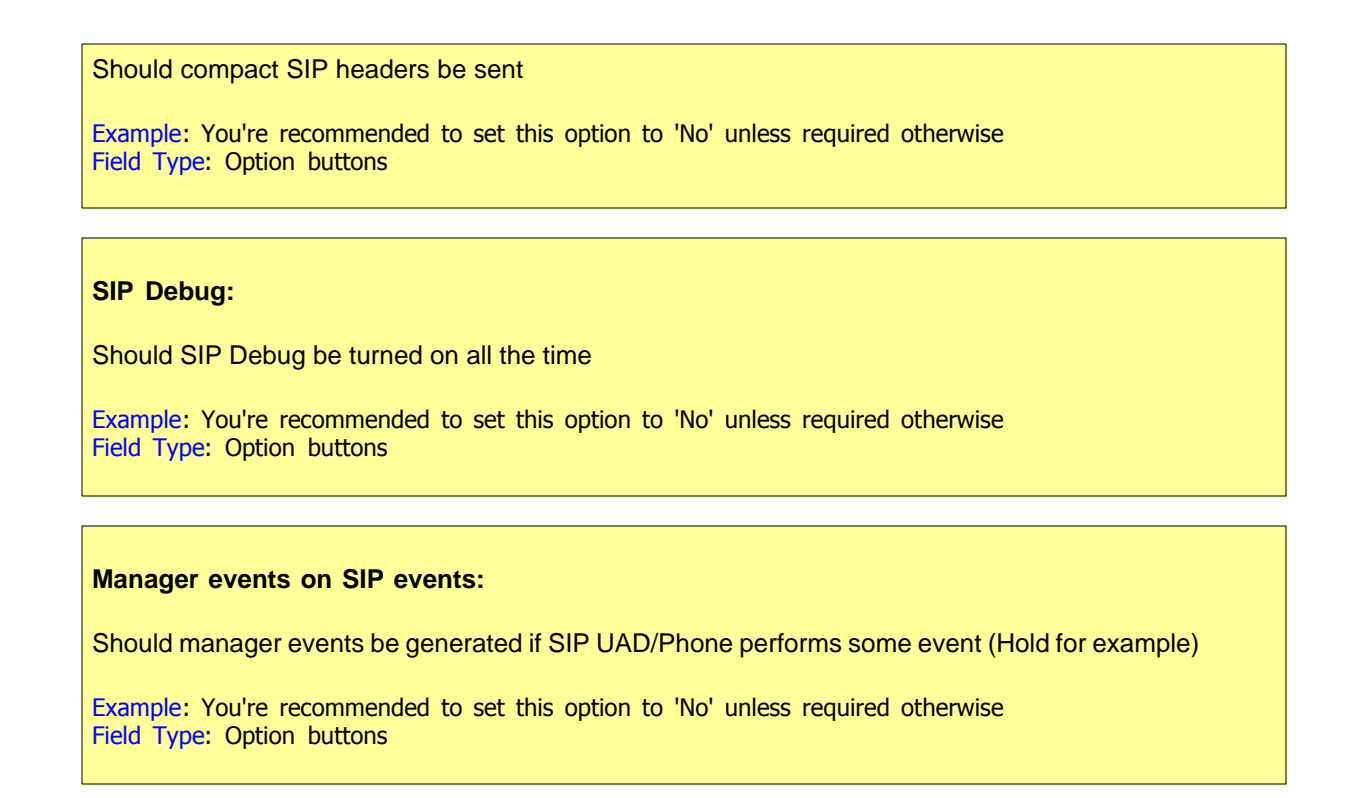

## 21.2.1.7 Authentication

| Authentication  |                  |
|-----------------|------------------|
| User Agent:     | PBXware          |
| Realm:          | PBXware          |
| Auth debugging: | ○ Yes ○ No ⊙ N/A |

## **User Agent:**

Set the 'User Agent' string

Example: 'Custom string' for example Field Type: [a-z][0-9]

#### Realm:

Realm for digest authentication

Example: 'Custom string' for example

Field Type: [a-z][0-9]

Auth debugging:

Should authentication be debugged

Example: Setting this option to 'Yes' will increase the amount of debugging traffic Field Type: Option buttons

## 21.2.1.8 Registration

| Registration            |      |
|-------------------------|------|
| Length of i/o reg:      | 7200 |
| Def. length of i/o reg: | 3600 |
| Registration context:   |      |
| Register timeout:       |      |
| Register attempts:      |      |
|                         |      |

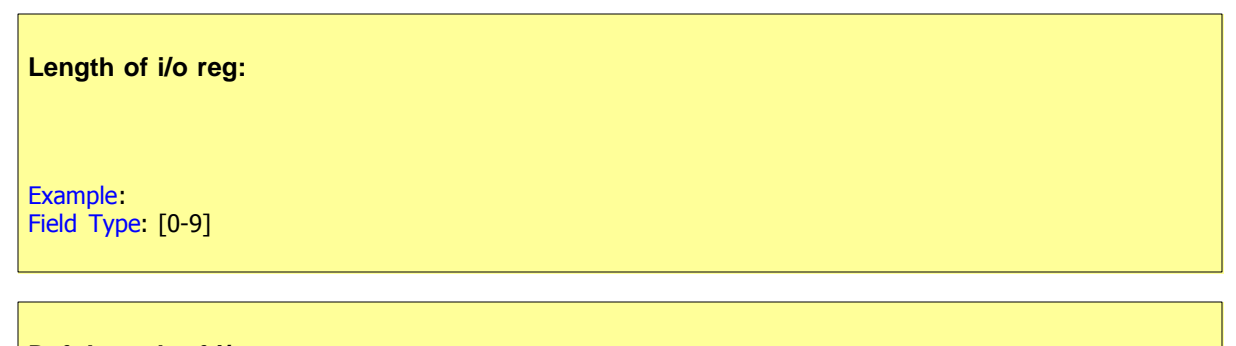

Def. Length of i/o reg:

Example: Field Type: [0-9]

## **Registration context:**

Should system dynamically create and destroy noop priority 1 extension for peer who (un)registers with us

Example: sipregistrations Field Type: [a-z][0-9]

## **Registration timeout:**

Number of seconds after which registration times out

Example: Default value 20 Field Type: [0-9]

## **Register attempts:**

Number of registration attemps

Example: One 'Register timeout' equals one 'Registration attempts'. Default value 10 Field Type: [0-9]

## 21.2.1.9 MWI

## **MWI Mime-type:**

Allow overriding of mime type

Example: Default value 'text/plain' Field Type: [a-z]

## **Check MWI time:**

Default time between mailbox checks for peers

Example: Default value 10 Field Type: [0-9]

### Voicemail extension:

Dialplan extension to reach mailbox. This option sets the 'Message-Account' in the MWI notify message

Example: Default value 'asterisk' Field Type: [a-z][0-9]

## 21.2.1.10 Subscriptions

| Subscriptions      |       |      |  |
|--------------------|-------|------|--|
| Subscribe Context: |       |      |  |
| Notify on RINGING: | O Yes | O No |  |

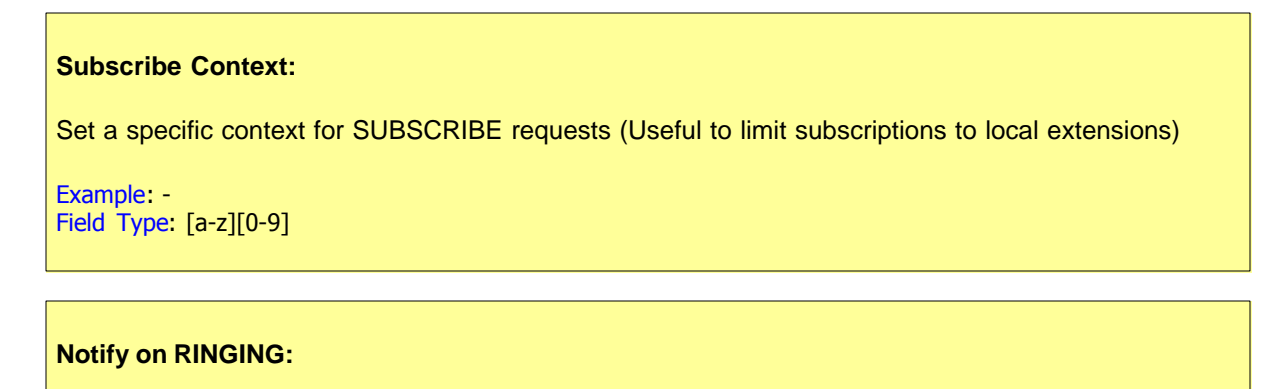

Notify subscriptions on RINGING state

Example: -Field Type: Option buttons

21.2.1.11 Domains

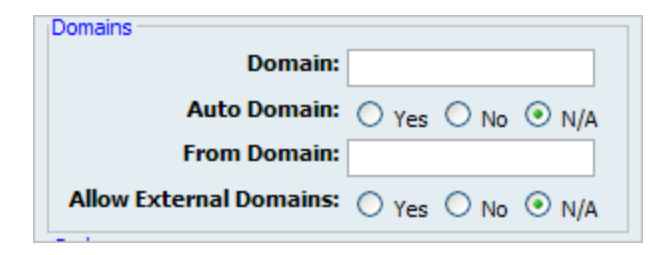

#### Domain:

Set default domain for this host

Example: If configured, Asterisk will only allow INVITE and REFER to non-local domains. Use 'sip show domains' to list local domains Field Type: [a-z][0-9]

#### Auto Domain:

Turn this on to have Asterisk add local host name and local IP to domain list.

Example: If system host name is set to 'my\_system', with this feature set to 'On', 'my\_system' will be automatically added to domain list Field Type: Option buttons

### From Domain:

Change the 'From: ' headers

Example: Keep this field empty unless requested otherwise Field Type: [a-z][0-9]

### **Allow External Domains:**

Should domains not serviced by this server be (dis)allowed

Example: Field Type: Option buttons

## 21.2.1.12 Codecs

390

| Codecs Disallow: all |         |                               |                                         |                                                       |
|----------------------|---------|-------------------------------|-----------------------------------------|-------------------------------------------------------|
| Allow:               | G.711 µ | lav 💌                         | G.711 a                                 | av 🕶                                                  |
|                      |         | ~                             |                                         | ~                                                     |
|                      |         | ~                             |                                         | ~                                                     |
|                      |         | ~                             |                                         | ~                                                     |
|                      |         | ~                             |                                         | ~                                                     |
|                      |         | ~                             |                                         | ~                                                     |
|                      | Allow:  | Allow: G.711µ<br><br><br><br> | Allow: G.711 µlav ♥<br>♥<br>♥<br>♥<br>♥ | Allow: G.711 µlav ♥ G.711 al<br>♥<br>♥<br>♥<br>♥<br>♥ |

#### **Disallow:**

Set the codecs extension is now allowed to use

Example: This field is very unique. In order to work properly, this setting is automatically set to 'Disallow All' and it cannot be modified Field Type: Read only

### Allow:

Set the codecs extension is allowed to use

Example: Only the codecs set under 'Settings: Server' will be available to choose from Field Type: Check box

- ITU G.711 ulaw 64 Kbps, sample-based, used in US
- ITU G.711 alaw 64 Kbps, sample-based, used in Europe
- ITU G.723.1 (5.3/6.3 Kbps, 30ms frame size
- ITU G.726 16/24/32/40 Kbps
- ITU G.729 8 Kbps, 10ms frame size
- **GSM** 13 Kbps (full rate), 20ms frame size
- iLBC 15Kbps,20ms frame size: 13.3 Kbps, 30ms frame size
- Speex 2.15 to 44.2 Kbps
- LPC10 2.5 Kbps
- H.261 Video Used over ISDN lines with resolution of 352x288
- H.263 Video Low-bit rate encoding solution for video conferencing
- **H.263+ Video** Extension of H.263 that provides additional features that improve compression over packet switched networks.

## 21.2.1.13 Additional config

Additional config:

This option is used for providing additional config parameters for SIP configuration files. Values provided here will be written into these configuration files.

## 21.2.2 IAX

IAX (Inter asterisk exchange) is a simple, low overhead and low bandwidth VoIP protocol designed to allow multiple PBXwares to communicate with one another without the overhead of more complex protocols. Payload is sent with

In this chapter we will cover:

- General 39
- Jitterbuffer 393
- Billing 395
- Authorization 395
- Registration 396
- Trunk 397
- Misc 397
- Codecs 398
- Additional config 399

21.2.2.1 General

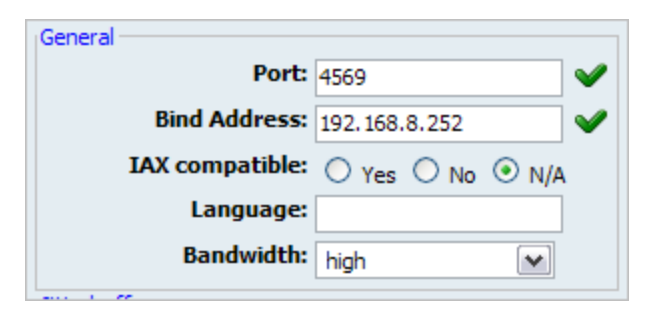

## Port:

SIP bind port

Example: 4569, (default) Field Type: [0-9]

#### **Bind Address:**

SIP bind IP address

Example: 0.0.0.0, (default) Field Type: [0-9]

## IAX compatible:

Should layered switches or some other scenario be used

Example: Set to yes if you plan to use layered switches or some other scenario which may cause some delay when doing a lookup in the dialplan Field Type: Select box

## Language:

Default language settings for all users/peers

Example: Set this option to 'en' (English) for example Field Type: [a-z]

#### **Bandwidth:**

Set the bandwidth to control which codecs are used in general

Example: Select between low, mid or high

Field Type: Select box

## 21.2.2.2 Jitterbuffer

| ⊙ Yes ○ No ○ N/A |
|------------------|
| 🔾 Yes 🔘 No 💿 N/A |
| 1                |
|                  |
|                  |
|                  |
|                  |
|                  |
|                  |
|                  |

## **Jitter Buffer:**

Turn off jitter buffer for this peer

Example: Yes, No, N/A Field Type: Option buttons

## **Force Jitter Buffer:**

Should we force jitter buffer (default value 10)

Example: Jitter buffer is usually handled by the UADs/Phones. But in case if these do this poorly jitter buffer can be enforced on PBXware side Field Type: [0-9]

#### Drop count:

Set number of frames that can be dropped over the last 2 seconds. Set small number cause 3 = 1.5% of frames dropped

Example: 1 Field Type: [0-9]

#### Max. jitterbuffer interpolations:

The maximum number of interpolation frames the jitterbuffer should return in a row

Example: 1000 Field Type: [0-9]

#### Max. Jitter buffer:

A maximum size for the jitter buffer. Setting a reasonable maximum here will prevent the call delay from rising to silly values in extreme situations; you'll hear SOMETHING, even though it will be jittery.

Example: 1000 Field Type: [0-9]

#### **Resync Treshold:**

Resync the threshold for noticing a change in delay measured

Example: 1000 Field Type: [0-9]

## Max Excess Buffer:

Maximum amount of headroom in the jitter buffer

Example: 80 Field Type: [0-9]

#### Min Excess Buffer:

Minimum amount of headroom in the jitter buffer

Example: 10 Field Type: [0-9]

#### **Jitter Shrink Rate:**

How many milli seconds shall be taken off per 20ms frame received

Example: 1 Field Type: [0-9]

## 21.2.2.3 Billing

| Billing |               |               |   |
|---------|---------------|---------------|---|
|         | AMA Flags:    | Please select | ~ |
|         | Account Code: |               |   |
|         |               |               |   |

## **AMA Flags:**

These flags are used in the generation of call detail records (e.g 'default')

Example: Select between 'default', 'omit', 'billing' or 'documentation' Field Type: Select box

#### Account code:

Default account for CDRs (Call Detail Records)

Example: lars101 Field Type: [a-z][0-9]

## 21.2.2.4 Authorization

| [ | Authorization                    |
|---|----------------------------------|
|   | Auth debugging: 🔘 Yes 🔘 No 💿 N/A |
|   | Max Auth requests:               |
|   | Delay Reject: O Yes O No O N/A   |

| Auth debugging:                                                                                                   |
|----------------------------------------------------------------------------------------------------|
| Should authentication be debugged                                                                                 |
| Example: Setting this option to 'Yes' will increase the amount of debugging traffic<br>Field Type: Option buttons |

#### Max Auth requests:

Maximum number of outstanding authentication requests waiting for replies. Any further authentication attempts will be blocked

Example: 10 Field Type: [0-9]

#### **Delay Reject:**

Set this option to 'Yes' for increased security against brute force password attacks

Example: Yes Field Type: [0-9]

## 21.2.2.5 Registration

| Registration             |  |
|--------------------------|--|
| Registration context:    |  |
| Min Registration Expire: |  |
| Max Registration Expire: |  |
|                          |  |

## **Registration context:**

If specified PBXware will dynamically create and destroy a NoOp priority 1 extension for a given peer who registers or unregisters with us

Example: iaxregistration Field Type: [a-z][0-9]

## **Min Registration Expire:**

Minimum amounts of time that IAX peers can request as a registration expiration interval (in seconds).

Example: 60 Field Type: [0-9]

## Max Registration Expire:
Maximum amounts of time that IAX peers can request as a registration expiration interval (in seconds).

Example: 60 Field Type: [0-9]

# 21.2.2.6 Trunk

|                                  | Trunk frequency:<br>Trunk Timestamps: O Yes O No O N/A |  |
|----------------------------------|--------------------------------------------------------|--|
| Trunk frequency:                 |                                                        |  |
| How frequently to send tre       | unk msgs (in ms)                                       |  |
| Example: 20<br>Field Type: [0-9] |                                                        |  |
|                                  |                                                        |  |

# Trunk Timestamps:

Should we send timestamps for the individual sub-frames within trunk frames

Example: Yes Field Type: Option buttons

# 21.2.2.7 Misc

| Misc                   |       |      |       |
|------------------------|-------|------|-------|
| Mailbox details:       | O Yes | O No | ⊙ n/a |
| Disable UDP checksums: | O Yes | O No | ⊙ N/A |
| Auto-kill:             | O Yes | O No | • N/A |
|                        |       |      |       |

# Mailbox details:

Should the user receive the actual new/old message counts and not just a yes/no messages

Example: Yes Field Type: Option buttons

### **Disable UDP checksums:**

Should checkums will be calculated

Example: Yes Field Type: Option buttons

### Auto-kill:

If no response is received within 2000ms, and this option set to yes, cancel the whole thing

Example: Yes Field Type: Option buttons

# 21.2.2.8 Codecs

| Codecs          |               |              |
|-----------------|---------------|--------------|
| Codec Priority: | Please select | ~            |
| Disallow:       | all           |              |
| Allow:          | G.711 µlav 💌  | G.711 alav 💌 |
|                 | 💌             | 💌            |
|                 | 💌             | 💌            |
|                 | 💌             | 💌            |
|                 | 💌             | 💌            |
|                 | 💌             | 💌            |
| L               |               |              |

### **Codec Priority:**

This option controls the codec negotiation of an inbound IAX calls.

Example:

caller - Consider the callers preferred order ahead of the host's.
 host - Consider the host's preferred order ahead of the caller's.
 disabled - Disable the consideration of codec preference altogether (this is the original behaviour before preferences were added)
 reqonly - Same as disabled, only do not consider capabilities if the requested format is not available the call will only be accepted if the requested form
 Field Type: Read only

## **Disallow:**

Set the codecs extension is now allowed to use

Example: This field is very unique. In order to work properly, this setting is automatically set to 'Disallow All' and it cannot be modified Field Type: Read only

### Allow:

Set the codecs extension is allowed to use

Example: Only the codecs set under 'Settings: Server' will be available to choose from Field Type: Check box

• ITU G.711 ulaw - 64 Kbps, sample-based, used in US • ITU G.711 alaw - 64 Kbps, sample-based, used in Europe • ITU G.723.1 - (5.3/6.3 Kbps, 30ms frame size • ITU G.726 - 16/24/32/40 Kbps • ITU G.729 - 8 Kbps, 10ms frame size - 13 Kbps (full rate), 20ms frame size
- 15Kbps,20ms frame size: 13.3 Kbps, 30ms frame size GSM • iLBC Speex - 2.15 to 44.2 Kbps - 2.5 Kbps • H.261 Video - Used over ISDN lines with resolution of 352x288 • H.263 Video - Low-bit rate encoding solution for video conferencing • H.263+ Video - Extension of H.263 that provides additional features that improve compression over packet switched networks.

## 21.2.2.9 Additional config

This option is used for providing additional config parameters for IAX configuration files. Values provided here will be written into these configuration files.

| Additional | contig: |
|------------|---------|

| Additional comp |
|-----------------|
|                 |
|                 |
|                 |
|                 |
|                 |
|                 |
|                 |
|                 |
|                 |
|                 |
|                 |
|                 |
|                 |
|                 |
|                 |
|                 |
|                 |
|                 |
|                 |
|                 |
|                 |
|                 |
|                 |
|                 |
|                 |
|                 |
|                 |
|                 |
|                 |
|                 |
|                 |
|                 |
|                 |
|                 |
|                 |
|                 |
|                 |
|                 |
|                 |
|                 |
|                 |
|                 |
|                 |
|                 |
|                 |
|                 |
|                 |
|                 |
|                 |
|                 |
|                 |
|                 |
|                 |
|                 |
|                 |
|                 |
|                 |
|                 |
|                 |
|                 |
|                 |
|                 |
|                 |
|                 |
|                 |
|                 |

# 21.2.3 MGCP

MGCP is a protocol for controlling Telephony Gateways from external call control elements named Media Gateway Controllers or Call Agents. MGCP is central to the VoIP solution and may be integrated into products such as Central Office Switches, Gateways (Trunking, Residential, Access), Network Access Servers, Cable Modems, PBXwares etc., to develop a convergent voice and data solution.

# 21.2.3.1 General

| General       |         |              |
|---------------|---------|--------------|
| Port:         | 2727    | $\checkmark$ |
| Bind Address: | 0.0.0.0 | $\checkmark$ |
| Context:      |         | $\checkmark$ |
|               |         |              |

Port:

## SIP bind port

Example: 2727, (default) Field Type: [0-9]

# **Bind Address:**

SIP bind IP address

Example: 0.0.0.0, (default) Field Type: [0-9]

## **Context:**

Default context for incoming calls

Example: For security reasons it is recommended to keep this field set at 'invalid-context' Field Type: [a-z][0-9]

# 21.2.3.2 Codecs

| Codecs - |           |           |   |              |   |
|----------|-----------|-----------|---|--------------|---|
|          | Disallow: | all       |   |              |   |
|          | Allow:    | G.711 µla | v | G.711 alav 🕶 |   |
|          |           |           | ~ | 💌            | ] |
|          |           |           | ~ | 💌            | ] |
|          |           |           | ~ | 💌            | ] |
|          |           |           | ~ | 💌            | ] |
|          |           |           | ~ | 💌            | ] |
|          |           |           |   |              |   |

# **Disallow:**

Set the codecs extension is now allowed to use

Example: This field is very unique. In order to work properly, this setting is automatically set to 'Disallow All' and it cannot be modified Field Type: Read only

### Allow:

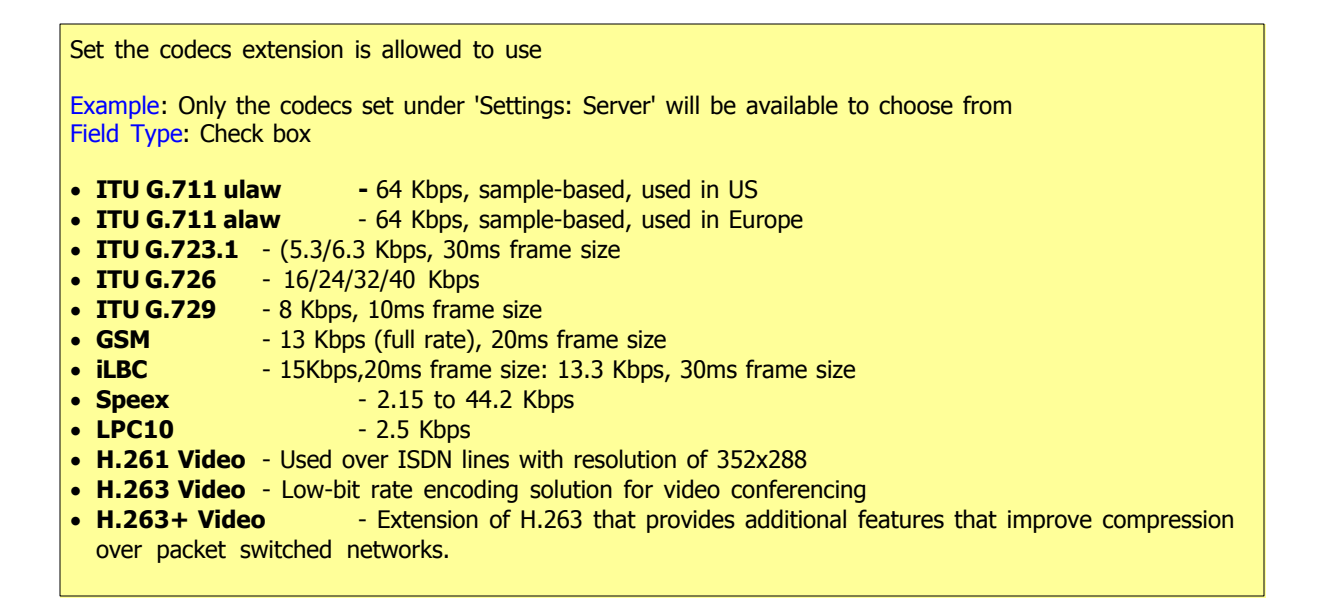

# 21.2.3.3 Additional config

This option is used for providing additional config parameters for MGCP configuration files. Values provided here will be written into these configuration files.

# 21.3 Providers

PBXware comes with a range of pre-configured VoIP and PSTN service providers in order to allow an easy way of adding

trunks into the system. This screen allows for addition of custom providers by clicking on 'Add Custom Provider'.

In addition, 'Import Providers' allows for update of currently pre-configured service providers.

| Add Custom Provider | Import Providers |          |
|---------------------|------------------|----------|
| Provider            | Protocol         | Туре     |
| Generic Analog      | zaptel           | pstn 📝 🙀 |
| Generic T1          | zaptel           | pstn 📝 👷 |
| Generic E1          | zaptel           | pstn 📝 🙀 |

# **Provider:**

Provider name Example: Generic Analog Field Type: Display

# Protocol:

Protocol provider uses Example: zaptel Field Type: Display

## Type:

Service type Example: pstn/voip Field Type: Display

# K

Edit Provider configuration Example: Click to edit Provider configuration Field Type: Button

# 

Delete Provider configuration Example: Click to delete Provider configuration from the system Field Type: Button

# 21.3.1 PSTN

| e: PSTN M F            | Protocol: ZAPTEL |        | Name | :              |                                    |                        |            |            |
|------------------------|------------------|--------|------|----------------|------------------------------------|------------------------|------------|------------|
| eral                   |                  |        | i    | Zaptel devices |                                    |                        |            |            |
| Country:               | Please select    | ~      |      | X100P:         | O Yes                              | • No                   | O N/A      |            |
| E164:                  | ○ Yes ○ No       | ⊙ N/A  |      | TDM400P:       | O Yes                              | No                     | O N/A      |            |
| National dialing code: |                  |        |      | TDM10B:        | O Yes                              | No                     | O N/A      |            |
| International dialing  |                  |        |      | TDM20B:        | O Yes                              | • No                   | O N/A      |            |
| Local Area Code:       |                  | N/A    |      | TDM30B:        | O Yes                              | No                     | O N/A      |            |
| Write dialing code:    | Vec O No         | • N/A  |      | TDM40B:        | O Yes                              | • No                   | O N/A      |            |
|                        | 0 100 0 110      | U IIII |      | TDM11B:        | O Yes                              | No                     | O N/A      |            |
|                        |                  |        |      | TDM12B:        | O Yes                              | • No                   | O N/A      |            |
|                        |                  |        |      | TDM138:        | O Yes                              | • No                   | O N/A      |            |
|                        |                  |        |      | TDM21B:        | O Yes                              | No     No              | O N/A      |            |
|                        |                  |        |      | TDM22B:        | O Yes                              | • No                   | 0 N/A      |            |
|                        |                  |        |      | TDM23B:        | O Yes                              | <ul> <li>No</li> </ul> | 0 N/A      |            |
|                        |                  |        |      | T100P:         | O Yes                              | <ul> <li>No</li> </ul> | O N/A      |            |
|                        |                  |        |      | E100P:         | O Yes                              | <ul> <li>No</li> </ul> |            |            |
|                        |                  |        |      | TE110P:        | O Yes                              | () No                  |            |            |
|                        |                  |        |      | TE410P:        | O Vec                              | () No                  |            |            |
|                        |                  |        |      | TE405P:        | O Vec                              | <ul> <li>No</li> </ul> |            |            |
|                        |                  |        |      | hfcISDN:       | O Vec                              | <ul> <li>No</li> </ul> |            |            |
|                        |                  |        |      | quadBRI:       | O Vec                              | <ul> <li>No</li> </ul> |            |            |
|                        |                  |        |      | A101u:         | O Vec                              | <ul> <li>No</li> </ul> |            |            |
|                        |                  |        |      | A102u:         | () Vec                             |                        |            |            |
|                        |                  |        |      | A104u:         | O Vec                              | () No                  | O N/A      |            |
|                        |                  |        |      |                | U Tes                              | 0 140                  |            |            |
|                        |                  |        |      |                | Please n<br>Configure<br>provider. | ote:<br>device:        | s after yo | u save the |
|                        |                  |        | L    |                |                                    |                        |            |            |

# Type:

Service type

Example: pstn/voip Field Type: Select box

# Protocol:

Protocol provider uses

Example: zaptel/capi Field Type: Select box

## Provider:

**Provider name** 

Example: BT Field Type: [a-z][0-9]

### **Country:**

Destination of the trunk connection

Example: USA Field Type: Select box

# E164 Accepted:

Does the Provider support dialing destinations in E164 format

Example: Enabling this option will reformat any dialled number into following form COUNTRY\_CODE +AREA\_CODE+DIALED\_NUMBER. For example, if you dial 55510205, system will dial 121255510205 Field Type: Option buttons

## **National Dialing Code:**

National dialing code at the Provider destination

Example: For USA **1**, United Kingdom, Germany **0** Field Type: [0-9]

### Leave National Code:

In some countries, national code is stripped automatically. If set to 'Yes', national code will not be stripped from the dialed number. NOTE: Before settings this option to 'Yes', go to 'Settings: Servers' and enable this options as well.

Example: John dials 121255510205. With this option enabled Field Type: [0-9]

## **International Dialing Code:**

International dialing code at the Provider destination

Example: For USA **011**, United Kingdom, Germany **00** Field Type: [0-9]

### Local Area Code:

Add local area code to dialed number, if required by service provider. (By default, local area code is stripped when dialing)

Example: User dials 55510205, local area code is 212. If call goes through this trunk PBXware will dial 21210205 Field Type: [0-9]

### Write dialing code:

Should National and International prefix be written into configuration files

Example: Enable this option if required by provider Field Type: [0-9]

# **Zaptel Devices:**

Select zaptel device system is to use

Example:

- X100P
- TDM400P
- TDM10B
- TDM20B
- TDM30B
- TDM40B
- TDM11B
- TDM12B
- TDM13B
- TDM21B
- TDM22B
- TDM23B
- T100P
- E100P
- TE110P

TE410P
TE405P
hfcISDN
quadBRI
A101u
A102u
A104u
Field Type: Option buttons

NOTE: Please configure Zaptel devices after you save the provider by clicking 'Configure' button next to a selected device.

# 21.3.2 VoIP

In this chapter we will cover:

- General 408
- Network Related 410
- Channels 411
- Authentication 412
- Codecs 414

|                                |                  | manne: |                  |                       |          |
|--------------------------------|------------------|--------|------------------|-----------------------|----------|
| eneral .                       |                  | AL     | uthentication    |                       |          |
| User Type:                     | Please select.   |        | Host:            |                       | <b>V</b> |
| DTMF Mode:                     | Please select.   |        | Peer Host:       |                       | <b>V</b> |
| Country:                       | Please select.   |        | Register:        | Please select.        |          |
| National dialing code:         |                  |        | Register suffix: |                       |          |
| Leave National Code:           | ○ Yes ○ No ⊙ N/A |        | Auth Method:     | Please select         |          |
| International dialing<br>code: |                  |        | RSA key:         |                       |          |
| Local Area code:               | ○ Yes ○ No ⊙ N/A |        |                  |                       |          |
| etwork Related                 |                  |        | Encryption:      | Please select.        |          |
| Canreinvite:                   | ○ Yes ○ No ⊙ N/A |        | decs             |                       |          |
| Default IP:                    |                  |        | Disallow: all    |                       |          |
| hannels                        |                  |        | Allow: G.7       | 11 ulaw G.711 alaw    |          |
| Incoming Limit:                |                  |        | G.7.             | 23.1 G.726            | _        |
| Outgoing Limit:                |                  |        | G.7              | 29 📃 GSM              |          |
| Notransfer:                    | ⊙ Yes ○ No ○ N/A |        | LBC              | Speex                 |          |
| Send ANI:                      | ○ Yes ○ No ⊙ N/A |        |                  | 10 H.261 Video        |          |
| Trunk:                         | ○ Yes ○ No ④ N/A |        | H.2              | 53 Video H.263+ Video |          |
|                                |                  |        |                  | Save 겾 G              | io back  |
| ovider Other Specific Con      | figuration:      |        |                  |                       |          |
|                                |                  |        |                  |                       |          |
|                                |                  |        |                  |                       |          |

# 21.3.2.1 General

| General                |                  |          |
|------------------------|------------------|----------|
| User Type:             | Please select 💌  | ✓        |
| DTMF Mode:             | Please select 💌  | <b>V</b> |
| Country:               | Please select 💌  | <b>V</b> |
| National dialing code: |                  | <b>V</b> |
| Leave National Code:   | ○ Yes ○ No ⊙ N/A |          |
| International dialing  |                  | <b>V</b> |
| Local Area code:       | ○ Yes ○ No ⊙ N/A | <b>V</b> |
|                        |                  |          |

# Type:

Service type

Example: pstn/voip Field Type: Select box

## **Protocol:**

Protocol provider uses

Example: zaptel/capi Field Type: Select box

### **Provider:**

**Provider name** 

Example: BT Field Type: [a-z][0-9]

### **User Type:**

User's relationship to the system

### Example:

- **user** Provider accepts incoming calls only
- **peer** Provider makes outgoing calls only
- friend Provider does both incoming and outgoing calls

Field Type: Select box

### DTMF Mode (Dual Tone Multi-Frequency):

DTMF mode used by provider. A specific frequency (consisting of two separate tones) to each key so that it can easily be identified by a microprocessor

Example:

- inband inband audio(requires 64 kbit codec alaw, ulaw)
- rfc2833 default
- info SIP INFO messages

Field Type: Select box

# **National Dialing Code:**

National dialing code used at the Provider destination

Example: For USA **1**, United Kingdom, Germany **0** Field Type: [0-9]

# Leave National Code:

In some countries, national code is stripped automatically. If set to 'Yes', national code will not be stripped from the dialed number. NOTE: Before settings this option to 'Yes', go to 'Settings: Servers' and enable this options as well.

Example: John dials 121255510205. With this option enabled Field Type: [0-9]

# **International Dialing Code:**

International dialing code used at the provider destination

Example: For USA **011**, United Kingdom, Germany **00** Field Type: [0-9]

# Local Area Code:

Add local area code to dialed number, if required by service provider. (By default, local area code is stripped when dialing)

Example: User dials 55510205, local area code is 212. If call goes through this provider PBXware will dial 21210205 Field Type: [0-9]

### 21.3.2.2 Network Related

| Network Related |                                                |                                                           |                                                                 |
|-----------------|------------------------------------------------|-----------------------------------------------------------|-----------------------------------------------------------------|
| Canreinvite:    | ○ Yes ○ No                                     | ⊙ n/a                                                     |                                                                 |
| Default IP:     |                                                |                                                           |                                                                 |
|                 | Network Related<br>Canreinvite:<br>Default IP: | Network Related<br>Canreinvite: O Yes O No<br>Default IP: | Network Related<br>Canreinvite: O Yes O No O N/A<br>Default IP: |

### **Canreinvite:**

Should you allow RTP voice traffic to bypass Asterisk

Example: Some devices do not support this especially if one of them is behind a NAT Field Type: Options buttons

NOTE: All enhanced services for the extension have to be disabled

### **Default IP:**

IP address to be used until registration

Example: 192.168.1.1 Field Type: IP Address

## 21.3.2.3 Channels

| Channels - |                 |                  |          |
|------------|-----------------|------------------|----------|
| en anneis  | Incoming Limit: |                  | ✓        |
|            | Outgoing Limit: |                  | <b>V</b> |
|            | Notransfer:     | ⊙ Yes ○ No ○ N/A |          |
|            | Send ANI:       | ◯ Yes ◯ No ⊙ N/A |          |
|            | Trunk:          | ○ Yes ○ No ⊙ N/A |          |
|            |                 |                  |          |

## **Incoming Limit:**

Number of simultaneous incoming calls Provider can handle

Example: 4 equals to four simultaneous incoming calls. Any additional calls will get the busy sound Field Type: [0-9]

# **Outgoing Limit:**

Number of simultaneous outgoing calls Provider can handle

**Example:** 4 equals to four simultaneous outgoing calls. Any additional calls attempting to use this Provider will be rejected or will be redirected to other Providers depending on what is set in the system/extensions Field Type: [0-9]

### Notransfer:

**Disable native IAX transfer** 

Example: Field Type: Option buttons

# Send ANI:

Should ANI ("super" Caller ID) be sent over this Provider

Example: Set 'Yes' to enable Field Type: Option buttons

## Trunk:

Use IAX2 trunking with this host

Example: Set 'Yes' to enable Field Type: Option buttons

# 21.3.2.4 Authentication

| Authentication   |               |          |
|------------------|---------------|----------|
| Host:            |               | ✓        |
| Peer Host:       |               | <b>V</b> |
| Register:        | Please select |          |
| Register suffix: |               |          |
| Auth Method:     | Please select | <b>V</b> |
| RSA key:         |               |          |
|                  |               |          |
|                  |               |          |
| Encryption:      | Please select |          |

### Host:

Provider IP address

Example: Enter host IP, 192.168.1.1 for example or set 'dynamic' if host is behind dynamic IP address Field Type: [0-9][a-z]

### Peer Host:

IP of a peer host system sends the calls to

Example: 192.168.1.1 Field Type: IP Address

## **Register:**

Method for registering to remote server

Example: Providers may require different way of registration to their server. You may choose between 'registration not required', 'register with phone number' and 'register with username' Field Type: Select box

#### **Register suffix:**

Service provider may request different registration methods for their services. Select the proper method, as required by the provider

Example: 1234567 Field Type: [0-9]

## Auth Method:

Authentication method required by provider

Example: md5 Field Type: [a-z] [0-9]

### **RSA key:**

RSA authentication key

Example: If Auth Method is set to RSA, then provide the RSA key here Field Type: [a-z][0-9]

### **Encryption:**

Should encryption be used when authenticating with the peer

Example: Field Type: [a-z][0-9]

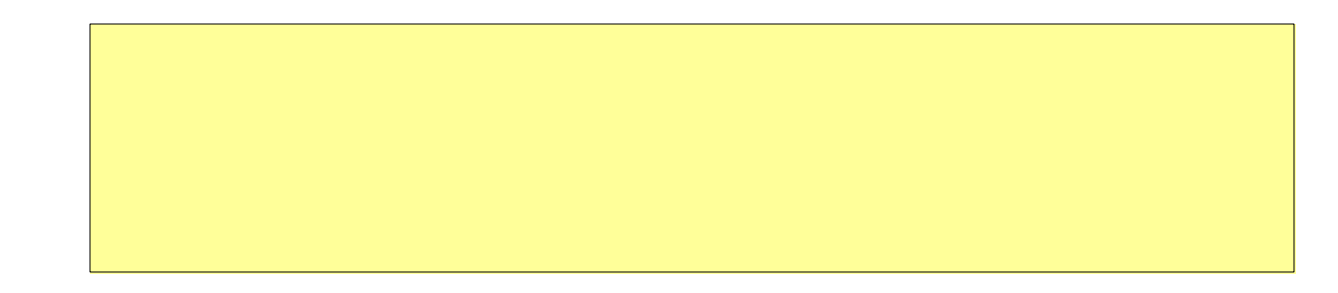

# 21.3.2.5 Codecs

| Codecs    |              |              |          |
|-----------|--------------|--------------|----------|
| Disallow: | all          |              | <b>V</b> |
| Allow:    | 🔲 G.711 µlaw | G.711 alaw   | <b>~</b> |
|           | G.723.1      | G.726        |          |
|           | G.729        | GSM          |          |
|           | ilbC         | Speex        |          |
|           | LPC 10       | H.261 Video  |          |
|           | H. 263 Video | H.263+ Video |          |

### **Disallow:** This field is very unique. In order to work properly this setting is automatically set to 'Disallow All' and cannot be modified. Example: all Field Type: Display Allow: Codecs that are allowed in 'Settings: Server' will be enabled for selection. Example: all • ITU G.711 ulaw - 64 Kbps, sample-based, used in US • ITU G.711 alaw - 64 Kbps, sample-based, used in Europe • ITU G.723.1 - (5.3/6.3 Kbps, 30ms frame size • ITU G.726 - 16/24/32/40 Kbps • ITU G.729 - 8 Kbps, 10ms frame size GSM - 13 Kbps (full rate), 20ms frame size • iLBC - 15Kbps,20ms frame size: 13.3 Kbps, 30ms frame size • Speex - 2.15 to 44.2 Kbps - 2.5 Kbps • LPC10 • H.261 Video - Used over ISDN lines with resolution of 352x288 • H.263 Video - Low-bit rate encoding solution for video conferencing • H.263 + Video - Extension of H.263 that provides additional features that improve compression over packet switched networks. Field Type: Check boxes

# 21.4 Default Trunks

System uses its trunks to place calls to various destinations. In order to allow an organization to control its voice communications budget and to provide for termination backup the default trunks allows setting primary, secondary and tertiary trunks.

System will use primary trunk as its first choice for every destination called. If primary trunk for same reason fails to terminate the call, the secondary trunk wild be used by the system. If secondary trunk for same reason fails to terminate the call, the tertiary trunk wild be used by the system.

| » Trunks             |             |      |
|----------------------|-------------|------|
| Primary Trunk:       | 192.168.1.6 | ~    |
| Secondary Trunk:     | 192.168.1.2 | ~    |
| Tertiary Trunk:      | None        | ~    |
| Default Destination: |             |      |
|                      |             | Save |
|                      |             |      |

# Primary/Secondary/Tertiary Trunk:

Select default trunks on system level.

**NOTE:** If dialed number is busy, the system will recognize it and won't skip to other trunks in order to dial it.

Example: Service provider name Field Type: Select box

### **Default Destination:**

Default destination where trunks without DID will be transferred to

Example: If there is no DID for an incoming Trunk/Provider, all calls will be transferred to this system number (e.g. 2000) Field Type: [0-9]

## Precedence

### Settings:

- Default Trunks: All System calls go through trunks defined here
- . MiniLCR: Overrides 'Default Trunks' and sets a specific trunk for a destination

# Extensions:

- Trunks: Overrides 'Settings: Default Trunks'

- Routes: Overrides 'Settings: MiniLCR'

# 21.5 UAD

UAD (User Agent Devices) are various IP phones, soft phones, ATA (Analog Telephone Adaptors) and IAD (Integrated Access Devices) used for system extensions. PBXware supports a wide range of UAD using SIP,IAX, MGCP and ZAPTEL protocols.

Supported devices are already pre-configured with most common settings in order to allow administrators an easy way of adding extensions. However, some PBXware installation have a specific requirements hence it is advisable to edit selected UAD and set it to required values. Additionally if an installation needs o use an UAD not listed, clicking on "Add User Agent" allows adding new UAD.

| Settings 41/ | 417 | Settings |
|--------------|-----|----------|
|--------------|-----|----------|

| Res warden                 | USER AGE      |
|----------------------------|---------------|
| SIP                        | EAFTEL        |
| User Agent                 |               |
| Aastra 4801                |               |
| Aastra 9112                |               |
| Aastra 9133                |               |
| Grandstream BT-102         | ei 18         |
| Grandstream BT-101         | <u>ef</u> (3) |
| Cisco 7940 [dev]           | <b>e</b>      |
| Cisco 7960                 | <b>a</b>      |
| Generic SIP                | a 🖌 📝         |
| Grandstream GXP-2000 [dev] | 🖌 😥           |
| Grandstream HT-286         | 🗃 😥           |
| Grandstream HT-386 [dev]   | 🖬 🗟           |
| Grandstream HT-486         | 🖬 🗟           |
| Grandstream HT-488 [dev]   | a 🖌 🔒         |
| Grandstream HT-496 [dev]   | <b>a</b>      |
| PBXWare                    | <b>a</b>      |
| SWITCHware                 | F             |
| Polycom IP 301             | F             |
| Polycom IP 501             |               |
| Polycom IP 601             |               |
| Snom 320                   |               |
| Snom 360                   |               |
| Snom 190                   |               |
| Sinura SPA-1000            |               |
| Sinues SPA-2000            |               |
| Signers SPA-2000           |               |
| Sipura SPA-SUUU            |               |
| Sipura SPA-841             |               |
| Sipura SPA-841             |               |
| Linksys SPA-941            |               |
| X-Lite                     | e 😥           |
| XAI                        |               |
| User Agent                 |               |
| Asterisk                   | 🗃 📄           |
| Generic IAX                | 🗃 🗟           |
| PBXware                    | i 🖌 😥         |
| SWITCHware                 | <b>a</b>      |
| MISDN                      |               |
| User Agent                 |               |
| B410P                      | <b>F</b>      |
| ZAPTEL                     |               |
| licer Agent                |               |
| user nyelle                |               |

# 21.5.1 Requirements

In this chapter we will cover: - Paging 418

# 21.5.1.1 Paging

Paging is a service that supports transmitting of messages to multiple phones over their loudspeakers

In this chapter we will cover:

- Budgetone 101/102 418
- GXP 2000 418
- Snom 190/320 419
- Polycom 30x/50x/60x 419 - Cisco 7940-7960 421
- Linksys 941 422
- Aastra 480i/9133i/9112i 422

21.5.1.1.1 Budgetone 101/102

- 1. Navigate Internet browser to phone IP address (for example http://192.168.1.1)
- 2. Provide admin password ('admin' by default)
- 3. Click 'Login' button
- 4. Click on 'Advanced Settings' link
- 5. Scroll down to 'Auto-Answer' options
- 6. Select 'Yes'
- 7. Click 'Update' button
- 8. Click 'Reboot' button

NOTE: Paging tested with Firmware version 1.0.8.16

21.5.1.1.2 GXP 2000

- 1. Navigate Internet browser to phone IP address (for example http://192.168.1.1)
- 2. Provide admin password ('admin' by default)
- 3. Click 'Login' button
- 4. Click on 'Account \*' you wish to edit

- 5. Scroll down to 'Auto-Answer' options
- 6. Select 'Yes'
- 7. Click 'Update' button
- 8. Click 'Reboot' button

NOTE: Paging tested with Firmware version 1.0.1.12

#### 21.5.1.1.3 Snom 190/320

- 1. Navigate Internet browser to phone IP address (for example http://192.168.1.1)
- 2. Navigate to your line e.g. 'Line 1'
- 3. Click 'SIP'
- 4. Set 'Auto Answer' to 'On'
- 5. Click 'Save' button
- 6. Navigate to 'Preferences'
- 7. Set 'Auto Answer Indication' to 'On' for a sound to be played notifying you a call has been received
- 8. Set 'Type of Answering' to suit your needs e.g. 'Handsfree'
- 9 Click 'Save' button

NOTE: Paging tested with Firmware version 5.2b

### 21.5.1.1.4 Polycom 30x/50x/60x

You need the latest version of both the SIP software and bootROM to do it. Auto-answer could be configured only using provisioning. To prepare configuration files you have to do following steps:

- 1. In the 'sip.cfg' file, look for the line with these variables: <alertInfo voIpProt.SIP.alertinfo.1.value="Auto Answer" voIpProt.SIP.alertInfo.1.class="3"...> Polycom calls up class 3 in sip.cfg or ipmid.cfg file.

<INTERNAL se.rt.5.name="Internal" se.rt.5.type="ring" se.rt.5.ringer="2" se.rt.5.callWait="6" se.rt.5. mod="1"/>

<EXTERNAL se.rt.6.name="External" se.rt.6.type="ring" se.rt.6.ringer="2" se.rt.6.callWait="6" se.rt.6. mod="1"/>

<EMERGENCY se.rt.7.name="Emergency" se.rt.7.type="ring" se.rt.7.ringer="2" se.rt.7.callWait="6" se.

```
rt.7.mod="1"/>
```

<CUSTOM\_1 se.rt.8.name="Custom 1" se.rt.8.type="ring" se.rt.8.ringer="5" se.rt.8.callWait="7" se.rt.8. mod="1"/>

<CUSTOM\_2 se.rt.9.name="Custom 2" se.rt.9.type="ring" se.rt.9.ringer="7" se.rt.9.callWait="7" se.rt.9. mod="1"/>

<CUSTOM\_3 se.rt.10.name="Custom 3" se.rt.10.type="ring" se.rt.10.ringer="9" se.rt.10.callWait="7" se. rt.10.mod="1"/>

<CUSTOM\_4 se.rt.11.name="Custom 4" se.rt.11.type="ring" se.rt.11.ringer="11" se.rt.11.callWait="7" se. rt.11.mod="1"/>

</ringType>

'se.rt.3.type="ANSWER" sets Polycom phone ring type, in this case an answer, that means that phone will automatically answer without ringing.

- 3. Update modified files to provisioning server
- 4. Reload PBXware if used as provisioning server
- 5. Restart phone
- 6.

The bootROM on the phone performs the provisioning functions of downloading the bootROM, the <Ethernet address>.cfg file, and the SIP application and uploading log files. The SIP application performs the provisioning functions of downloading all other configuration files, uploading and downloading the configuration override file and user directory, downloading the dictionary and uploading log files.

The protocol which will be used to transfer files from the boot server depends on sev-eral factors including the phone model and whether the bootROM or SIP application stage of provisioning is in progress. TFTP and FTP are supported by all SoundPoint® and SoundStation® phones. The SoundPoint® IP 301, 501, 600 and 601 and Sound- Station® IP 4000 bootROM also supports HTTP while the SIP application supports HTTP1 and HTTPS. If an unsupported protocol is specified, this may result in unex-pected behavior, see the table for details of which protocol the phone will use. The "Specified Protocol" listed in the table can be selected in the Server Type field or the Server Address can include a transfer protocol, for example http://usr:pwd@server (see 2.2.1.3.3 Server Menu on page 10). The boot server address can also be obtained via DHCP. Configuration file names in the <Ethernet address>.cfg file can include a transfer protocol, for example https://usr:pwd@server/dir/file.cfg. If a user name and password are specified as part of the server address or file name, they will be used only if the server supports them.

NOTE: A URL should contain forward slashes instead of back slashes and should not contain spaces. Escape characters are not supported. If a user name and password are not specified, the Server User and Server Password will be used.

| Specified | Protocol used by bootROM |                             | Protocol used by SIP Application         |                             |  |
|-----------|--------------------------|-----------------------------|------------------------------------------|-----------------------------|--|
| Protocol  | 300, 500                 | 301, 501, 600,<br>601, 4000 | 300, 500                                 | 301, 501, 600,<br>601, 4000 |  |
| FTP       | FTP                      | FTP                         | FTP                                      | FTP                         |  |
| TFTP      | TFTP                     | TFTP                        | TFTP                                     | TFTP                        |  |
| HTTP      | FTP                      | HTTP                        | HTTP                                     | HTTP                        |  |
| HTTPS     | FTP                      | HTTP                        | Not supported. Trans-<br>fers will fail. | HTTPS                       |  |

For downloading the bootROM and application images to the phone, the secure HTTPS protocol is not available. To guarantee software integrity, the bootROM will only download signed bootROM or application images. For HTTPS, widely recognized certificate authorities are trusted by the phone and custom

certificates can be added. See 6.1 Trusted Certificate Authority List on page 151. Using HTTPS requires that SNTP be functional. Provisioning of configuration files is done by the application instead of the bootROM and this transfer can use a secure protocol.

### Configuring Cisco phones for speakerphone page.

Note that Cisco phones are not supporting special sip header for auto-answer, that means that You can't configure these phones to auto answer only to speaker phone page and to ring for ordinary incoming calls. You can only configure one line who will be set to auto answer any call not just page call. That means that with Cisco you have to have one special separated line for speakerphone page.

To set already configured line on Cisco phone you have to do following steps:

1. Go into menu 'Settings -> Call Preferences -> Auto Answer (intercom)'

2. Set a new line you've just created as auto-answer by choosing 'Line x ON/OFF'

**NOTE:** Paging tested with Firmware version 1.6.5.0043

21.5.1.1.5 Cisco 7940-7960

1. Create a new line on a Cisco phone, and put the configuration into sip.conf as you normally would(go into 'Settings: Call Preferences: Auto Answer (intercom)' and then make the line you've just created as 'auto-answer'.

2. Here are the contents of /var/lib/asterisk/agi-bin/callall: #!/bin/sh cp /var/lib/asterisk/agi-bin/\*conf /var/spool/asterisk/outgoing

3. Make sure to make the script executable. And then for every extension you have as an auto-answer, have a file like this in /var/lib/asterisk/aqi-bin:

Channel: SIP/2006 Context: add-to-conference WaitTime: 2 Extension: start Priority: 1 CallerID: Office Pager <5555>

So, for example, if you have three lines that are configured for automatic answering - SIP/2006, SIP/2007, SIP/2008, you should have three files named 2006-conf, 2007-conf, 2008-conf in /var/lib/asterisk/agi-bin that get copied into the outgoing call spool directory every time you call extension 5555.

4. Now, dial 5555 from any phone and you should have one-way paging.

People who use the pager may have to get used to waiting 1-2 seconds before speaking to allow all the phones to catch up with the audio stream. All of the phones hang up after 20 seconds, regardless of if the person originating the page has stopped talking. Change the AbsoluteTimeout values to increase this interval.

If you want a really confusing loud mess, then change the "dmq" options to "dq" and you'll get an N-way conversation going with everyone who has a phone. Bad.

If you want a really interesting office surveillance tool, change the "dmq" to "dt" and you'll suddenly be listening to all of the extensions in the office, like some kind of mega-snoop tool. Useful for after-hours listening throughout the entire office.

NOTE: Paging tested with Firmware version 6.1

### 21.5.1.1.6 Linksys 941

- 1. Navigate Internet browser to phone IP address (for example http://192.168.1.1)
- 2. Select 'Admin Login'
- 3. Select 'Advanced'
- 4. Navigate to 'User' tab
- 5. Set 'Auto Answer Page' to 'Yes'
- 6. Set 'Send Audio To Speaker' to 'Yes'
- 7. Click 'Submit All Changes' button

NOTE: At the time paging option is set for all lines and works once handset is picked up. Paging tested with Firmware version 4.1.12(a)

### 21.5.1.1.7 Aastra 480i/9133i/9112i

- 1. Navigate Internet browser to phone IP address (for example http://192.168.1.1)
- 2. Select 'Preferences' under 'Basic Settings' tab
- 3. Set 'Microphone Mute' to 'No'
- 4. Set 'Auto-Answer' to 'Yes'
- 5. Click 'Save Settings' button
- 6. Reboot the phone to apply the new settings

**NOTE:** At the time paging option is set for all lines and works once handset is picked up. Paging tested with Firmware version 1.3.1.1095

# 21.5.2 Add/Edit

In this chapter we will cover:

- SIP 423
- IAX 426
- ZAPTEL 435

# 21.5.2.1 SIP

| Device name:                                 |                  | Disallow: all                       |
|----------------------------------------------|------------------|-------------------------------------|
| DTMF Mode: p                                 | lease select 🔽   | Allow: G.711µlaw G.711alaw          |
| Status: p                                    | lease select     | G.723.1 G.726                       |
| twork Related                                |                  | G.729 GSM                           |
| NAT: /                                       |                  | LBC Speex                           |
|                                              | Yes O No O Never | LPC10 H.261 Video                   |
| (                                            | Route VIA        | H.263 Video H.263+ Video            |
| anneis<br>Ta comina t instru                 |                  | Auto Provisioning                   |
| Incoming Limit:                              |                  | Auto provisioning: O Yes O No O N/A |
|                                              |                  |                                     |
| Outgoing Limit:<br>er Agent Auto Provisionin | g Template:      | DHCP: Ores ONO ON/A                 |
| Outgoing Limit:                              | g Template:      | DHCP: Ores ONO N/A                  |
| Outgoing Limit:                              | g Template:      | DHCP: Ores ONO ON/A                 |
| Outgoing Limit:                              | g Template:      | DHCP: Yes No N/A                    |

Click 'Add User Agent' to add a device or click 'Edit' icon next to one, to change its settings.

# Protocol:

Select protocol UAD(User Agent Device) uses

Example: If UAD/Phone uses SIP protocol, select 'SIP' here Field Type: Select box

## **Device Name:**

Unique device name

Example: AASTRA 480i Field Type: [a-z][0-9]

### **DTMF Mode** (Dual Tone Multi-Frequency) :

A specific frequency, consisting of two separate tones. Each key has a specific tone assign to it so it can be easily identified by a microprocessor.

Example: This is a sound heard when dialing digits on touch-tone phones. Each phone has different 'DTMF Mode'. By default, this field is populated automatically for supported devices. If adding other UAD/Phone select between 'inband', , 'rfc2833' or 'info' options Field Type: Select box

### Status:

Extension status/presence on the network

Example: If this field is set to 'Active', this UAD/Phone will be available in the 'UAD' select box by default when adding new extensions Field Type: Select Box

#### Status:

Extension status/presence on the network

Example: If this field is set to 'Active', this UAD/Phone will be available in the 'UAD' select box by default when adding new extensions Field Type: Select Box

Field Type: Select Box

## NAT (Network Address Translation):

Set the appropriate Extension - PBXware NAT relation

#### Example:

If Extension 1000 is trying to register with the PBXware from a remote location/network and that network is behind NAT, select the appropriate NAT settings here:

- yes Always ignore info and assume NAT
- **no** Use NAT mode only according to RFC3581
- never Never attempt NAT mode or RFC3581 support
- route Assume NAT, don't send rport
- Field Type: Option buttons

# **Incoming Dial Options:**

Advanced dial options for all incoming calls

Example: Please see below for detail list of all available dial options( default: tr ) Field Type: [a-z]

# **Outgoing Dial Options:**

Advanced dial options for all outgoing calls

Example: Please see below for detail list of all available dial options( default: empty ) Field Type: [a-z]

### **Disallow:**

Set the codecs extension is now allowed to use

Example: This field is very unique. In order to work properly, this setting is automatically set to 'Disallow All' and it cannot be modified Field Type: Read only

# Allow:

Set the codecs extension is allowed to use

Example: Only the codecs set under 'Settings: Server' will be available to choose from Field Type: Check box

- ITU G.711 ulaw 64 Kbps, sample-based, used in US
- ITU G.711 alaw 64 Kbps, sample-based, used in Europe
- **ITU G.723.1** (5.3/6.3 Kbps, 30ms frame size
- ITU G.726 16/24/32/40 Kbps
- ITU G.729 8 Kbps, 10ms frame size
- **GSM** 13 Kbps (full rate), 20ms frame size
- **iLBC** 15Kbps,20ms frame size: 13.3 Kbps, 30ms frame size
- Speex 2.15 to 44.2 Kbps
- LPC10 2.5 Kbps
- H.261 Video Used over ISDN lines with resolution of 352x288
- H.263 Video Low-bit rate encoding solution for video conferencing
- H.263+ Video Extension of H.263 that provides additional features that improve compression over packet switched networks.

## **Auto Provisioning:**

Enable auto provisioning service for this extension

Example: Connect UAD/Phone to PBXware without any hassle by providing UAD/Phone MAC address( and optionally adding Static UAD/Phone IP address and network details) Field Type: Option Buttons

# **DHCP ( Dynamic Hosts Configuration Protocol ):**

Set whether UAD/Phone is on DHCP or Static IP address

Example: Set DHCP = Yes if UAD/Phone is on dynamic or DHCP = No if UAD/Phone is on static IP address. If on static IP, you will have to provide more network details in the fields bellow. Field Type: Option buttons

## **User Agent Auto Provisioning Template:**

Example: This option is used for providing additional config parameters for SIP, IAX and MGCP configuration files. Values provided here will be written into these configuration files. Field Type: [a-z][0-9]

# 21.5.2.2 IAX

Click 'Add User Agent' to add a device or click 'Edit' icon next to one, to change its settings.

| Device name:   DTMF Mode:   Please select   Status:   Please select   NAT:   Yes   Notransfer:   Yes   Notransfer:   Yes   Notransfer:   Yes   No   Notransfer:   Yes   No   Notransfer:   Yes   No   Notransfer:   Yes   Yes   No   Notransfer:   Yes   No   No   Notransfer:   Yes   No   No   No   Notransfer:   Yes   No   No   No   No   No   No   Notransfer:   Yes   No   No   No   No   No   No   No   No   No   No   No   No   No   No   No   No   No   No   No   No   No   No   No   No   No   No   No   No   No   No   No   No   No   No   No   No   No   No   No                                                                                                    | eneral                    |                                     | Authentication     |                              |                 |
|----------------------------------------------------------------------------------------------------|---------------------------|-------------------------------------|--------------------|------------------------------|-----------------|
| DTMF Mode: Please select   Status: Please select   etwork Related NAT:   NAT: Yes   NaT: Yes   Route N/A   annels G.723.1   Incoming Limit: G.729   Outgoing Limit: LPC10   Notransfer: Yes   Yes No   Send ANII: Yes   Yes No   Yes No   No N/A   Bannels LPC10   H.263 Video H.263 Video   H.263 Video H.263 Video   H.263 Video N/A   DHCP: Yes   Yes No   No N/A   DHCP: Yes   Yes No   No N/A   er Agent Auto Provisioning Template:                                                                                                    | Device name:              |                                     | Auth Method:       | Please select                | ~               |
| Status:       Please select         NAT:       Yes       No       Never         Route       N/A         Incoming Limit:       G.723.1       G.726         Outgoing Limit:       G.729       GSM         Notransfer:       Yes       No       N/A         Send ANI:       Yes       No       N/A         Trunk:       Yes       No       N/A         Auto Provisioning:       Yes       No       N/A         DHCP:       Yes       No       N/A         Er Agent Auto Provisioning Template:       Go back                                                                                                    | DTMF Mode:                | Please select                       | Encryption:        | Please select                | ~               |
| Incoming Limit:       Outgoing Limit:       Outgoing Limit: <td< th=""><th>Status:</th><th>Please select</th><th>Codecs</th><th></th><th></th></td<> | Status:                   | Please select                       | Codecs             |                              |                 |
| NAT:       Yes       No       Never         Route       N/A         namels       G.723.1       G.726         Outgoing Limit:       G.729       GSM         Outgoing Limit:       LIPC10       H.261 Video         Notransfer:       Yes       No       N/A         Send ANI:       Yes       No       N/A         Trunk:       Yes       No       N/A         DHCP:       Yes       No       N/A         Er Agent Auto Provisioning Template:       Go back                                                                                                    | twork Related             |                                     | Disallow: all      |                              |                 |
| Incoming Limit:<br>Outgoing Limit:<br>Outgoing Limit:<br>Notransfer: ○ Yes ○ No ⓒ N/A<br>Send ANI: ○ Yes ○ No ⓒ N/A<br>Trunk: ○ Yes ○ No ⓒ N/A<br>Crunk: ○ Yes ○ No ⓒ N/A<br>Trunk: ○ Yes ○ No ⓒ N/A<br>Crunk: ○ Yes ○ No ⓒ N/A<br>Crunk: ○ Yes ○ No ⓒ N/A<br>DHCP: ○ Yes ○ No ⓒ N/A<br>Crunk: ○ Yes ○ No ⓒ N/A<br>DHCP: ○ Yes ○ No ⓒ N/A<br>Crunk: ○ Yes ○ No ⓒ N/A                                                                                                    | NAT:                      | ○ Yes ○ No ○ Never<br>○ Route ⊙ N/A | Allow:             | G.711µlaw G.7<br>G.723.1 G.7 | 711 alaw<br>726 |
| Incoming Limit:       Speex         Outgoing Limit:       LPC10         Notransfer:       Yes         Notransfer:       Yes         No       N/A         Send ANI:       Yes         Yes       No         No       N/A         Trunk:       Yes         Yes       No         No       N/A         DHCP:       Yes         Yes       No         No       N/A         DHCP:       Yes         Yes       No         No       N/A         DHCP:       Yes         Yes       No         Save       Go back                                                                                                    | annels                    |                                     |                    | G.729 GS                     | м               |
| Outgoing Limit:       ItPC10       ItPC10       ItPC                                                                                                    | Incoming Limit:           |                                     |                    | ILBC Sp                      | eex             |
| Notransfer:       Yes       No       N/A         Send ANI:       Yes       No       N/A         Trunk:       Yes       No       N/A         DHCP:       Yes       No       N/A         Er Agent Auto Provisioning Template:       Go back                                                                                                    | Outgoing Limit:           |                                     |                    | LPC10 H.                     | 261 Video       |
| Send ANI:       Yes       No       N/A         Trunk:       Yes       No       N/A         DHCP:       Yes       No       N/A         Wer Agent Auto Provisioning Template:       Go back                                                                                                    | Notransfer:               |                                     |                    | H.263 VIDEO [] H             | 263 + Video     |
| Trunk:       Yes       No       N/A         DHCP:       Yes       No       N/A         Watto provisioning.       Yes       No       N/A         DHCP:       Yes       No       N/A         Save       Go back         er Agent Auto Provisioning Template:       Go back                                                                                                    | Send ANI:                 |                                     | Auto Provisioning  | ~ ~ ~                        | ~               |
| er Agent Auto Provisioning Template:                                                                                                    | Trunk:                    |                                     | Auto provisioning. | ○ Yes ⊙ No (                 | ) N/A           |
| er Agent Auto Provisioning Template:                                                                                                    |                           | Ves VNo VN/A                        | DHCP:              | ○ Yes ○ No (                 | ) N/A           |
|                                                                                                    | ser Agent Auto Provisioni | ng Template:                        |                    | Save 4                       | Go back         |
|                                                                                                    |                           |                                     |                    |                              |                 |
|                                                                                                    |                           |                                     |                    |                              |                 |
|                                                                                                    |                           |                                     |                    |                              |                 |
|                                                                                                    |                           |                                     |                    |                              |                 |

# Protocol:

Select protocol UAD(User Agent Device) uses

Example: If UAD/Phone uses SIP protocol, select 'SIP' here Field Type: Select box

# **Device Name:**

Unique device name

Example: AASTRA 480i Field Type: [a-z][0-9]

### **DTMF Mode** (Dual Tone Multi-Frequency) :

A specific frequency, consisting of two separate tones. Each key has a specific tone assign to it so it can be easily identified by a microprocessor.

Example: This is a sound heard when dialing digits on touch-tone phones. Each phone has different 'DTMF Mode'. By default, this field is populated automatically for supported devices. If adding other UAD/Phone select between 'inband', , 'rfc2833' or 'info' options Field Type: Select box

### Status:

Extension status/presence on the network

Example: If this field is set to 'Active', this UAD/Phone will be available in the 'UAD' select box by default when adding new extensions Field Type: Select Box

### NAT (Network Address Translation):

Set the appropriate Extension - PBXware NAT relation

#### Example:

If Extension 1000 is trying to register with the PBXware from a remote location/network and that network is behind NAT, select the appropriate NAT settings here:

- yes Always ignore info and assume NAT
- **no** Use NAT mode only according to RFC3581
- never Never attempt NAT mode or RFC3581 support
- **route** Assume NAT, don't send rport
- Field Type: Option buttons

### **Incoming Dial Options:**

Advanced dial options for all incoming calls

Example: Please see below for detail list of all available dial options( default: tr ) Field Type: [a-z]

# **Outgoing Dial Options:**

Advanced dial options for all outgoing calls

Example: Please see below for detail list of all available dial options( default: empty ) Field Type: [a-z]

# Notransfer:

**Disable native IAX transfer** 

Example: Field Type: Option buttons

# Send ANI:

Should ANI ("super" Caller ID) be sent over this Provider

Example: Set 'Yes' to enable Field Type: Option buttons

### Trunk:

Use IAX2 trunking with this host

Example: Set 'Yes' to enable Field Type: Option buttons

### **Auth Method:**

Authentication method required by provider

Example: md5 Field Type: [a-z] [0-9]

## **Encryption:**

Should encryption be used when authenticating with the peer

Example: Field Type: [a-z][0-9]

### **Disallow:**

Set the codecs extension is now allowed to use

Example: This field is very unique. In order to work properly, this setting is automatically set to 'Disallow All' and it cannot be modified Field Type: Read only

### Allow:

Set the codecs extension is allowed to use

Example: Only the codecs set under 'Settings: Server' will be available to choose from Field Type: Check box

- ITU G.711 ulaw
   64 Kbps, sample-based, used in US
   64 Kbps, sample-based, used in Europe
- ITU G.723.1 (5.3/6.3 Kbps, 30ms frame size
- ITU G.726 16/24/32/40 Kbps
- ITU G.729 8 Kbps, 10ms frame size
- GSM 13 Kbps (full rate), 20ms frame size
- iLBC 15Kbps,20ms frame size: 13.3 Kbps, 30ms frame size
- Speex 2.15 to 44.2 Kbps
- LPC10 2.5 Kbps
- H.261 Video Used over ISDN lines with resolution of 352x288
- H.263 Video Low-bit rate encoding solution for video conferencing
- **H.263+ Video** Extension of H.263 that provides additional features that improve compression over packet switched networks.

### **Auto Provisioning:**

Enable auto provisioning service for this extension

Example: Connect UAD/Phone to PBXware without any hassle by providing UAD/Phone MAC address( and optionally adding Static UAD/Phone IP address and network details) Field Type: Option Buttons

## **DHCP ( Dynamic Hosts Configuration Protocol ):**

Set whether UAD/Phone is on DHCP or Static IP address

Example: Set DHCP = Yes if UAD/Phone is on dynamic or DHCP = No if UAD/Phone is on static IP address. If on static IP, you will have to provide more network details in the fields bellow. Field Type: Option buttons

### **User Agent Auto Provisioning Template:**

Example: This option is used for providing additional config parameters for SIP, IAX and MGCP configuration files. Values provided here will be written into these configuration files. Field Type: [a-z][0-9]

# 21.5.2.3 MGCP

Click 'Add User Agent' to add a device or click 'Edit' icon next to one, to change its settings.

### **Protocol:**

Select protocol UAD(User Agent Device) uses

Example: If UAD/Phone uses SIP protocol, select 'SIP' here Field Type: Select box

# **Device Name:**

Unique device name

Example: AASTRA 480i

Field Type: [a-z][0-9]

**DTMF Mode** (Dual Tone Multi-Frequency) :

A specific frequency, consisting of two separate tones. Each key has a specific tone assign to it so it can be easily identified by a microprocessor.

Example: This is a sound heard when dialing digits on touch-tone phones. Each phone has different 'DTMF Mode'. By default, this field is populated automatically for supported devices. If adding other UAD/Phone select between 'inband', , 'rfc2833' or 'info' options Field Type: Select box

### Status:

Extension status/presence on the network

Example: If this field is set to 'Active', this UAD/Phone will be available in the 'UAD' select box by default when adding new extensions Field Type: Select Box

### NAT (Network Address Translation):

Set the appropriate Extension - PBXware NAT relation

### Example:

If Extension 1000 is trying to register with the PBXware from a remote location/network and that network is behind NAT, select the appropriate NAT settings here:

- yes Always ignore info and assume NAT
- no Use NAT mode only according to RFC3581
- never Never attempt NAT mode or RFC3581 support
- route Assume NAT, don't send rport
- Field Type: Option buttons

### **Incoming Dial Options:**

Advanced dial options for all incoming calls

Example: Please see below for detail list of all available dial options( default: tr ) Field Type: [a-z]

## **Outgoing Dial Options:**

Advanced dial options for all outgoing calls
Example: Please see below for detail list of all available dial options( default: empty ) Field Type: [a-z]

# **User Agent Auto Provisioning Template:**

Example: This option is used for providing additional config parameters for SIP, IAX and MGCP configuration files. Values provided here will be written into these configuration files. Field Type: [a-z][0-9]

# 21.5.2.4 MISDN

| » Device > New Device              |
|------------------------------------|
| Protocol: MISDN                    |
| General                            |
| Device Name:                       |
| Status: Dease select               |
| ricase scietti.                    |
| Save Go back                       |
| User Agent Specific Configuration: |
|                                    |
|                                    |
|                                    |
|                                    |
|                                    |
|                                    |
|                                    |
|                                    |
|                                    |
|                                    |
|                                    |
|                                    |
|                                    |
|                                    |
|                                    |
| Save changes Co back               |

# **Protocol:**

Select protocol UAD(User Agent Device) uses

Example: If UAD/Phone uses SIP protocol, select 'SIP' here Field Type: Select box

# **Device Name:**

# Unique device name

Example: AASTRA 480i Field Type: [a-z][0-9]

# Status:

Extension status/presence on the network

Example: If this field is set to 'Active', this UAD/Phone will be available in the 'UAD' select box by default when adding new extensions Field Type: Select Box

# **User Agent Auto Provisioning Template:**

Example: This option is used for providing additional config parameters for SIP, IAX and MGCP configuration files. Values provided here will be written into these configuration files. Field Type: [a-z][0-9]

# 21.5.2.5 ZAPTEL

In this chapter we will cover:

- Zapata General
- PRI 439
- Caller ID 44
- Echo Canceller 443
- Call Features 444
- Call Indications 445
- Call Groups 447
- RX/TX 447
- Other Zapata Options 448
- Span 449
- Dynamic Span 45th
- FXO Channels 452
- FXS Channels 452
- PRI Channels 453
- Other Zaptel Channels 453

| otocol: ZAPTEL 💙               |                 |                      |                       |               |          |
|--------------------------------|-----------------|----------------------|-----------------------|---------------|----------|
| mala Cancel                    |                 |                      | Other Taracta Outran  |               |          |
| apata General<br>Device Name:  |                 |                      | Other Zapata Options  | 0             | <b>•</b> |
| Channel(c):                    |                 |                      | litter Bufferst       | V Yes V No    | • N/A    |
| channel(s):                    |                 | •                    | Ditter bullers:       | 0 0           | 0        |
| Language:                      | Please select   | × ×                  | Relax DTMF:           | O Yes O No    | • N/A    |
| Status:                        | Please select   | <b>V</b>             | Fax Detect:           | Please select | ~        |
| Signalling:                    | Please select   | <b>N</b>             | Span                  |               |          |
| Music On Hold:                 | Please select   | <ul> <li></li> </ul> | Span number:          |               |          |
| Mailbox:                       |                 |                      | Span timing:          |               |          |
| RI                             |                 |                      | Line build out:       | Please select | ~        |
| Switchtype:                    | Please select   | ~                    | Framing:              | Please select | ~        |
| PRI Dial Plan:                 | Please select., |                      | Coding:               | Please select | ~        |
| PRI Local Dial Plan:           | Please select   |                      | Yellow:               |               | • N/A    |
| PRI Trust CID                  | O ver O v       | ()                   | Dynamic Span          | 5 165 C 110   | U NJA    |
| PRI Indication                 | Dianas cal-st   | UN/A                 | Dynamic span driver:  |               |          |
| Notwork Coorific Contin        | Please select   |                      | Dynamic span address: |               |          |
| retwork specific Facility:     | Please select   | ~                    | Dynamic span channels |               |          |
| allerID                        |                 |                      | Dynamic span chamers: |               |          |
| Outbound Caller ID:            |                 |                      | Dynamic span timing:  |               |          |
| Use Caller ID:                 | ○ Yes ○ No      | ⊙ N/A                | FXO Channels          |               |          |
| Hide Caller ID:                | ○ Yes ○ No      | ⊙ N/A                | FXO Loopstart:        |               |          |
| Restrict CID:                  | ○ Yes ○ No      | ⊙ N/A                | FXO Groundstart:      |               |          |
| Use CallerID                   | ○ Yes ○ No      | • N/A                | FX0 Kewlstart:        |               |          |
| CID Signalling                 | Diagon calact   |                      | FXS Channels          |               |          |
| CTD Charte                     | Please select   |                      | FXS Loopstart:        |               |          |
| CID Start:                     | Please select   |                      | FXS Groundstart:      |               |          |
| Call Waiting CID:              | O Yes O No      | • N/A                | FXS Kewlstart:        |               |          |
| Send CallerID After:           | Please select   | ~                    | PRI Channels          |               |          |
| cho Canceller                  |                 | ( ]                  | D-Channel(s):         |               |          |
| Echo Cancel:                   | Please select   | ~                    | B-Channel(s):         |               |          |
| Echo Training:                 | ○ Yes ○ No      | ⊙ N/A                | Other Zantel Channels |               |          |
| Echo Cancel When               | ○ Yes ○ No      | • N/A                | Unier Zapter Channels |               |          |
| al Features                    |                 |                      | dear                  |               |          |
| Call Waiting:                  | Ver ON-         | () N/A               | ciedr.                |               |          |
| Three Way Calling:             | O Ves O No      |                      |                       | Save 6        | Goba     |
| Transfer                       | O Yes O No      | N/A                  |                       |               |          |
| Can Call Forward               | O Yes O No      | N/A                  |                       |               |          |
| Call Datum                     | Ves O No        | ● N/A                |                       |               |          |
| Call Return:                   | Ves O No        | ● N/A                |                       |               |          |
| Overlap Dial:                  | O Yes O No      | • N/A                |                       |               |          |
| Pulse Dial:                    | O Yes O No      | • N/A                |                       |               |          |
| all Indications                |                 |                      |                       |               |          |
| Distinctive Ring<br>Detection: | ○ Yes ○ No      | ⊙ N/A                |                       |               |          |
| Busy Detect:                   |                 | • N/A                |                       |               |          |
| Busy Count:                    | Please select   | N/A                  |                       |               |          |
| Call Progress                  | O v O v         | <b>A</b>             |                       |               |          |
| Immediates                     | O Yes O No      | € N/A                |                       |               |          |
| inmediate:                     | Ves O No        | • N/A                |                       |               |          |
| all Groups                     | [               |                      |                       |               |          |
| Call Group:                    |                 |                      |                       |               |          |

s

### 21.5.2.5.1 Zapata General

| Zapata General |               |              |
|----------------|---------------|--------------|
| Device Name:   |               | $\checkmark$ |
| Channel(s):    |               | $\checkmark$ |
| Language:      | Please select | ⋞            |
| Status:        | Please select | ⋞            |
| Signalling:    | Please select | ⋞            |
| Music On Hold: | Please select | $\checkmark$ |
| Mailbox:       |               | ]            |
|                |               |              |

# **Device Name:**

Unique device name

Example: AASTRA 480i Field Type: [a-z][0-9]

### Channels

Which card channels are used

Example: 1,4/1-4 Field Type: [0-9][,-]

# Language:

**Default language** 

Example: us Field Type: Select box

### Status:

Extension status/presence on the network

Example: If this field is set to 'Active', this UAD/Phone will be available in the 'UAD' select box by default when adding new extensions Field Type: Select Box

| <b>••</b> |     | - 11 |    |            |
|-----------|-----|------|----|------------|
|           | nn  | ап   | ın | <b>n</b> . |
| _ UI      | 411 | an   |    | ч.         |

Signalling method

Example: default

- FXS Loopstart
- FXS Groundstart
- FXS Kewlstart
- FXO Loopstart
- FXO Groundstart
- FXO Kewlstart
- PRI CPE side
- PRI Network side
- BRI CPE side
- BRI Network side
- BRI CPE PTMP
- BRI Network PTMP

Field Type: Select box

# **Music On Hold:**

Select which class of music to use for music on hold. If not specified then the 'default' will be used

Example: default Field Type: Select box

### Mailbox:

Define a voicemail context

Example: 1234, 1234@context Field Type: [a-z][0-9]

# 21.5.2.5.2 PRI

| PRI                        |                  |
|----------------------------|------------------|
| Switchtype:                | Please select 💌  |
| PRI Dial Plan:             | Please select    |
| PRI Local Dial Plan:       | Please select 💌  |
| PRI Trust CID:             | ○ Yes ○ No ⊙ N/A |
| PRI Indication:            | Please select 🗸  |
| Network Specific Facility: | Please select    |
|                            |                  |

# Switchtype: Set switch type Example: National ISDN 2

- Nortel DMS100
- AT&T 4ESS
- Lucent 5ESS
- EuroISDN

Old National ISDN 1

Field Type: Select box

# **PRI Dial Plan:**

Set dial plan used by some switches

Example:

- Unknown
- Private ISDN
- Local ISDN
- National ISDN
- International ISDN
- Field Type: Select box

# **PRI Local Dial Plan:**

Set numbering dial plan for destinations called locally

Example:

Unknown

- Private ISDN
- Local ISDN
- National ISDN
- International ISDN
- Field Type: Select box

# **PRI Trust CID:**

Trust provided caller id information

Example: Yes, No, N/A Field Type: Option buttons

# **PRI Indication:**

How to report 'busy' and 'congestion' on a PRI

Example:

- outofband Signal Busy/Congestion out of band with RELEASE/DISCONNECT
- inband Signal Busy/Congestion using in-band tones

Field Type: Select box

### **Network Specific Facility:**

If required by switch, select network specific facility

Example:

- none
- sdn
- megacom

accunet

Field Type: Select box

21.5.2.5.3 Caller ID

| CallerID                      |                  |
|-------------------------------|------------------|
| Outbound Caller ID:           |                  |
| Use Caller ID:                | ○ Yes ○ No ⊙ N/A |
| Hide Caller ID:               | ◯ Yes ◯ No ⊙ N/A |
| Restrict CID:                 | ◯ Yes ◯ No ⊙ N/A |
| Use CallerID<br>Presentation: | ○ Yes ○ No ④ N/A |
| CID Signalling:               | Please select    |
| CID Start:                    | Please select.   |
| Call Waiting CID:             | 🔿 Yes 🔿 No 💿 N/A |
| Send CallerID After:          | Please select.   |
|                               |                  |

# **Outbound Caller ID:**

Caller ID set for all outbound calls where Caller ID is not set or supported by a device

Example: john@domain.com Field Type: [0-9]

# Caller ID:

CallerID can be set to 'asreceived' or a specific number if you want to override it

Example: 'asreceived', 555648788 Field Type: [a-z][0-9]

NOTE: Caller ID can only be transmitted to the public phone network with supported hardware, such as a PRI. It is not possible to set external caller ID on analog lines

# **Use Caller ID:**

Whether or not to use caller id

Example: Yes, No, N/A Field Type: Options buttons

# Hide Caller ID:

Whether or not to hide outgoing caller ID

Example: Yes, No, N/A Field Type: Options buttons

### **Restrict CID**

Whether or not to use the caller ID presentation for the outgoing call that the calling switch is sending

Example: Yes, No, N/A Field Type: Options buttons

# **CID Signalling:**

Set the type of caller ID signalling

Example:

• bell - US

• v23 - UK

• dtmf - Denmark, Sweden and Netherlands

Field Type: Select box

### CID Start:

What signals the start of caller ID

Example:

• ring = a ring signals the start

- polarity = polarity reversal signals the start
- Field Type: Select box

# **Call Waiting CID:**

Whether or not to enable call waiting on FXO lines

Example: Yes, No, N/A Field Type: Options buttons

# Send CallerID After:

Some countries, like UK, have different ring tones (ring-ring), which means the caller id needs to be set

later on, and not just after the first ring, as per the default.

Example: Yes Field Type: Select box

# 21.5.2.5.4 Echo Canceller

| Echo Canceller               |                                          |
|------------------------------|------------------------------------------|
| Echo Cancel:                 | ⊙ Yes ○ No ○ N/A                         |
| Echo Training:               | 🔿 Yes 🔿 No 💿 N/A                         |
| Echo Cancel When<br>Bridged: | $\odot$ Yes $\bigcirc$ No $\bigcirc$ N/A |

# Echo Cancel:

Enable echo cancellation

Example: Yes, No, N/A Field Type: Option buttons

# **Echo Training:**

Mute the channel briefly, for 400ms, at the beginning of conversation, cancelling the echo. (Use this only if 'Echo Cancel' doesn't work as expected)

Example: Yes, No, N/A Field Type: Option buttons

# **Echo Cancel When Bridged:**

Enable echo cancellation when bridged. Generally not necessary, and in fact undesirable, to echo cancel when the circuit path is entirely TDM

Example: Yes, No, N/A Field Type: Option buttons

# 21.5.2.5.5 Call Features

| Call Features        |                  |
|----------------------|------------------|
| Call Waiting:        | ◯ Yes ◯ No ⊙ N/A |
| Three Way Calling:   | ○ Yes ○ No ⊙ N/A |
| Transfer:            | ○ Yes ○ No ⊙ N/A |
| Can Call Forward:    | ○ Yes ○ No ⊙ N/A |
| Call Return:         | ○ Yes ○ No ⊙ N/A |
| Overlap Dial:        | ○ Yes ○ No ⊙ N/A |
| Pulse Dial:          | ○ Yes ○ No ⊙ N/A |
| o line in the second |                  |

# **Call Waiting:**

Whether or not to enable call waiting on FXO lines

Example: Yes, No, N/A Field Type: Option buttons

# **Use Calling Pres:**

Whether or not use the caller ID presentation for the outgoing call that the calling switch is sending Example: Yes, No, N/A

Field Type: Option buttons

### **Three Way Calling:**

Support three-way calling. If enabled, call can be put on hold and one is able to make another call

Example: Yes, No, N/A Field Type: Option buttons

### Transfer:

Support call transfer and also enables call parking (overrides the 'canpark' parameter). Requires 'Three Way Calling' = 'Yes'.

Example: Yes, No, N/A Field Type: Option buttons

# Can Call Forward:

Support call forwarding

Example: Yes, No, N/A Field Type: Option buttons

# **Call Return:**

Whether or not to support Call Return '\*69'. Dials last caller extension number

Example: Yes, No, N/A Field Type: Option buttons

# **Overlap Dial:**

Enable overlap dialing mode (sends overlap digits)

Example: Yes, No, N/A Field Type: Option buttons

# Pulse Dial:

Use pulse dial instead of DTMF. Used by FXO (FXS signalling) devices

Example: Yes, No, N/A Field Type: Option buttons

### 21.5.2.5.6 Call Indications

| Call Indications               |                |      |       |
|--------------------------------|----------------|------|-------|
| Distinctive Ring<br>Detection: | O Yes          | O No | ⊙ n/a |
| Busy Detect:                   | 🔘 Yes          | 🔘 No | ⊙ N/A |
| Busy Count:                    | Please select. |      | ~     |
| Call Progress:                 | O Yes          | O No | ⊙ N/A |
| Immediate:                     | O Yes          | O No | ⊙ N/A |

# **Distinctive Ring Detection:**

Whether or not to do distinctive ring detection on FXO lines

Example: Yes, No, N/A Field Type: Options buttons

# **Busy Detect:**

Enable listening for the beep-beep busy pattern

Example: Yes, No, N/A Field Type: Options buttons

# **Busy Count:**

How many busy tones to wait before hanging up. Bigger settings lower probability of random hangups. 'Busy Detect' has to be enabled

Example:

- 4
- 6
- 8

Field Type: Select box

# **Call Progress:**

Easily detect false hangups

Example: Yes, No, N/A Field Type: Options buttons

### **Immediate:**

Should channel be answered immediately or the simple switch should provide dialtone, read digits, etc

Example: Yes, No, N/A Field Type: Options buttons

# 21.5.2.5.7 Call Groups

| Call Groups   |  |
|---------------|--|
| Call Group:   |  |
| Pickup Group: |  |
| DV DV         |  |

# Call Group:

Set the Call Group extension belongs to.

Example: Similar to 'Context' grouping, only this option sets to which call group extension belongs(Allowed range 0-63) Field Type: [0-9] [,-]

# **Pickup Group:**

Set groups extension is allowed to pickup.

Example: Similar to 'Context' grouping, only this option sets the Call Groups extension is allowed to pickup by dialing '\*8'. Field Type: [0-9] [,-]

# 21.5.2.5.8 RX/TX

| RX/TX |          |               |   |
|-------|----------|---------------|---|
|       | RX Wink: | Please select | * |
|       | RX Gain: | 0             |   |
|       | TX Gain: | 0             |   |
|       |          |               |   |

# **RX Wink:**

Set timing parameters

Example:

- Pre-wink (50ms)
- Pre-flash (50ms)
- Wink (150ms)
- Receiver flashtime (250ms)
- Receiver wink (300ms)
- Debounce timing (600ms)

Field Type: Select box

# **RX Gain:**

Receive signal decibel

Example: 2 Field Type: [0-9]

### TX Gain:

Transmit signal decibel

Example: 2 Field Type: [0-9]

### 21.5.2.5.9 Other Zapata Options

| Other Zapata Options |                  |  |
|----------------------|------------------|--|
| ADSI:                | 🔿 Yes 🔿 No 💿 N/A |  |
| Jitter Buffers:      |                  |  |
| Relax DTMF:          | ◯ Yes ◯ No ⊙ N/A |  |
| Fax Detect:          | Please select.   |  |

# ADSI (Analog Display Services Interface):

Enable remotely controlling of screen phone with softkeys. (Only if you have ADSI compatible CPE equipment)

Example: Yes, No, N/A Field Type: Option buttons

# **Jitter Buffers:**

Configure jitter buffers. Each one is 20ms long

Example: 4 Field Type: [0-9]

# **Relax DTMF:**

If you are having trouble with DTMF detection, you can relax the DTMF detection parameters

Example: Yes, No, N/A Field Type: Option buttons

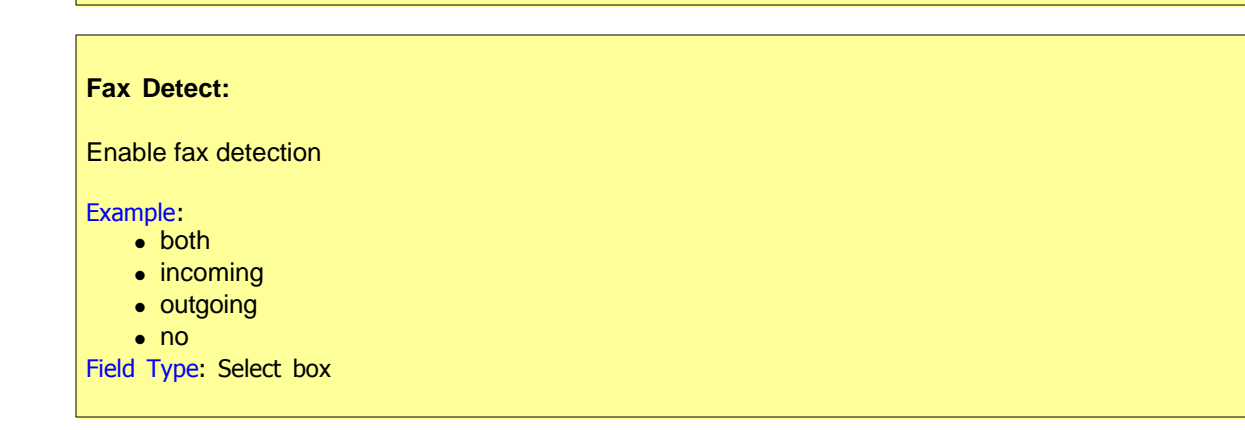

# 21.5.2.5.10 Span

| Span            |                  |
|-----------------|------------------|
| Span number:    |                  |
| Span timing:    |                  |
| Line build out: | Please select.   |
| Framing:        | Please select 💌  |
| Coding:         | Please select.   |
| Yellow:         | ○ Yes ○ No ⊙ N/A |

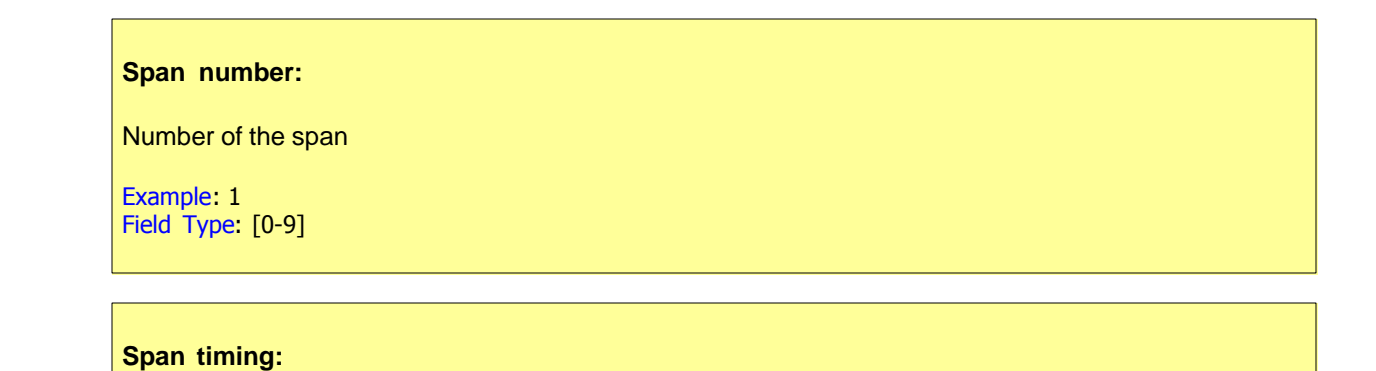

How to synchronize the timing devices

Example:

- 0 do not use this span as sync source
- 1 use as primary sync source
- 2 set as secondary and so forth

Field Type: [a-z]

#### Line build out:

Example:

- 0 db (CSU) / 0-133 feet (DSX-1)
- 133-266 feet (DSX-1)
- 266-399 feet (DSX-1)
- 399-533 feet (DSX-1)
- 533-655 feet (DSX-1)
- -7.5db (CSU)
- -15db (CSU)
- -22.5db (CSU)
- Field Type: Select box

# Framing:

How to communicate with the hardware at the other end of the line

Example:

- For T1: Framing is one of d4 or esf.
- For E1: Framing in one of cas or ccs.

Field Type: Select box

# Coding:

How to encode the communication with the other end of line hardware.

Example:

- For T1: coding is one of ami or b8zs
- For E1: coding is one of ami or hdb3 (E1 may also need crc)

Field Type: Select box

# Yellow:

Whether yellow alarm is transmitted when no channels are open.

### Example:

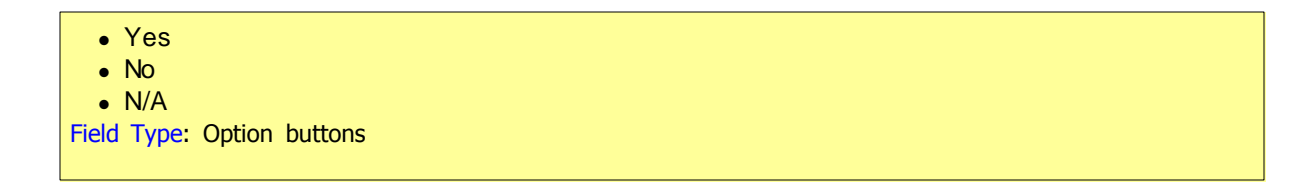

# 21.5.2.5.11 Dynamic Span

| Dynamic Span           |  |
|------------------------|--|
| Dynamic span driver:   |  |
| Dynamic span address:  |  |
| Dynamic span channels: |  |
| Dynamic span timing:   |  |
|                        |  |

# **Dynamic span driver:** The name of the driver (e.g. eth)

**Dynamic span address:** Driver specific address (like a MAC for eth).

# **Dynamic span channels:** Number of channels.

Number of channels.

# Dynamic span timing:

Sets timing priority, like for a normal span. Use "0" in order not to use this as a timing source, or prioritize them as primary, secondary, etc.

# 21.5.2.5.12 FXO Channels

| FXO Channels     |  |
|------------------|--|
| FXO Loopstart:   |  |
| FXO Groundstart: |  |
| FXO Kewlstart:   |  |
|                  |  |

# FXO Loopstart:

Channel(s) are signalled using FXO Loopstart protocol

# **FXO Groundstart:**

Channel(s) are signalled using FXO Groundstart protocol

# **FXO Kewlstart:**

Channel(s) are signalled using FXO Kewlstart protocol

- 1 for one card
- 1-2 for two cards
- 1-3 for three cards etc or
- 2-3 (If your card has modules in this order FXS, FXO, FXO, FXS)

# 21.5.2.5.13 FXS Channels

| FXS Channels     |  |
|------------------|--|
| FXS Loopstart:   |  |
| FXS Groundstart: |  |
| FXS Kewlstart:   |  |
|                  |  |

# **FXS Loopstart:** Channel(s) are signalled using FXS Loopstart protocol

# FXS Groundstart:

Channel(s) are signalled using FXS Groundstart protocol

# FXS Kewlstart:

Channel(s) are signalled using FXS Kewlstart protocol

Values for above fields are set as follows:

- 1 for one card
- 1-2 for two cards
- 1-3 for three cards etc or
- 1-4 (If your card has modules in this order FXS, FXO, FXO, FXS)

### 21.5.2.5.14 PRI Channels

| ſ | PRI Channels  |
|---|---------------|
|   | D-Channel(s): |
|   | B-Channel(s): |
|   |               |

# D-Channel(s):

For example, every ISDN BRI card has 1 D- (control) channel

Example: 1 Field Type: [0-9]

# B-Channels(s):

For example, every ISDN BRI card has 2 B- (data) channels

Example: 2 Field Type: [0-9]

### 21.5.2.5.15 Other Zaptel Channels

| Other Zaptel Channels |  |
|-----------------------|--|
| unused:               |  |
| clear:                |  |
|                       |  |

| Unused:                       |  |
|-------------------------------|--|
| Example:<br>Field Type: [0-9] |  |
| Clear:                        |  |
| Example:<br>Field Type: [0-9] |  |

# 21.6 Access Codes

Access codes provide system user with access to essential system or enhanced services

| » Access Codes                         |            |             |
|----------------------------------------|------------|-------------|
|                                        | All<br>ber | access code |
| Voicemail:                             | *          | 123         |
| Agent Static Login:                    | *          | 200         |
| Agent Static Logout:                   | *          | 201         |
| Agent Dynamic Login:                   | *          | 202         |
| Agent Dynamic Callback Login / Logout: | *          | 203         |
| AA Greetings:                          | *          | 301         |
| Monitoring:                            | *          | 199         |
| Last Caller:                           | *          | 149         |
| General Voicemail:                     | *          | 124         |
| Voicemail Transfer:                    | *          | 125         |
| Other Networks:                        | *          | 188         |
| Music On Hold:                         | *          | 388         |
| Echo Audio Read:                       | *          | 398         |
| Speakerphone Page:                     | *          | 399         |
| Enable Call Forwarding:                | *          | 71          |
| Disable Call Forwarding:               | *          | 72          |
| Instant Recording:                     | *          | 159         |
| Call Park:                             |            | 700         |
| Call Park Start:                       |            | 701         |
| Call Park End:                         |            | 720         |
|                                        |            | Save 🖌      |

# Voicemail:

Voice inbox access code. This number is dialed to access extension voice inbox (extension PIN required)

Example: From extension 1000 dial '\*123' to access extension 1000 voice inbox. When asked for PIN, provide PIN set for this extension Field Type: [0-9]

# Agent Static Login:

Access code used for static agent login

Example: Dial '\*200 + \$QUEUE' from extension '1000' to login that extension into a specific Queue Field Type: [0-9]

### Agent Static Logout:

Access code used for static Agent logout

Example: Dial '\*201 + \$QUEUE' from extension '1000' to logout that extension from specific Queue Field Type: [0-9]

### Agent Dynamic Login:

Access code used for dynamic Agent login

Example: Dial '\*202 + \$AGENT\_NUMBER' from extension '1000' to login into Queue as an Agent. Provide Agent PIN number when asked for it. Dynamic login means that connection has to be active all the time - Agent is not to hangup his connection or new login will be required. Field Type: [0-9]

### Agent Dynamic Callback Login/Logout:

Access code used for dynamic callback Agent login

Example: Dial '\*203 + \$AGENT\_NUMBER' from extension '1000' to login into Queue as an Agent. Provide Agent PIN number when asked for it. Dynamic login means that connection has to be active all the time - Agent is not to hangup his connection or new login will be required. Field Type: [0-9]

### **AA Greeting:**

Access code for recording custom greetings used in IVR

Example: Dial '\*301' from your extension and speak after the tone. When done, hangup the handset. Recorded file is saved as 'greeting-\$DATA-\*\*\*'. Navigate to 'System: Sound Files: G' and locate your sound file

Field Type: [0-9]

#### Monitoring:

Access code for monitoring active calls

Example: If Extensions '1000' and '1001' are in conversation, dial '\*149 + 1000' to listen the ongoing conversation

Field Type: [0-9]

# Last Caller:

Access code for dialling the last Extension that was calling you

Example: If Extension '1000' was the last extension calling you, dial '\*149' from your Extension. Message 'The number to call your line was \$EXTENSION. To call this number press 1' will be played. Press '1' dial this destination.

Field Type: [0-9]

### **General Voicemail:**

Access code for general voice mailbox. This number is used for checking your voice inbox from any system Extension

Example: Dial '\*124'. Enter your Extension number and PIN when asked for it Field Type: [0-9]

# Voicemail Transfer:

Access code for transferring active calls to any system voice box

Example: During active conversation dial '\*125 + \$EXTENSION' to transfer calling party to system \$EXTENSION number voice box Field Type: [0-9]

# **Other Networks:**

Access code for accessing other PBXware networks

Example: Dial '\*188 + \$NETWORK + \$EXTENSION' to dial number \$EXTENSION or \$NETWORK (e.g. '\*188 8 1000'). NOTE: 'Trunk' and 'Other Network' must already be set Field Type: [0-9]

# **Music On Hold:**

Access code for playing Music On Hold sound files

Example: Dial '\*388' to play 'default' Music On Hold class sound files Field Type: [0-9]

# Echo Audio Read:

Access code for echo audio test

Example: Dial '\*398' and talk. Everything you say is returned back so the server response time can be checked Field Type: [0-9]

### **Voicemail Transfer:**

Access code for transferring active calls to any system voice box

Example: During active conversation dial '\*125 + \$EXTENSION' to transfer calling party to system \$EXTENSION number voice box Field Type: [0-9]

### **Speakerphone Page:**

Access code for transmitting a message to multiple phones via their loudspeakers

Example: Dial '\*399' to speakerphone all Extensions defined under Enhanced Services Field Type: [0-9]

### **Enable Call Forwarding:**

Access code for enabling Call Forwarding Enhanced Service

Example: Dial '\*71 + \$EXTENSION' to forward all calls to \$EXTENSION number. This number can be local Extension or Proper/Mobile number (e.g. '\*71 1001' or '\*71 55510205') Field Type: [0-9]

### **Disable Call Forwarding:**

Access code for disabling Call Forwarding Enhanced Service

Example: dial '\*72' to disable this service (Extension number not required) Field Type: [0-9]

### **Instant Recording:**

Access code for instant call recording

Example: During active conversation dial '\*159' to start recording conversation Field Type: [0-9]

# Call Park:

Access code for parking active calls

Example: During active conversation dial '#700'. The call will be parked on first available Call Park Extension (e.g. 701). Parked call can be picked up from any system Extension by dialing parked Extension ('701') Field Type: [0-9]

# **Call Park Start:**

Start Extension for call parking service

Example: If set to '701' all calls will be parked on Extensions '701' to 'Call Park End' Field Type: [0-9]

# Call Park End:

End Extension for call parking service

Example: If set to '720' all calls will be parked on Extensions 'Call Park Start' to '720' Field Type: [0-9]

# 21.7 Numbering Defaults

Numbering defaults sets the way PBXware will assign network numbers to Extensions, Conferences etc...

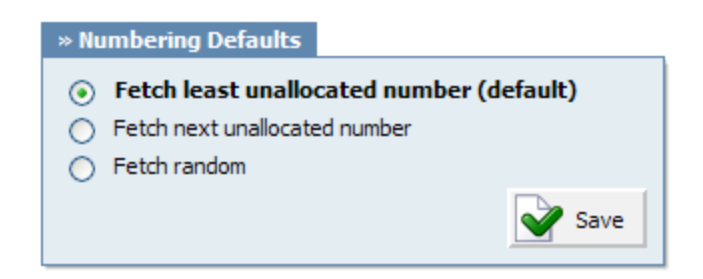

# Fetch least unallocated number (default):

This option takes the least number on the system that is not used by the system and assign it to new Extension you're trying to create for example.

# Fetch next unallocated number:

If the last allocated number was assigned to extension 2010, next IVR that you're trying to add for example will be given number 2011. System will not try to give you an unallocated number 1022 for example

# Fetch random:

Use this option in case that you want to assign numbers in non sequential order. If you create new Queue for example, PBXware will assign it a number 2350 for example. And if you try to create new Extension right after that, PBXware might assign it a number 9838 for example.

# 21.8 Voicemail

Calls are diverted to Voicemail when user is unavailable, has the phone powered off or when a call is transferred to a voicemail by user. The phone alerts user to indicate the receipt of a message.

Once the user is transferred to party's voice box 'Please leave a detail message after the tone. If you would like to speak to the operator, press 0' message will be heard.

User has two options:

1. To leave a voice message that is ended by pressing # key or by hanging up, or

2. To reach an operator by dialing 0

If 0 is dialed 'Press 1 to accept this recording, otherwise please continue to hold' message will be heard.

User has two options:

1. Press 1 to save your message and dial the operator. 'Please hold while i try that extension' message played.

2. Continue to hold to delete your message and dial the operator. 'Message deleted, please hold while i try that extension' message played.

# 21.8.1 General Voicemail

General fields are most required by voicemail

| General Voicemail        |       |              |
|--------------------------|-------|--------------|
| Format:                  | gsm 💌 | V            |
| Max Message length:      | 180   | V            |
| Min Message length:      | 3     | $\checkmark$ |
| Max Greeting length:     | 2     | $\checkmark$ |
| Max Seconds of Silence:  | 4     | V            |
| Silence Threshold:       | 128   | V            |
| Voicemail Delay:         |       | ]            |
| Max Files per Directory: | 100   | ]            |

# Format:

Audio format voice messages are recorded in

Example: If 'wav49' is selected here, all voice messages will be saved in this format. See below for disk usage Field Type: Select box

### Max Message Length:

Maximum length of a voice message in seconds

Example: By default this field is set to '180' seconds (3 minutes) Field Type: [0-9]

### Min Message Length:

Minimum length of a voice message in seconds

Example: Default value set to '3' seconds. Messages that last less are discarded Field Type: [0-9]

# Max Greeting Length:

Maximum length in seconds of the user recorded voicemail greeting message

Example: Default values set to '60' seconds Field Type: [0-9]

# **Max Seconds of Silence:**

Maximum length of silence in a voice message in seconds

Example: Default value set to '10' seconds. Silence longer then set here will end a voice message Field Type: [0-9]

#### **Silence Threshold:**

Silence detection threshold

Example: Default value set to '128'. Higher the number, more background noise is added Field Type: [0-9]

### Voicemail Delay:

Delay a number of seconds before asking user for 'Password'

Example: If you hear a partial sound file played asking user for password, set '1' or '2' here to add a second or two of silence before the sound file is played. Field Type: [0-9]

#### Max Files per Directory:

Maximum number of voicemail messages per voicemail directory

Example: Each voice box has following directories (INBOX, Old, Work, Family, Friends, Cust1, Cust2, Cust3, Cust4, Cust5). Set this field to '100' to allow a 100 voice messages per each voice directory Field Type: [0-9]

#### **Disk Space Used By Voicemail Recording**

With continuously tone 60 seconds:

- wav49 = 91.0kb
- wav = 863.0kb
- gsm = 91.0kb

With continuously silent tone (without sound) 60 sec:

- wav49 = 0.38kb
- wav = 3.0kb
- gsm. = 0.32k b

# 21.8.2 E-mail Settings

| E-mail settings         |                                                        |
|-------------------------|--------------------------------------------------------|
| Server E-mail:          | pbxware@bicomsystems. 💜                                |
| Send Attachment:        | ⊙ Yes ○ No ○ N/A ♥                                     |
| Delete After E-mailing: | ○ Yes ⊙ No ○ N/A ♥                                     |
| Skip [PBX]: in subject: | ○ Yes ⊙ No ○ N/A ♥                                     |
| "From:" string:         | FROM 💙                                                 |
| E-mail Subject:         | :w message \${VM_MSGNl 💙                               |
| E-mail body:            | Dear<br>\${VM_NAME}:\n\n\tju<br>wanted to let you<br>> |
| Charset:                | ISO-8859-1                                             |
| Mail command:           | /usr/sbin/sendmail -t -f ha 💙                          |

Customize the display of emails that notify user of new voicemail messages.

### Server E-mail:

This email address is used to identify from whom the email came from

Example: If this field is set to 'pbxe@domain.com' in email header the following line is added ""\$FROM": string <pbxe@domain.com>' Field Type: [a-z][0-9]

### Send Attachment:

Send the voice message as an attachment to user email.

Example: Once B gets the new voice message, if this option is set to 'Yes', the message sound file will be attached to the new voicemail notification email. Field Type: Option buttons

### **Delete After E-mailing:**

Delete voice message after sending it as an attachment to user email.

Example: Once B gets the new voice message, if this option is set to 'Yes', the message will be deleted from the voice box after it has been emailed to B. Field Type: Option buttons

### Skip[PBX]: in subject:

Should 'PBX' be skipped from voicemail title

Example: If set to 'No' - 'Subject: [PBX']: New message M in mailbox B' will be displayed in email subject line Field Type: Option buttons

#### "From:" string:

Override a portion of the From: line in the voicemail notification email

Example: If this option is set to 'MARS', then email will have one additional line in its header 'From: MARS' Field Type: [a-z][0-9]

#### **E-mail Subject:**

Customize voicemail notification email subject

Example: Use custom variables '\${VM\_MSGNUM}' for message number and '\${VM\_MAILBOX}' to create a custom email subject. 'PBXware: New message \${VM\_MSGNUM} in mailbox \${VM\_MAILBOX}' for example. Email subject would look like this 'PBXware: New message 3 in mailbox 1002' Field Type: [a-z][0-9]

### E-mail body:

Customize voicemail notification email body

Example: Use custom variables '\${VM\_NAME}' for User name, '\${VM\_MAILBOX}' for mailbox number, \${VM\_DATE} for voicemail date and \${VM\_DUR} for voicemail duration to create custom email body. For example

Dear, \${VM\_NAME}\n\nYou have a new voicemail message on:\n\nmailbox: \${VM\_MAILBOX}\n\nleft at: \${VM\_DATE}\n\n\${VM\_DUR} long. Field Type: [a-z][0-9]

#### **Charset:**

Character set notification email will be encoded with

Example: ISO-8859-1 Field Type: [a-z][0-9]

### Mail command:

Overrides the default mailer command

Example: Default value '/usr/sbin/sendmail -t' Field Type: [a-z][0-9]

# 21.8.3 Run Application

Run custom applications on certain voicemail actions

| Run Application     |  |
|---------------------|--|
| On Voicemail:       |  |
| On Password Change: |  |
|                     |  |

# **On Voicemail:**

Run custom application when new voicemail is received

Example: Set this field to '/usr/bin/myapp' to execute 'myapp' application when new voicemail arrives Field Type: [a-z][0-9]

# **On Password Change:**

Run custom application when voicemail password is changed

Example: Set this field to '/usr/bin/myapp' to execute 'myapp' application when voicemail password changes Field Type: [a-z][0-9]

# 21.8.4 Main Voicemail Menu

Edit settings for main voicemail menu.

| Main Voicemail Menu              |      |      |       |   |
|----------------------------------|------|------|-------|---|
| Play Envelope message:           | Yes  | O No | ○ N/A | < |
| Say CallerID:                    | Yes  | O No | ○ N/A | ~ |
| Skip ms on playback:             | 3000 |      |       | ~ |
| Max login attempts:              | 3    |      |       | ~ |
| On Delete, play next<br>message: | Yes  | O No | O N/A | ~ |

# Play Envelope message:

Announces the Date/Time and the Extension number from which the message was recorded.

Example: Once voice box is checked for new messages, if this option is set to 'Yes', 'Received at {\$DATE}. From phone number {\$NUMBER}' will be played, giving more details about the message originator. Field Type: Option buttons

#### Say Caller ID:

Announce the extension number from which the voice message has been recorded.

Example: If this option is set to 'Yes', when checking voicemail, 'From phone number {\$NUMBER}' message will be heard. Field Type: Option buttons

Skip ms on playback:

Interval in milliseconds to use when skipping forward or reverse while a voicemail message is being played

Example: If this field is set to '3000', when listening to voice message skip 3 seconds on rewind/fast forward Field Type: [0-9]

#### Max login attempts:

Maximum number of login retries before user gets disconnected

Example: By default this field is set to '3'. After 3 unsuccessful login attempts user gets disconnected Field Type: [0-9]

### On Delete, play next message:

After a voice message has been deleted, should the system automatically play the next message from voice inbox

Example: Select 'Yes' to automatically playback the next voice message after you've deleted the old one Field Type: Option buttons

# 21.8.5 Directory

|                                                              | Directory |                  |           |   |  |
|--------------------------------------------------------------|-----------|------------------|-----------|---|--|
|                                                              | 0         | Directory Intro: | dir-intro | ~ |  |
| l                                                            |           |                  |           |   |  |
|                                                              |           |                  |           |   |  |
|                                                              |           |                  |           |   |  |
|                                                              |           |                  |           |   |  |
| Directory Intro:                                             |           |                  |           |   |  |
| Override the directory intro file                            |           |                  |           |   |  |
| Example: Default value 'dir-intro'<br>Field Type: Select box |           |                  |           |   |  |

# 21.8.6 Advanced Features

| Advanced Features  |                    |  |  |
|--------------------|--------------------|--|--|
| Allow Review mode: | 🔘 Yes 💿 No 🔘 N/A 🌱 |  |  |
| Allow Operator:    | 🔘 Yes 💿 No 🔘 N/A 🌱 |  |  |
| System Operator:   | ×                  |  |  |
| Send Voicemail:    | ⊙ Yes ○ No ○ N/A   |  |  |
| Dialout context:   |                    |  |  |
| Callback context:  |                    |  |  |
| Timezone:          | Please select 💌    |  |  |
|                    | Edit Timezones     |  |  |

### Allow Review mode:

Allow B to review the voice message before committing it permanently to A's voice box.

**Example:** B leaves a message on A's voice box, but instead of hanging up, he presses '#'. Three options are offered to B:

- Press 1 to accept this recording
- Press 2 to listen to it
- Press 3 to re-record your message
- Field Type: Option buttons

### **Allow Operator:**

Allow B to reach an operator from within the voice box.

Example: B leaves a message on A's voice box, but instead of hanging up, B presses '#'.

- 'Press 0 to reach an operator' message played (Once '0' is pressed, user is offered the following options):
  - Press 1 to accept this recording (If selected, 'Your message has been saved. Please hold while I try that extension' is played and operator is dialed)
  - Or continue to hold (If B holds for a moment, 'Message deleted. Please hold while I try that extension' is played and operator is dialed)

Field Type: Option buttons

### System Operator:

Local extension number that acts as an operator.

Example: If A's voice box has an option 'Allow Operator' set to 'Yes', all users dialing '#0' inside the voice box will reach this operator extension. Field Type: [0-9]

### **Send Voicemail:**

Change context to send voicemail from

Example: Select 'Yes' to enable and provide new values to 'Dialout context' and 'Callback context' fields Field Type: Option buttons

### **Dialout context:**

Context to dial out from

Example: Set this field to 'fromvm' for example Field Type: [a-z][0-9]

### **Callback context:**

Context to call back

Example: Set this field to 'tomv'. If not listed, calling the sender back will not be permitted Field Type: [a-z][0-9]

Add/Edit Timezones 469
## 21.8.6.1 Edit Timezones

| Add Timezone           |     |
|------------------------|-----|
| Timezone               |     |
| Bosnia and Herzegovina | 🖬 🙀 |
| Germany                | 🖬 🔒 |
| Greece                 | 🖬 🔒 |
| Italia                 | 🖌 🖹 |
| Netherlands            | 🖌 🖹 |
| Norway                 | 🖌 🖹 |
| Sweden                 | 🖌 🖹 |
| United Kingdom         | 🖬 🖹 |

#### Timezone:

Timezone name Example: Bosnia and Herzegovina Field Type: Display

### R

Edits the timezone configuration Example: Click to edit timezone configuration Field Type: Button

# 

Deletes a timezone from the system Example: Click to delete a timezone from the system Field Type: Button

### 21.8.6.1.1 Add/EditTimezone

| Timezone<br>Name: |               | ~ |
|-------------------|---------------|---|
| Timezone:         | Please select | ✓ |
| Time Format:      | Not set       | ~ |
| Date Format:      | Not set       | ~ |
| Custom sound:     |               |   |
|                   | Carlo Carlo   |   |

#### Name:

Unique timezone name

Example: Name provided here will be visible when setting correct voicemail timezone. Type 'Zenica' here for example Field Type: [a-z][0-9]

#### **Timezone:**

Set the correct timezone

Example: If you have set 'Name'='Zenica' (a town in Bosnia) select the closes timezone to Zenica here (e. g. 'Europe/Sarajevo') Field Type: Select box

#### Time format:

Set the appropriate time format

Example: Depending on selected 'Timezone' you may choose between the following options:

- 12 Hour clock
- 12 Hour clock including minute
- 12 Hour clock AM/PM
- 12 Hour clock AM/PM, including minute
- 24 Hour clock
- 24 Hour clock including minute
- AM/PM 12 hour syntax
- Dutch syntax
- German syntax

- Greek syntax
- Italian syntax
- Norwegian syntax
- Swedish syntax
- Field Type: Select box

#### **Date format:**

Set the correct date format

Example: Depending on selected 'Timezone' you may choose between the following options

Month/Day/Year

- Day of Week/Month/Day/Year
- Day/Month/Year
- Day of Week/Day/Month/Year

Field Type: Select box

#### **Custom sound:**

This file is played before the voicemail arrival time

Example: Enter sound file name, without the extension (e.g. 'arlington') here Field Type: [a-z][0-9]

### 21.8.7 Mailbox Options

Calls are diverted to Voicemail when user is unavailable, has the phone powered off or when a call is transferred to a voicemail by user. The phone alerts user to indicate the receipt of a message.

Once the user is transferred to party's voice box 'Please leave a detail message after the tone. If you would like to speak to the operator, press 0' message will be heard.

User has two options:

1. To leave a voice message that is ended by pressing # key or by hanging up, or

2. To reach an operator by dialing 0

If 0 is dialed 'Press 1 to accept this recording, otherwise please continue to hold' message will be heard.

User has two options:

1. Press 1 to save your message and dial the operator. 'Please hold while i try that extension' message played.

2. Continue to hold to delete your message and dial the operator. 'Message deleted, please hold while i try that extension' message played.

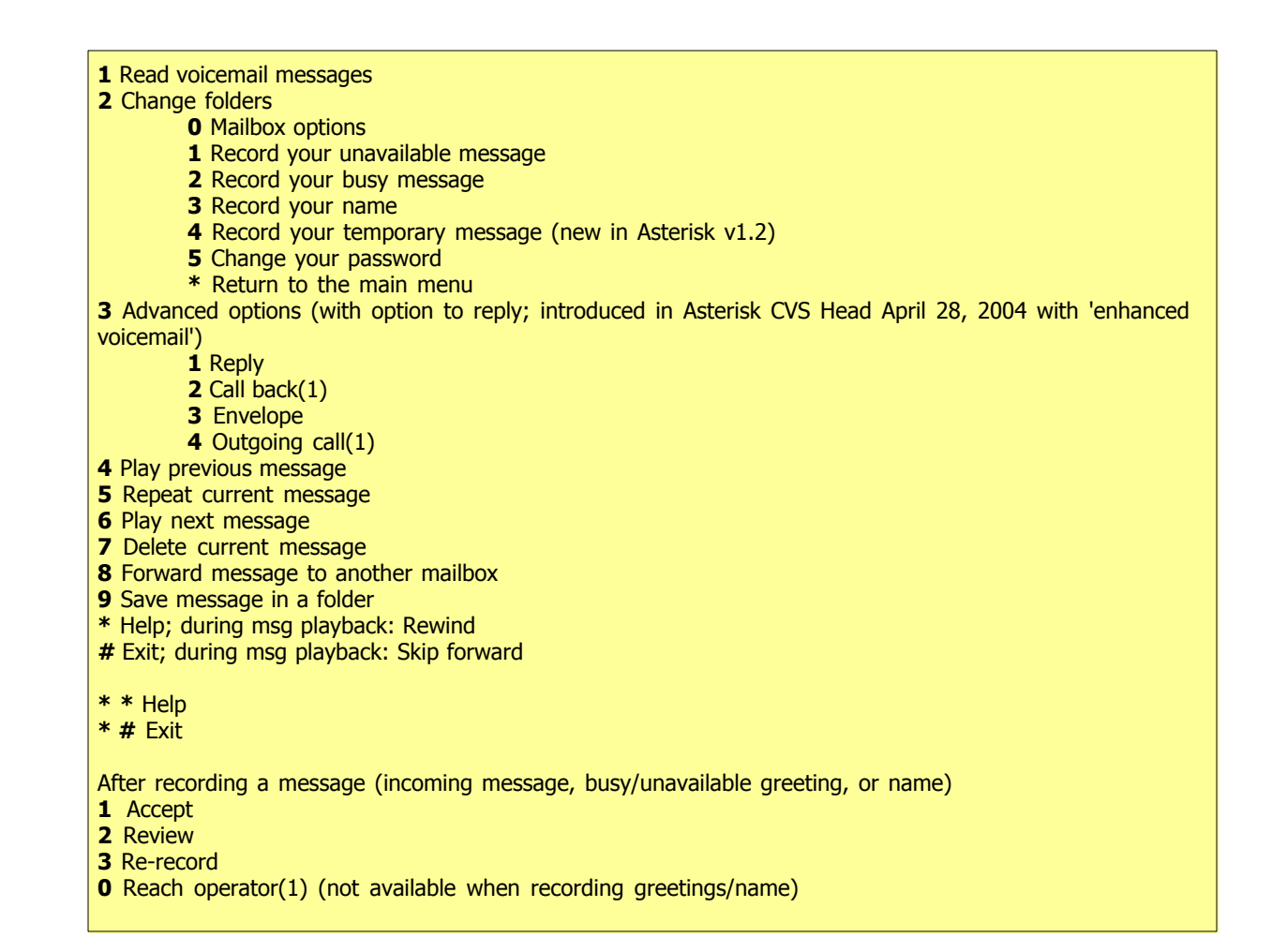

# 21.9 Configuration Files

System configuration files are accessible through this section. Only trained users should modify configuration files.

| xtensions.conf (Last-Modified: 25 Aug 2006 14:17:38, Size: ~0.6KB): | Conf Files |      |
|---------------------------------------------------------------------|------------|------|
| [general]                                                           | ADSI       |      |
| static=yes                                                          | LOGGING    |      |
| writeprotect=yes                                                    | AGENTS     |      |
|                                                                     | EXTENSIO   | NS   |
| include => parkedcalls                                              | ENUM       |      |
| [default]                                                           | FESTIVAL   |      |
| exten => [*0-9].,1,DeadAgi(agi://127.0.0.1)                         | INDICATIO  | NS   |
| exten => [*0-9].,2,Hangup();                                        | MANAGER    |      |
| <pre>exten =&gt; asterisk,1,Goto(*123,1)</pre>                      | E MEETME   |      |
| exten => asterisk,2,Hangup();                                       | MODEM      |      |
|                                                                     | MODEM      |      |
| [transfer]                                                          | MODULES    |      |
| exten => _[*0-9].,1,DeadAg1(ag1://127.0.0.1)                        | OSS        |      |
| exten => _[*0-9].,2,Hangup();                                       | ALSA       |      |
| [server]                                                            | FEATURES   |      |
| <pre>exten =&gt; [*0-9]1.DeadAgi(agi://127.0.0.1)</pre>             | PHONE      |      |
| exten => [*0-9].,2,Hangup();                                        | RPT        |      |
|                                                                     | RTP        |      |
| #include trunks-in.conf                                             | VPB        |      |
|                                                                     | PRIVACY    |      |
|                                                                     | DUNDI      |      |
|                                                                     | DNSMGR     |      |
|                                                                     |            | M    |
|                                                                     |            | 21-1 |
| 127.0.0.1 V Save Import current file Import all files Locked        |            |      |
|                                                                     |            |      |
|                                                                     |            |      |
|                                                                     |            |      |
|                                                                     |            |      |
|                                                                     |            |      |
|                                                                     |            |      |

First select a configuration file from the right hand side navigation (e.g. FEATURES). The file will open in big text box from where it can be modified. Once the file is changed, click on 'Save' button.

If there is a message saying 'Configuration files not updated' visible, click on 'Import current file' or 'Import All Files' button to update the files. This error usually happens if configuration file is changed through system console (shell).

NOTE: Once any kind of file update is done be sure to Reload PBXware to apply the changes.

# 21.10 g729

G.729 codec can be easily downloaded and installed on PBXware by supplying just a few essential details.

| G729                 |                                                     |
|----------------------|-----------------------------------------------------|
| Codec optimized for: | i386 💌                                              |
|                      | Download from an alternative URL                    |
| Register utility:    | http://ftp.digium.com/pub/asterisk/g729/register_ut |
| License Key:         |                                                     |
|                      | V Install                                           |
|                      |                                                     |
|                      |                                                     |
|                      |                                                     |
|                      |                                                     |
|                      |                                                     |
|                      |                                                     |
|                      |                                                     |
|                      |                                                     |
|                      |                                                     |
|                      |                                                     |

# Codec optimized for:

Select the server architecture.

Example: Select the type of server processor Field Type: Select box

### **Register Utility:**

Path to codec's register utility, required for codec install

Example: Please note that the default path leads to 32-bit software architecture. For 64-bit please visit http://ftp.digium.com/pub, navigate to desired version and paste the new destination into this field. Field Type: [a-z] [0-9] [:/\_.-]

http://ftp.digium.com/pub/asterisk/g729/register\_utility/32-bit/register

#### License Key:

Codec license key.

Example: Provide the codec license key here. Field Type: [a-z] [0-9] [\_.-]

#### Install:

Install button

Example: After all necessary details are provided with the correct data(valid urls) click this button to install the g729 codec. Field Type: Command button

# 21.11 About

About section displays systems edition, version, release date and licensing information.

| Edition: Business, Ver | sion: 2. | 0.0, Release: 2007-06-27 (# | 1, \$Revision: 2135 \$), Running: 1.2.13-b20070521 |
|------------------------|----------|-----------------------------|----------------------------------------------------|
| Package:               |          | Enhanced Services:          | Licensee Details:                                  |
| Servers:               | 1        | Last Caller                 | License No: 7E5CF50C                               |
| Extensions:            | 768      | Group Hunt                  |                                                    |
| VOIP Trunks:           | 999      | Call Forwarding             |                                                    |
| PSTN Trunks:           | 999      | Call Filters & Blocking     |                                                    |
| Conferences:           | 999      | Do Not Disturb              |                                                    |
| IVRs:                  | 999      | Caller ID                   |                                                    |
| Queues:                | 10       | Call Pickup                 |                                                    |
| Networks:              | 10       | Follow Me                   |                                                    |
| Voicemail:             | 999      |                             |                                                    |
| Custom Extensions:     | 999      |                             |                                                    |
| Max Channels:          | 256      |                             |                                                    |
| Call Recordings:       | 100      |                             |                                                    |
| Remote Access:         | 512      |                             |                                                    |
| Call Monitoring:       | 999      |                             |                                                    |
| DIDs:                  | 999      |                             |                                                    |
| Billing:               | 1        |                             |                                                    |
| Stress Test:           | 1        |                             |                                                    |
| Oueue Statistics:      | 1        |                             |                                                    |

#### **PBXware:**

This line identifies the PBXware version, release date (Revision) and Asterisk running Example: Edition: Business, Version: 2.0.0, Release: 2007-06-27 (#1, \$Revision: 2135 \$), Running: 1.2.13b20070521 Field Type: Display

### Package:

Package information displays a number of system Extensions, Trunks, Conferences ... Example: Servers: 1, Extensions 768... Field Type: Display

#### **Enhanced Services:**

This line identifies system Enhanced Services Example: Last Caller, Group Hunt, Call Forwarding... Field Type: Display

#### **License Details:**

This line displays license details. NOTE: If 'Branding' is enabled, only license number is visible Example: License No: 7E5CF50C Field Type: Display

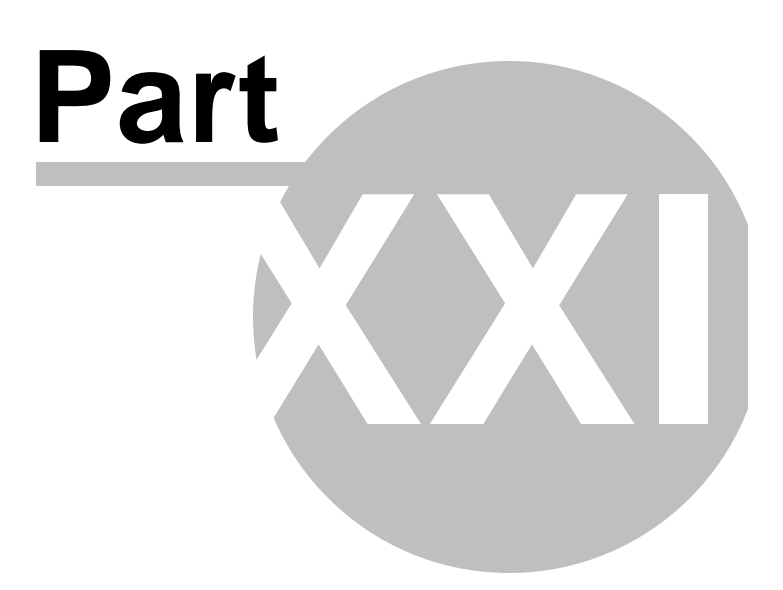

#### 22 **Site Settings**

478

Site settings set options such as site users, user groups, backup, updates and upgrades options

In this chapter we will cover:

- Site Users 478
- Groups 480
- Backup 483
- Sessions 484
- Date/Time Settings 484
- Updates 485 Upgrades 486
- About 487

| Users                                                                                                    | Site Users | 5      | Add New User |  |
|----------------------------------------------------------------------------------------------------|------------|--------|--------------|--|
| ups                                                                                                    | Name       | f.mail |              |  |
| up                                                                                                    | name       | E-mail |              |  |
| ions                                                                                                    |            |        |              |  |
| /Time Settings                                                                                                 |            |        |              |  |
| ites                                                                                                    |            |        |              |  |
| ades                                                                                                    |            |        |              |  |
| at in the second second second second second second second second second second second second second second se |            |        |              |  |
|                                                                                                    |            |        |              |  |
|                                                                                                    |            |        |              |  |
|                                                                                                    |            |        |              |  |
|                                                                                                    |            |        |              |  |
|                                                                                                    |            |        |              |  |
|                                                                                                    |            |        |              |  |
|                                                                                                    |            |        |              |  |
|                                                                                                    |            |        |              |  |
|                                                                                                    |            |        |              |  |
|                                                                                                    |            |        |              |  |
|                                                                                                    |            |        |              |  |
|                                                                                                    |            |        |              |  |
|                                                                                                    |            |        |              |  |
|                                                                                                    |            |        |              |  |
|                                                                                                    |            |        |              |  |
|                                                                                                    |            |        |              |  |
|                                                                                                    |            |        |              |  |
|                                                                                                    |            |        |              |  |
|                                                                                                    |            |        |              |  |
|                                                                                                    |            |        |              |  |
|                                                                                                    |            |        |              |  |
|                                                                                                    |            |        |              |  |
|                                                                                                    |            |        |              |  |

#### 22.1 Site Users

Site users are allowed to login into the system interface in order to perform a specific function according to granted permissions. Each user belongs to a user group. Each group permissions are pre-set in order to allow unified access and permission control.

User can have access to any application or part of that application depending on permissions granted. It is highly recommended to add/edit groups before adding new users.

### Add/Edit Users:

| » Add New Use       | r                     |   |
|---------------------|-----------------------|---|
| Company:            |                       | 1 |
| Name:               |                       | * |
| Address:            |                       | * |
| Address 2:          |                       | j |
| City:               |                       | * |
| Country:            | Please select         | * |
| State:              |                       | * |
| Zip:                |                       | * |
| Phone:              |                       | * |
| Fax:                |                       | ] |
| Email:              |                       | * |
| Password:           |                       | * |
| Verify<br>Password: |                       | * |
| Suspended:          |                       |   |
|                     | Save changes «Go back |   |

| » Privile | ges                    |   |
|-----------|------------------------|---|
| Group:    | Please select          | ~ |
| PBXware   | Enable                 |   |
|           | Show Advanced:         |   |
|           | Server 127.0.0.1:      |   |
|           | Reload PBXware:        |   |
|           | Start PBXware:         |   |
|           | Restart PBXware:       |   |
|           | Stop PBXware:          |   |
|           | Extensions:            |   |
|           | Custom:                |   |
|           | Ring Groups:           |   |
|           | Trunks:                |   |
|           | DIDs:                  |   |
|           | Conferences:           |   |
|           | IVR:                   |   |
|           | Multi-digit IVR codes: |   |
|           | Oueues:                |   |
|           | Statistics:            |   |
|           | CDR:                   |   |
|           | Agents:                |   |
|           | Agents:                |   |
|           | Groups:                |   |
|           | Settings:              |   |
|           | Voicemail              |   |
|           | Mailhavaru             |   |
|           | Groups                 |   |
|           | Monitor                |   |
|           | Extensions:            |   |
|           | Trunks                 |   |
|           | Conferences            |   |
|           | Queues                 |   |
|           | Live channels:         |   |
|           | Networks:              |   |
|           | Server                 |   |
|           | Deere                  |   |
|           | Peers:                 |   |
|           | KSA keys:              |   |
|           | Departe:               |   |
|           | CDP:                   |   |
|           | CDR Settinger          |   |
|           | Action logo            |   |
|           | CLI Merrores           |   |
|           | CLI Messages:          |   |
|           | Allow CDR extensions   |   |
|           | Fave                   |   |
|           | Remote EAV             |   |
|           | System                 |   |
|           | Ele Surteru            |   |
|           | File System:           |   |
|           | Server datailer        |   |
|           | Server details:        |   |
|           | Licensing:             |   |
|           | Stress Test:           |   |

©2003-200

#### Add/Edit User

User fields are standard fields required to be entered in order for system to allow user access to various applications. In addition users status can be changed to "suspended" by ticking check box and pressing "save"

#### **Privileges**

This sections allows user to be assigned to a group for permissions purposes.

# 22.2 Groups

Groups allow for a unified permission system allowing users access to various applications or part of the applications. System is pre set with "common" groups: Sales, Support, Accounts and Billing, Management.

|   | Group      |             |
|---|------------|-------------|
| 1 | Site Admin |             |
| 2 | Management | Edit Delete |
| 3 | Operators  | Edit Delete |
| 4 | Sales      | Edit Delete |
| 5 | Marketing  | Edit Delete |
| 6 | Support    | Edit Delete |
|   |            |             |
|   |            |             |
|   |            |             |

Each site can edit existing or ad new groups as per their requirements by clicking on appropriate action

| Site Settings | 481 |
|---------------|-----|
|               |     |

buttons. During add/edit permissions and group name is available for edit.

| » Group | » Management        | _     |
|---------|---------------------|-------|
| Group:  | Management          |       |
| System  | Fnable              |       |
|         | Show Advanced:      |       |
|         | Server 127.0.0.1: 🗸 |       |
|         | Reload:             |       |
|         | Start:              |       |
|         | Restart:            |       |
|         | Stop:               |       |
|         | Extensions: 🗸       |       |
|         | Trunks: 🔽           |       |
|         | DIDs: 🗸             |       |
|         | Conferences:        |       |
|         | IVR:                |       |
|         | Queues:             |       |
|         | Groups:             |       |
|         | CDR:                |       |
|         | Voicemail:          |       |
|         | Monitor: 🔽          |       |
|         | Extensions:         |       |
|         | Trunks:             |       |
|         | Conferences:        |       |
|         | Queues:             |       |
|         | Live channels:      |       |
|         | Services:           |       |
|         | System:             |       |
|         | Reports:            |       |
|         | CDR:                |       |
|         | Action logs:        |       |
|         | CLI Messages:       |       |
|         | CDR Settings:       |       |
|         | Settings:           |       |
|         | Servers:            |       |
|         | TBD:                |       |
|         | Protocols:          |       |
|         | Providers:          |       |
|         | Default Trunks:     |       |
|         | Networks:           |       |
|         | UAD:                |       |
|         | Destinations:       |       |
|         | Access codes:       |       |
|         | File System:        | -2008 |
|         | Music on hold:      |       |
|         | Voicemail:          |       |

3 ... Bicom Systems

### Show Advanced

If this check box is ticked, all users belonging to this group will be able to view and edit all advanced options fields within the system.

#### Server

If this check box is ticked, all user belonging to this group will have administration access to ticked server. This allows network administrator to delegate the administration across the organization.

Reload/Start/Restart/Stop PBXware button are options that control PBXware actions. If enabled on the right side of browser interface these controls will be displayed.

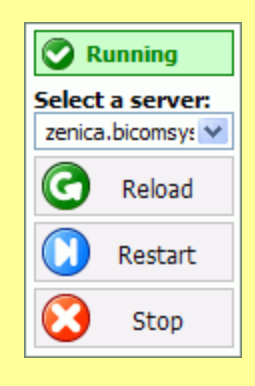

# 22.3 Backup

System backups copy all system data to /home/servers/backup on pre-set time of the day. The location of backup files (/home/servers/backup) must be mounted on another storage media ( hard disk, tape, CD, network share etc).

| IMPORTANT:<br>Please make sure that /home/servers/backup directory is mounte<br>another storage media (hard disk, tape, CD etc). | d on |
|----------------------------------------------------------------------------------------------------|------|
| » Backup                                                                                                    |      |
| Backup type:<br>Manual<br>Auto                                                                                                   |      |
| Backup at: 01:00                                                                                                    |      |
| Replace previous day: 🔘 Yes 💿 No                                                                                                 |      |
| Save changes                                                                                                    |      |

#### Backup Type

Backups can be either automated or manual. Automated backups will be performed at pre-set time of the day. It is up the administrator to perform manual backups.

### **Backup at**

Time at which backup will be performed

#### **Replace previous day**

If this vales is set to "Yes" the previous days backup will be deleted in order to save space on backup storage media. However, this does mean that at any time there will be only one days backup present. If this value set to "No", backups will not will be deleted but in this case storage media needs to have enough space available and it does need to be monitored regularly for available space.

#### WARNING:

If space is not available the backups will not be performed...

# 22.4 Sessions

After an user is are logged into the system all data send between user and the system can be send in plain text or encrypted by industry standard SSL (secure layer socket). It is worth mentioning that using SSL uses much more resources hence the browser responses are slower.

| » Sessions    |              |
|---------------|--------------|
| Session type: | O HTTPS      |
|               | 💿 нттр       |
|               | Save changes |
|               |              |

Session Type Available options: • HTTPS - Encrypted SSL • HTTP - Plain Text (Default)

# 22.5 Date/Time Settings

| » Date/Time F | ormat          |
|---------------|----------------|
| Date Format:  | 04 Oct 2006    |
| Time Format:  | 24 Hour Format |
|               | Save changes   |

#### **Date Format:**

Set the proper date format used by the PBXware

Example: 04 Oct 2006 Field Type: Select box

### **Time Format:**

Set the proper time format used by the PBXware

Example: Select between 12/24 hour format Field Type: Select box

# 22.6 Updates

This section allows an shortcut to licensing screen. It is useful if an license upgrade needs to be performed.

| Upda     | ates   |              |                 |                |        |
|----------|--------|--------------|-----------------|----------------|--------|
| U        | R      | Package name | Current version | Latest version | Status |
|          |        | Setup Wizard | 75              | <u>75</u>      | 📀 ок   |
|          |        | PBXware      | 350             | 350            | 📀 ок   |
|          |        | Sitemanager  | 1877            | <u>1877</u>    | 📀 ок   |
| User     | name:  | pbxware      |                 |                |        |
| Pase     | sword: | *****        |                 |                |        |
| <b>`</b> | Start  |              |                 |                |        |
|          |        |              |                 |                |        |
|          |        |              |                 |                |        |

### Update type:

Available options:

- Manual
- Auto (Has to be enabled for other fields to be enabled)

#### **Username:**

Username used for update.

### Password:

Password used by user for update.

### Auto update type:

Select whether update should be done at certain time of the day or at regular time interval. Available options:

- Time of the day
- Regular interval

### Auto update interval:

Select time when update is done.

# 22.7 Upgrades

System is able to update it self at pre-set times of a day using included auto update daemon or alternatively a manual update can be performed by an authorized user.

| 0    | R      | Package name | Current version | Latest version | Status |
|------|--------|--------------|-----------------|----------------|--------|
|      |        | Setup Wizard | 75              | <u>75</u>      | 📀 ок   |
|      |        | PBXware      | 350             | <u>350</u>     | 📀 ок   |
|      |        | Sitemanager  | 1877            | <u>1877</u>    | 📀 ок   |
| User | name:  | pbxware      |                 |                |        |
| Pas  | sword: | *****        |                 |                |        |
|      |        |              |                 |                |        |
|      |        |              |                 |                |        |
|      |        |              |                 |                |        |
|      |        |              |                 |                |        |

#### **Root Password / Confirm Root Password** System root password.

#### **IMPORTANT:**

This password is valid password for system (root), setup wizard and licensing upgrades entries.

### **Time zone**

Time zone at which system is located or operating from.

### Hostname

System Hostname

#### DHCP(Yes/No)

This is default value allowing the system to obtain its networking details from available DHCP server. However, setting DHCP to "No" allows for static network configuration.

# 22.8 About

About shows Site Manager current release date present on the system.

Site Manager

Release: 2006-08-29 (#1) \$Revision: 1838 \$

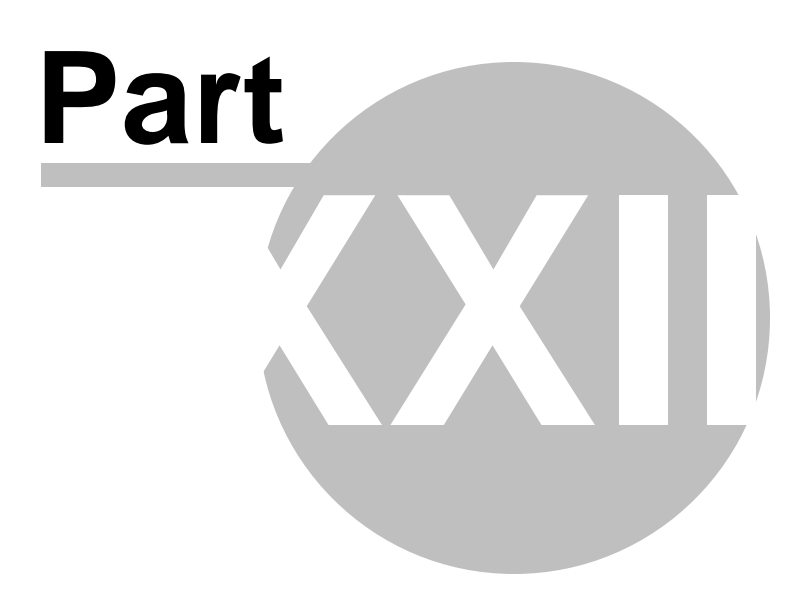

# 23 Troubleshooting

Link

490

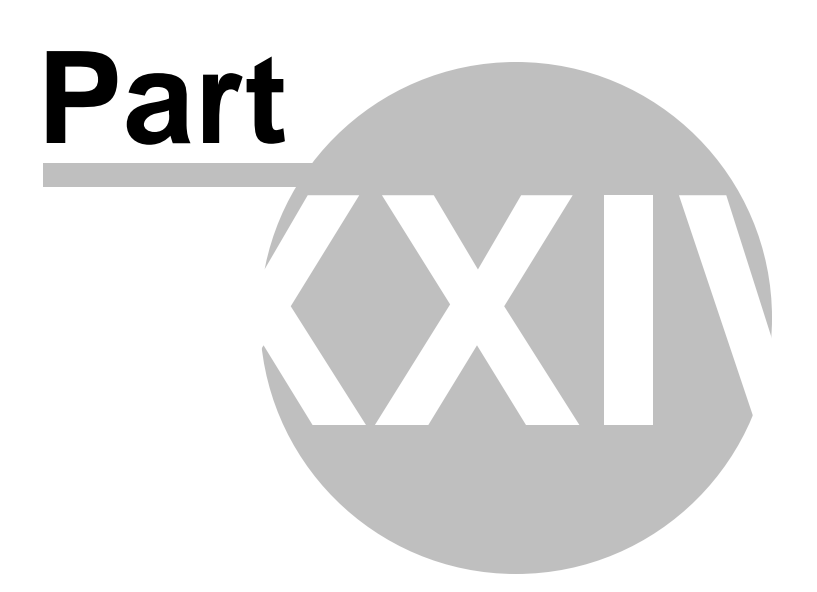

# 24 Howtos

492

Link

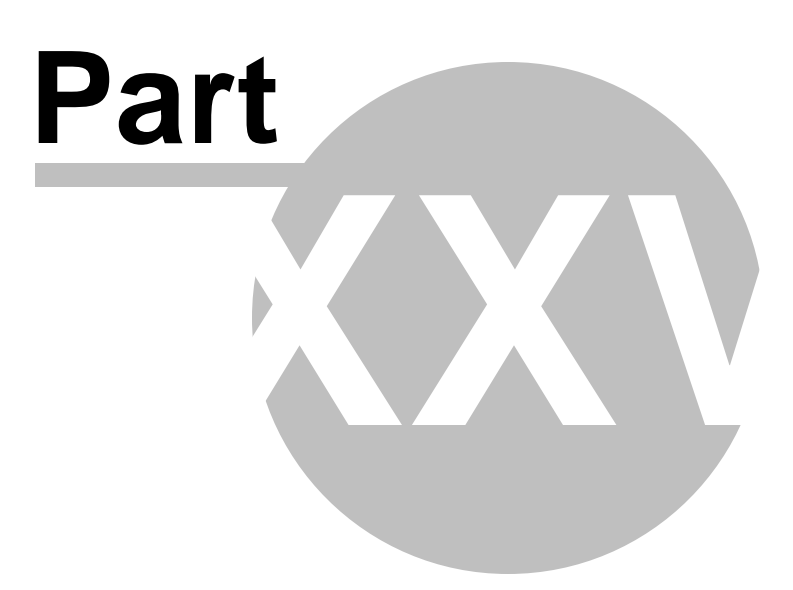

# 25 End Points

Link

494

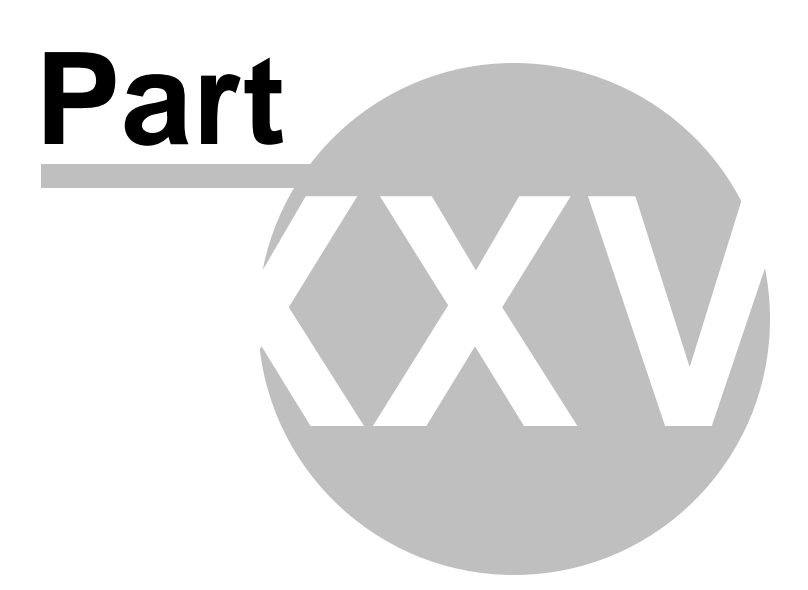

# 26 Glossary

496

#### **Glossary of Terms**

Asterisk - Implementation of PBX on whose backbone our system is built

AGI - [Asterisk Gateway Plan] - Interface through which external programs control the dialplan

BRI [Basic Rate Interface] - ISDN configuration made out of 2 voice/data channels and 1 signalling channel

CLI [Command Line Interface] - Interface for interacting with the system using a command line

CSV [Comma Separated Value] - File format where columns are separated by comma ',' and rows by new line

**DHCP** [Dynamic Hosts Configuration Protocol] - Protocol for assigning different IP address to a device any time it connects to a network

**DID** [Direct Inward Dial] - Inbound line for dialing system destinations directly without the need for an operator

DNS [Domain Name Service] - Service which translates Internet domain names into IP addresses

**DTMF** [Dual Tone Multi Frequency] - A specific frequency consisting of two separate tones sent by UAD/ Phone each time a key is pressed

**DynDNS** [Dynamic Domain Name Service] - Service used by clients on dynamic IP addresses which allows them to be contacted regardless of their current IP address

**E.164** - Up to 15 digits international public telecommunication numbering plan. It consists of \$COUNTRY\_CODE + \$NATIONAL\_CODE + \$SUBSCRIBER\_NUMBER

IAX [Inter-Asterisk eXchange protocol] - Protocol for server-server or server-client connection

ISDN [Integrated Services Digital Network] - Digital voice and data transmission system over telephone wires

**IVR** [Interactive Voice Response] - System that manages incoming calls by playing available options and catching user response (pressed digit)

LAN [Local Area Network] - Communications network limited to immediate area

LCR [Least Cost Routing] - Diverts the calls to destination via the cheapest provider

WAN [Wide Area Network] - Geographically dispersed telecommunications network

MAC [Media Access Control] - Unique code (fingerprint) assigned with network devices

**NAT** [Network Address Translation] - IP packets rewriting technique used by multiple hosts on a private network to access Internet using a single IP address

PBX [Private Branch Exchange] - A smaller version of telephone company switch

**PIN** [Personal Identification Number] - Four digit security code required for accessing restricted system parts such as Voicemail, Enhanced Services, Conferences etc...

POSTFIX - Mail Transfer Agent used for routing/sending of system emails

PSTN [Public Switched Telephone Network] - The traditional, plain old telephony system

**PRI** [Primary Rate Interface] - ISDN configuration made out of 23/30 voice data channels and 1 signalling channel

RTP [Real-time transport protocol] - Internet standard for transporting real-time data (audio and video)

SIP [Session Initiated Protocol/Session Initiation Protocol] - Signaling protocol for Internet telephony

SMTP [Simple Mail Transfer Protocol] - Protocol used to send and receive email

UAD [User Agent Device] -Telephone

TTL [Time to Live] - Time in milliseconds system will wait for the response

Zaptel - Computer telephony hardware driver